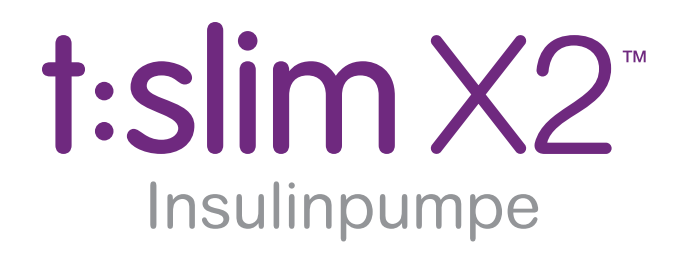

med Basal-IQ™-teknologi

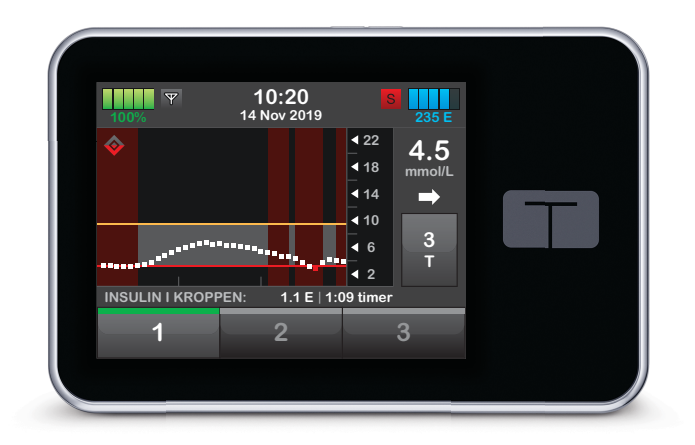

# Brugervejledning

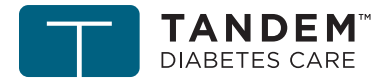

touch simplicity"

Tillykke med købet af din nye t:slim X2 insulinpumpe med Basal-IQ-teknologi.

Denne brugervejledning er beregnet til at hjælpe dig med funktioner og funktionalitet i t:slim X2-insulinpumpe med Basal-IQ-teknologi. Den indeholder vigtige advarsler og forsigtighedsvarsler om korrekt betjening og tekniske oplysninger for din sikkerhed. Den giver også trinvise instruktioner i at programmere, administrere og passe godt på din t:slim X2-insulinpumpe med Basal-IQteknologi.

Ændringer i udstyr, software eller procedurer forekommer med jævne mellemrum. Oplysninger, der beskriver disse ændringer, vil blive inkluderet i fremtidige udgaver af denne brugervejledning.

Denne publikation må hverken helt eller delvist gengives, opbevares i et system, hvor den kan nedhentes, eller overføres i nogen form eller på nogen måde, elektronisk eller mekanisk, uden forudgående skriftlig tilladelse fra Tandem Diabetes Care™. Kontakt Teknisk kundeservice for at få en kopi af brugervejledningen til netop din pumpe. Se bagsiden af denne brugervejledning for kontaktoplysninger for dit område.

Tandem Diabetes Care, Inc. 11075 Roselle Street San Diego, CA 92121 USA www.tandemdiabetes.com

## Afsnit 1 – Oversigt

## Kapitel 1 – Introduktion

| 1.1  | Konventioner i denne vejledning1            | 8 |
|------|---------------------------------------------|---|
| 1.2  | Symbolforklaringer                          | 9 |
| 1.3  | Systembeskrivelse                           | 1 |
| 1.4  | Om denne brugervejledning2                  | 1 |
| 1.5  | Indikationer for anvendelse                 | 2 |
| 1.6  | Kontraindikationer                          | 2 |
| 1.7  | Kompatible iCGM'er                          | 3 |
| 1.8  | Vigtige brugeroplysninger                   | 3 |
| 1.9  | Vigtige oplysninger for pædiatriske brugere | 3 |
| 1.10 | Nødsæt                                      | 4 |

## Afsnit 2 – t:slim X2-insulinpumpe

## Kapitel 2 – Vigtige sikkerhedsoplysninger

| 2.1 | Advarsler på t:slim X2-insulinpumpen    | 28 |
|-----|-----------------------------------------|----|
| 2.2 | Forholdsregler med t:slim X2-pumpen     | 31 |
| 2.3 | Potentielle fordele ved at bruge pumpen | 33 |

| 2.4 | Potentielle risici ved brug af pumpen  | 34 |
|-----|----------------------------------------|----|
| 2.5 | Samarbejdet med din læge               | 35 |
| 2.6 | Verifikation af korrekt funktionalitet | 35 |

## Kapitel 3 – Lær din t:slim X2-insulinpumpe at kende

| 3.1  | Det indeholder din t:slim X2-pumpepakke      | 38 |
|------|----------------------------------------------|----|
| 3.2  | Pumpeterminologi                             | 38 |
| 3.3  | Forklaring af t:slim X2-insulinpumpeikonerne | 40 |
| 3.4  | Betydningen af pumpefarver                   | 42 |
| 3.5  | CGM-låseskærm                                | 44 |
| 3.6  | Startskærm                                   | 46 |
| 3.7  | Statusskærm                                  | 48 |
| 3.8  | Bolusskærm                                   | 50 |
| 3.9  | Skærmen Indstillinger                        | 52 |
| 3.10 | Skærmen Min pumpe                            | 54 |
| 3.11 | Skærmen Enhedsindstillinger                  | 56 |
| 3.12 | Skærmen Numerisk tastatur                    | 58 |
| 3.13 | Skærmen Bogstavtastatur                      | 60 |

## Kapitel 4 – Kom godt i gang

| 4.1 | Opladning af t:slim X2-pumpen       | 64 |
|-----|-------------------------------------|----|
| 4.2 | Brug af den berøringsfølsomme skærm | 65 |

| 4.3 | Tænd t:slim X2-pumpens skærm   | . 66 |
|-----|--------------------------------|------|
| 4.4 | Lås t:slim X2-pumpens skærm op | . 66 |
| 4.5 | Rediger tid                    | . 66 |
| 4.6 | Rediger dato                   | . 67 |

## Kapitel 5 – Pleje af infusionssted og isætning af reservoir

| 5.1 | Valg og pleje af infusionssted             | 70 |
|-----|--------------------------------------------|----|
| 5.2 | Brugervejledning til reservoir             | 71 |
| 5.3 | Påfyldning og isætning af t:slim-reservoir | 72 |
| 5.4 | Fyldning af slange                         | 76 |
| 5.5 | Påfyldning af kanyle                       | 79 |
| 5.6 | Indstilling Skift infusionssæt             | 79 |

## Kapitel 6 – Personlige profiler

| 6.1 | Oversigt over personlige profiler                  |
|-----|----------------------------------------------------|
| 6.2 | Oprettelse af ny profil                            |
| 6.3 | Programmering af ny personlig profil               |
| 6.4 | Redigering og gennemgang af en eksisterende profil |
| 6.5 | Duplikering af eksisterende profil                 |
| 6.6 | Aktivering af eksisterende profil                  |
| 6.7 | Omdøbning af eksisterende profil                   |
| 6.8 | Sletning af eksisterende profil                    |

## Kapitel 7 – Bolus

| 7.1<br>7.2<br>7.3<br>7.4<br>7.5<br>7.6<br>7.7 | Bolusoversigt90Beregning af korrektionsbolus90Tilsidesættelse af bolus92Måltidsbolus i enheder93Måltidsbolus i gram93Forlænget bolus94Sådan annullerer eller stopper du en bolus95 |  |  |
|-----------------------------------------------|----------------------------------------------------------------------------------------------------|--|--|
| Kapitel                                       | 8 – Stop/genoptag insulin                                                                                                    |  |  |
| 8.1<br>8.2                                    | Stopper insulindosering 98   Genoptager insulindosering 98                                                                                                    |  |  |
| Kapitel                                       | 9 – Midlertidig basalrate                                                                                                    |  |  |
| 9.1<br>9.2                                    | Indstilling af en Midl. basal                                                                                                    |  |  |
| Kapitel 10 – Hurtig bolus                     |                                                                                                    |  |  |
| 10.1<br>10.2                                  | Opsætning af Hurtig bolus                                                                                                    |  |  |

### Kapitel 11 – Enhedsindstillinger

| 11.1 | Skærmindstillinger                  | . 108 |
|------|-------------------------------------|-------|
| 11.2 | Mobiltilslutning                    | . 108 |
| 11.3 | Tid og dato                         | . 109 |
| 11.4 | Lydstyrke                           | . 109 |
| 11.5 | Slå Sikkerhedspinkode til eller fra | . 109 |

## Kapitel 12 – t:slim X2-insulinpumpeoplysninger og -historik

| 12.1 | t:slim X2 Pumpeoplysninger | 112 |
|------|----------------------------|-----|
| 12.2 | t:slim X2 Pumpehistorik    | 112 |

## Kapitel 13 – t:slim X2-insulinpumpepåmindelser

| 13.1 | Påmindelsen Lavt BG            | 114 |
|------|--------------------------------|-----|
| 13.2 | Påmindelsen Højt BG            | 115 |
| 13.3 | Påmindelsen BG efter bolus     | 115 |
| 13.4 | Påmindelsen Glemt måltidsbolus | 116 |
| 13.5 | Skift infusionssæt             | 116 |

## Kapitel 14 – Brugerjusterbare advarsler og alarmer

| 14.1 | Advarslen Lavt insulinniveau | 118 |
|------|------------------------------|-----|
| 14.2 | Alarmen Auto-sluk            | 118 |

## Kapitel 15 – t:slim X2-insulinpumpeadvarsler

| 15.1  | Advarslen Lavt insulinniveau 123                  |
|-------|---------------------------------------------------|
| 15.2  | Lavt batteriniveau – Advarsler 124                |
| 15.3  | Advarslen Ufuldstændig bolus 126                  |
| 15.4  | Advarslen Ufuldstændig midl. basal 127            |
| 15.5  | Advarsler for ufuldstændig påfyldningssekvens 128 |
| 15.6  | Advarslen Ufuldkommen indstilling 131             |
| 15.7  | Advarslen Basal påkrævet 132                      |
| 15.8  | Advarslen Maks. bolus/t 133                       |
| 15.9  | Maks. bolus – Advarsler                           |
| 15.10 | Maks. basal-advarsel                              |
| 15.11 | Min. basal-advarsler                              |
| 15.12 | Advarslen Forbindelsesfejl 140                    |
| 15.13 | Parringskode udløbet                              |
| 15.14 | Advarslen Strømkilde                              |
| 15.15 | Advarslen Datafejl                                |

## Kapitel 16 – t:slim X2 Insulinpumpealarmer

| 16.1 | Alarmen Genoptag pumpedrift  | 147 |
|------|------------------------------|-----|
| 16.2 | Lavt batteriniveau – Alarmer | 148 |
| 16.3 | Alarmen Tomt reservoir       | 149 |
| 16.4 | Alarmen Reservoirfejl        | 150 |

| 16.5            | Alarmen Fjernelse af reservoir                                        | 151 |  |  |
|-----------------|-----------------------------------------------------------------------|-----|--|--|
| 16.6            | Temperaturalarm                                                       | 152 |  |  |
| 16.7            | Okklusionalarm 1                                                      | 153 |  |  |
| 16.8            | Okklusionalarm 2                                                      | 154 |  |  |
| 16.9            | Alarmen Skærm til/Hurtig bolus-knap.                                  | 155 |  |  |
| 16.10           | Højdealarm                                                            | 156 |  |  |
| 16.11           | Pumpen er nulstillet                                                  | 157 |  |  |
| Kapitel<br>17.1 | <b>17 – t:slim X2 Funktionsfejl på insulinpumpen</b><br>Funktionsfejl | 160 |  |  |
| Kapitel         | Kapitel 18 – Livsstilsproblematikker og rejser                        |     |  |  |
| 18.1            | Oversigt                                                              | 164 |  |  |
| Kapitel         | 19 – Sådan passer du din pumpe                                        |     |  |  |
| 19.1            | Oversigt                                                              | 168 |  |  |

## Afsnit 3 – CGM-funktioner

## Kapitel 20 – Vigtige CGM-sikkerhedsoplysninger

| 20.1 | CGM-advarsler                                       | 172 |
|------|-----------------------------------------------------|-----|
| 20.2 | CGM-forholdsregler                                  | 173 |
| 20.3 | Potentielle fordele ved at bruge t:slim X2-systemet | 174 |
| 20.4 | Potentielle risici ved at bruge t:slim X2-systemet  | 175 |

## Kapitel 21 – Lær dit CGM-system at kende

| 21.1 | CGM-terminologi                 | 178 |
|------|---------------------------------|-----|
| 21.2 | Forklaring af CGM-pumpeikonerne | 180 |
| 21.3 | CGM-låseskærm                   | 182 |
| 21.4 | CGM-startskærm                  | 184 |
| 21.5 | Skærmen Min CGM                 | 186 |

### Kapitel 22 – CGM-oversigt

| 22.1 | CGM-systemoversigt                          | 190 |
|------|---------------------------------------------|-----|
| 22.2 | Modtager (t:slim X2-insulinpumpe), oversigt | 190 |
| 22.3 | Oversigt over sender                        | 190 |
| 22.4 | Sensoroversigt                              | 192 |

### Kapitel 23 – CGM-indstillinger

| 23.1 | Om Bluetooth                     | . 194 |
|------|----------------------------------|-------|
| 23.2 | Afbryd fra Dexcom-modtageren     | . 194 |
| 23.3 | Indtastning af dit sender-id     | . 194 |
| 23.4 | Indstilling af CGM'ens lydstyrke | . 195 |
| 23.5 | CGM-info                         | . 197 |

## Kapitel 24 – Indstilling af CGM-advarsler

| 24.1 | Indstilling af Advarslen Højt glukoseniveau og Gentagelsesfunktion . |  |
|------|----------------------------------------------------------------------|--|
| 24.2 | Indstilling af advarslen Lavt glukoseniveau og Gentagelsesfunktion . |  |
| 24.3 | Rateadvarsler                                                        |  |
| 24.4 | Indstilling af advarslen Stigning                                    |  |
| 24.5 | Indstilling af advarslen Fald                                        |  |
| 24.6 | Indstilling af advarslen Uden for område                             |  |

## Kapitel 25 – Starte en CGM-sensorsession

| 25.1 | Start sensoren            | . 206 |
|------|---------------------------|-------|
| 25.2 | Sensorens opstartsperiode | . 208 |

## Kapitel 26 – Kalibrering af dit CGM-system

| 26.1 | Kalibreringsoversigt | <br>212 |
|------|----------------------|---------|
|      | <b>v v</b>           |         |

| 26.2 | Opstartskalibrering                               | 212 |
|------|---------------------------------------------------|-----|
| 26.3 | Kalibrering af BG-værdi og korrektionsbolus       | 214 |
| 26.4 | 24 timers kalibreringsopdatering                  | 214 |
| 26.5 | Andre årsager til, at du er nødt til at kalibrere | 215 |

## Kapitel 27 – Sådan ser du CGM-data på din t:slim X2-insulinpumpe

| 27.1 | Oversigt                      | 218 |
|------|-------------------------------|-----|
| 27.2 | CGM-tendensgrafer             | 219 |
| 27.3 | Pile for ændringers hastighed | 220 |
| 27.4 | CGM-historik                  | 222 |
| 27.5 | Manglende målinger            | 222 |

## Kapitel 28 – Afslutte din CGM-sensorsession

| 28.1 | Automatisk deaktivering af sensor                       | 224 |
|------|---------------------------------------------------------|-----|
| 28.2 | Afslutte en sensorsession inden automatisk deaktivering | 224 |
| 28.3 | Fjern sensor og sender                                  | 224 |

## Kapitel 29 – CGM-advarsler og -fejl

| 29.1 | Advarslen Opstartskalibrering         | 229 |
|------|---------------------------------------|-----|
| 29.2 | Anden advarsel om opstartskalibrering | 230 |
| 29.3 | Advarslen 12 timers kalibrering       | 231 |

| 29.4  | Ufuldstændig kalibrering                      | 232 |
|-------|-----------------------------------------------|-----|
| 29.5  | Timeout for kalibrering                       | 233 |
| 29.6  | Advarslen Kalibreringsfejl – vent 15 minutter | 234 |
| 29.7  | Advarslen Kalibrering påkrævet                | 235 |
| 29.8  | CGM-advarslen Høj                             | 236 |
| 29.9  | CGM-advarslen Lav                             | 237 |
| 29.10 | CGM-advarslen Fast lav                        | 238 |
| 29.11 | Advarslen CGM stiger                          | 239 |
| 29.12 | Advarslen CGM stiger hurtigt                  |     |
| 29.13 | Advarslen CGM falder                          | 241 |
| 29.14 | Advarslen CGM falder hurtigt                  | 242 |
| 29.15 | Ukendt sensoraflæsning                        | 243 |
| 29.16 | Advarslen Uden for område                     |     |
| 29.17 | Advarslen Lavt batteriniveau i sender         | 245 |
| 29.18 | Senderfejl                                    |     |
| 29.19 | Fejl på sensor                                |     |
| 29.20 | CGM-systemfejl                                | 248 |

## Kapitel 30 – Fejlfinding, CGM

| 30.1 | Fejlfinding, CGM-parring         | . 250 |
|------|----------------------------------|-------|
| 30.2 | Fejlfinding, Kalibrering         | . 250 |
| 30.3 | Fejlfinding, Ukendt sensormåling | . 250 |

| 30.4 | Fejlfinding, Uden for område/Ingen antenne | 251 |
|------|--------------------------------------------|-----|
| 30.5 | Fejlfinding, Fejl på sensor                | 251 |
| 30.6 | Sensorunøjagtigheder                       | 252 |

## Afsnit 4 – Basal-IQ-teknologifunktioner

### Kapitel 31 – Lær Basal-IQ-teknologi at kende

| 31.1 | Ansvarlig brug af Basal-IQ-teknologi | 256 |
|------|--------------------------------------|-----|
| 31.2 | Forklaring af Basal-IQ-ikoner        | 256 |
| 31.3 | Basal-IQ-låseskærm                   | 258 |
| 31.4 | Basal-IQ-startskærm                  | 260 |
| 31.5 | Basal-IQ-skærm                       | 262 |

## Kapitel 32 – Oversigt over Basal-IQ-teknologi

| 32.1 | Oversigt over Basal-IQ            | 266 |
|------|-----------------------------------|-----|
| 32.2 | Sådan fungerer Basal-IQ           | 266 |
| 32.3 | Sådan slår du Basal-IQ til og fra | 269 |

## Kapitel 33 – Sådan ser du Basal-IQ-teknologistatussen på din t:slim X2-pumpe

| 33.1 | Oversigt |  |  |  |  |  |
|------|----------|--|--|--|--|--|
|------|----------|--|--|--|--|--|

| 33.2<br>33.3         | Basal-IQ-statusindikatorer                                           |
|----------------------|----------------------------------------------------------------------|
| Kapitel              | 34 – Basal-IQ-advarsler                                              |
| 34.1<br>34.2<br>34.3 | Advarslen Uden for område277Advarslen Afbryd278Genoptag-advarsler279 |
| Kapitel              | 35 – Oversigt over Basal-IQ-teknologi i klinisk forsøg               |
| 35.1                 | Introduktion                                                         |
| 35.2                 | Oversigt over klinisk undersøgelse                                   |
| 35.3                 | Demografi                                                            |
| 35.4                 | Indgrebsoverensstemmelse                                             |
| 35 5                 |                                                                      |
| 00.0                 | Primær analyse                                                       |
| 35.6                 | Primær analyse                                                       |
| 35.6<br>35.7         | Primær analyse                                                       |

## Afsnit 5 – Tekniske specifikationer og garanti

## Kapitel 36 – Tekniske specifikationer

| 36.1    | Oversigt                                             | 296 |
|---------|------------------------------------------------------|-----|
| 36.2    | t:slim X2-pumpespecifikationer                       | 297 |
| 36.3    | t:slim X2 Pumpeoptioner og -indstillinger            | 303 |
| 36.4    | t:slim X2 Egenskaber for pumpeydelse                 | 306 |
| 36.5    | Elektromagnetisk kompatibilitet                      | 308 |
| 36.6    | Trådløs sameksistens og datasikkerhed                | 308 |
| 36.7    | Elektromagnetiske emissioner                         | 309 |
| 36.8    | Elektromagnetisk immunitet                           | 310 |
| 36.9    | Afstanden imellem t:slim X2-pumpe og RF-udstyr       | 314 |
| 36.10   | Kvaliteten af trådløs tjeneste                       | 316 |
| 36.11   | FCC-meddelelse om interferens                        | 316 |
| 36.12   | Garantioplysninger                                   | 317 |
| 36.13   | Returnering                                          | 321 |
| 36.14   | Hændelsesdata for t:slim X2-insulinpumpe (sort boks) | 321 |
| Indeks. |                                                      | 322 |

| ndeks | 322 |
|-------|-----|
|-------|-----|

## Afsnit 1

Oversigt

Kapitel 1

## Introduktion

#### 1.1 Konventioner i denne vejledning

Følgende konventioner anvendes i denne brugervejledning (såsom termer, ikoner, tekstformatering og andre konventioner) sammen med deres forklaringer.

#### Formateringskonventioner

| Konvention               | Forklaring                                                                                                    |
|--------------------------|----------------------------------------------------------------------------------------------------|
| Fed tekst                | Fed tekst med en anden font end resten af teksten eller trinnet angiver navnet på et skærmikon eller en fysisk knap.                                    |
| Kursivtekst              | Kursivtekst angiver navnet på en skærm eller en menu på pumpedisplayet.                                                                                 |
| Berøringsfølsom<br>skærm | Glasskærmen foran på pumpen, der viser alle programmerings-, betjenings- og alarm-/advarselsoplysninger.                                                |
| Tryk på                  | Tryk hurtigt og let på skærmen med din finger.                                                                                                    |
| Tryk ned                 | Brug fingeren til at trykke på en fysisk knap (knappen Skærm til/Hurtig bolus er den eneste fysiske knap/hardwareknap på din pumpe).                    |
| Hold                     | Hold knappen nede, eller bliv ved med at røre et ikon eller en menu, til en funktion er gennemført.                                                     |
| Menu                     | En liste over muligheder for at udføre en specifik opgave på den berøringsfølsomme skærm.                                                               |
| lkon                     | Et billede på den berøringsfølsomme skærm, der angiver en mulighed eller et oplysningspunkt, eller et symbol på bagsiden af pumpen eller på emballagen. |
|                          | Fremkalder en vigtig bemærkning om brugen eller betjeningen af systemet.                                                                                |
|                          | Fremkalder en sikkerhedsforholdsregel, som kan føre til mindre eller moderat skade, hvis den ignoreres.                                                 |
| A                        | Fremkalder vigtige sikkerhedsoplysninger, som kan føre til alvorlig skade eller død, hvis de ignoreres.                                                 |
| $\checkmark$             | Angiver, hvordan pumpen reagerer på den forrige instruktion.                                                                                            |

#### 1.2 Symbolforklaringer

Følgende symboler (og deres beskrivelser) er symboler, du finder på din pumpe, pumpeforsyninger og/eller deres emballage. Symbolerne vejleder dig om korrekt og sikker brug af pumpen. Det er ikke sikkert, alle symbolerne er relevante i dit område, og de kan blot betragtes som informative.

#### Forklaring af t:slim X2-insulinpumpesymbolerne

| Symbol      | Betydning                                                                           |
|-------------|-------------------------------------------------------------------------------------|
| $\triangle$ | Forsigtig: Se vejledningen for vigtig sikkerhedsdokumentation                       |
| <b>\$</b>   | Følg brugervejledningen                                                             |
| ĺ           | Se brugervejledningen                                                               |
| SN          | Enhedens serienummer                                                                |
| REF         | Delnummer                                                                           |
| LOT         | Partinummer                                                                         |
| IPX7        | Vandresistent udstyr (beskyttet mod virkningerne af midlertidig nedsænkning i vand) |
|             | Producent                                                                           |

| Symbol           | Betydning                                                                              |
|------------------|----------------------------------------------------------------------------------------|
| <b>†</b>         | Type BF-anvendt del (patientisolation, ikke defibrillatorbeskyttet)                    |
|                  | Udløbsdato                                                                             |
| 2                | Må ikke genbruges                                                                      |
| ((()))           | Ikke-ioniserende stråling                                                              |
| STERILE          | Steril ved stråling                                                                    |
| EC REP           | Autoriseret repræsentant i Det Europæiske Fællesskab                                   |
| C E              | Mærkning certificerer, at enheden overholder Det<br>Europæiske Råds direktiv 93/42/EØF |
| $P_{\!X^{Only}}$ | Sælges kun af læge eller på læges anvisning (USA)                                      |

Forklaring af t:slim X2-insulinpumpesymbolerne (fortsat)

| Symbol | Betydning                                           |
|--------|-----------------------------------------------------|
|        | Jævnstrømsspænding (DC)                             |
| Ŕ      | EU's WEEE-direktiv 2006/66/EF                       |
|        | Elektrisk udstyr designet primært til indendørsbrug |

| Symbol          | Betydning                  |
|-----------------|----------------------------|
| ×               | Tosidige fugtighedsgrænser |
| -20 °C<br>-4 °F | Tosidede temperaturgrænser |
|                 | IEC klasse II-udstyr       |

#### 1.3 Systembeskrivelse

t:slim X2-insulinpumpen består af en t:slim X2-insulinpumpe og et t:slimreservoir på 3 ml (300 enheder) samt et kompatibelt infusionssæt. I denne brugervejledning kan der henvises til t:slim X2-pumpen med "pumpe" eller "t:slim X2-pumpe."

Der kan henvises til kombinationen af t:slim X2-pumpen med Basal-IQteknologi og en kompatibel kontinuerlig glukosemåling (CGM) med "systemet."

Der kan henvises til Dexcom G6senderen med "senderen". Der kan henvises til Dexcom G6-sensoren med "sensoren". Samlet kan der henvises til Dexcom G6-senderen og Dexcom G6sensoren med "CGM."

Pumpen leverer insulin på to måder: basalinsulindosering (kontinuerlig) og bolusinsulindosering. Engangsreservoiret er fastgjort til pumpen med op til 300 enheder U-100-insulin. Reservoiret udskiftes hver 48-72 timer. t:slim X2 pumpen leveres forprogrammeret med Basal-IQteknologi, eller kan opdateres til at inkludere Basal-IQ-teknologi. Tilføjelsen af denne funktion gør det muligt for t:slim X2-systemet automatisk at stoppe og genoptage levering af insulin baseret på CGM-sensoraflæsninger. Basal-IQ-teknologien udnytter CGM sensoraflæsninger til at beregne en forudsagt glukoseværdi 30 minutter ind i fremtid. For mere information om hvordan Basal-IQ-teknologien er aktiveret, se Kapitel 32 Oversigt over Basal-IQ-teknologi.

Pumpen kan anvendes til basal- og bolusinsulindosering med og uden CGM. Hvis CGM ikke anvendes, sender sensoren ikke nogen glukoseværdier til pumpens skærm, og du vil ikke være i stand til at anvende Basal-IQ-teknologien.

Sensoren er en engangsenhed, der indsættes under huden for at overvåge glukoseniveauer løbende i op til 10 dage. Senderen forbindes til sensorkapslen, hvor den trådløst sender målinger til pumpen, som fungerer som en modtager for den terapeutiske CGM hver 5 minutter. Pumpen viser sensorens glukoseværdier, tendenskurve og pile for retning og ændringshastighed.

Sensoren måler glukose i væsken under huden – ikke i blodet – og sensormålinger er ikke identiske med værdier fra blodsukkermålere.

t:connect<sup>™</sup>-mobilappen giver dig mulighed for at forbinde en mobilenhed til pumpen ved hjælp af trådløs *Bluetooth*-teknologi, så du kan se pumpedata på mobilenheden. Det er ikke sikkert, at t:connect-mobilappen er tilgængelig i dit område.

#### ▲ FORHOLDSREGEL:

I henhold til amerikansk lov (USA) må denne anordning udelukkende sælges eller ordineres af en læge.

#### 1.4 Om denne brugervejledning

Denne brugervejledning dækker vigtige oplysninger om, hvordan du betjener systemet. Den indeholder trinvise instruktioner til at hjælpe dig med at programmere, administrere og vedligeholde systemet. Den indeholder også vigtige advarsler og forsigtighedsvarsler om korrekt betjening og tekniske oplysninger for din sikkerhed.

Brugervejledningen er inddelt i afsnit. Afsnit 1 består af vigtig information, du skal vide, inden du begynder at bruge systemet. Afsnit 2 dækker vejledning til brug af t:slim X2-pumpen. Afsnit 3 dækker vejledning til brug af CGM med pumpen. Afsnit 4 dækker vejledning til brug af Basal-IQ-teknologi i din pumpe. Afsnit 5 leverer oplysninger om de tekniske specifikationer for din pumpe.

Pumpeskærmene i denne brugervejledning bruges til at demonstrere, hvordan du bruger funktioner, og er kun beregnet som eksempler. De skal ikke betragtes som anbefalinger for dine individuelle behov.

For kunder i USA er produktoplysningerne, herunder elektroniske versioner af Brugervejledning, Vejledning til vellykket brug af pumpe, Kom i gang med t:connect, Brugervejledninger til t:connect og Træningsmanual til CGM tilgængelige på www.tandemdiabetes.com.

Produktoplysningerne for brugere uden

for USA kan rekvireres hos din lokale Tandem-forhandler.

#### **1.5** Indikationer for anvendelse

t:slim X2-systemet består af en t:slim X2-insulinpumpe, som indeholder Basal-IQ-teknologi og en CGM. t:slim X2-insulinpumpen er beregnet til subkutan dosering af insulin ved faste og variable hastigheder med henblik på behandling af diabetes mellitus hos personer, der kræver insulin. t:slim X2-insulinpumpen må kun anvendes til kontinuerlig insulindosering og som en del af systemet for t:slim X2-insulinpumpe med Basal-IQteknologi.

Når pumpen anvendes sammen med en driftsteknisk kompatibel kontinuerlig glukosemåling (iCGM), kan Basal-IQteknologien anvendes til at afbryde insulindosering baseret på CGMsensormålinger.

Kompatible iCGM'er er angivet på mærkningen af denne enhed.

Pumpen er indikeret til brug på personer, der er mindst 6 år gamle.

Pumpen er beregnet til brug på én person. I henhold til amerikansk lov (USA) må denne anordning udelukkende sælges eller ordineres af en læge.

Pumpen er indikeret til brug sammen med NovoLog/NovoRapid eller Humalog U-100-insulin.

#### 1.6 Kontraindikationer

Pumpen er ikke tilsigtet personer, der ikke kan eller ikke vil:

- måle blodglukoseniveauer (BG), som anbefalet af en læge
- tælle kulhydrater (foretrukken, ikke påkrævet)
- opretholde tilstrækkelige færdigheder i diabetesselvmedicinering
- se en læge jævnligt.

Brugeren skal også have et tilstrækkeligt godt syn og/eller hørelse til at registrere pumpeadvarslerne. t:slim X2-pumpen, -senderen og -sensoren skal fjernes før magnetisk resonansbilleddannelse (MRI), CT-scanning eller diatermisk behandling. Udsættes systemet for MRI, CT eller diatermisk behandling, kan komponenterne blive beskadiget.

#### 1.7 Kompatible iCGM'er

Kompatible CGM'er omfatter følgende integrerede kontinuerlige glukosemålinger (iCGM'er):

Dexcom G6 CGM

Besøg producentens webside for relevante brugervejledninger og oplysninger om Dexcom G6 CGMproduktspecifikationer og ydelsesegenskaber.

Dexcom G6-sensorer og -sendere sælges og leveres separat af Dexcom.

#### BEMÆRK: Enhedsforbindelser

Dexcom G6 CGM tillader i øjeblikket kun parring med én medicinsk enhed ad gangen (enten t:slim X2-pumpen eller Dexcom-modtageren), men du kan stadig bruge Dexcom G6 CGMappen og din t:slim X2-pumpe med samme sender-id samtidigt.

#### BEMÆRK: Brugen af CGM med henblik på behandlingsbeslutninger

Produktoplysningerne for Dexcom G6 CGMsystemet omfatter vigtige oplysninger om, hvordan du bruger Dexcom G6 CGMoplysningerne (herunder sensors glukoseværdier, tendensgraf, tendenspil, alarmer/advarsler) til at tage behandlingsbeslutninger. Sørg for, at du har læst og drøftet disse oplysninger med din læge, som kan vejlede dig i korrekt anvendelse af Dexcom G6 CGM-oplysningerne ved behandlingsbeslutninger.

#### 1.8 Vigtige brugeroplysninger

Gennemgå alle instruktionerne i denne brugervejledning, inden systemet tages i brug.

Hvis du ikke kan bruge systemet i henhold til instruktionerne i denne brugervejledning, risikerer du at udsætte din sundhed og sikkerhed for fare.

Hvis du er ny bruger af CGM, er det en god ide at fortsætte med at bruge din blodsukkermåler, indtil du er blevet bekendt med brugen af CGM. Hvis du allerede bruger pumpen uden Dexcom G6 CGM, eller hvis du bruger Dexcom G6 CGM, er det stadig meget vigtigt, at du gennemgår alle instruktionerne i brugervejledningen inden brug af det kombinerede system.

Vær særlig opmærksom på Advarsler og Forholdsregler i denne brugervejledning. Advarsler og Forholdsregler er angivet med henholdsvis A- og - A-symbolet.

Kontakt teknisk kundesupport hele døgnet, alle ugens dage, hvis du efter at have læst denne brugervejledning stadig har spørgsmål.

#### 1.9 Vigtige oplysninger for pædiatriske brugere

Følgende anbefalinger er beregnet til at hjælpe yngre brugere og deres omsorgspersoner med at programmere, administrere og vedligeholde systemet.

Yngre børn kan utilsigtet komme til at berøre eller trykke på pumpen, hvilket fører til utilsigtet dosering af insulin.

Det er lægens og sundhedspersonalets ansvar at afgøre, om brugeren er egnet til behandling med denne enhed. Vi anbefaler, at du gennemgår pumpens Hurtig bolus- og Sikkerhedspinkodekapaciteter og bestemmer, hvordan de passer bedst til din behandlingsplan. Disse funktioner er beskrevet i kapitel 10 Hurtig bolus og 11 Enhedsindstillinger.

Utilsigtet løsrivelse fra infusionsstedet forekommer hyppigere hos børn, så overvej at sikre infusionsstedet og slangen.

#### ADVARSEL

Sørg for, at små børn (både pumpebrugere og andre børn) IKKE sluger små dele såsom USBportgummidækslet eller reservoirkomponenter. Små dele kan udgøre en kvælningsfare. Hvis sådanne små komponenter indtages eller sluges, kan de forårsage intern skade eller infektion.

#### **ADVARSEL**

Pumpen indeholder dele (såsom USB-kabel og slange fra infusionssæt), der kan udgøre en strangulerings- eller kvælningsfare. Brug altid den korrekte længde infusionsslange, og placer kabler og slanger, så risiko for kvælning minimeres. **SØRG FOR**, at disse dele opbevares et sikkert sted, når de ikke er i brug.

#### **ADVARSEL**

For patienter, der ikke selv administrerer deres sygdom, skal funktionen Sikkerhedspinkode

ALTID være slået til, når pumpen ikke bruges af en omsorgsperson. Funktionen Sikkerhedspinkode skal forhindre utilsigtede skærmtryk og tryk på knapper, der kan føre til insulindosering eller ændringer i pumpens indstillinger. Sådanne ændringer kan potentielt føre til hændelser af hypoglykæmi (lavt BG) eller hyperglykæmi (højt BG). Se Kapitel 11.5 Slå Sikkerhedspinkode til eller fra for oplysninger om, hvordan du slår funktionen Sikkerhedspinkode til.

#### ADVARSEL

For patienter, hvis sygdom administreres af en omsorgsperson, skal funktionen Hurtig bolus **ALTID** være slået fra for at undgå utilsigtet bolusdosering. Hvis Sikkerhedspinkode er slået til, er funktionen Hurtig bolus automatisk deaktiveret. Utilsigtede skærmtryk og tryk på knapper eller manipulering af insulinpumpen kan resultere i for høj eller for lav insulindosering. Det kan føre til hændelser af hypoglykæmi (lavt BG) eller hyperglykæmi (højt BG). Se Kapitel 11.5 Slå Sikkerhedspinkode til eller fra for oplysninger om, hvordan du slår funktionen Sikkerhedspinkode fra.

#### 1.10 Nødsæt

Sørg for, at du altid har en insulinsprøjte og en flaske med insulin eller en fyldt insulinpen med dig som backup til nødsituationer. Du bør også altid have et egnet nødsæt på dig. Tal med din læge om, hvad et sådan nødsæt skal indeholde.

Ting, du skal have med dig til hverdag:

- Redskaber til blodsukkermåling: måler, strimler, kontrolopløsning, lancetter, batterier til måler
- Hurtigtvirkende kulhydrater til behandlingen af lavt blodsukker
- Ekstra snack til længerevarende dækning end hurtigtvirkende kulhydrat
- Glukagonnødsæt
- Hurtigtvirkende insulin og sprøjter eller en fyldt insulinpen
- Infusionssæt (mindst 2)
- Reservoirer til insulinpumpe (mindst 2)

- Produkter til forberedelse af infusionssted (antiseptiske servietter, hudklæbemiddel)
- Diabetesidentifikationskort eller smykke

## Afsnit 2

# t:slim X2-insulinpumpe

Kapitel 2

## Vigtige sikkerhedsoplysninger

Det følgende indeholder vigtige sikkerhedsoplysninger relateret til din t:slim X2-pumpe og dens komponenter. Oplysningerne i dette kapitel repræsenterer ikke alle advarsler og forholdsregler relateret til systemet. Vær opmærksom på andre advarsler og forholdsregler, der er angivet i denne brugervejledning, da de relaterer sig til særlige særlige omstændigheder, funktioner eller brugere.

#### 2.1 Advarsler på t:slim X2insulinpumpen

#### t:slim X2-insulinpumpe

#### ADVARSEL

Brug **IKKE** pumpen, før du har læst brugervejledningen. Manglende overholdelse af instruktionerne i brugervejledningen kan resultere i for høj eller for lav insulindosering. Det kan føre til hændelser af hypoglykæmi (lavt BG) eller hyperglykæmi (højt BG). Spørg din læge, eller kontakt Teknisk kundeservice, hvis du har spørgsmål eller brug for yderligere forståelse for brugen af din pumpe.

#### ADVARSEL

Brug IKKE pumpen, før du er øvet i brugen af den med hjælp fra en certificeret træner eller

onlinematerialer, hvis du opdaterer din pumpe. Spørg din læge om dine individuelle oplæringsbehov for denne pumpe. Manglende gennemførelse af den nødvendige pumpetræning kan resultere i alvorlig personskade eller død.

#### ADVARSEL

Brug KUN din pumpe sammen med U-100 Humalog eller U-100 NovoLog/NovoRapid. Kun U-100 Humalog og NovoLog/NovoRapid er testet og fundet kompatible til brug i pumpen. Anvendelse af insulin med lavere eller højere koncentration kan resultere i for høj eller for lav insulindosering. Det kan føre til hændelser af hypoglykæmi (lavt BG) eller hyperglykæmi (højt BG).

#### ADVARSEL

Fyld IKKE andre lægemidler eller medicin i pumpereservoiret. Pumpen er udelukkende designet til kontinuerlig, subkutan insulininfusion (CSII) med U-100 Humalog eller U-100 NovoLog/NovoRapid-insulin. Brug af andre lægemidler eller medicin kan beskadige pumpen og resultere i personskade, hvis det blive infunderet.

#### ADVARSEL

Brug IKKE pumpen, før du har rådført dig med din læge om, hvilke funktioner der er mest

relevante for dig. Kun din læge kan bestemme og hjælpe dig med at justere din basalratio(er), kulhydratratio(er), insulinfølsomhedsfaktor(er), dit BG-mål og insulinens virkningstid. Desuden er det kun din læge, der kan bestemme dine CGM-indstillinger, og hvordan du skal bruge din sensors tendensoplysninger til at hjælpe dig med at administrere din diabetes. Forkerte indstillinger kan resultere i for høj eller for lav insulindosering. Det kan føre til hændelser af hypoglykæmi (lavt BG) eller hyperglykæmi (højt BG).

#### **ADVARSEL**

Vær ALTID forberedt på at skulle injicere din insulin på en anden måde, hvis doseringen af en eller anden grund afbrydes. Din pumpe er designet med henblik på pålidelig insulindosering, men fordi den kun anvender hurtigtvirkende insulin, vil du ikke have langtidsvirkende insulin i kroppen. Hvis du ikke har en alternativ metode til insulindosering, kan det medføre et meget højt BG eller diabetisk ketoacidose (DKA).

#### ADVARSEL

Brug KUN reservoirer og infusionssæt med matchende forbindelser, og sørg for at følge brugervejledningen. Manglende overholdelse kan resultere i hændelser af hypoglykæmi (lavt BG) eller hyperglykæmi (højt BG).

#### ADVARSEL

UNDGÅ at placere infusionssættet på ar, knuder, modermærker, strækmærker eller tatoveringer. Placering af infusionssættet på sådanne steder områder kan forårsage hævelse, irritation eller infektion. Dette kan påvirke insulinoptagelsen og forårsage et højt eller lavt BG.

#### ADVARSEL

Følg **ALTID** omhyggeligt brugervejledningen, der følger med dit infusionssæt, for korrekt indføring og passende pleje af indstikssted, da manglende opfyldelse kan resultere i over- eller underinsulindosering eller infektion.

#### ADVARSEL

Fyld **ALDRIG** din slange, imens infusionssættet er forbundet til din krop. Sørg altid for, at infusionssættet ikke længere er tilkoblet kroppen, inden du fylder slangen. Hvis du ikke frakobler infusionssættet fra din krop, inden du fylder slangen, kan det resultere i for høj insulindosering. Det kan føre til hændelser af hypoglykæmi (lavt BG).

#### ADVARSEL

Du må **ALDRIG** genbruge reservoirer eller bruge andre end dem, som er fremstillet af Tandem Diabetes Care. Brug af reservoirer, der ikke er fremstillet af Tandem Diabetes Care, eller genbrug af reservoirer, kan resultere i for høj eller for lav insulindosering. Det kan føre til hændelser af hypoglykæmi (lavt BG) eller hyperglykæmi (højt BG).

#### ADVARSEL

Drej ALTID slangeforbindelsesstykket imellem reservoirslangen og slangen i infusionssættet en ekstra kvart omdrejning for at sikre, at den er ordentlig fastgjort. En løs forbindelse kan forårsage, at der lækker insulin, hvilket resulterer i for lav insulindosering. Det kan føre til hændelser af hyperglykæmi (højt BG).

#### ADVARSEL

UNDGÅ at afkoble slangeforbindelsesstykket imellem reservoirslangen og infusionssættets slange. Hvis forbindelsesstykket løsner sig, skal du frakoble infusionssættet fra kroppen, inden du strammer det. Fjernes det ikke fra kroppen inden tilspænding, kan det resultere i for høj insulindosering. Det kan føre til hypoglykæmi (lavt BG).

#### ADVARSEL

Du må IKKE tilføre eller fjerne insulin fra et reservoir, efter det er sat i pumpen. Dette vil resultere i en unøjagtig visning af insulinniveauet på startskærmen, og du kan risikere at løbe tør for insulin, før pumpen registrerer et tomt reservoir. Dette kan forårsage meget højt BG eller diabetisk ketoacidose (DKA).

#### ADVARSEL

Sørg for IKKE at dosere en bolus, før du har gennemgået den beregnede bolusværdi på pumpens skærm. Hvis du doserer for meget eller for lidt insulin, kan det forårsage hændelser af hypoglykæmi (lavt BG) eller hyperglykæmi (højt BG). Du kan altid sætte insulinenhederne op eller ned, inden du beslutter dig for at dosere din bolus.

#### **ADVARSEL**

Sørg for, at små børn (både pumpebrugere og andre børn) IKKE sluger små dele såsom USBportgummidækslet eller reservoirkomponenter. Små dele kan udgøre en kvælningsfare. Hvis sådanne små komponenter indtages eller sluges, kan de forårsage indre skade eller infektion.

#### **ADVARSEL**

Pumpen indeholder dele (såsom USB-kabel og slange fra infusionssæt), der kan udgøre en strangulerings- eller kvælningsfare. Brug ALTID den korrekte længde infusionsslange, og placer kabler og slanger, så risiko for kvælning minimeres. SØRG FOR, at disse dele opbevares et sikkert sted, når de ikke er i brug.

#### ADVARSEL

For patienter, der ikke selv administrerer deres sygdom, skal funktionen Sikkerhedspinkode ALTID være slået til, når pumpen ikke bruges af en omsorgsperson. Funktionen Sikkerhedspinkode skal forhindre utilsigtede skærmtryk og tryk på knapper, der kan føre til insulindosering eller ændringer i pumpens indstillinger. Disse ændringer kan potentielt føre til hypoglykæmiske eller hyperglykæmiske hændelser.

#### ADVARSEL

For patienter, hvis sygdom administreres af en omsorgsperson, skal funktionen Hurtig bolus **ALTID** være slået fra for at undgå utilsigtet bolusdosering.

#### ADVARSEL

Hvis Sikkerhedspinkode er slået til, er funktionen Hurtig bolus automatisk deaktiveret. Utilsigtede skærmtryk og tryk på knapper eller manipulering af insulinpumpen kan resultere i for høj eller for lav insulindosering. Det kan føre til hændelser af hypoglykæmi (lavt BG) eller hyperglykæmi (højt BG). Radiologi og medicinske procedurer med dit t:slim X2-system

#### ADVARSEL

Meddel **ALTID** lægen/teknikeren om din diabetes og din pumpe. Hvis du har brug for at afbryde brugen af pumpen på grund af medicinske procedurer, skal du følge lægens instruktioner om erstatning af insulin, du er gået glip af, når du tilslutter pumpen igen. Kontrollér dit BG, før du tager pumpen af og igen, når du tager den på, og behandl høje BG-niveauer (BG) som anbefalet af din læge.

#### ADVARSEL

Udsæt IKKE din pumpe, sender eller sensor for:

- » Røntgen
- » CT-scanning
- » Magnetisk resonansbilleddannelse (MRI)
- Positronemissionstomografiscanning (PET)
- » Anden udsættelse for stråling

#### ADVARSEL

Systemet er ikke MR-sikkert (magnetisk resonans). Du skal tage pumpen, senderen og sensoren af og lægge dem uden for procedurerummet, hvis du skal have foretaget en af ovenstående procedurer. Udsæt IKKE din pumpe, sender eller sensor for:

- Placering eller reprogrammering af pacemaker/intern cardioverterdefibrillator (AICD)
- » Hjertekateterisation
- » Nukleare stresstests

#### ADVARSEL

Du skal tage pumpen, senderen og sensoren af og lægge dem uden for procedurerummet, hvis du skal have foretaget en af ovenstående medicinske procedurer.

Der er andre procedurer, hvor du bør gå forsigtigt frem:

- » Laserkirurgi Du kan som regel bære systemet under dette indgreb. Imidlertid kan nogen former for laser give forstyrrelser og få systemet til at gå i alarmtilstand.
- » Fuld narkose Det afhænger af udstyret, der anvendes, om det er nødvendigt at fjerne dit system. Sørg for at spørge lægen.

#### ADVARSEL

Det er ikke nødvendigt at fjerne systemet ved elektrokardiogrammer (EKG'er) og koloskopi. Kontakt Teknisk kundeservice, hvis du har spørgsmål.

#### ADVARSEL

Brug **IKKE** pumpen, hvis du har en lidelse, der efter din læges mening vil udsætte dig for risiko, herunder eventuelle kontraindikationer for brugen af enheder i pumpen i henhold til FDAmærkning. Eksempler på personer, der ikke bør anvende pumpen, indbefatter personer med ukontrolleret skjoldbruskkirtelsygdom, nyresvigt (f.eks. dialyse eller eGFR < 30), hæmofili eller en anden større blødningsforstyrrelse eller ustabil kardiovaskulær sygdom.

#### 2.2 Forholdsregler med t:slim X2-pumpen

#### ▲ FORHOLDSREGEL:

UNDGÅ at åbne eller forsøge at reparere din insulinpumpe. Pumpen er en forseglet enhed, der kun må åbnes og repareres af Tandem Diabetes Care. Modifikation kan resultere i en sikkerhedsrisiko. Hvis pumpens forsegling er brudt, er den ikke længere vandtæt, og garantien er ikke længere gyldig.

#### ▲ FORHOLDSREGEL:

UDSKIFT dit infusionssæt hver 48. til 72. time, som anbefalet af din læge. Vask dine hænder med antibakteriel sæbe, før du håndterer infusionssættet, og rengør indføringsstedet på kroppen grundigt for at undgå infektion. Kontakt din læge, hvis du har symptomer på infektion ved insulininfusionsstedet.

#### ▲ FORHOLDSREGEL:

Sørg for ALTID at fjerne alle luftbobler fra pumpen, inden insulindosering påbegyndes. Sørg for, at der ikke er nogen luftbobler, når du trækker insulin op i påfyldningssprøjten, hold pumpen med den hvide fyldport opad, når du fylder slangen, og sørg for, at der ikke er luftbobler i slangen. Luft i systemet tager pladsen for insulinen og kan påvirke insulindoseringen.

#### ▲ FORHOLDSREGEL:

KONTROLLÉR infusionsstedet dagligt for at sikre, at det sidder rigtigt uden at lække. SKIFT infusionssted, hvis du kan se lækager rundt om stedet. Uegnet infusionssted eller lækager omkring infusionsstedet kan resultere i underlevering af insulin.

#### ▲ FORHOLDSREGEL:

KONTROLLÉR dagligt infusionssættets slange for lækager, luftbobler og knæk. Luft, lækager eller knæk i slangen kan begrænse eller standse insulindosering og resultere i for lav insulindosering.

#### **A** FORHOLDSREGEL:

KONTROLLÉR dagligt slangeforbindelsesstykket imellem reservoirslangen og slangen i infusionssættet for at sikre, at det er tæt og ordentligt fastgjort. Lækager rundt om slangeforbindelsesstykket kan resultere i for lav insulindosering.

#### ▲ FORHOLDSREGEL:

UNDGÅ at skifte infusionssættet lige inden sengetid eller i tilfælde, hvor du ikke kan måle dit BG 1-2 timer, efter et nyt infusionssæt er indført. Det er vigtigt at bekræfte, at infusionssættet er indført korrekt og doserer insulin. Det er også vigtigt at reagere hurtigt på eventuelle problemer med indførelsen for at sikre fortsat insulindosering.

#### A FORHOLDSREGEL:

Kontrollér ALTID, før du går i seng, om dit reservoir har nok insulin til hele natten. Hvis du sover, kan du ikke høre alarmen for tomt reservoir og går glip af dele af din basale insulindosering.

#### A FORHOLDSREGEL:

KONTROLLÉR din pumpes personlige indstillinger jævnligt for at sikre, at de er korrekte. Forkerte indstillinger kan resultere i for høj eller for lav insulindosering. Rådfør dig om nødvendigt med din læge.

#### A FORHOLDSREGEL:

Sørg **ALTID** for, at det rigtige klokkeslæt og dato er indstillet på insulinpumpen. Ukorrekt klokkeslæt og dato kan påvirke sikker insulindosering. Kontrollér altid, at AM/PM er indstillet korrekt ved indstilling af klokkeslæt. AM skal bruges fra midnat indtil 11.59 AM. PM skal bruges fra middag til 23.59 PM.

#### ▲ FORHOLDSREGEL:

BEKRÆFT, at skærmen tænder, du hører nogle biplyde, føler pumpen vibrere og ser den grønne LED-lampe blinke rundt om kanten af knappen Skærm til/Hurtig bolus, når du tilslutter en strømkilde til USB-porten. Disse funktioner bruges til at gøre dig opmærksom på advarsler, alarmer og andre forhold, der kræver din opmærksomhed. Hvis funktionerne ikke fungerer, skal du stoppe brugen af pumpen og kontakte Teknisk kundeservice.

#### ▲ FORHOLDSREGEL:

KONTROLLÉR jævnligt din pumpe for potentielle alarmforhold, der kan opstå. Det er vigtigt at være opmærksom på forhold, som kan påvirke insulindosering og kræver din opmærksomhed, så du kan reagere hurtigst muligt.

#### A FORHOLDSREGEL:

Brug IKKE vibrationsfunktionen til advarsler og alarmer, når du sover, medmindre din læge har anvist det. Når lydstyrken for advarsler og alarmer er sat til høj, er det med til at sikre, at du ikke går glip af en advarsel eller en alarm.

#### ▲ FORHOLDSREGEL:

Se ALTID på skærmen for at bekræfte korrekt programmering af bolusmængde, når du anvender funktionen Hurtig bolus for første gang. Når du kigger på skærmen, sikres det, at du bruger bip/vibrationskommandoerne korrekt til programmering af den tilsigtede bolusmængde.

#### ▲ FORHOLDSREGEL:

Brug IKKE din pumpe, hvis du tror, den kan være blevet beskadiget af at være blevet tabt eller stødt mod en hård overflade. Bekræft, at systemet fungerer korrekt ved at tilslutte en strømkilde til USB-porten og bekræfte, at skærmen tænder, du hører nogle biplyde, føler pumpen vibrere og ser den grønne LED-lampe blinke rundt om kanten af knappen Skærm til/ Hurtig bolus. Hvis du er usikker på, om pumpen er beskadiget, skal du stoppe al brug og kontakte Teknisk kundesupport.

#### ▲ FORHOLDSREGEL:

UNDGÅ at udsætte din pumpe for temperaturer under 40 °F (5 °C) eller over 99 °F (37 °C). Insulin kan fryse ved lave temperaturer, og nedbrydes ved høje temperaturer. Insulin, der har været udsat for forhold, der ikke ligger inden for producentens anbefalinger, kan påvirke pumpens sikkerhed og ydeevne.

#### **A** FORHOLDSREGEL:

UNDGÅ at nedsænke pumpen i væske med en dybde af 3 fod (0,91 m) eller mere i mere end 30 minutter (IPX7-klassificering). Hvis din pumpe har været udsat for væske ud over disse grænser, skal du kontrollere, om der er tegn på indtrængt væske. Hvis der er tegn på væskeindtrængen, skal du stoppe al brug af pumpen og kontakte Teknisk kundesupport.

#### ▲ FORHOLDSREGEL:

UNDGÅ områder, hvor der kan være brændbare anæstetika eller eksplosive gasser. Pumpen er ikke egnet til brug i sådanne områder, da der er risiko for eksplosion. Tag pumpen af, hvis du skal igennem sådanne områder.

#### ▲ FORHOLDSREGEL:

SØRG FOR ikke at bevæge dig længere væk, end USB-kablet kan nå, når du er forbundet med pumpen og en opladningskilde. Bevæger du dig længere væk, end USB-kablet kan nå, kan det medføre, at kanylen trækkes ud af infusionsstedet. Af denne grund kan det ikke anbefales at oplade pumpen, mens du sover.

#### A FORHOLDSREGEL:

FRAKOBL infusionssættet fra kroppen, når du er på rutsjebaner og andre forlystelser med høj hastighed og tyngdekraft. Hurtige ændringer i højde eller tyngdekraft kan påvirke insulindoseringen og forårsage skade.

#### ▲ FORHOLDSREGEL:

FRAKOBL infusionssættet fra kroppen, før du flyver med fly uden tryk i kabinen eller fly, der bruges til aerobatik eller kampsimulering (tryk eller ej). Hurtige ændringer i højde eller tyngdekraft kan påvirke insulindoseringen og forårsage skade.

#### A FORHOLDSREGEL:

**RÅDFØR** dig med din læge angående livsstilsændringer såsom vægtøgning eller -tab og træningsstart eller -stop. Dit insulin behov kan ændre sig som følge af livsstilændringer. Din basalratio(er) og andre indstillinger skal eventuelt justeres.

#### ▲ FORHOLDSREGEL:

KONTROLLÉR dit BG ved hjælp af en blodsukkermåler efter en gradvis stigning på op til 1.000 fod (305 meter), hvis du f.eks. står på ski eller kører på en bjergvej. Doseringsnøjagtighed kan variere op til 15 %, indtil 3 enheder af den samlede insulin er blevet doseret, eller højden er ændret med mere end 1.000 fod (305 meter). Ændringer i doseringsnøjagtighed kan påvirke insulindoseringen og forårsage personskade.

#### ▲ FORHOLDSREGEL:

Rådfør dig ALTID med din læge, og få specifikke retningslinjer, hvis du af en eller anden grund vil eller er nødt til at tage pumpen af. Afhængigt af

hvor lang tid og af hvilken grund du er koblet fra, skal du måske erstatte den basale insulindosering og/eller bolusinsulindosering, du er gået glip af. Kontrollér dit BG, før du tager pumpen af og igen, når du tager den på, og behandl høje BG-niveauer (BG) som anbefalet af din læge.

#### **A** FORHOLDSREGEL:

SØRG FOR, at en garantiudskiftet pumpe har dine personlige indstillinger for insulindosering programmeret, inden du bruger pumpen. Hvis du ikke indtaster dine insulinindstillinger, kan det resultere i for høj eller for lav insulindosering. Det kan føre til hændelser af hypoglykæmi (lavt BG) eller hyperglykæmi (højt BG). Rådfør dig om nødvendigt med din læge.

#### ▲ FORHOLDSREGEL:

Mobiltelefoner kan forstyrre din pumpes elektronik, hvis de bæres i nærheden af systemet. Det anbefales, at din pumpe og mobiltelefon bæres med en afstand på mindst 6,4 tommer (16,3 cm) fra hinanden.

#### **A** FORHOLDSREGEL:

Bortskaf ALTID brugte komponenter, såsom reservoirer, sprøjter, nåle, infusionssæt og CGM-sensorer efter din læges anvisninger. Vask dine hænder grundigt efter håndtering af brugte komponenter.

#### 2.3 Potentielle fordele ved at bruge pumpen

- Pumpen har en doseringsfunktion, der automatisk doserer basal insulin og bolusinsulin. Dosering kan finjusteres baseret på op til
   6 brugerdefinerede, personlige profiler, hver med op til
   16 tidsbaserede indstillinger for basalratio, kulhydratratio, insulinfølsomhedsfaktor og BG-mål.
   Derudover giver funktionen midlertidig basal mulighed for at programmere en midlertidig basalrate ændring i op til 72 timer.
- Pumpen giver dig mulighed for at dosere hele bolus på én gang eller en procentdel af bolus over en længere periode uden at skulle bruge flere menuer. Du kan også programmere en bolus mere diskret ved hjælp af funktionen Hurtig bolus, som kan bruges uden at se på pumpen, og som kan programmeres i trin af enten insulinenheder eller gram kulhydrat.

• Fra bolusskærmen giver funktionen "Regnemaskinen i en regnemaskine" dig mulighed for at indtaste flere kulhydratværdier og lægge dem sammen.

Insulinpumpens bolusregnemaskine vil anbefale en bolus baseret på hele mængden af angivne kulhydrater og kan bidrage til at eliminere gætteri.

- Insulinpumpen registrerer mængden af aktivt insulin fra måltids- og korrektionsboluser (IOB). Når du programmerer yderligere måltids- eller korrektionsboluser, trækker pumpen mængden af IOB fra den anbefalede bolus, hvis din BG er under målet i din aktive personlige profil. Dette kan være med til at forhindre ophobning, som kan føre til insulinchok (lavt BG).
- Du kan programmere en række påmindelser, der vil bede dig om at måle dit BG igen efter indtastningen af et lavt eller højt BG, samt en "Påmindelse om glemt måltidsbolus", som vil meddele dig, hvis en bolus ikke er indtastet inden for en bestemt tidsperiode. Hvis disse påmindelser

er aktiveret, kan de være med til at reducere sandsynligheden for, at du glemmer at tjekke dit BG eller bolus til måltider.

 Du kan se en række data direkte på din skærm, herunder tidspunktet for og sidste bolusmængde, samlet daglige insulindosering såvel som inddelingen i basalbolus, måltidsbolus og korrektionsbolus.

#### 2.4 Potentielle risici ved brug af pumpen

Som med enhver medicinsk enhed er der risici forbundet med brugen af pumpen. Mange af risiciene er almindelige for insulinbehandling generelt, men der er yderligere risici forbundet med kontinuerlig insulininfusion og kontinuerlig glukoseovervågning. Det er afgørende for sikker drift af dit system, at du læser og følger brugervejledningen. Rådfør dig med din læge om, hvordan sådanne risici kan påvirke dig.

Indføring og brug af et infusionssæt kan forårsage infektion, blødning, smerte eller hudirritation (rødme, hævelse, blå mærker, kløe, ardannelse eller misfarvning af huden).

Der er en mindre risiko for, at et kanylefragment fra infusionssættet kan sætte sig fast under din hud, hvis kanylen knækker, mens du har den på. Hvis du mener, at en kanylen er knækket under din hud, skal du kontakte din læge og ringe til Teknisk kundeservice.

Andre risici forbundet med infusionssæt omfatter okklusioner og luftbobler i slangen, der kan påvirke insulindoseringen.

Risici, der kan være forårsaget af pumpesvigt omfatter følgende:

- mulig hypoglykæmi (lavt BG) fra for høj insulindosering på grund af hardwarefejl
- hyperglykæmi (højt BG) og ketose, der muligvis fører til diabetisk ketoacidose (DKA) på grund af pumpesvigt, der resulterer i ophør af insulindosering på grund af hardwarefejl eller softwareanomali.
#### 2.5 Samarbejdet med din læge

Alle kliniske termer, der anvendes i denne brugervejledning, er baseret på den antagelse, at din læge har oplyst dig om termerne, og hvordan de gælder for dig i håndteringen af din diabetes. Din læge kan hjælpe dig med at sætte nogle retningslinjer for diabeteshåndtering, som passer bedst til din livsstil og dine behov.

Inden brug af pumpen skal du rådføre dig med din læge om, hvilke funktioner der er mest relevante for dig. Kun din læge kan bestemme og hjælpe dig med at justere din basalrate(r), insulin-tilkulhydratratio(er), inslinfølsomhedsfaktor(er), BG-mål og insulinvirkningens varighed. Desuden er det kun din læge, der kan bestemme dine CGM-indstillinger, og hvordan du skal bruge din sensors tendensoplysninger til at hjælpe dig med at administrere din diabetes.

#### 2.6 Verifikation af korrekt funktionalitet

Der følger en strømforsyning (vekselstrømsadapter med micro-USBkonnektor) med pumpen. Inden du tager pumpen i brug, skal du sørge for, at der sker følgende, når du forbinder en strømforsyning med USB-porten på din pumpe:

- Der lyder en advarselslyd
- Du ser det grønne lys fra kanten omkring knappen Skærm til/Hurtig bolus
- Du føler vibrationen fra advarslen
- Du ser et opladersymbol (lyn) på batteriniveauindikatoren

Derudover skal du inden brug af pumpen sikre dig følgende:

- Tryk på knappen Skærm til/Hurtig bolus for at tænde for skærmen, så du kan se det viste
- Når skærmen er tændt, reagerer berøringsskærmen på lette tryk med fingeren

#### **A** FORHOLDSREGEL:

BEKRÆFT, at skærmen tænder, du hører nogle biplyde, føler pumpen vibrere og ser den grønne LED-lampe blinke rundt om kanten af knappen Skærm til/Hurtig bolus, når du tilslutter en strømkilde til USB-porten. Disse funktioner bruges til at gøre dig opmærksom på advarsler, alarmer og andre forhold, der kræver din opmærksomhed. Hvis funktionerne ikke fungerer, skal du stoppe brugen af pumpen og kontakte Teknisk kundeservice. DENNE SIDE ER BEVIDST EFTERLADT TOM Kapitel 3

# Lær din t:slim X2-insulinpumpe at kende

#### 3.1 Det indeholder din t:slim X2pumpepakke

Din pumpepakke skal indeholde følgende elementer:

- 1. t:slim X2-insulinpumpe
- 2. Pumpeetui
- 3. Brugervejledning til t:slim X2insulinpumpe med Basal-IQteknologi
- 4. USB-kabel
- 5. USB-adapter til vægkontakt
- 6. Værktøj til fjernelse af reservoir

Hvis der er elementer, der mangler, skal du kontakte Teknisk kundeservice.

Hvis du anvender en CGM, sælges og leveres Dexcom G6-sensorer og sendere separat af Dexcom.

Din pumpe leveres med en gennemsigtig skærmbeskyttelse. Fjern ikke skærmbeskyttelsen.

Din pumpe leveres med en beskyttelsesafdækning, hvor reservoiret normalt sidder. Denne afdækning skal fjernes, og erstattes med et reservoir, inden insulindosering påbegyndes.

Din pumpe indeholder også forbrugskomponenter, som det kan være nødvendigt at udskifte i løbet af pumpens levetid, herunder:

- Pumpehus(e)/-klips
- Skærmbeskyttelse
- USB-gummilåg
- USB-kabel

#### Forsyningsordre

Kontakt venligst Teknisk kundesupport eller din sædvanlige forhandler af diabetesprodukter, hvis du vil bestille reservoirer, infusionssæt, forsyninger, tilbehør, eller skærmbeskyttere.

#### 3.2 Pumpeterminologi

#### Basal

Basal er en langsom, løbende insulindosering, der holder blodsukkerniveauet stabilt imellem måltider, og når du sover. Den måles i enheder pr. time (enhed/t).

#### BG

BG er forkortelsen for blodglukose, som er glukoseniveauet i blodet målt i mmol/L.

#### BG-mål

BG-mål er et bestemt blodglukosemål, et præcist tal, ikke et interval. Når der indtastes et blodsukkertal på pumpen, justeres den beregnede insulinbolus op eller ned efter behov for at nå dette mål.

#### Bolus

En bolus er en dosis insulin, der doseres hurtigt, og som regel doseres for at normalisere efter indtagelse af mad eller korrigere højt blodsukker. Med pumpen kan den doseres som Standardbolus, Korrektionsbolus, Forlænget bolus eller Hurtig bolus.

#### Enheder

Enheder er måleenheden for insulin.

#### Forlænget bolus

En forlænget bolus er en bolus, der doseres over en periode. Den anvendes som regel til at dække fødevarer, der tager længere tid at fordøje. Når du administrerer en forlænget bolus med din pumpe, skal du indtaste DOSÉR NU-delen for at dosere en procentdel af insulinen omgående og den resterende procentdel over en periode.

#### Gram

Gram er måleenheden for kulhydrater.

#### Hurtig bolus

Hurtig bolus (ved hjælp af knappen Skærm til/Hurtig bolus) er en måde, hvorpå der doseres en bolus ved at følge bip-/vibrationskommandoer uden at navigere gennem eller se pumpens skærm.

#### Insulin i kroppen (IOB)

IOB er den insulin, der stadig er aktiv (der stadig kan nedsætte blodsukkeret) i kroppen efter dosering af bolus.

#### Insulin, virkningstid

Insulinens virkningstid er den tid, insulinen er aktiv og tilgængelig i kroppen efter doseret bolus. Dette gælder også ved beregning af insulin i kroppen (IOB).

#### Insulinfølsomhedsfaktor

En insulinfølsomhedsfaktor (ISF) er den mængde af blodsukker, der nedsættes med 1 enhed insulin. Også kendt som korrektionsfaktor.

#### Kanyle

Kanylen er den del af infusionssættet, der føres ind under huden, og hvorigennem insulinen doseres.

#### Korrektionsbolus

En korrektionsbolus gives ved højt blodsukker.

#### Kulhydrat

Kulhydrater henviser til sukker og stivelse, som kroppen nedbryder til glukose og anvender som energikilde. Måles i gram.

#### Kulhydratforhold

Kulhydratforhold er det antal kulhydrater i gram, som 1 enhed insulin vil dække. Kendes også som insulinkulhydratforhold.

#### Midlertidig basal

Midl. basal er forkortelsen for en midlertidig basal. Den bruges til at øge eller formindske den nuværende basal i en kort periode for at imødekomme særlige situationer. 100 % er den samme basal som programmeret. 120 % er 20 % mere, og 80 % er 20 % mindre end den programmerede basal.

#### Påfyldning

Påfyldning refererer til processen for fjernelse, fyldning og udskiftning af reservoir og infusionssæt.

#### Personlig profil

En personlig profil er et sæt indstillinger, der definerer doseringen af basal insulin og bolusinsulin i bestemte tidsperioder inden for en 24-timers periode.

#### USB-kabel

USB er forkortelsen for Universal Serial Bus. USB-kablet forbindes til pumpens micro USB-port.

#### 3.3 Forklaring af t:slim X2-insulinpumpeikonerne

Følgende ikoner kan forekomme på pumpens skærm:

#### Pumpens ikondefinitioner

| Symbol | Betydning                                                                                            |
|--------|----------------------------------------------------------------------------------------------------|
| 80%    | Pumpebatteriets opladningsniveau.                                                                    |
| Y      | CGM-sensorsession er aktiv, og senderen kommunikerer med pumpen.                                     |
| Y      | CGM-sensorsession er aktiv, men senderen kommunikerer ikke med pumpen.                               |
|        | CGM-kalibrering er påkrævet.                                                                         |
| 1      | En systempåmindelse, -advarsel, -fejl eller -alarm er aktiv.                                         |
| В      | Basal insulin er programmeret og ved at blive doseret.                                               |
| ~~     | Accepter. Tryk for at gå videre til næste skærm eller svare ja<br>til en meddelelse på pumpeskærmen. |
| ~      | Gem. Tryk for at gemme indstillingerne på skærmen.                                                   |
| ─-╋    | Ny. Tryk for at tilføje et nyt element.                                                              |

| Symbol | Betydning                                                                               |
|--------|-----------------------------------------------------------------------------------------|
| 235 u  | Resterende insulin i reservoiret.                                                       |
| Т      | En midlertidig basal er aktiv.                                                          |
| 0      | En basal på 0 E/t er aktiv.                                                             |
| Т      | En midlertidig basal på 0 E/t er aktiv.                                                 |
|        | En bolus doseres.                                                                       |
| 1      | Al insulindosering er stoppet.                                                          |
| ×      | Annuller. Tryk for at annullere den aktuelle handling.                                  |
| ×      | Afvis. Tryk for at lukke skærmen ned eller svare nej til en meddelelse på pumpeskærmen. |
|        | Tilbage. Tryk for at vende tilbage til forrige skærm.                                   |

#### Pumpens ikondefinitioner (fortsat)

| Symbol   | Betydning                                                        |
|----------|------------------------------------------------------------------|
| ×        | Slet. Tryk for at slette tegn og tal på et tastatur.             |
|          | Mellemrum. Tryk for at indsætte et mellemrum på skærmtastaturet. |
|          | Den tilknyttede indstilling er aktiveret.                        |
| <b>*</b> | Bluetooth                                                        |

| Symbol | Betydning                                                                              |
|--------|----------------------------------------------------------------------------------------|
|        | Samlet. Tryk for at lægge værdierne sammen.                                            |
| ок     | OK. Tryk for at bekræfte den korrekte instruktion eller indstilling på skærmen.        |
|        | Den tilknyttede indstilling er deaktiveret.                                            |
|        | Sikkerhedspinkode er aktiveret. Se afsnit 11.5 Slå<br>Sikkerhedspinkode til eller fra. |

#### 3.4 Betydningen af pumpefarver

|                                                                                                    | <b>Rød LED-lampe</b><br>1 rødt blink hvert 30. sekund angiver en funktionsfejl eller en alarmtilstand.                                                                                     |
|----------------------------------------------------------------------------------------------------|----------------------------------------------------------------------------------------------------|
|                                                                                                    | Gul LED-lampe<br>1 gult blink hvert 30. sekund angiver en advarsel- eller påmindelsestilstand.                                                                                             |
|                                                                                                    | <ul> <li>Grøn LED-lampe</li> <li>1 grønt blink hvert 30. sekund angiver, at pumpen fungerer, som den skal.</li> <li>3 grønne blink hvert 30. sekund angiver, at pumpen oplader.</li> </ul> |
| O0:00Basal3.0 ErtIns.FølsomhedTryk for at indstilleKulhydratratioTryk for at indstilleBG-målTryk for at indstille | Orange fremhævning<br>Når du redigerer indstillinger, fremhæves ændringerne med orange farve, så du kan<br>gennemgå dem, inden de gemmes.                                                  |

DENNE SIDE ER BEVIDST EFTERLADT TOM

#### 3.5 CGM-låseskærm

Låse-skærmen vises, hver gang du tænder for skærmen. Tryk 1–2–3 i rækkefølge for at låse pumpen op.

- 1. Visning af klokkeslæt og dato: Viser aktuelt klokkeslæt og dato.
- 2. Ikon for advarsel: Angiver, at en påmindelse, advarsel eller alarm er aktiv bag *låse*-skærmen.
- 3. Batteriniveau: Viser batteriniveau. Når den oplader, vises ikonet for opladning (et lyn).
- 4. 1-2-3: Låser pumpens skærm op.
- 5. Insulin i kroppen (IOB): Mængde og tilbageværende tid for eventuel aktiv insulin i kroppen.
- 6. Ikon for Aktiv bolus: Angiver, at en bolus er aktiv.
- 7. Status: Viser aktuelle systemindstillinger og insulindoseringsstatus.
- 8. **Insulinniveau:** Viser den aktuelle mængde insulin i reservoiret.

9. Tandem-logo: Vender tilbage til *Start*-siden.

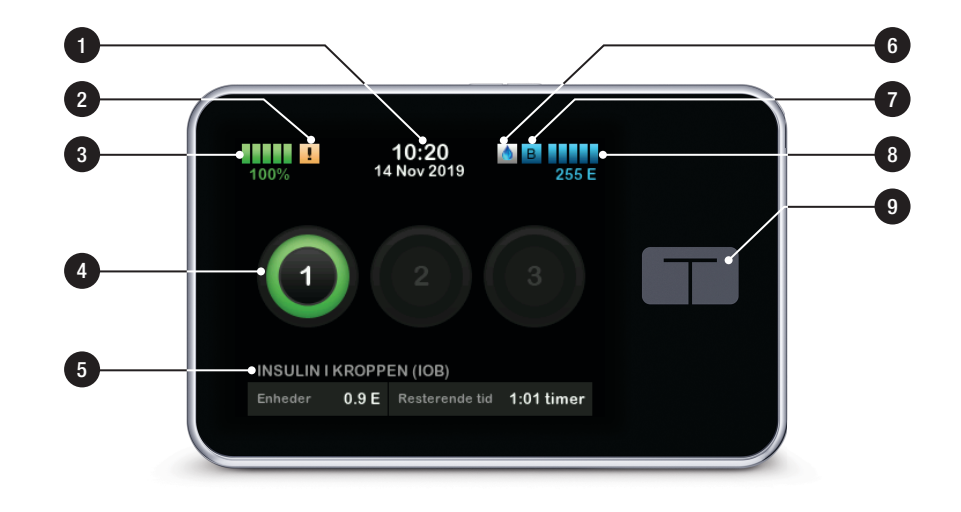

#### 3.6 Startskærm

- Batteriniveau: Viser batteriniveau. Når den oplader, vises ikonet for opladning (et lyn).
- 2. USB-port: Port til opladning af pumpens batteri. Luk dækslet, når den ikke er i brug.
- 3. Bolus: Programmér og dosér en bolus.
- 4. Indstillinger: Stop/genoptag insulindosering, administrer pumpeog CGM-indstillinger, programmér en midl. rate, isæt reservoir, og vis historik.
- Insulin i kroppen (IOB): Mængde og tilbageværende tid for eventuel aktiv insulin i kroppen.
- 6. Visning af klokkeslæt og dato: Viser aktuelt klokkeslæt og dato.
- 7. Status: Viser aktuelle systemindstillinger og insulindoseringsstatus.
- 8. Insulinniveau: Viser den aktuelle mængde insulin i reservoiret.

- 9. Tandem-logo: Vender tilbage til *Start*-siden.
- 10. Reservoirslangen: Slangen, der er fastgjort til reservoiret.
- 11. Slangetilslutning: Tilslutter reservoirslangen til infusionssættets slange.
- 12. Knappen Skærm til/Hurtig bolus: Tænder/slukker pumpens skærm eller programmerer en Hurtig bolus (hvis aktiveret).
- 13. LED-indikator: Lyser, når pumpen er tilsluttet en strømforsyning, og angiver, at den fungerer, som den skal.

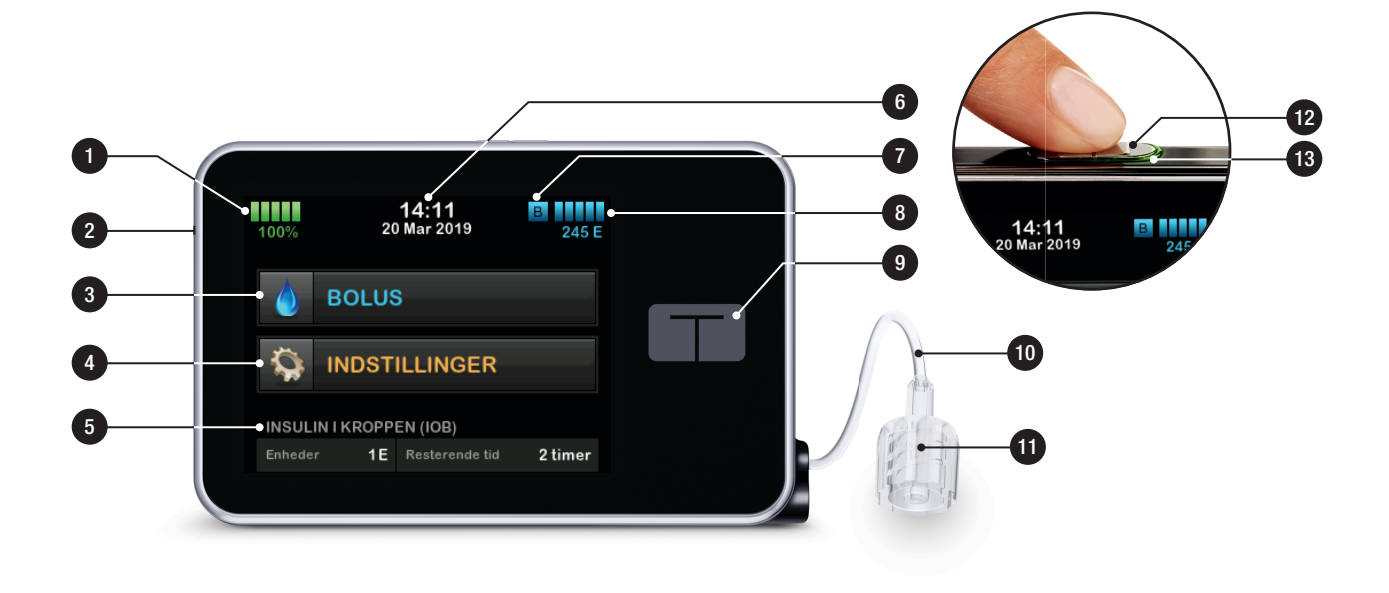

#### 3.7 Statusskærm

*Status*-skærmen kan tilgås fra *låse-skærmen* og *Start*-skærmen. Kun læseadgang – der kan ikke foretages ændringer fra denne skærm.

- 1. Profil: Viser den aktuelle, aktive personprofil.
- 2. Basalrate: Viser den aktuelle basal, der doseres. (hvis en midl. rate er aktiv, angives den i enhed/t)
- 3. Sidste bolus: Viser mængde, dato og tidspunkt for den sidste bolus.
- 4. Basal-IQ Status: Viser Basal-IQteknologi status.
- 5. **Pil op/ned:** Angiver, at der er mere information.
- 6. **Insulinfølsomhedsfaktor:** Viser den aktuelle insulinfølsomhedsfaktor, der bruges til at beregne en bolus.
- Kulhydratratio: Viser den aktuelle kulhydratratio, der bruges til at beregne en bolus.
- 8. **BG-mål:** Viser det aktuelle BG-mål, der bruges til at beregne en bolus.

- 9. **Insulin, virkningstid:** Viser den aktuelle indstilling af insulinens virkningstid, der bruges til at beregne insulin i kroppen.
- 10. Sidste kalibrering: Viser dato og tidspunkt for sidste kalibrering.
- 11. Tidspunkt sensor er startet: Viser dato og tidspunkt for sidste startede sensor.
- 12. Senderens batteri: Viser status for senderens batteri.
- 13. **Mobilforbindelse:** Viser, om mobilforbindelsen er slået til eller fra, om en mobilenhed er parret med pumpen, og om parret mobilenhed er forbundet aktivt til pumpen.

Mobilforbindelse er muligvis ikke tilgængelig i dit område.

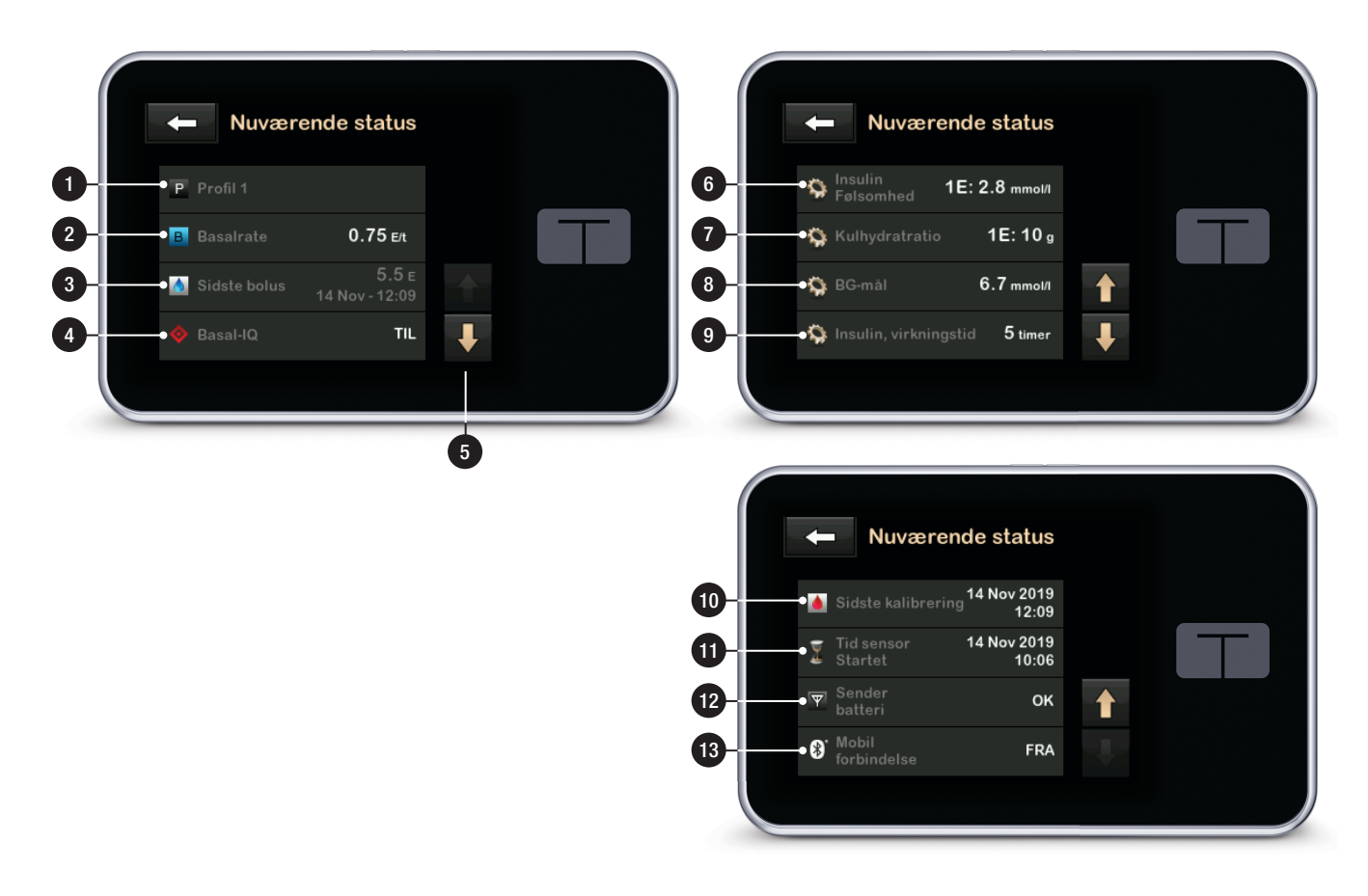

#### 3.8 Bolusskærm

- 1. Cender tilbage til Start-siden.
- 2. Kulhydrater: Indtast kulhydrater i gram. Se Afsnit 10.1 Opsætning af Hurtig bolus for oplysninger om, hvordan du indstiller trintype.
- Enheder: Viser samlede beregnede enheder. Tryk for at indtaste en bolusanmodning eller ændre (tilsidesætte) en beregnet bolus.
- Vis beregning: Viser, hvordan insulindosen er beregnet på baggrund af aktuelle indstillinger.
- 5. Tilføj BG: Indtast blodglukoseniveau.
- 6. Cår til næste trin.
- 7. Center tilbage til Start-siden.
- 8. Insulin: Indtast insulinenheder. Se it 10.1 Opsætning af Hurtig bolus for oplysninger om, hvordan du indstiller trintype.
- 9. Enheder: Viser samlede beregnede enheder. Tryk for at indtaste en

bolusanmodning eller ændre (tilsidesætte) en beregnet bolus.

- 10. Vis beregning: Viser, hvordan insulindosen er beregnet på baggrund af aktuelle indstillinger.
- 11. Tilføj BG: Indtast blodsukkerniveau.
- 12. Cår til næste trin.

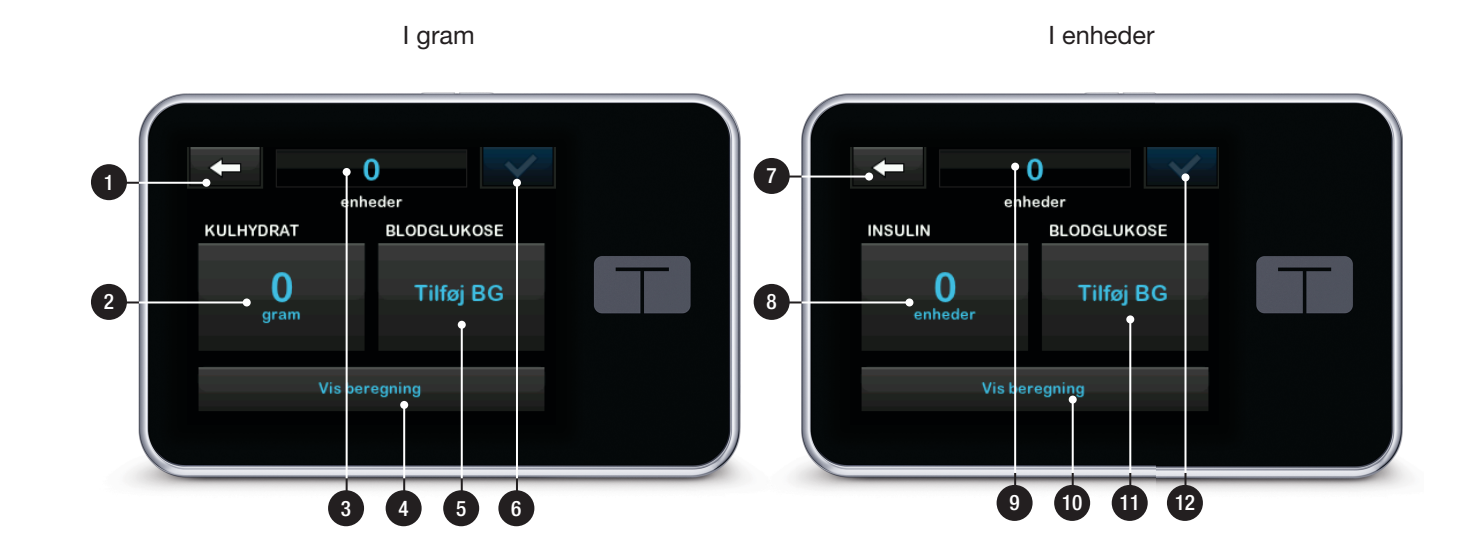

#### Kapitel 3 – Lær din t:slim X2-insulinpumpe at kende

#### 3.9 Skærmen Indstillinger

- 1. Center tilbage til *Start*-siden.
- 2. Stop insulin: Stopper insulindosering. Hvis insulindosering stoppes, vises GENOPTAG INSULIN.
- 3. Påfyld reservoir, Fyld slange, Fyld kanyle. Skift infusionssæt.
- 4. Midl. basal: Programmerer en midlertidig basal.
- Min pumpe: personlige profiler, advarsler og påmindelser, Basal-IQ, -pumpeindstillinger og pumpeoplysninger.
- 6. **Pil op/ned:** Angiver, at der er mere information.
- Min CGM: Start/stop sensor, Kalibrer CGM, CGM-advarsler, sender-id og CGM-indstillinger.
- 8. Enhedsindstillinger: Vis indstillinger, Bluetooth-indstillinger, klokkeslæt og dato, lydstyrke og Sikkerhedspinkode.

9. Pumpehistorik: Viser historisk log over pumpehændelser.

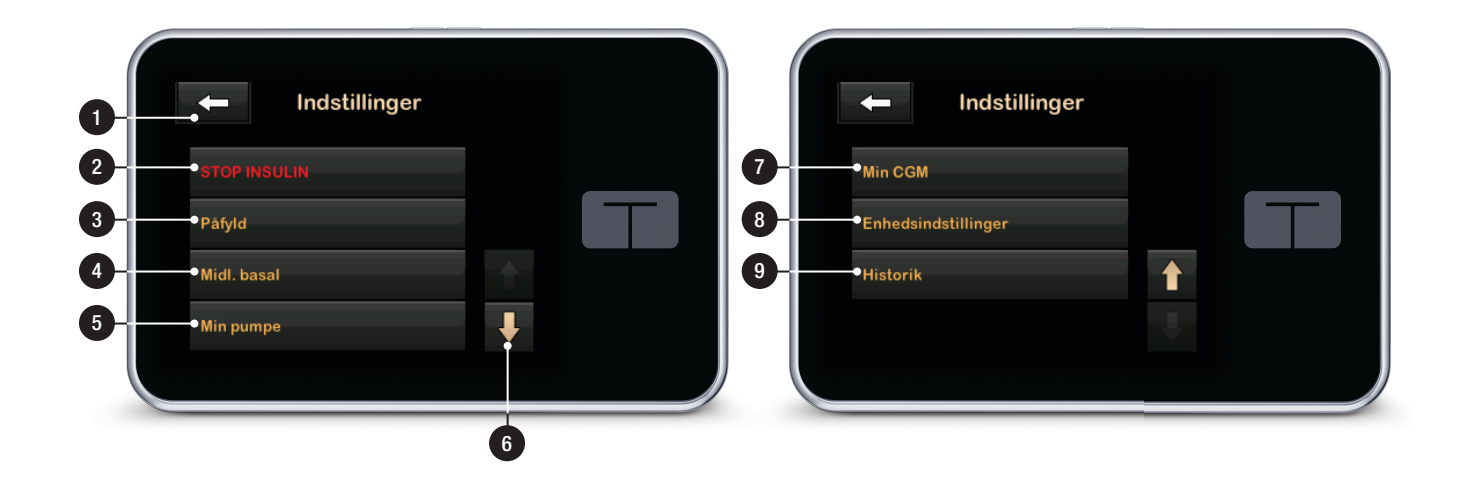

#### 3.10 Skærmen Min pumpe

- 1. Cender tilbage til *Start*-siden.
- 2. Personlige profiler: Et sæt indstillinger, der definerer basal- og bolusdosering.
- 3. Basal-IQ: Tænd/sluk Basal-IQteknologien og Basal-IQ advarsler.
- 4. Advarsler og påmindelser: Tilpas påmindelser og advarsler.
- 5. **Pumpeindstillinger:** Tilpas hurtig bolus.
- 6. Pumpeinfo: Viser pumpens serienummer, kontaktoplysninger for Teknisk kundesupport, websted og andre tekniske oplysninger.

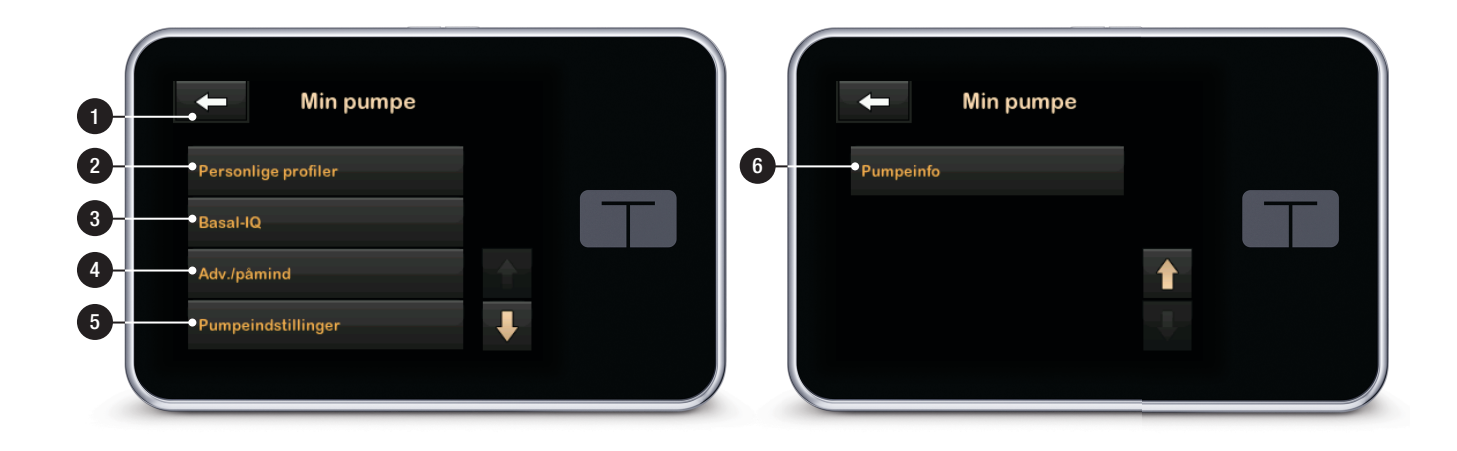

#### 3.11 Skærmen Enhedsindstillinger

- 1. Visningsindstillinger: Tilpas skærmens timeout- og sprogindstillinger.
- 2. Bluetooth-indstillinger: Slå mobilforbindelse til og fra. Det er ikke sikkert, at mobilforbindelse er tilgængeligt i dit område.
- 3. Klokkeslæt og dato: Rediger klokkeslættet og datoen, der vises på pumpen.
- 4. Lydstyrke: Tilpas lydstyrken for pumpealarmer, pumpeadvarsler, påmindelser, tastatur, bolus, hurtig bolus, fyld slange og CGMadvarsler.
- 5. Sikkerhedspinkode: Slå Sikkerhedspinkode til og fra.

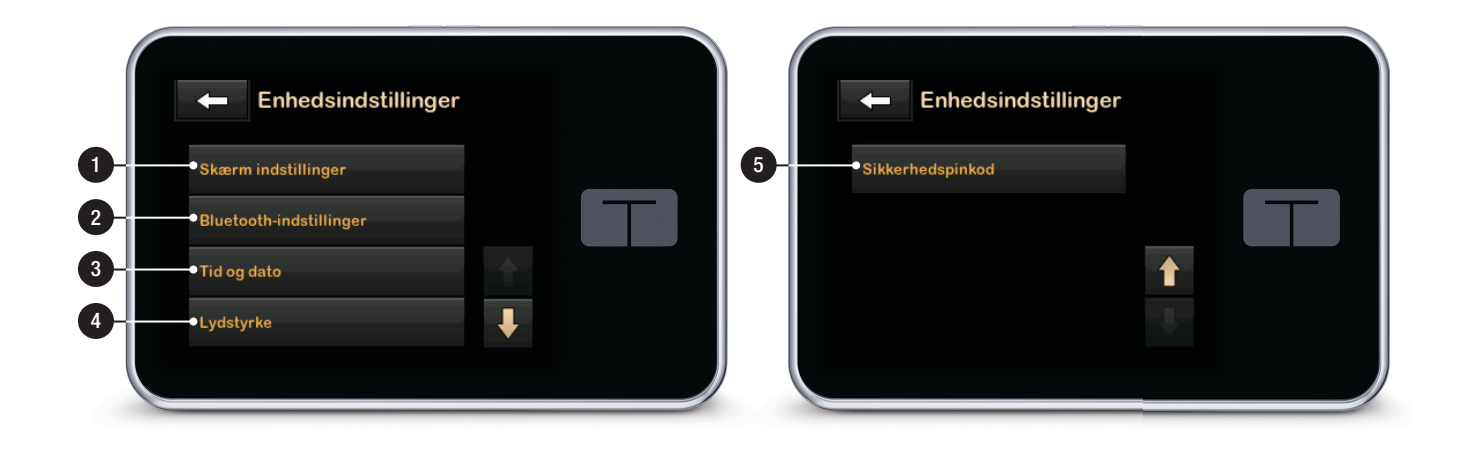

#### 3.12 Skærmen Numerisk tastatur

- 1. Indtastet værdi.
- 2. Cender tilbage til forrige skærm.
- 3. Numeriske taster på tastatur.
- Tilføjer tal på skærmen i gram. I enheder vises dette som et decimalkomma.
- 5. Færdiggør opgaven og gemmer indtastede oplysninger.
- 6. Enheder/gram: Værdien af den indtastede data.
- 7. Sletter det sidste indtastede tal.

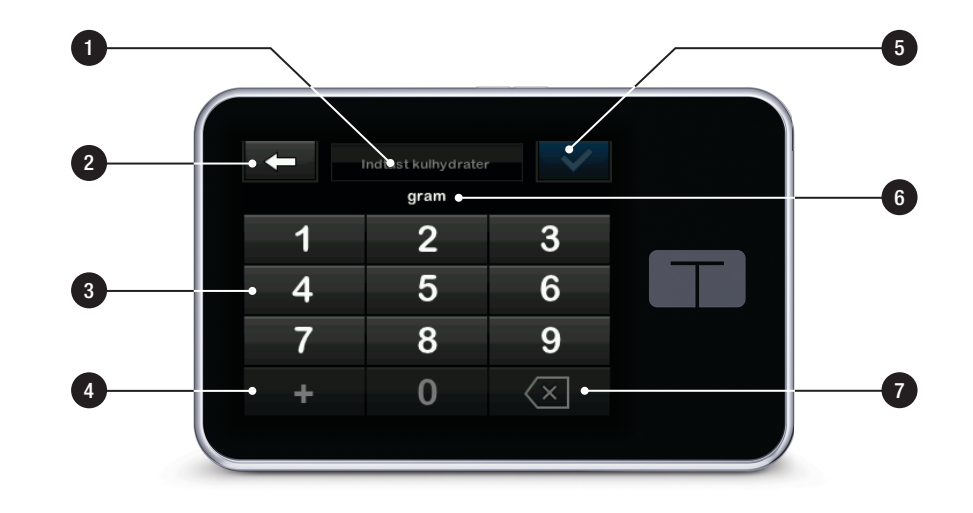

#### 3.13 Skærmen Bogstavtastatur

- 1. Navn på profil.
- 2. Cender tilbage til forrige skærm.
- 3. Mellemrum: Indsætter et mellemrum.
- 4. **123:** Ændrer tastaturtilstanden fra bogstaver (ABC) til tal (123).
- 5. Cemmer indtastede oplysninger.
- Bogstaver: Tryk én gang for første viste bogstav, 2 hurtige tryk for det mellemste bogstav og 3 hurtige tryk for det tredje bogstav.
- 7. Sletter det sidste indtastede bogstav eller tal.

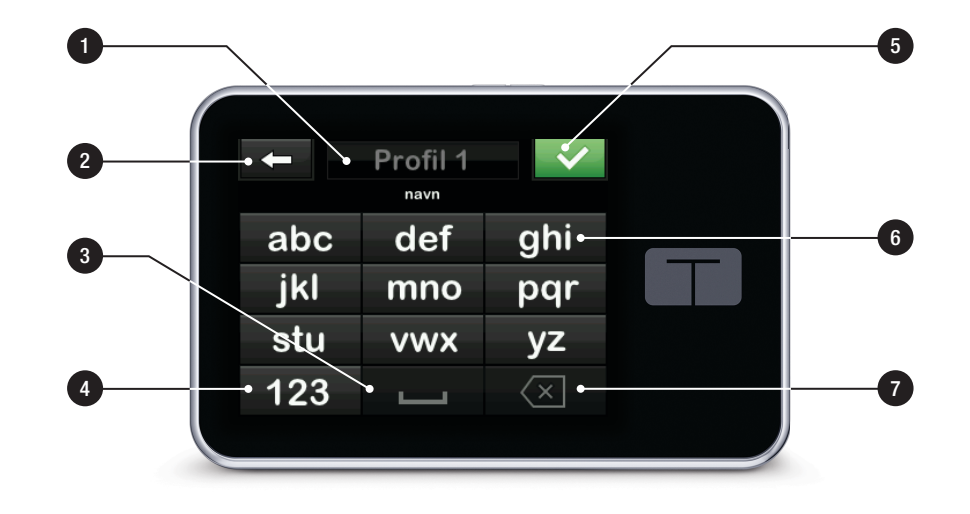

DENNE SIDE ER BEVIDST EFTERLADT TOM Kapitel 4

## Kom godt i gang

## 4.1 Opladning af t:slim X2-pumpen

Pumpen drives af et internt genopladeligt lithium-polymer-batteri. En fuld opladning varer typisk fra 4 til 7 dage, afhængig af din brug af CGM'en og funktionerne i t:connectmobilappen (hvis tilgængelig i dit område). Hvis du benytter både CGM'en og t:connect-mobilappen, vil dit batteri vare op til 4 dage. Vær opmærksom på, at batterilevetiden på en enkelt opladning kan variere markant afhængigt af individuel brug, herunder doseret insulin, skærmtid og påmindelse-, advarsels- og alarmhyppighed.

Tilbehør til opladning i væg- og biludgange samt i en computers USBport følger med pumpen. Brug kun tilbehør, der følger med systemet, til opladning af din pumpe. Kontakt Teknisk kundeservice, hvis du mister tilbehør eller har brug for at udskifte noget.

Batteriniveauindikatoren vises øverst i venstre del af *Start*-skærmen. Opladningsniveauet vil stige eller falde i trin af 5 % (du vil f.eks. se 100 %, 95 %, 90 %, 85 % etc.). Når opladningsniveauet er lavere end 5 %, falder det i trin på 1 % (du vil f.eks. se 4 %, 3 %, 2 %, 1 %).

Når du først modtager din pumpe, skal du forbinde den til en opladningskilde, før den kan tages i brug. Oplad pumpen, indtil batteriniveauindikatoren på den øverste venstre del af *Start*-skærmen læser 100 % (første opladning kan tage op til 2,5 timer).

Pumpen kører og fungerer normalt under opladning. Det er ikke nødvendigt at koble dig fra pumpen under opladning.

#### A FORHOLDSREGEL:

SØRG FOR ikke at bevæge dig længere væk, end USB-kablet kan nå, når du er forbundet med pumpen og en opladningskilde. Bevæger du dig længere væk, end USB-kablet kan nå, kan det medføre, at kanylen trækkes ud af infusionsstedet. Af denne grund kan det ikke anbefales at oplade pumpen, mens du sover.

Hvis du vælger at koble dig fra pumpen under opladning, skal du kontakte din læge for specifikke retningslinjer. Afhængigt af hvor lang tid du er koblet fra, skal du måske erstatte den basale insulindosering og/eller bolusinsulindosering, du er gået glip af. Tag dit BG, før du kobler dig fra pumpen og igen, når du kobler dig til igen.

Opladning i en stikkontakt med vekselstrøm:

- 1. Sæt det medfølgende USB-kabel i vekselstrømsadapteren.
- Sæt vekselstrømsadapteren i en vekselstrømskontakt med jordforbindelse.
- 3. Sæt den anden ende af kablet i micro USB-porten på pumpen.

Sådan oplader du pumpen ved hjælp af ekstraudstyret USB-strømadapter til bil:

- 1. Sæt USB-kablet i USBstrømadapteren til bil.
- 2. Sæt USB-strømadapteren til bil i en jordet hjælpestrømforsyning.
- 3. Sæt den anden ende af kablet i micro USB-porten på pumpen.

#### **ADVARSEL**

Når du bruger ekstraudstyret USB-strømadapter til bil, skal opladeren være forbundet til et isoleret, batteridrevet 12-voltssystem, f.eks. en bil. Det er ikke tilladt at tilslutte en jævnstrømsbiloplader til 12 volts jævnstrøm, der er genereret af en strømforsyning, der er tilsluttet vekselstrøm (AC).

For at oplade en pumpe ved hjælp af USB-porten i en computer:

Sørg for, at computeren overholder sikkerhedsstandarden IEC 60950-1 (eller lignende).

- 1. Sæt det medfølgende USB-kabel i din computer.
- 2. Sæt den anden ende af kablet i micro USB-porten på pumpen.

#### BEMÆRK: For kunder, der anvender t:connect-appen til diabetesforvaltning

Vi anbefaler, at du installerer en driver på computeren ved at downloade t:connectuploadersoftware fra vores websted www.tandemdiabetes.com, inden du bruger en computer til at oplade pumpen. Dette giver også mulighed for kommunikation mellem pumpen, computeren og t:connect-appen til diabetesforvaltning. Det er ikke sikkert, at t:connect-appen til diabetesforvaltning er tilgængelig i dit område. Opladningstiden afhænger af din computer. Pumpen vil vise meddelelsen FORBINDELSESFEJL, hvis den ikke oplader korrekt.

Når du oplader pumpen, vil du bemærke følgende:

- Skærmen lyser op
- Der lyder en advarsel
- LED-lampen (kanten rundt om Skærm til/Hurtig bolus-knap) blinker grønt
- Du mærker en vibreringsadvarsel
- Et opladersymbol (lyn) vises på batteriniveauindikatoren

#### ▲ FORHOLDSREGEL:

BEKRÆFT, at skærmen tænder, du hører nogle biplyde, føler pumpen vibrere og ser den grønne LED-lampe blinke rundt om kanten af knappen Skærm til/Hurtig bolus, når du tilslutter en strømkilde til USB-porten. Disse funktioner bruges til at gøre dig opmærksom på advarsler, alarmer og andre forhold, der kræver din opmærksomhed. Hvis funktionerne ikke fungerer, skal du stoppe brugen af t:slim X2-pumpen og kontakte Teknisk kundeservice.

#### Tips til opladning

Tandem Diabetes Care anbefaler, at du regelmæssigt kontrollerer batteriniveauindikator, oplader pumpen lidt hver dag (10 til 15 minutter) og undgår fuld afladning alt for tit.

#### BEMÆRK: Fuldt opladet batteri

Hvis batteriet er helt afladet, kan skærmen muligvis ikke tændes straks, når den er tilsluttet en opladningskilde. LED-lyset omkring knappen **Skærm til/Hurtig bolus** blinker grønt, indtil der er nok strøm på den berøringsfølsomme skærm.

#### 4.2 Brug af den berøringsfølsomme skærm

For at tænde pumpens skærm skal du først trykke på knappen **Skærm til/ Hurtig bolus** og derefter trykke hurtigt og let på skærmen med fingeren. Brug ikke negle eller andre objekter på skærmen. Det vil ikke aktivere skærmen eller dens funktioner.

Din pumpe er designet til at give dig hurtig og nem adgang til funktioner, du bruger i din daglige diabetesforvaltning, uanset om de er basale eller avancerede. Pumpen har flere sikkerhedsfunktioner for at forhindre utilsigtet interaktion med den berøringsfølsomme skærm. Skærmen låses op ved at trykke **1–2–3** i rækkefølge. Alle skærme vil lukke ned for at forhindre utilsigtet skærminteraktion, hvis der trykkes på tre ikke-aktive områder på den berøringsfølsomme skærm, inden der trykkes på et aktivt område. Funktionen Sikkerhedspinkode kan også indstilles til at forhindre utilsigtet adgang (se Afsnit 11.5 Slå Sikkerhedspinkode til eller fra).

### BEMÆRK: Tips til brug af den berøringsfølsomme skærm

Ved brug af pumpen skal du trykke på **Tandem**logoet for at vende tilbage til *Start*-skærmen eller trykke på **G** for at gå til forrige skærm.

### 4.3 Tænd t:slim X2-pumpens skærm

For at tænde pumpens skærm skal du trykke én gang på knappen **Skærm til/ Hurtig bolus**, der er placeret øverst på pumpen.

✓ Skærmens låse-skærm vises.

#### BEMÆRK: Sluk pumpens skærm

Sluk pumpens skærm ved at trykke på knappen Skærm til/Hurtig bolus, inden pumpen sættes tilbage i etuiet eller en lomme/ beklædningsgenstand. Vend altid pumpens skærm væk fra huden, når den bæres under tøjet.

Pumpen fungerer som normalt, når skærmen er slået fra.

## 4.4 Lås t:slim X2-pumpens skærm op

Skærmens *låse*-skærm vises hver gang du tænder skærmen, og efter at der er anmodet om en bolus eller en midl. basal. Sådan låser du skærmen op:

- 1. Tryk på knappen Skærm til/Hurtig bolus.
- 2. Tryk på 1.
- 3. Tryk på 2.
- 4. Tryk på 3.
- ✓ Pumpens skærm er nu låst op. Den sidste skærm, der var aktiv, vises.

Tryk 1–2–3 i rækkefølge for at låse pumpen op. Hvis du ikke trykker 1-2-3 i rækkefølge, vil pumpen tvinge dig til at gennemgå oplåsningssekvensen fra begyndelsen.

Hvis funktionen Sikkerhedspinkode er slået til, skal du indtaste din PIN-kode, umiddelbart efter, at du har låst skærmen op.

#### 4.5 Rediger tid

Når du tænder din pumpe for første gang, skal du indstille aktuelt klokkeslæt og dato. Gå til denne sektion, hvis du skal redigere klokkeslættet i forbindelse med en rejse i en anden tidszone eller indstille til sommertid.

#### ▲ FORHOLDSREGEL:

Sørg **ALTID** for, at det rigtige klokkeslæt og dato er indstillet på pumpen. Ukorrekt klokkeslæt og dato kan påvirke sikker insulindosering. Kontrollér altid, at AM/PM er indstillet korrekt ved indstilling af klokkeslæt. AM skal bruges fra midnat indtil kl. 11.59. PM skal bruges fra middag til kl. 23.59.

1. Tryk på INDSTILLINGER på Startskærmen.

- 2. Tryk på Pil ned.
- 3. Tryk på Enhedsindstillinger.
- 4. Tryk på Klokkeslæt og dato.
- 5. Tryk på Rediger klokkeslæt.
- 6. Tryk på Klokkeslæt.
- Indtast timer og minutter ved hjælp af skærmtastaturet. Bekræft, og tryk på
- Tryk på Tidspunkt for at indstille AM eller PM, eller tryk på 24-timersformat for at aktivere denne indstilling.
- 9. Bekræft, at det rigtige tidspunkt er indstillet, og tryk på ✓.

Redigeringer af klokkeslæt og dato vil først blive gemt, når du trykker på

#### 4.6 Rediger dato

- 1. Tryk på Rediger dato fra skærmen Klokkeslæt og dato.
- 2. Tryk på Dag.

- Indtast den aktuelle dag ved hjælp af skærmtastaturet. Bekræft, og tryk på .
- 4. Tryk på Måned.
- Find og tryk på den aktuelle måned, der vises til højre. Brug Pil op/ned til at se de måneder, der ikke vises.
- 6. Tryk på År.
- Indtast det aktuelle år ved hjælp af skærmtastaturet. Bekræft, og tryk på
- 8. Bekræft, at den rigtige dato er indstillet, og tryk på
- ✓ Tryk på Tandem-logo for at vende tilbage til Start-siden.

DENNE SIDE ER BEVIDST EFTERLADT TOM Kapitel 5

# Pleje af infusionssted og isætning af reservoir

#### 5.1 Valg og pleje af infusionssted

#### ADVARSEL

Brug ALTID reservoirer og insulininfusionssæt med matchende forbindelser, og sørg for at følge brugervejledningen. Manglende overholdelse kan resultere i hændelser af hypoglykæmi (lavt BG) eller hyperglykæmi (højt BG).

#### **ADVARSEL**

Følg **ALTID** omhyggeligt brugervejledningen, der følger med dit infusionssæt, for korrekt indføring og passende pleje af indstikssted, da manglende opfyldelse kan resultere i over- eller underinsulindosering eller infektion.

#### ADVARSEL

UNDGÅ at placere infusionssættet på ar, knuder, modermærker, strækmærker eller tatoveringer. Placering af infusionssættet på sådanne steder områder kan forårsage hævelse, irritation eller infektion. Det kan påvirke insulinoptagelse og føre til hændelser af hypoglykæmi (højt BG) eller hyperglykæmi (højt BG).

#### ▲ FORHOLDSREGEL:

KONTROLLÉR infusionsstedet dagligt for at sikre, at det sidder rigtigt uden at lække. SKIFT infusionssted, hvis du kan se lækager rundt om stedet. Uegnet infusionssted eller lækager omkring infusionsstedet kan resultere i underlevering af insulin.

#### A FORHOLDSREGEL:

UNDGÅ at skifte infusionssættet lige inden sengetid eller i tilfælde, hvor du ikke kan måle dit BG 1-2 timer efter, et nyt infusionssæt er indført. Det er vigtigt at bekræfte, at infusionssættet er indført korrekt og doserer insulin. Det er også vigtigt at reagere hurtigt på eventuelle problemer med indførelsen for at sikre fortsat insulindosering.

#### Generelle retningslinjer

#### Valg af sted

- Dit infusionssæt kan bæres alle de steder på kroppen, du normalt ville injicere insulin. Optagelse varierer fra sted til sted. Snak med din læge om mulighederne.
- De mest brugte steder er abdomen, øvre balle, hofte, overarm og lår.
- Abdomen er den mest populære, da der er mest fedtvæv her. Hvis du vælger abdomen, skal du UNDGÅ:
  - Områder, der indsnævres såsom bæltelinjen, taljen, eller hvor du normalt bøjer dig.

- Området 2 tommer (5 cm) rundt om navlen.
- Ar, modermærker, strækmærker og tatoveringer.
- Området 3 tommer (7,6 cm) inden for CGM-sensorindstiksstedet.

#### Områderotation

#### ▲ FORHOLDSREGEL:

UDSKIFT dit infusionssæt hver 48 til 72 timer, som anbefalet af din læge. Vask dine hænder med antibakteriel sæbe, før du håndterer infusionssættet, og rengør indstiksstedet på kroppen grundigt for at undgå infektion. Kontakt din læge, hvis du har symptomer på infektion ved insulininfusionsstedet.

- Infusionssættet skal omplaceres og roteres hver 48.-72. time eller oftere, hvis nødvendig.
- Hen af vejen finder du områder, som ikke kun giver bedre optagelse, men også er mere behagelige. Husk, at brug af samme områder kan forårsage ardannelse eller knuder, der kan påvirke insulinoptagelsen.
Rådfør dig med din læge for at etablere en rotationsplan, der passer bedst til dine behov.

### Hold det rent

- Brug rene teknikker ved udskiftning af infusionssæt for at undgå infektion.
- Vask hænderne, brug antiseptiske servietter eller produkter til klargørelse af infusionssted, og hold området rent.
- Det anbefales at bruge produkter til klargørelse af infusionssted med både antiseptiske og klæbende egenskaber.

### 5.2 Brugervejledning til reservoir

Se reservoirets brugervejledning, der følger med t:slim-reservoiræsken for fuldstændig reservoirmærkning.

### Områder på kroppen, hvor infusionssættet skal indføres

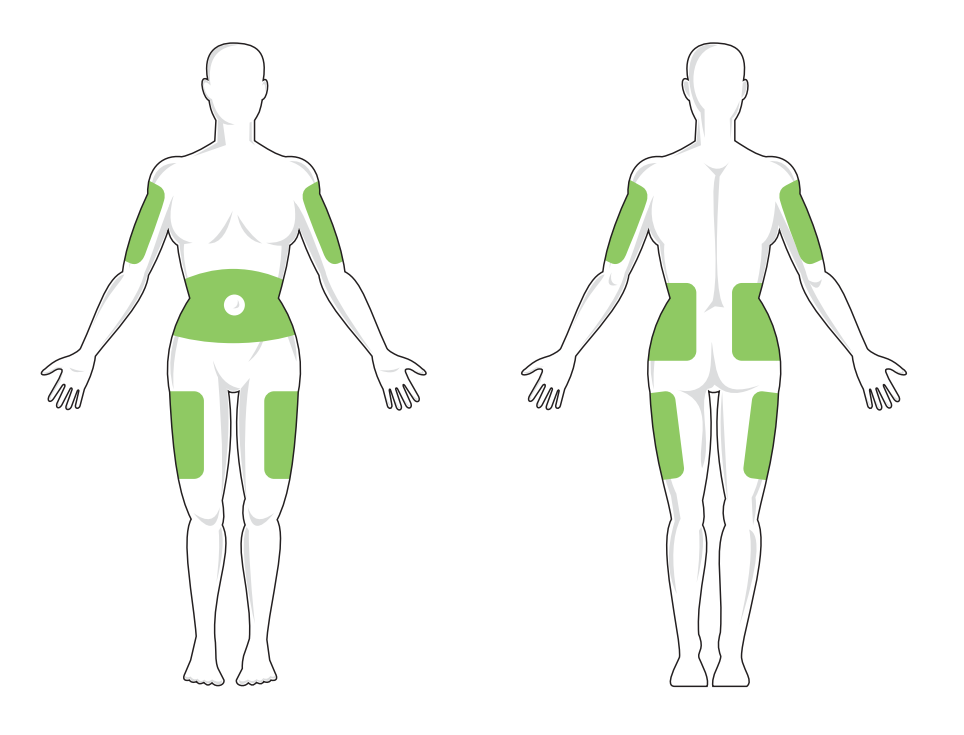

### 5.3 Påfyldning og isætning af t:slim-reservoir

Dette afsnit beskriver, hvordan du fylder reservoiret med insulin og sætter det i t:slim X2-pumpen. Engangsreservoiret kan rumme op til 300 enheder (3,0 ml) insulin.

### ADVARSEL

Brug **KUN** din pumpe sammen med U-100 Humalog eller NovoLog/NovoRapid. Kun U-100 Humalog og NovoLog/NovoRapid er testet og fundet kompatible til brug i pumpen. Anvendelse af insulin med lavere eller højere koncentration kan resultere i for høj eller for lav insulindosering. Det kan føre til hændelser af hypoglykæmi (lavt BG) eller hyperglykæmi (højt BG).

### ADVARSEL

Brug ALTID reservoirer, der er fremstillet af Tandem Diabetes Care. Brug af et andet reserviormærke kan resultere i overdosering eller underdosering af insulin. Det kan føre til hændelser af hypoglykæmi (lavt BG) eller hyperglykæmi (højt BG).

### ADVARSEL

Reservoirer må IKKE genbruges. Genbrug af reservoirer kan resultere i overdosering eller

underdosering af insulin. Det kan føre til hændelser af hypoglykæmi (lavt BG) eller hyperglykæmi (højt BG).

Sørg for at have følgende inden for rækkevidde, inden du går i gang:

- 1 uåbnet reservoir
- 3,0 ml sprøjte og fyldenål
- Hætteglas med U-100 Humalog eller U-100 NovoLog/NovoRapidinsulin
- Alkoholpræpareret serviet
- 1 nyt infusionssæt
- Brugervejledning til infusionssæt

### BEMÆRK: Lydstyrke for påfyldning af slange

Pumpen vil bippe eller vibrere, afhængig af din pumpes indstillinger, mens slangen fyldes med insulin. Se Afsnit 11.4 Lydstyrke, for hvordan du ændrer lyden for påfyldning af slange.

### BEMÆRK: Fjernelse af reservoir

Fjern **IKKE** det brugte reservoir fra pumpen, før du bliver bedt om det på pumpens skærm under udskiftningsprocessen. Illustrationen identificerer forbindelses- og insulin fyldporten, der anvendes til at fylde reservoiret.

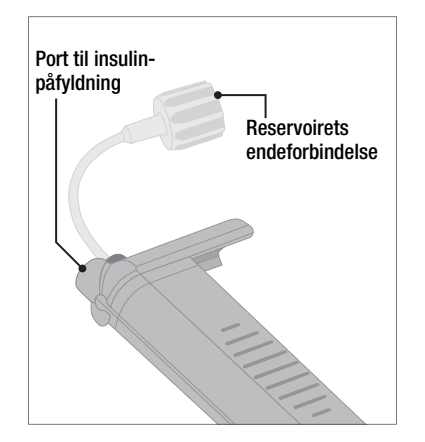

### A FORHOLDSREGEL:

UDSKIFT reservoiret hver 48. til 72. time, som anbefalet af din læge. Vask dine hænder med antibakteriel sæbe, før du håndterer infusionssættet, og rengør indstiksstedet på kroppen grundigt for at undgå infektion. Kontakt din læge, hvis du har symptomer på infektion ved insulininfusionsstedet.

# Vejledning i at trække insulinen fra hætteglasset over i sprøjten.

Den estimerede påfyldning, der vises på pumpen, er mængden af insulin, der er tilgængelig for dosering. Det omfatter ikke den insulin, der er nødvendig for at fylde slangen (op til 30 enheder), og den lille mængde insulin, som ikke er tilgængelig for dosering. Når du fylder sprøjten, skal du føje ca. 45 enheder til mængden af insulin, du vil have tilgængelig for dosering.

For eksempel kræver pumpen mindst 50 enheder tilgængelig for dosering, efter slangen er fyldt. Fyld sprøjten med cirka 95 enheder for at have nok til at fylde slangen og stadig have 50 enheder tilgængelig til dosering.

- 1. Inspicer pakken med nål og sprøjte for tegn på beskadigelse. Bortskaf eventuelt beskadiget produkt.
- 2. Vask hænderne grundigt.
- 3. Tør insulinhætteglassets gummiseptum af med en antiseptisk serviet.
- 4. Tag nålen og sprøjten ud af emballagen. Drej forsigtigt nålen på

sprøjten. Fjern beskyttelseshætten fra nålen ved at hive udad.

5. Træk luft ind i sprøjten til det ønskede insulinniveau.

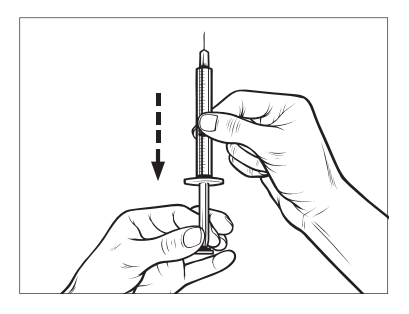

 Sæt nålen i det opretstående insulinhætteglas. Sprøjt luft fra sprøjten ind i hætteglasset. Bibehold trykket på sprøjtens stempel.

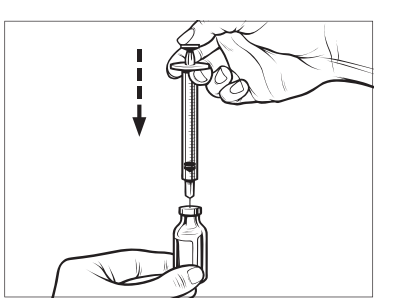

- Vend insulinhætteglasset, stadig med nålen i hætteglasset, og sprøjten på hovedet. Frigiv sprøjtens stempel. Nu vil insulinen begynde at løbe fra hætteglasset ind i sprøjten.
- 8. Træk langsomt stemplet tilbage til den ønskede mængde insulin.

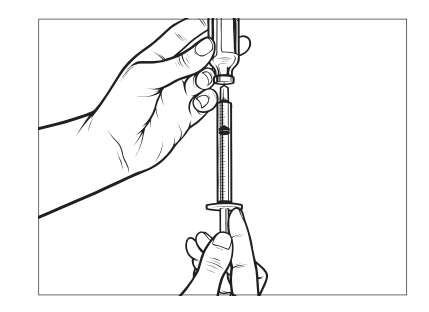

 Tryk på sprøjten, imens påfyldningsnålen stadig er i det omvendte hætteglas, så alle luftbobler stiger til toppen. Skub så langsomt stemplet opad, og tving eventuelle luftbobler tilbage i hætteglasset.

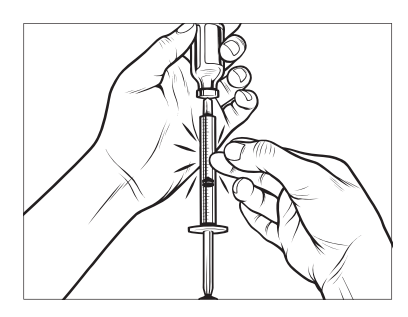

- 10. Undersøg sprøjten for luftbobler, og foretag et af følgende trin:
  - Hvis der er luftbobler, skal du gentage trin 9.
  - Hvis der ikke er luftbobler, kan du fjerne fyldenålen fra insulinhætteglasset.

# Instruktioner for påfyldning af reservoir

- Inspicer pakken med reservoiret for tegn på beskadigelse. Bortskaf eventuelt beskadiget produkt.
- 2. Åbn pakken, og tag reservoiret ud.

 Hold reservoiret oprejst, og stik forsigtigt nålen i den hvide port til insulinpåfyldning på reservoiret. Nålen er ikke beregnet til at skulle helt ind, så undgå at tvinge den.

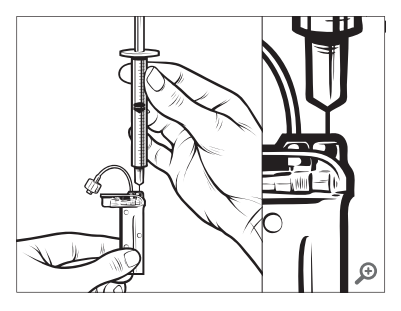

4. Hold sprøjten lodret på linje med reservoiret, og sørg for, at nålen sidder i fyldporten, og træk så stemplet helt tilbage. Dette fjerner eventuel resterende luft fra reservoiret. Bobler vil stige op mod stemplet.

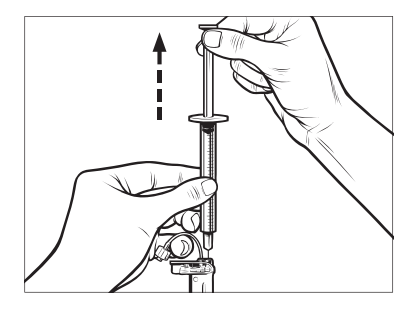

 Sørg for, at nålen stadig sidder i fyldporten, og slip stemplet. Trykket vil trække stemplet tilbage til neutral stilling UDEN at skubbe luft tilbage i reservoiret.

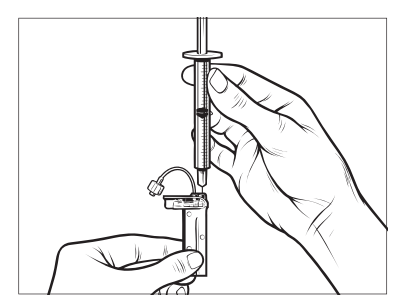

- 6. Tag nålen ud af fyldporten.
- 7. Drej sprøjten, så den står lodret op, og træk stemplet ned. Knips på cylinderen for at sikre, at eventuelle luftbobler stiger til toppen.

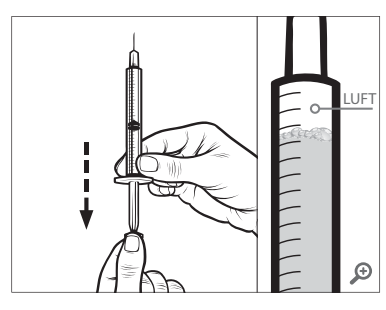

 Tryk forsigtigt på kanylehuset for at fjerne luftbobler, indtil insulinen fylder nålens kanylehus, og du ser en dråbe insulin ved nålens spids.

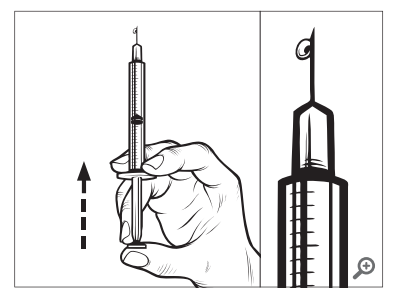

 Stik nålen i fyldporten, og fyld langsomt reservoiret med insulin. Det er normalt at føle let modstand, når du trykker stille og roligt på stemplet.

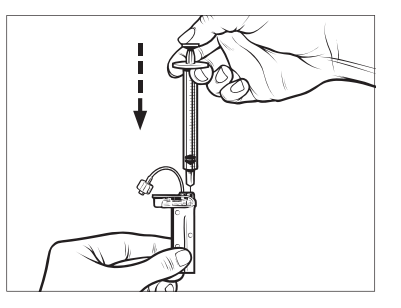

- Vedligehold trykket på stemplet, mens du fjerner nålen fra reservoiret. Kontrollér reservoiret for lækager. Hvis du opdager, at der lækker insulin, skal du kassere reservoiret og gentage hele processen med et nyt reservoir.
- 11. Bortskaf altid brugte nåle, sprøjter, reservoirer, og infusionssæt i overensstemmelse med lægens anvisninger.

# Vejledning til, hvordan du installerer et reservoir

Hvis det er første gang, du isætter reservoiret, skal du fjerne beskyttelsesafdækningen (som ikke er til brug på mennesker) fra bagsiden af pumpen.

- 1. Tryk på INDSTILLINGER på Start-skærmen.
- 2. Tryk på Påfyld.
- ✓ Tandem-logoet er ikke aktivt under påfyldningssekvensen.

Et tryk på det vil ikke sende dig til *Start-skærmen*.

- 3. Tryk på Udskift reservoir.
- Skærmen viser, at alle insulindoseringer vil blive stoppet. Tryk på for at fortsætte.

# BEMÆRK: Anvendelse første gang

Denne skærm vises ikke, hvis det er første gang, du isætter et nyt reservoir, og du ikke har påbegyndt aktiv brug af pumpen.

- 5. Fjern infusionssættet fra kroppen, og tryk på 🗸 for at fortsætte.
- ✓ Skærmen Forbereder til reservoir vises.
- Fjern det brugte reservoir. Placer om nødvendigt reservoirfjernelsesværktøjet eller kanten af en mønt i spalten nederst på reservoiret, og vrid, for at løsne reservoiret.
- 7. Placer bunden af reservoiret i enden af pumpen. Sørg for, at reservoiret er ud for begge styrespor.

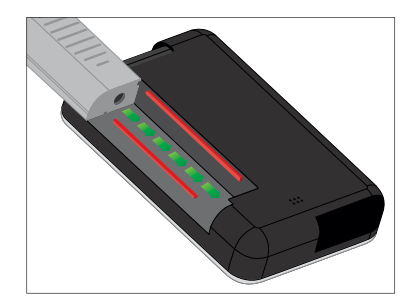

 Tryk på den cirkulære fyldport ved siden af reservoirslangen for at skubbe reservoiret ind i pumpen. Tryk på ikonet LÅS OP, når den er isat.

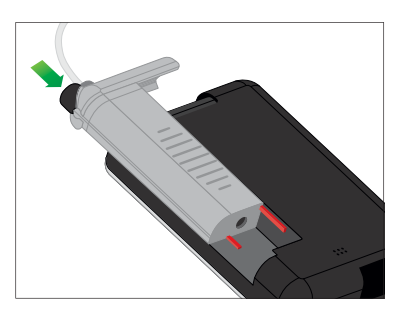

- 9. Tryk på 🔽 for at fortsætte.
- ✓ Skærmen *Registrerer reservoir* vises.
- Når reservoiret er udskiftet, vil pumpen automatisk bede dig om at fylde slangen.

### ADVARSEL

Du må **IKKE** tilføre eller fjerne insulin fra et reservoir, efter det er sat i pumpen. Dette vil resultere i en unøjagtig visning af insulinniveauet på *Start*-skærmen, og du kan risikere at løbe tør for insulin, før pumpen registrerer et tomt reservoir. Dette kan forårsage meget højt BG eller diabetisk ketoacidose (DKA).

### 5.4 Fyldning af slange

Fyld infusionssættets slange med insulin

### ADVARSEL

Fyld **ALDRIG** din slange, imens infusionssættet er forbundet til din krop. Sørg altid for, at du har taget infusionssættet af kroppen, inden du fylder slangen. Hvis du ikke frakobler infussionsstedet fra din krop, inden du fylder slangen, kan det resultere i for høj insulindosering. Det kan føre til hændelser af hypoglykæmi (lavt BG).

Dette afsnit beskriver, hvordan du fylder infusionssættets slange med insulin, når du har udskiftet reservoiret.

### BEMÆRK: Lydstyrke for påfyldning af slange

Pumpen vil bippe eller vibrere, afhængig af din pumpes indstillinger, mens slangen fyldes med insulin. Se Afsnit 11.4 Lydstyrke, for hvordan du ændrer lyden for påfyldning af slange.

For at fylde slangen uden at udskifte reservoiret skal du trykke let på INDSTILLINGER på *Start*-skærmen, derefter på **Påfyld**, **Fyld slange**, og så følge instruktionerne.

- Tryk på NY, hvis du har installeret et nyt reservoir.
- Tryk på FYLD, hvis du ikke har installeret et nyt reservoir, men ønsker at fortsætte med at fylde slangen.

### ▲ FORHOLDSREGEL:

Sørg for ALTID at fjerne alle luftbobler fra reservoiret, inden insulindosering påbegyndes. Sørg for, at der ikke er nogen luftbobler, når du trækker insulin op i påfyldningssprøjten, hold pumpen med den hvide fyldport opad, når du fylder slangen, og sørg for, at der ikke er luftbobler i slangen. Luft i systemet tager pladsen for insulinen og kan påvirke insulindoseringen.

### ▲ FORHOLDSREGEL:

KONTROLLÉR dagligt infusionssættets slange for lækager, luftbobler og knæk. Luft, lækager eller knæk i slangen kan begrænse eller standse insulindosering og resultere i for lav insulindosering.

- 1. Bekræft, at du har fjernet infusionssættet fra din krop.
- Sørg for, at pakken med det nye infusionssæt ikke er beskadiget, og tag den sterile slange ud af pakken. Hvis pakken er beskadiget eller åbnet, skal den kasseres korrekt, og du skal bruge en anden slange.
- Fjern infusionssættets slangehætte fra slangeforbindelsesstykket. Vær opmærksom på at holde slangeforbindelsesstykket væk fra urene områder.
- Fastgør infusionssættets slange til slangeforbindelsesstykket på reservoirslangen. Stram den så meget du kan med fingrene, ved at dreje med uret, og drej derefter et

kvart omdrejning for at sikre en fast forbindelse.

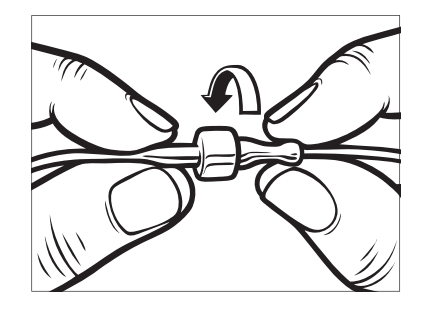

### ADVARSEL

Drej **ALTID** slangeforbindelsesstykket imellem reservoirslangen og slangen i infusionssættet en ekstra kvart omdrejning for at sikre, at den er ordentlig fastgjort. En løs forbindelse kan forårsage, at der lækker insulin, hvilket resulterer i for lav insulindosering. Det kan føre til hændelser af hyperglykæmi (højt BG).

- 5. Tryk på 🔽
- Hold pumpen lodret for at sikre, at eventuel luft i reservoiret først fjernes. Tryk på START. Pumpen

bipper og vibrerer regelmæssigt, når slangen fyldes.

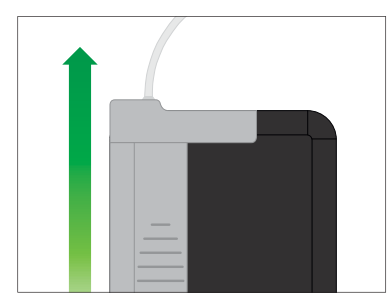

✓ Skærmen Starter påfyldning vises.

Følgende er de omtrentlige mængder insulin, der skal til for at fylde forskellige slangelængder:

- 15-20 enheder til slanger på 23 tommer (60 cm)
- 20-25 enheder til slanger på 32 tommer (80 cm)
- 25-30 enheder til slanger på 42 tommer (110 cm)
- Tryk STOP, når du har set 3 dråber insulin i enden af infusionssættets slange.

- ✓ Skærmen Stopper påfyldning vises.
- ✓ Skærmen Registrerer insulin vises.
- 8. Bekræft, at dråberne er blevet set, og tryk på FÆRDIG.
- Tryk på FYLD, hvis du ikke har set dråberne. Skærmen Fyld slange vises, gentag trin 3 til 5, indtil du ser 3 dråber insulin i enden af slangen.
- Slangen kan fyldes med maksimalt 30 enheder insulin under hver fyldningscyklus. Hvis du ikke trykker på STOP, vil en notifikation blive vist, der giver dig besked om, at den maksimale mængde er nået. Gør en af følgende ting:
  - a. Tryk på FÆRDIG, hvis du er færdig med at fylde slangen.
  - Hvis du vil fylde slangen med mere end 30 enheder, skal du trykke på FYLD for at vende tilbage til skærmen *Fyld slange*.
- ✓ Skærmen Fyld slange er fuldført vises midlertidigt.

# BEMÆRK: Første insulinvisning

Når slangeopfyldning er fuldført, og pumpen er vendt tilbage til *Start*-skærmen, vises der øverst til højre på skærmen et estimat over, hvor meget insulin der er i reservoiret. Du ser et af følgende på skærmen:

- + 40 u Mere end 40 enheder registreret i reservoiret
- + 60 u Mere end 60 enheder registreret i reservoiret
- + 120 u Mere end 120 enheder registreret i reservoiret
- + 180 u Mere end 180 enheder registreret i reservoiret
- + 240 u Mere end 240 enheder registreret i reservoiret

Når der er doseret 10 enheder, vises på *Start*-skærmen det faktiske antal enheder, der er tilbage i reservoiret

Den mængde insulin, der er tilbage og vises på *Start*-skærmen, reduceres i trin på 5 enheder ad gangen (for eksempel vil du se 140, 135, 130, 125). Når der er mindre end 40 enheder tilbage, vil den falde 1 enhed ad gangen (for eksempel vil du se 40, 39, 38, 37), indtil der kun er 1 enhed tilbage.

### 5.5 Påfyldning af kanyle

### Fyld infusionssættets kanyle med insulin

Dette afsnit beskriver, hvordan du fylder infusionssættets kanyle med insulin, efter du har fyldt slangen.

For at fylde kanylen uden at fylde slangen skal du trykke let på INDSTILLINGER på *Start*-skærmen, derefter på **Påfyld**, **Fyld kanyle**, og så følge instruktionerne.

Hvis du bruger et infusionssæt med stålnål, er der ingen kanyle; spring over dette afsnit.

### Fyld kanylen:

- 1. Tryk på Fyld kanyle.
- Isæt et nyt infusionssæt, og forbind den fyldte slange til kanylen, og tryk på
- 3. Tryk på Rediger fyldmængde.
- Viste kanylefyldmængde er baseret på den sidste kanylefyldmængde.
   Påfyldning stopper ved denne mængde.

- 4. Vælg den nødvendige mængde for fyldning af kanyle.
  - Se brugervejledningen til infusionssættet for korrekt kanylefyldmængde.
  - Hvis den nødvendige mængde ikke er angivet, skal du trykke på Anden mængde og bruge skærmtastaturet til at indtaste en værdi mellem 0,1 og 1,0 enhed.
- 5. Tryk på 🔽
- ✓ Skærmen STARTER PÅFYLDNING vises.
- ✓ Skærmen STOPPER PÅFYLDNING vises, når påfyldning er fuldført.

### BEMÆRK: Stop påfyldning

Du kan til hver en tid trykke STOP under fyldprocessen, hvis du vil stoppe påfyldning af kanylen.

- ✓ Skærmen vender tilbage til menuen Påfyld, hvis påmindelsen Skift infusionssæt er slået fra.
- Tryk på for at genoptage insulin, hvis du er færdig. Eller tryk på Skift infusionssæt for at indstille

en påmindelse. Hvis påmindelsen Skift infusionssæt er aktiv, vil pumpen automatisk vise skærmen *Skift infusionssæt* (se næste afsnit).

### 5.6 Indstilling Skift infusionssæt

Dette afsnit beskriver, hvordan du indstiller påmindelsen Skift infusionssæt, efter at du har fyldt kanylen.

For at indstille Skift infusionssæt uden at fylde kanylen skal du trykke på INDSTILLINGER på *Start*-skærmen, derefter på **Påfyld**, **Påmindelsen** Indstiksted, og så følge instruktionerne.

- Tryk på , hvis korrekt. Tryk på Rediger Påmindelse, hvis indstillingen skal ændres.
- 2. Tryk på Påmind mig om, og vælg antal dage (1–3).
- ✓ Standard for Skift infusionssæt er 3 dage
- Tryk på Påmind mig kl.. Indtast tid ved hjælp at skærmtastaturet, og tryk på ✓.

- Tryk på Tid på dagen for at indstille til AM eller PM, hvis relevant. Tryk på
- Bekræft, at påmindelsen Skift infusionssæt er indstillet korrekt, og tryk på
- ✓ Skærmen Indstilling gemt vises.
- ✓ Skærmen Påfyld vises.
- 6. Tryk på 🔽
- ✓ En påmindelse om at måle dit BG om 1 til 2 timer vises.
- 7. Tryk på <u>∝</u>.

### BEMÆRK: Anvendelse første gang

Hvis det er første gang, du bruger din pumpe, og der ikke er defineret en personlig profil, vil en skærm meddele dig, at en profil skal aktiveres, for at du kan genoptage insulin. Tryk på LUK.

✓ Skærmen GENOPTAG INSULIN vises midlertidigt.

#### BEMÆRK: Udskiftning af reservoir med Basal-IQteknologi

Basal-IQ-teknologi vil fortsætte med at fungere under udskiftningen af reservoiret. Hvis du gennemfører en udskiftning af reservoir og genoptager insulindosering, når Basal-IQ-teknologi afbryder insulindosering, vil insulindoseringen blive genoptaget indtil den næste 5-minutters CGM-måling. På dette tidspunkt vil pumpen genoptage normal drift. Kapitel 6

# Personlige profiler

### 6.1 Oversigt over personlige profiler

### ADVARSEL

Brug IKKE pumpen, før du har rådført dig med din læge om, hvilke funktioner der er mest relevante for dig. Kun din læge kan bestemme og hjælpe dig med at justere din basalratio(er), kulhydratratio(er), insulinfølsomhedsfaktor(er), dit BG-mål og insulinens virkningstid. Desuden er det kun din læge, der kan bestemme dine CGM-indstillinger, og hvordan du skal bruge din sensors tendensoplysninger til at hjælpe dig med at administrere din diabetes. Forkerte indstillinger kan resultere i for høj eller for lav insulindosering. Det kan føre til hændelser af hypoglykæmi (lavt BG) eller hyperglykæmi (højt BG).

En personlig profil er et sæt af indstillinger, der definerer basal dosering og bolusdosering inden for en 24-timers periode. Hver profil kan personaliseres med et navn. Følgende indstillinger kan justeres i en personlig profil:

 Tidsindstillinger: basalratio, insulinfølsomhedsfaktor, kulhydratratio og BG-mål.  Bolusindstillinger: indstilling af insulinvirkningstid, maks. bolus og kulhydrater (til/fra).

t:slim X2-pumpen anvender indstillingerne i din aktive profil til at beregne doseringen af basal insulin, måltidsboluser og korrektionsboluser baseret på dit BG-mål. Hvis du kun definerer en basalrate i Tidsindstillinger, vil din pumpe kun dosere basal insulin, standardboluser og forlængede boluser. Din pumpe vil ikke beregne korrektionsboluser.

Der kan oprettes op til seks forskellige personlige profiler, og der kan indstilles op til 16 forskellige tidssegmenter i hver enkelt personlige profil. Flere personlige profiler giver mere fleksibilitet til din krop og livsstil. For eksempel kan du have "Hverdags"- og "Weekends"-profiler, hvis du har forskellige behov for insulindosering på hverdage og i weekender, baseret på tidsplan, fødevareindtagelse, aktivitet osv.

### 6.2 Oprettelse af ny profil

#### Oprette personlige profiler

Du kan oprette op til seks personlige profiler, dog kan der kun være én aktiv ad gangen. Du finder den aktive profil øverst på listen angivet som Til på skærmen *Personlig profil*. Når du opretter en personlig profil, kan du indstille følgende tidsindstillinger:

- Basalrate (din basalrate i enheder/t)
- Insulinfølsomhedsfaktor (mængden af BG som sænkes af 1 enhed insulin)
- Kulhydratratio (kulhydrater i gram, der dækkes af 1 enhed insulin)
- BG-mål (dit ideelle BG-niveau, målt i mmol/L)

Selvom du ikke behøver at definere alle indstillinger, er der nogle pumpefunktioner, der kræver at bestemte indstillinger er defineret og aktiveret. Når du opretter en ny profil, beder din pumpe dig om at indstille de nødvendige indstillinger, før du kan fortsætte. Tidsindstillinger kan indstilles inden for følgende områder:

- Basal (område: 0 og 0,1 til 15 enheder/t)
- Insulinfølsomhedsfaktor (område: 1 enhed:0,1 mmol/L til 1 enhed:33,3 mmol/L)
- Kulhydratratio (område: 1 enhed:1 gram til 1 enhed:300 gram)

Under en kulhydratratio på 1:10 kan der indtastes i trin af 0,1 g. For eksempel kan du programmere en kulhydratratio på 1:8.2.

• BG-mål (område: 3,9 mmol/L to 13,9 mmol/L)

Du kan også vælge at indstille følgende bolusindstillinger:

- Kulhydrater (TIL angiver indtastning af kulhydrater i gram; FRA angiver indtastning af insulin i enheder)
- Insulinens virkningstid (hvor langt tid en bolus sænker dit BG)
- Maks. bolus (maks. mængde for en enkelt bolus)

Standardindstillinger og områder for bolusindstillinger:

- Kulhydrater (standard: FRA, hvis kulhydratratio ikke er defineret)
- Insulinens virkningstid (standard: 5 t; interval: 2 til 8 t)
- Maks. bolus (standard: 10 enheder; interval: 1 til 25 enheder)

### Insulin, virkningstid og Insulin i kroppen (IOB)

Din pumpe husker, hvor meget insulin du har fået fra forrige boluser. Det gør den ved at henholde sig til insulinvirkningstiden. Insulinens virkningstid angiver det tidsrum, som insulinen aktivt sænker dit BG.

Kontakt din læge for indstilling af en nøjagtig insulinvirkningstid.

Mens indstillingen Insulinvirkningstid angiver, hvor længe insulin fra tidligere boluser sænker dit BG, så angiver IOBfunktionen, hvor meget insulin der er tilbage i kroppen fra tidligere boluser. IOB vises altid på *Start*-skærmen, og bruges i beregninger af bolusdoseringer, når det er relevant. Når en glukoseværdi indtastes under bolusprogrammering, vil din pumpe overveje alle aktive IOB'er og beregne en justeret bolus, hvis nødvendigt.

- 1. Tryk på INDSTILLINGER på Start-skærmen.
- 2. Tryk på Min pumpe.
- 3. Tryk på Personlige profiler.
- 4. Tryk på + for at oprette en ny profil.
- Indtast et profilnavn ved hjælp af skærmtastaturet (op til 16 tegn), og tryk på

For at anvende skærmtastaturet for bogstaver tryk én gang for første viste bogstav, 2 hurtige tryk for det mellemste bogstav og 3 hurtige tryk for det tredje bogstav. 6. Tryk på **Tryk for at indstille** for at starte indstilling af insulindoseringer.

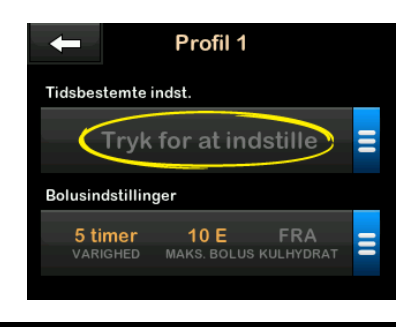

### 6.3 Programmering af ny personlig profil

Når den personlige profil er oprettet, skal du programmere indstillingerne. Det første tidssegment starter ved midnat.

- Du skal programmere en basalrate for at have en personlig profil, som du kan aktivere.
- Du skal indstille basalratio, insulinfølsomhedsfaktor, kulhydratratio og BG-mål for at slå Basal-IQ-teknologi til.

 Sørg for at trykke på , når du har indtastet eller ændret en værdi.

### ▲ FORHOLDSREGEL:

Sørg for ALTID at bekræfte, om decimalkommaet er placeret korrekt, når du indtaster oplysninger i din personlige profil. Forkert decimalplacering kan forhindre, at du får den mængde insulin, som din læge har ordineret til dig.

#### Tidsindstillinger

| ← 00           | :00                   |
|----------------|-----------------------|
| Basal          | Tryk for at indstille |
| Ins.Følsomhed  | Tryk for at indstille |
| Kulhydratratio | Tryk for at indstille |
| BG-mål         | Tryk for at indstille |

1. Tryk på Basal, når den nye profil er oprettet.

Indtast din basalratio ved hjælp at skærmtastaturet, og tryk på

2. Tryk på Insulinfølsomhedsfaktor.

- Indtast din insulinfølsomhed (antal mmol/L som 1 enhed insulin vil sænke BG) ved hjælp at skærmtastaturet, og tryk på
- 4. Tryk på Kulhydratratio.
- Indtast din insulin-til-kulhydratratio (kulhydrater i gram, der dækkes af 1 enhed insulin) ved hjælp at skærmtastaturet, og tryk på
- 6. Tryk på BG-mål.
- Indtast dit BG-mål ved hjælp at skærmtastaturet, og tryk på
- Gennemse indtastede værdier, og tryk på
- 9. Bekræft indstillinger.
  - Tryk på , hvis de indtastede data er korrekte.
  - Tryk på × for at lave ændringer.
- 10. Tryk på **C** for at se bolusindstillinger.

Tryk på + for at oprette yderligere tidssegmenter.

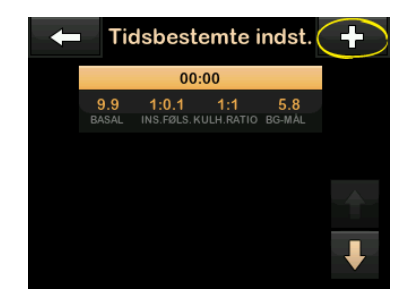

### Tilføje flere Tidssegmenter

Når du tilføjer flere tidssegmenter, kopieres alle de indstillinger, du indtastede i det foregående tidssegment, til det nye segment. På den måde skal du kun justere de specifikke indstillinger, du ønsker, uden at skulle indtaste dem alle sammen igen.

- 1. Tryk på **Starttidspunkt** på skærmen *Tilføj segment*.
- Indtast tidspunktet (timer og minutter), du ønsker segmentet skal starte, ved hjælp at skærmtastaturet, og tryk på

- Tryk på Tid på dagen på skærmen *Tilføj segment* for at vælge AM eller PM, hvis relevant.
- Når et tidssegment er sat til efter kl. 12:00, ændres den som standard til PM.
- 4. Tryk på 🔽 .
- 5. Gentag trin 1 til 6 fra afsnit Oprettelse af ny profil ovenfor for hvert segment, du vil oprette (op til 16).

Tryk på **Pil ned** for at finde tidssegmenter på listen, der ikke vises på det første skærmbillede.

### Bolusindstillinger

1. Tryk på panelet Bolusindstillinger.

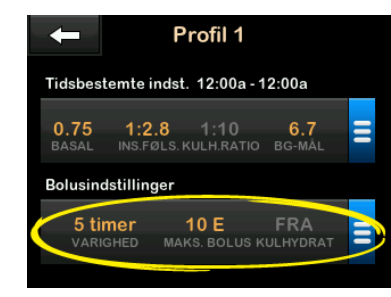

2. Tryk på Insulin, virkningstid.

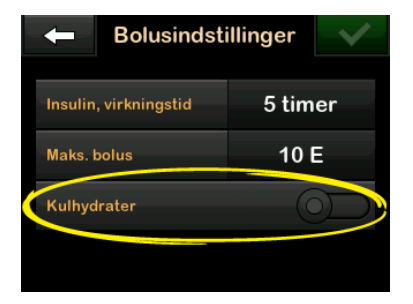

- Indtast den ønskede periode for insulinens virkningstid (2-8 t) ved hjælp at skærmtastaturet, og tryk på
- 4. Tryk på Maks. bolus.
- Indtast den ønskede maksimale bolusmængde (1-25 enheder) ved hjælp at skærmtastaturet, og tryk på

# BEMÆRK: Maks. bolus på 25 enheder

Du får vist en påmindelsesskærm, hvis du indstiller maks. bolus til 25 enheder, og en bolus på mere end 25 enheder beregnes ved hjælp af din kulhydratratio eller insulinfølsomhedsfaktor, efter bolus er doseret. Du vil få mulighed for at dosere den resterende bolusmængde med op til yderligere 25 enheder (Se Afsnit 15.9 Maks. bolus – Advarsler.).

- Tryk på Kulhydrater for at aktivere og anvende kulhydratratio til beregning af bolus.
- Gennemse de indtastede værdier, og tryk på
- 8. Bekræft indstillinger.
  - Tryk på , hvis de indtastede data er korrekte.
  - Tryk på NEJ for at lave ændringer.
- 9. Tryk på **Tandem-logoet** for at vende tilbage til *start*-siden.

### Tilføje flere Personlige profiler

- 1. Tryk på INDSTILLINGER på Start-skærmen.
- 2. Tryk på Min pumpe.
- 3. Tryk på Personlige profiler.
- 4. Tryk på 🕂 .

 Navngiv den nye profil, og gentag proceduren for tids- og bolusindstillinger.

### BEMÆRK: Kulhydratindstillinger

Hvis den første profil, du oprettede, er programmeret ved hjælp af et kulhydratratio, vil alle nye profiler også have kulhydratindstillingen slået til, men der skal stadig indstilles en ratio.

### 6.4 Redigering og gennemgang af en eksisterende profil

- 1. Tryk på INDSTILLINGER på Start-skærmen.
- 2. Tryk på Min pumpe.
- 3. Tryk på Personlige profiler.
- 4. Tryk på navnet på den personlige profil, du vil redigere eller gennemse.
- 5. Tryk på Rediger.

### BEMÆRK: Gennemgå indstillinger

Hvis du vil gennemgå indstillingerne, uden at redigere dem, skal du springe over de resterende trin i dette afsnit. Tryk på for at navigere til listen over personlige profiler, eller tryk på **Tandem-logoet** for at vende tilbage til *Start*-skærmen.

- 6. Tryk på panelet Tidsindstillinger.
- 7. Tryk på det ønskede tidssegment for at redigere.
- Tryk på Basal, Insulinfølsomhedsfaktor, Kulhydratratio eller BG-mål for at foretage ændringer efter behov, og brug skærmtastaturet til at indtaste ændringerne. Tryk på
- Gennemse de seneste ændringer, og tryk på
- 10. Bekræft indstillinger.
  - Tryk på , hvis de indtastede data er korrekte.
  - Tryk på × for at lave ændringer.

- 11. Rediger andre tidssegmenter inden for tidsindstillingerne ved at trykke på dem og bruge samme procedure, som beskrevet ovenfor.
- 12. Tryk på **C**, når du har redigeret alle tidssegmenter.
- Tryk på panelet Bolusindstillinger for at ændre Insulinvirkningstid, Maks. bolus eller Kulhydrater efter behov. Indtast de ønskede ændringer ved hjælp af skærmtastaturet. Tryk på
- 14. Bekræft indstillinger.
  - Tryk på , hvis de indtastede data er korrekte.
  - Tryk på 🗙 for at lave ændringer.
- 15. Tryk på **Tandem-logoet** for at vende tilbage til *start*-siden.

### BEMÆRK: Tilføj et tidssegment

Tryk på **H** for at tilføje et tidssegment, og indtast den ønskede starttid.

# BEMÆRK: Sletning af tidssegment

Tryk på X til venstre for tidssegmentet for at slette et tidssegment og på v for at bekræfte.

# 6.5 Duplikering af eksisterende profil

- 1. Tryk på INDSTILLINGER på Start-skærmen.
- 2. Tryk på Min pumpe.
- 3. Tryk på Personlige profiler.
- 4. Tryk på navnet på den personlige profil, du vil duplikere.
- 5. Tryk på Dupliker.
- Bekræft profilen, du ønsker at duplikere, ved at trykke på
- Indtast navnet (op til 16 tegn) ved hjælp af skærmtastaturet, og tryk på
- ✓ Skærmen Profil duplikeret vises.
- En ny personlig profil oprettes med de samme indstillinger som den kopierede profil.

8. Tryk på panelet Tidsindstillinger eller Bolusindstillinger for at lave ændringer i den nye profil.

# 6.6 Aktivering af eksisterende profil

- 1. Tryk på INDSTILLINGER på Start-skærmen.
- 2. Tryk på Min pumpe.
- 3. Tryk på Personlige profiler.
- 4. Tryk på navnet på den personlige profil, du vil aktivere.
  - Funktionerne Aktivér og Slet er deaktiverede for den aktive profil, fordi profilen allerede er aktiveret. Du kan ikke slette en profil, før du har aktiveret en anden profil.
  - Hvis du kun har 1 profil defineret, behøver du ikke aktivere den (profilen aktiveres automatisk).
- 5. Tryk på Aktiver.
- En skærm til bekræftelse af aktiveringsanmodningen vises.
- 6. Tryk på 🔽.
- ✓ Skærmen Profil aktiveret vises.

### 6.7 Omdøbning af eksisterende profil

- 1. Tryk på INDSTILLINGER på Start-skærmen.
- 2. Tryk på Min pumpe.
- 3. Tryk på Personlige profiler.
- 4. Tryk på navnet på den personlige profil, du vil omdøbe.
- 5. Tryk på Pil ned, og derefter Omdøb.
- Omdøb profilnavnet (op til 16 tegn) ved hjælp af skærmtastaturet, og tryk på
- 7. Tryk på **Tandem-logoet** for at vende tilbage til *start*-siden.

### 6.8 Sletning af eksisterende profil

- 1. Tryk på INDSTILLINGER på Start-skærmen.
- 2. Tryk på Min pumpe.
- 3. Tryk på Personlige profiler.

4. Tryk på navnet på den personlige profil, du vil slette.

### BEMÆRK: Aktiv personlig profil

Du kan ikke slette den aktive personlige profil.

- 5. Tryk på Slet.
- 6. Tryk på 🔽
- ✓ Skærmen Profil slettet vises.
- 7. Tryk på **Tandem-logoet** for at vende tilbage til *Start*-siden.

# Kapitel 7

# Bolus

### 7.1 Bolusoversigt

### ADVARSEL

Sørg for IKKE at dosere en bolus, før du har gennemgået den beregnede bolusværdi på pumpens skærm. Hvis du doserer for meget eller for lidt insulin, kan det forårsage hændelser af hypoglykæmi (lavt BG) eller hyperglykæmi (højt BG). Du kan ændre insulindoseringens størrelse, inden du doserer din bolus.

En bolus er en dosis insulin, der doseres hurtigt, og som regel doseres for at normalisere efter indtagelse af mad eller korrigere højt blodsukker.

Den mindste bolusstørrelse er 0,05 enheder. Den højeste bolusstørrelse er 25 enheder. Hvis du forsøger at dosere en bolus, der er større end mængden af insulin i reservoiret, vil du få vist en skærmmeddelelse, der angiver, at der ikke er tilstrækkelig insulin til at dosere bolus.

t:slim X2-pumpen giver dig mulighed for at dosere forskellige bolus til normalisering efter kulhydratindtagelse (måltidsbolus) og til at bringe dit BG tilbage til målet (korrektionsbolus). Måltids- og korrektionsbolus kan også programmeres sammen.

Hvis Kulhydrater er slået til i din aktive personlige profil, skal du indtaste kulhydrater i gram, så vil bolus blive beregnet ved hjælp af din kulhydratratio.

Hvis Kulhydrater er slået fra i din aktive personlige profil, skal du indtaste insulinenheder for at anmode om en bolus.

Hvis Basal-IQ<sup>™</sup>-teknologi er slået til og har afbrudt insulindosering under en standard eller hurtig bolus vil alle bolusdoseringer fortsætte indtil de er afsluttet. En ny bolus kan ikke aktiveres før insulindoseringen er genoptaget.

### ▲ FORHOLDSREGEL:

KONTROLLÉR din pumpes indstillinger jævnligt for at sikre, at de er korrekte. Forkerte indstillinger kan resultere i for høj eller for lav insulindosering. Rådfør dig om nødvendigt med din læge.

### 7.2 Beregning af korrektionsbolus

Når pumpen kender din glukoseværdi, enten fra CGM eller fra manuel

indtastning, beslutter den, om den vil anbefale en korrektionsbolus.

Når din glukoseværdi ligger:

- Over BG-målet: insulin til måltidsbolus og korrektionsbolus sammenlægges. Hvis der er IOB til stede, vil det kun blive brugt i beregningen af korrektionsdelen af bolus.
- Imellem 3,9 mmol/L og BG-målet: Du får mulighed for at reducere måltidsbolus for at korrigere for lavt blodsukker. Derudover vil eventuelt IOB også blive anvendt til at reducere bolusberegningen.
- Under 3,9 mmol/L: Måltidsbolus vil blive reduceret for automatisk korrektion af den for lave glukoseværdi. Derudover vil eventuelt IOB også blive anvendt til at reducere bolusberegningen.

Sørg for altid at behandle hypoglykæmi (lavt BG) med hurtigtvirkende kulhydrater i henhold til din læges instruktioner, og tag derefter dit BG igen for at sikre, at behandlingen lykkedes.

## Auto-population af glukoseværdi med CGM

Hvis du har en aktiv CGM-session, og hvis der både er en CGM-værdi og en CGM-tendenspil til stede på *CGMs Starts*-skærm, vil din glukoseværdi automatisk blive gemt i din pumpe. Tryk på **BOLUS** på CGMs *Start*-skærm for at få adgang til *korrektionsbolus*.

Når CGM-målingen automatisk udfyldes i bolusberegneren, er det kun den aktuelle CGM-måling, der anvendes til at beregne korrektionsbolus. Tendenspilen anvendes ikke ved dosisberegning. Få din læge til at rådgive dig om, hvordan du bedst anvender pilene ved dosering af korrektionsbolus.

Hvis din læge har anbefalet dig at bruge tendenspilen til at justere din korrektionsdosis, eller hvis du vil ændre glukoseværdien, der anvendes til at beregne din korrektionsdosis, kan du manuelt tilsidesætte glukoseværdien, der udfyldes automatisk fra din CGM. Tryk på glukoseværdien på skærmen Bolus for at ændre glukoseværdien, der automatisk udfyldes fra din CGM.

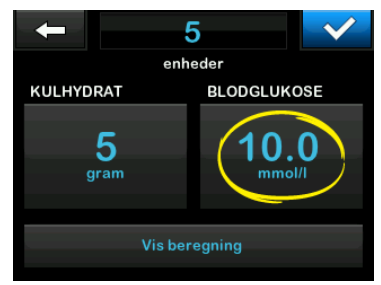

### BEMÆRK: Sådan ændrer du glukoseværdien

Hvis glukoseværdien, der automatisk udfyldes fra din CGM, ligger over eller under dit BG-mål, vil din pumpe vise dig skærmbilledet *Over mål* eller *Under mål*-korrektionsbolus, der beskrives senere i dette afsnit.

Du kan ikke trykke på **Nuværende BG**værdi på disse korrektionsbolusbekræftelsesskærme for at ændre glukoseværdien, der automatisk udfyldes fra din CGM.

Tryk på enten < eller 🗙 , og fortsæt til *Bolus*-skærmen for at ændre glukoseværdien, som beskrevet ovenfor. Når værdien er ændret, vil din pumpe igen præsentere dig for bekræftelses-skærmen *Over mål* eller *Under mål*, hvor du kan vælge at acceptere korrektionsbolussen eller afvise den, hvis den manuelt indtastede værdi er over eller under dit BG-mål.

### Over målet

Hvis din glukoseværdi er over dit BGmål, vil pumpen give dig mulighed for at beregne og tilføje en korrektionsbolus til enhver anden bolus, du anmoder om.

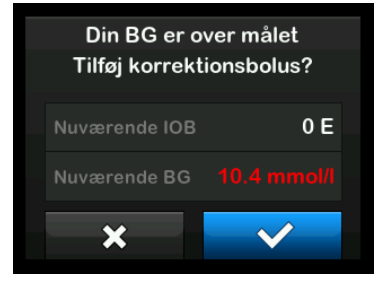

 Tryk på r for at acceptere korrektionsbolus. En korrektionsbolus beregnes og vil blive føjet til en hvilken som helst måltidsbolus, du anmoder om på Bolus-skærmen.  Tryk på for at afvise korrektionsbolus. Der vil ikke blive føjet en korrektionsbolus til en måltidsbolus, du anmoder om på *Bolus*-skærmen.

### Under målet

Hvis din glukoseværdi er under dit BGmål, vil pumpen give dig mulighed for at beregne og trække en korrektionsbolus fra enhver anden bolus, du anmoder om.

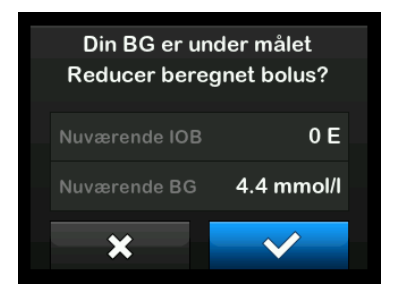

 Tryk på for at acceptere korrektionsbolus. En korrektionsbolus beregnes og vil blive trukket fra en hvilken som helst måltidsbolus, du anmoder om på Bolus-skærmen.  Tryk på for at afvise korrektionsbolus. Der vil ikke blive trukket en korrektionsbolus fra en måltidsbolus, du anmoder om på *Bolus*-skærmen.

### Inden for målet

Hvis din glukoseværdi er den samme som dit BG-mål, vil *Korrektionsbolus*skærmen ikke blive vist.

### Manuel indtastning af BG-værdi

Hvis du ikke har nogen aktiv CGMsession, skal du indtaste din BG-værdi manuelt på pumpen, inden du fortsætter til *Korrektionsbolus*skærmen.

1. Tryk på BOLUS på Start-skærmen.

2. Tryk på Tilføj BG.

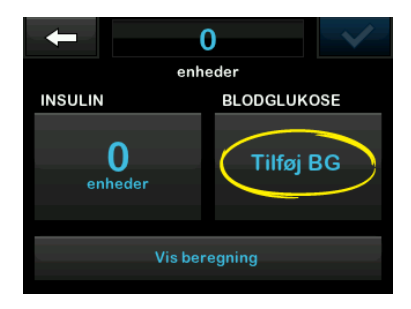

- Indtast din BG-værdi ved hjælp at skærmtastaturet, og tryk på
   Når du har trykket
   , vil
   BG værdien blive gemt i pumpehistorik, uanset om en bolus er doseret eller ej.
- Følg trinnene i det passende målafsnit ovenfor afhængig af BGværdiresultatet.

### 7.3 Tilsidesættelse af bolus

Du kan tilsidesætte den beregnede bolus ved at trykke på den beregnede enhedsværdi og indtaste de insulinenheder, du vil have leveret. Funktionen for bolustilsidesættelse er altid aktiv.

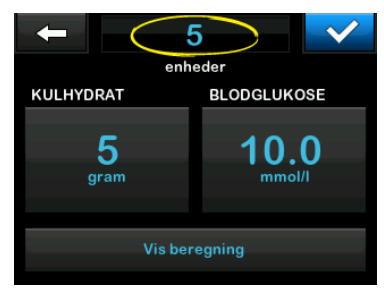

### 7.4 Måltidsbolus i enheder

Gå til kapitel 7.5 Måltidsbolus i gram, hvis du anvender bolus udregnet efter kulhydratratio.

- 1. Tryk på BOLUS på Start-skærmen.
- 2. Tryk på 0 enheder.
- Indtast antal insulinenheder, der skal doseres, ved hjælp af skærmtastaturet, og tryk på

### **ADVARSEL**

Sørg for ALTID at bekræfte, om decimalkommaet er placeret korrekt, når bolusværdi indtastes. Forkert decimalplacering kan forhindre, at du får den mængde insulin, som din læge har ordineret til dig.

- 4. Tryk på v for at bekræfte de insulinenheder, der skal doseres.
- 5. Bekræft anmodning.
  - Tryk på , hvis de indtastede data er korrekte.
  - Tryk på for at gå tilbage og ændre eller vise beregninger.
- 6. Tryk på 🔽 .
- ✓ Skærmen BOLUS ER PÅBEGYNDT vises midlertidigt.

### 7.5 Måltidsbolus i gram

- 1. Tryk på BOLUS på Start-skærmen.
- 2. Tryk på 0 gram.
- Indtast kulhydrater i gram ved hjælp af skærmtastaturet, og tryk på
  - For at indtaste flere kulhydratværdier skal du først trykke på + og derpå indtaste

den næste værdi og trykke på + . Fortsæt, til du er færdig.

- Tryk på 💌 tilbagepilen for at rydde en værdi og starte forfra.
- Kontrollér, at kulhydrater i gram er indtastet det rigtige sted på skærmen.
- 5. Tryk på v for at bekræfte de insulinenheder, der skal doseres.

Du kan altid trykke på **Vis beregning**, hvis du vil se skærmen *Beregning af dosering*.

- 6. Bekræft anmodning.
  - Tryk på , hvis de indtastede data er korrekte.
  - Tryk på x for at gå tilbage og ændre eller vise beregninger.
- 7. Tryk på 🔽
- ✓ Skærmen BOLUS ER PÅBEGYNDT vises midlertidigt.

### 7.6 Forlænget bolus

Funktionen Forlænget bolus giver dig mulighed for at dosere noget af bolus nu og resten af bolus løbende over en periode på 8 timer. Dette kan være nyttigt ved meget fedtrige måltider såsom pizza, eller hvis du har gastroparesis (forsinket mavetømning).

Ved forlængelse af bolus vil enhver korrektionsbolusmængde altid blive givet i DOSÉR NU-delen. Tal med din læge for at afgøre, om denne funktion er egnet til dig, samt for at få rådgivning om opdelingen mellem nu og senere og varigheden af den senere del.

Kun én forlænget bolus kan være aktiv på et givent tidspunkt. Hvis en forlænget bolus' DOSÉR SENERE-del er aktiv, kan du anmode om en anden standardbolus.

- 1. Tryk på BOLUS på Start-skærmen.
- 2. Tryk på 0 gram (eller 0 enheder).
- Indtast kulhydrater i gram (eller insulinenheder) ved hjælp at skærmtastaturet. Tryk på

- Tryk på Tilføj BG, hvis ønsket, og indtast glukoseværdi ved hjælp at skærmtastaturet. Tryk på
- 5. Tryk på v for at bekræfte de insulinenheder, der skal doseres.

Du kan altid trykke på **Vis beregning**, hvis du vil se skærmen *Beregning af dosering*.

- 6. Bekræft anmodning.
  - Tryk på , hvis de indtastede data er korrekte.
  - Tryk på for at gå tilbage og ændre eller vise beregninger.
- Tryk på FORLÆNGET for at slå forlængerfunktionen til, og tryk derefter på
- Tryk på 50 % under DOSÉR NU for at justere procentdelen af den måltidsbolus, der skal doseres med det samme.

Procentværdien DOSÉR SENERE beregnes automatisk af pumpen. Standard er 50 % NU og 50 % SENERE. Standarden for VARIGHED er 2 timer.  Brug skærmtastaturet til at indtaste bolusprocentdelen for DOSÉR NU, og tryk på

For DOSÉR NU-delen er minimumsværdien 0,05 enheder. Hvis DOSÉR NU-delen er mindre end 0,05 enheder, vil du blive underrettet, og DOSÉR NU-delen indstilles til 0,05 enheder.

DOSÉR SENERE-delen af den forlængede bolus har også minimums- og maksimumsværdier. Hvis du programmerer en DOSÉR SENERE-værdi uden for disse grænser, vil du blive underrettet, og varighed for DOSÉR SENERE-delen justeres.

- 10. Tryk på 2 t under VARIGHED.
- Brug skærmtastaturet til at justere tidsperioden for bolusdoseringen, og tryk på
- 12. Tryk på 🔽

Du kan altid trykke på **Vis enheder** for at vise opdelingen af enheder, der skal doseres NU vs SENERE.

### 13. Bekræft anmodning.

- Tryk på , hvis de indtastede data er korrekte.
- Tryk på x for at gå tilbage og ændre eller vise beregninger.

### 14. Tryk på 🔽 .

15. Skærmen BOLUS ER PÅBEGYNDT vises midlertidigt.

Kun én forlænget bolus kan være aktiv på et givent tidspunkt. Hvis en forlænget bolus' DOSÉR SENERE-del er aktiv, kan du anmode om en anden standardbolus.

# BEMÆRK: Udvidet bolus under insulinafbrydelse

Hvis Basal-IQ-teknologi er slået til og har afbrudt insulindosering under en forlænget bolus, vil resterende bolus-insulindosering blive annulleret. Hvis ønsket, skal en ny bolus påbegyndes, efter at insulindosering er genoptaget.

### 7.7 Sådan annullerer eller stopper du en bolus

### Annullering af bolus, hvis dosering IKKE ER STARTET:

- 1. Tryk på **1–2–3** for at gå til *Start*-skærmen.
- 2. Tryk på X (stopikon) for at stoppe bolus.

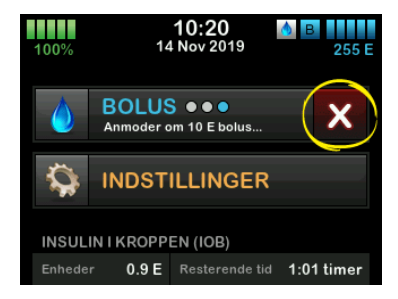

- ✓ BOLUS-knappen forbliver deaktiveret, imens bolus annulleres.
- ✓ Når BOLUS er annulleret, bliver bolus igen aktiv på Start-skærmen.

# Stop en bolus, hvis dosering af BOLUS ER STARTET:

- 1. Tryk på 1–2–3 for at gå til Start-skærmen.
- 2. Tryk på X (ikonet stop) for at stoppe dosering.
- 3. Tryk på 🔽 .
- ✓ Skærmen BOLUS STOPPET vises, og doserede enheder beregnes.
- ✓ Anmodede og doserede enheder vises.
- 4. Tryk på oĸ.

DENNE SIDE ER BEVIDST EFTERLADT TOM Kapitel 8

# Stop/genoptag insulin

### 8.1 Stopper insulindosering

Du kan til hver en tid stoppe al insulindosering. Når du stopper al insulindosering, stoppes enhver aktiv bolus og enhver aktiv midl. basal øjeblikkeligt. Der kan ikke finde insulindosering sted, når pumpen er stoppet.

- 1. Tryk på INDSTILLINGER på Start-skærmen.
- 2. Tryk på STOP INSULIN.
- 3. Tryk på 🔽
- ✓ Skærmen Alle doseringer stoppet vises, inden du vender tilbage til Start-skærmen med statussen ALLE DOSERINGER STOPPET. Der vises også et rødt udråbstegn til højre for klokkeslæt og dato.

### BEMÆRK: Stop insulindosering manuelt og Basal-IQ-teknologi

Hvis du stopper insulindosering manuelt, skal du også starte insulindosering igen manuelt. Basal-IQ-teknologi genoptager ikke automatisk insulindosering, hvis du beslutter at stoppe den manuelt.

### 8.2 Genoptager insulindosering

Hvis pumpeskærmen ikke er tændt, skal du trykke på knappen Skærm Til/ Hurtig bolus på din t:slim X2-pumpes skærm.

- 1. Tryk på 1-2-3.
- 2. Tryk på 🔽
- ✓ Skærmen GENOPTAG INSULIN vises midlertidigt.
- ELLER –
- 1. Tryk på INDSTILLINGER på Start-skærmen.
- 2. Tryk på GENOPTAG INSULIN.
- 3. Tryk på GENOPTAG.
- Skærmen GENOPTAG INSULIN vises midlertidigt.

Kapitel 9

# Midlertidig basalrate

### 9.1 Indstilling af en Midl. basal

En Midl. basal bruges til at øge eller formindske (i procent) den aktuelle basalrate for en periode. Denne funktion kan være nyttig i situationer som motion eller sygdom.

Når du åbner skærmen *Midl. basal*, er standardværdierne 100 % (nuværende basalrate) og en varighed på 15 min. Midl. basal kan indstilles fra et minimum på 0 % af den nuværende basalrate til et maksimum på 250 % af den nuværende basalrate i trin på 1 %.

Varigheden kan indstilles fra ned til 15 minutter til op til 72 timer i trin på 1 minut.

Hvis du programmerer en Midl. basal, der er større end 0 %, men mindre end den minimalt tilladte basalrate på 0,1 enhed/t, vil du blive underrettet om, at den valgte rate er for lav, og at den vil blive indstillet til den minimalt tilladte doseringsrate.

Hvis du programmerer en Midl. basal, der er større end den maksimalt tilladte basalratio på 15 enheder/t, vil du blive underrettet om, at den valgte rate er for høj, og at den vil blive indstillet til den maksimalt tilladte doseringsrate.

### BEMÆRK: Midl. basal med Basal-IQ-teknologi

Brug af Basal-IQ-teknologi annullerer ikke en Midl. basals tidsperiode, selv hvis Basal-IQteknologien afbryder insulindosering, med mindre du stopper Midl. basal manuelt.

- 1. Tryk på INDSTILLINGER på Start-skærmen.
- 2. Tryk på Midl. basal.
- 3. Tryk på Midl. basal.
- Indtast den ønskede procent ved hjælp af skærmtastaturet. Den aktuelle rate er 100 %. En stigning er større end 100 %, og et fald er mindre end 100 %.
- 5. Tryk på 🔽
- Tryk på Varighed. Indtast Midl. basals ønskede tidslængde ved hjælp af skærmtastaturet. Tryk på

Du har hele tiden mulighed for at trykke på **Vis enheder** for at få vist de aktuelle enheder, der skal doseres.

- Verificer indstillinger, og tryk på
  .
- ✓ Skærmen MIDL. BASAL STARTET vises midlertidigt.
- ✓ Låse-skærmen vises med ikonet, der angiver, at en Midl. basal er aktiv.
  - Et 'T' i en orange boks betyder, at Midl. basal er aktiv.
  - Et 'T' i en rød boks betyder, at en Midl. basal på nul er aktiv.

# BEMÆRK: Midl. basal efter genoptaget insulin

Hvis Basal-IQ-teknologi afbryder insulindosering under en aktiv Midl. basal, vil timeren for Midl. basal forblive aktiv. Midl. basal genoptages, når insulindoseringen er genoptaget, så længe der er tid tilbage på timeren for Midl. basal.

### 9.2 Stop en Midl. basal

Sådan stopper du en aktiv midl. basal:

- 1. Tryk på INDSTILLINGER på Start-skærmen.
- 2. Tryk på X (stop-ikon) på skærmen Indstillinger til højre for Midl. basal.
- 3. Tryk på v på bekræftelsesskærmen.
- ✓ Skærmen MIDL. BASAL STOPPET vises, inden du vender tilbage til skærmen Indstillinger.

DENNE SIDE ER BEVIDST EFTERLADT TOM Kapitel 10

Hurtig bolus

### 10.1 Opsætning af Hurtig bolus

Med opsætning af funktionen Hurtig bolus kan du dosere en bolus ved et simpelt tryk på en knap. Med funktionen kan du dosere en bolus ved at følge bip-/vibrationskommandoer uden at navigere gennem eller se pumpens skærm.

Standardindstillingen for funktionen Hurtig bolus er Fra. Hurtig bolus kan indstilles til enten insulinenheder eller kulhydrater i gram. Stigningstrinnet kan indstilles til 0,5, 1,0, 2,0 og 5,0 enheder eller 2, 5, 10 og 15 gram kulhydrater.

Doseringsindstillingen for Hurtig bolus (kulhydrater i gram eller insulinenheder) er uafhængig af den aktive bolusindstilling i den personlige profil.

- 1. Tryk på INDSTILLINGER på Start-skærmen.
- 2. Tryk på Min pumpe.
- 3. Tryk på Pumpeindstillinger.
- 4. Tryk på Hurtig bolus.
- 5. Tryk på Type stigningstrin.

- 6. Tryk på insulinenheder eller kulhydrater i gram for at vælge den.
- 7. Tryk på Stigningstrin.
- 8. Vælg det foretrukne stigningstrin.

BEMÆRK: Stigningstrin Ved dosering af en Hurtig bolus tilføjes valgte stigningstrin ved hvert tryk på knappen Skærm til/Hurtig bolus.

- Gennemse indtastede værdier, og tryk på
- 10. Bekræft indstillinger.
  - Tryk på , hvis de indtastede data er korrekte.
  - Tryk på x for at gå tilbage og foretage ændringer.
- 11. Tryk på **Tandem-logoet** for at vende tilbage til *start*-siden.

### **10.2** Dosering af Hurtig bolus

Hvis funktionen Hurtig bolus er slået til, kan du dosere en bolus uden at skulle kigge på t:slim X2-pumpens skærm. Du skal bare trykke på knappen **Hurtig**  bolus og dosere din bolus. Hurtige boluser doseres som standardboluser (der er ingen glukoseværdiindtastning eller forlænget bolus).

### A FORHOLDSREGEL:

Se ALTID på skærmen for at bekræfte korrekt programmering af bolusmængde, når du anvender funktionen Hurtig bolus for første gang. Når du kigger på skærmen, sikres det, at du bruger bip/vibrationskommandoerne korrekt til programmering af den tilsigtede bolusmængde.

- 1. Tryk på knappen Hurtig bolus, og hold den nede. Skærmen Hurtig bolus vises. Lyt efter 2 bip (hvis sound-styrke er indstillet til biplyde), eller mærk efter vibrationer (hvis lydstyrke er indstillet til at vibrere).
- Tryk på knappen Skærm til/Hurtig bolus for hvert stigningstrin, indtil den ønskede mængde er opnået. Pumpen bipper/vibrerer for hvert tryk.
- Vent til pumpen bipper/vibrerer én gang for hvert trin til du bekræfter det ønskede antal.

4. Tryk på knappen Skærm til/Hurtig bolus, når pumpen bipper/vibrerer, for at dosere en bolus.

#### BEMÆRK: Sikkerhedsfunktioner

Hvis du vil annullere bolus og vende tilbage til *Start*-skærmen, skal du trykke på **x** på skærmen *Hurtig bolus*.

Hvis der er gået mere end 10 sekunder uden indtastning, afbrydes bolus og doseres ikke.

Du kan ikke overskride indstillingen Maks. bolus, der er defineret i din aktive personlige profil, når du bruger funktionen Hurtig bolus. Når du når til mængden for Maks. bolus, vil du høre en anden lyd (hvis Hurtig bolus er indstillet til at vibrere, vil pumpen stoppe med at vibrere som ved yderligere tryk på knappen). Se på skærmen for at bekræfte bolusmængde.

Du kan ikke overskride 20 knaptryk, når du bruger funktionen Hurtig Bolus. Når du når 20 knaptryk, vil du høre en anden lyd (hvis Hurtig bolus er indstillet til at vibrere, vil pumpen stoppe med at vibrere som ved yderligere tryk på knappen). Se på skærmen for at bekræfte bolusmængde. Hvis du på et hvilket som helst tidspunkt under programmeringen hører en anden lyd, eller pumpen holder op med at vibrere som en reaktion på knaptryk, skal du kigge på skærmen for at bekræfte bolusmængden. Hvis skærmen *Hurtig bolus* ikke viser den korrekte bolusmængde, skal du bruge berørings-skærmen til at indtaste bolusoplysninger.

✓ Skærmen BOLUS ER PÅBEGYNDT vises midlertidigt.

# BEMÆRK: Hurtig bolus under insulinafbrydelse

Hvis Basal-IQ-teknologi er slået til og har afbrudt insulindosering under en Hurtig bolus, vil resterende Hurtig bolus-insulin blive doseret. DENNE SIDE ER BEVIDST EFTERLADT TOM
Kapitel 11

# Enhedsindstillinger

Dette kapitel indeholder forklaringer og instruktioner for enhedsindstillingerne, der kan tilgås fra skærmen *Enhedsindstillinger*.

# 11.1 Skærmindstillinger

Skærmindstillingerne til din t:slim X2pumpe indeholder skærmtimeout.

Du kan indstille tidsrummet for skærmtimeout, dvs. tidsrummet som skærmen er tændt, inden den automatisk slukker. Standard for skærmtimeout er 30 sekunder. Indstillingerne er 15, 30, 60 og 120 sekunder.

Du kan altid slukke for skærmen, inden den selv automatisk slukker, ved at trykke på knappen **Skærm til/Hurtig bolus**.

- 1. Tryk på INDSTILLINGER på Startskærmen.
- 2. Tryk på Pil ned.
- 3. Tryk på Enhedsindstillinger.
- 4. Tryk på Skærmindstillinger.
- 5. Tryk på Skærmtimeout.

- Vælg foretrukken tid, og tryk på
   .
- 7. Tryk på **Tandem-logoet** for at vende tilbage til startsiden.

# 11.2 Mobiltilslutning

Du kan forbinde en mobilenhed til pumpen for at vise pumpens oplysninger på din mobilenhed ved at anvende t:connect-mobilappen.

# BEMÆRK: Tilgængelighed af mobilforbindelse

Det er ikke sikkert, at t:connect-mobilappen er tilgængelig i dit område. Slå ikke mobilforbindelsen til, hvis du ikke anvender eller har adgang til t:connect-mobilappen.

#### BEMÆRK: CGMs Bluetoothforbindelse

Denne mobilforbindelsesindstilling er ikke relateret til din CGMs Bluetooth-forbindelse. Se Afsnit 23.1 Om Bluetooth for CGMs Bluetoothoplysninger.

#### Par en mobil enhed

1. Tryk på INDSTILLINGER på Startskærmen.

- 2. Tryk på Pil ned.
- 3. Tryk på Enhedsindstillinger.
- 4. Tryk på Bluetooth-indstillinger.
- Tryk på Til/Fra-skifteren ved siden af Mobilforbindelse, og tryk på for at bekræfte. Par enhed vises.

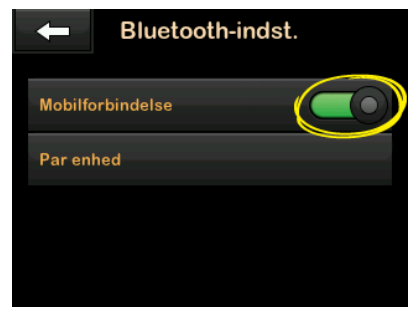

- 6. Tryk på Par enhed.
- En Mobilapp-notifikation vises. Tryk på v for at generere din kode for parring af enhed.
- Følg instruktionerne for at indtaste parringskoden i appen på din mobilenhed.

9. Tryk or for at lukke skærmen *PARRINGSKODE*. Når pumpen er parret med en mobilenhed, vises skærmen *ENHED PARRET*.

#### **A** FORHOLDSREGEL:

t:connect-mobilappen er ikke en erstatning for oplysningerne, der vises på din insulinpumpe. Det er ikke sikkert, at oplysningerne i din t:connect-mobilapp er identiske med den aktuelle pumpestatus.

## 11.3 Tid og dato

For information om indstilling af tid og dato skal du se afsnit 4.5 Rediger tid og 4.6 Rediger dato.

# 11.4 Lydstyrke

Lydstyrken er forudindstillet til høj. Lydstyrken kan ændres i enhedsindstillinger.

Lydstyrken kan individualiseres for alarmer, advarsler, påmindelser, knaptryk, bolus, hurtig bolus og fyld slange. Lydstyrkeindstillinger omfatter høj, medium, lav og vibration.

#### ▲ FORHOLDSREGEL:

Brug **IKKE** vibrationsfunktionen til advarsler og alarmer, når du sover, medmindre din læge har anvist det. Når lydstyrken for advarsler og alarmer er sat til høj, er det med til at sikre, at du ikke går glip af en advarsel eller en alarm.

- 1. Tryk på INDSTILLINGER på Start-skærmen.
- 2. Tryk på Pil ned.
- 3. Tryk på Enhedsindstillinger.
- 4. Tryk på Lydstyrke.
- 5. Tryk på den ønskede sektion. Brug Pil op/ned til at vise yderligere indstillinger.
- 6. Vælg den foretrukne lydstyrke.
- Fortsæt med at foretage ændringer i lydstyrkeindstillinger ved at gentage trin 5 og 6.
- 8. Tryk på <u>,</u> når alle ændringer er gennemførte.

Tryk på **Tandem-logoet** for at vende tilbage til *start*siden.

#### 11.5 Slå Sikkerhedspinkode til eller fra

Sikkerhedspinkode er forudindstillet til Fra. Med Sikkerhedspinkode slået til kan du ikke låse op og anvende pumpen uden at indtaste Sikkerhedspinkode-koden. Følg nedenstående procedure for at slå Sikkerhedspinkode til.

- 1. Tryk på INDSTILLINGER på Start-skærmen.
- 2. Tryk på Pil ned.
- 3. Tryk på Enhedsindstillinger.
- 4. Tryk på Pil ned.
- 5. Tryk på Sikkerhedspinkode.
- 6. Tryk på **Sikkerhedspinkode** for at slå funktionen til.
- 7. Tryk på v for at oprette din Sikkerhedspinkode.

- 8. Indtast et tal imellem fire og seks ved hjælp af skærmtastaturet. PINkoden må ikke begynde med 0.
- 9. Tryk på 🔽
- 10. Tryk på v for at bekræfte din Sikkerhedspinkode.
- Brug skærmtastaturet til at gentage og bekræfte den nye Sikkerhedspinkode.

12. Tryk på 🔽

- ✓ Skærmen PIN OPRETTET vises.
- 13. Tryk på 🖌 for at slå Sikkerhedspinkode til.

14. Tryk på 🔽

Du har mulighed for at ændre din Sikkerhedspinkode eller overskrive en gammel Sikkerhedspinkode, hvis du glemmer den.

- 1. Tryk på INDSTILLINGER på Start-skærmen.
- 2. Tryk på Pil ned.
- 3. Tryk på Enhedsindstillinger.

- 4. Tryk på Pil ned.
- 5. Tryk på Sikkerhedspinkode.
- 6. Tryk på Skift Sikkerhedspinkode.
- 7. Tryk på 🔽.
- Indtast den aktuelle Sikkerhedspinkode ved hjælp af skærmtastaturet. Hvis du glemmer din Sikkerhedspinkode, skal du anvende overskrivelseskoden 314159.
  - » Overskrivelses-PIN-koden kan anvendes lige så mange gange, der er brug for det, og den nulstiller eller ændres aldrig til en anden PIN-kode. Den kan anvendes til at låse pumpen op, når funktionen Sikkerhedspinkode er slået til. Du kan anvende den som en gyldig Sikkerhedspinkode, hvis du vil.
- 9. Tryk på 🖍 for at bekræfte din Sikkerhedspinkode.
- 10. Tryk på 🔽.
- Anvend skærmtastaturet til at indtaste din nye Sikkerhedspinkode.

12. Tryk på 🔽.

- 13. Tryk på v for at bekræfte din nye Sikkerhedspinkode.
- 14. Brug skærmtastaturet til at gentage og bekræfte den nye Sikkerhedspinkode.
- 15. Tryk på 🔽.
- ✓ Skærmen PINKODE OPDATERET vises.
- 16. Tryk på 🔽

Kapitel 12

t:slim X2-insulinpumpeoplysninger og -historik

#### 12.1 t:slim X2 Pumpeoplysninger

Din pumpe giver adgang til oplysninger om din pumpe. På skærmen *Pumpeoplysninger* har du adgang til oplysninger som din pumpes serienummer, kontaktoplysninger til Tekniske kundesupport, webside og software/hardware versioner.

- 1. Tryk på INDSTILLINGER på Startskærmen.
- 2. Tryk på Min pumpe.
- 3. Tryk på Pil ned.
- 4. Tryk på Pumpeoplysninger.
- 5. Rul igennem pumpeoplysninger ved hjælp af Pilene op/ned.
- 6. Tryk på **Tandem-logoet** for at vende tilbage til *start*-siden.

# 12.2 t:slim X2 Pumpehistorik

Pumpehistorik viser en historisk log over pumpehændelser. Historikken kan vise data for mindst 90 dage. Når det maksimale antal begivenheder er nået, erstattes de ældste begivenheder fra historikloggen med de seneste begivenheder. Du kan se følgende i historikken:

Doseringsoversigt, total daglig dosis, bolus, basal, påfyld, BG, advarsler og alarmer, Basal-IQ, og komplet.

Doseringsresumé opdeler samlet basalog bolusinsulindosering i enheder og procenter Det kan ses med den valgte tidsperiode: gennemsnittet for i dag, 7 dage, 14 dage og 30 dage.

Den samlede dagsdosis nedbryder basal- og bolusdosering i enheder og procenter for hver enkelt dag. Du kan rulle igennem hver enkelt dag for at se din samlede insulindosering.

Bolus, basal, påfyld, BG, advarsler og alarmer og Komplet er kategoriseret efter dato. Hændelsesoplysningerne i hver enkelt rapport er angivet efter tidspunkt.

Bogstavet "D" (D: Advarsel) inden en advarsel eller en alarm angiver angivelsestidspunktet. Bogstavet "C" (C: Advarsel) angiver tidspunktet, den blev ryddet. Bolushistorik viser bolusanmodning, bolusens starttidspunkt og gennemførelsestidspunktet for bolusen.

Basal-IQ-historikken viser den historiske logbog for Basal-IQteknologistatussen, herunder hvornår funktionen er aktiveret eller deaktiveret, samt tidspunktet(erne) hvor insulin blev stoppet.

- 1. Tryk på INDSTILLINGER på Startskærmen.
- 2. Tryk på Pil ned.
- 3. Tryk på Historik.
- 4. Tryk på Pumpehistorik.
- 5. Tryk på den ønskede sektion.
- 6. Tryk på **Tandem-logoet** for at vende tilbage til *start*-siden.

Kapitel 13

# t:slim X2-insulinpumpepåmindelser

Din pumpe giver dig vigtig viden om systemet ved hjælp af påmindelser, advarsler og alarmer. Påmindelser vises for at underrette dig om indstillinger, du har angivet (for eksempel en påmindelse om at kontrollere dit BG efter en bolus). Advarsler vises automatisk for at underrette dig om sikkerhedsforhold, du skal vide (for eksempel en advarsel om, at dit insulinniveau er lavt). Alarmer vises automatisk for at underrette dig om en faktisk eller potentielt stoppet insulindosering (for eksempel en alarm for tomt insulinreservoir). Vær særlig opmærksom på alarmer.

Hvis flere påmindelser, advarsler og alarmer opstår på samme tid, vises alarmer først, advarsler som nummer to, og påmindelser som nummer tre. De skal alle bekræftes hver især, indtil alle er anerkendt.

Oplysningerne i dette afsnit skal lære dig, hvordan du reagerer på påmindelser.

Påmindelser underretter dig ved hjælp af en enkelt sekvens af 3 lyde eller en enkelt vibration, afhængig af lydstyrke/ vibreringsindstillingen under Lydstyrke. De gentages hver 10 minutter, indtil de bekræftes. Påmindelser eskalerer ikke.

# 13.1 Påmindelsen Lavt BG

Påmindelsen Lavt BG beder dig om at kontrollere dit BG igen efter indtastningen af en lav glukoseværdi. Når du aktiverer denne påmindelse, skal du indstille en lav glukoseværdi, der udløser påmindelsen, og hvor lang tid der skal gå, inden påmindelsen indtræffer.

Standardindstilling for denne påmindelse er Deaktiveret. Hvis Påmind mig er aktiveret ses Påmind mig, hvis under 3,9 mmol/L eller Påmind mig efter 15 min., men du kan angive disse værdier fra 3,9 til 6,7 mmol/L eller 10 til 20 min.

- 1. Tryk på INDSTILLINGER på Startskærmen.
- 2. Tryk på Min pumpe.
- 3. Tryk på Advarsler og påmindelser.
- 4. Tryk på Pumpepåmindelser.
- 5. Tryk på Lavt BG.

- 6. Lavt BG er AKTIVERET, tryk på Lavt BG for at deaktivere den.
  - a. Tryk på Påmind mig hvis under, og brug skærmtastaturet til at indtaste en Lav BG-værdi (fra 3,9 til 6,7 mmol/L), som skal udløse påmindelsen, og tryk så på
  - b. Tryk på Påmind mig efter, og brug skærmtastaturet til at indtaste en tid (fra 10 til 20 min), og tryk så på
  - c. Tryk på <u>c</u>, når alle ændringer er gennemførte.
  - d. Tryk på **Tandem-logoet** for at vende tilbage til *start*-siden.

#### For at reagere på påmindelsen Lavt BG

Ryd påmindelsen ved at trykke på <u>,</u> og mål dit blodsukker.

### 13.2 Påmindelsen Højt BG

Påmindelsen Høj BG beder dig om at kontrollere dit BG igen efter indtastningen af en høj glukoseværdi. Når du aktiverer denne påmindelse, skal du indstille en høj glukoseværdi, der udløser påmindelsen, og hvor lang tid der skal gå, inden påmindelsen indtræffer.

Standardindstilling for denne påmindelse er Deaktiveret. Hvis Påmind mig er aktiveret, ses Påmind mig hvis over 11,1 mmol/L eller Påmind mig efter 120 min., men du kan angive disse værdier fra 8.3 til 16,7 mmol/L eller 1 til 3 timer.

- 1. Tryk på INDSTILLINGER på Start-skærmen.
- 2. Tryk på Min pumpe.
- 3. Tryk på Advarsler og påmindelser.
- 4. Tryk på Pumpepåmindelser.
- 5. Tryk på Højt BG.
- 6. Højt BG er aktiveret, tryk på **HØJT BG** for at deaktivere den.

- a. Tryk på Påmind mig hvis over, og brug skærmtastaturet til at indtaste en Høj BG-værdi (fra 8.3 til 16,7 mmol/L), som skal udløse påmindelsen, og tryk så på
- b. Tryk på Påmind mig efter, og brug skærmtastaturet til at indtaste tid (fra 1 til 3 timer), og tryk så på
- c. Tryk på . når alle ændringer er gennemførte.
- 7. Tryk på **Tandem-logoet** for at vende tilbage til *start*-siden.

#### For at reagere på påmindelsen HØJT BG

Ryd påmindelsen ved at trykke på <u>s</u>, og mål dit blodsukker.

# 13.3 Påmindelsen BG efter bolus

Når påmindelsen BG-bolus har bedt dig om at måle dit BG på et bestemt tidspunkt efter dosering af bolus. Når du aktiverer denne påmindelse, skal du indstille, hvor lang tid der skal gå, inden påmindelsen indtræffer. Standard er 1 time og 30 minutter. Den kan indstilles fra 1 til 3 timer.

- 1. Tryk på INDSTILLINGER på Start-skærmen.
- 2. Tryk på Min pumpe.
- 3. Tryk på Advarsler og påmindelser.
- 4. Tryk på Pumpepåmindelser.
- 5. Tryk på BG efter bolus.
- 6. BG efter bolus er aktiveret; tryk på BG efter bolus, hvis en skal deaktiveres.
- Tryk på Påmind mig efter, og brug skærmtastaturet til at indtaste den tid (fra 1 til 3 timer), som skal udløse påmindelsen, og tryk så på
- 8. Tryk på , når alle ændringer er gennemførte.
- 9. Tryk på **Tandem-logoet** for at vende tilbage til *start*-siden.

# For at reagere på påmindelsen BG efter bolus

Ryd påmindelsen ved at trykke på <a><br/>
og mål dit BG med din</a><br/>
blodsukkermåler.

#### 13.4 Påmindelsen Glemt måltidsbolus

Påmindelsen Glemt måltidsbolus fortæller dig, hvis en bolus ikke blev doseret inden for en bestemt tidsperiode. Der findes fire forskellige påmindelser. Når du programmerer denne påmindelse, skal du vælge Dage, Starttid og Sluttid for hver påmindelse.

- 1. Tryk på INDSTILLINGER på Startskærmen.
- 2. Tryk på Min pumpe.
- 3. Tryk på Advarsler og påmindelser.
- 4. Tryk på Pumpepåmindelser.
- 5. Tryk på Glemt måltidsbolus.
- 6. Tryk på den påmindelse (Påmindelse 1 til 4), du ønsker at se,

på skærmen Glemt måltidsbolus, og gør følgende:

- a. Tryk på **Påmindelse 1** (eller 2, 3, 4).
- b. Påmindelse 1 er aktiveret; tryk på Påmindelse 1 for at deaktivere den.
- c. Tryk på Valgte dage, og tryk på de dage, du ønsker påmindelsen skal være aktiveret, tryk derefter på
- d. Tryk på Starttid og så Tid, og indtast en starttid ved hjælp af skærmtastaturet, tryk derefter på
- e. Tryk på Tid på dagen for at vælge AM eller PM, hvis relevant, og tryk så på
- f. Tryk på Sluttid og så Tid, og indtast en sluttid ved hjælp af skærmtastaturet, tryk derefter på
- g. Tryk på Tid på dagen for at vælge AM eller PM, hvis relevant, og tryk så på

- h. Tryk på , når alle ændringer er gennemførte.
- 7. Tryk på **Tandem-logoet** for at vende tilbage til *Start*-siden.

#### For at reagere på påmindelsen Glemt måltidsbolus

Tryk på or at rydde påmindelsesfane, og dosér en bolus, hvis nødvendigt.

## 13.5 Skift infusionssæt

Skift infusionssætpåmindelse beder dig om at udskifte dit infusionssæt. Standardindstilling for denne påmindelse er Deaktiveret. Hvis påmindelsen er aktiveret, kan den indstilles til 1-3 dage samt din valgte tid på dagen.

#### Se Afsnit 5.6 Indstilling Skift

infusionssæt for yderligere oplysninger om funktionen Skift infusionssæt.

# For at reagere på påmindelsen Skift infusionssæt

Tryk på er for at rydde påmindelsesfane og udskifte dit infusionssæt. Kapitel 14

# Brugerjusterbare advarsler og alarmer

#### 14.1 Advarslen Lavt insulinniveau

Din t:slim X2-pumpe holder øje med, hvor meget insulin der er tilbage i reservoiret, og advarer dig, når niveauet er lavt. Standardindstillingen for denne advarsel er forudindstillet til 20 enheder. Du kan angive denne advarselsindstilling til mellem 10 og 40 enheder. Når insulinmængden når den indstillede værdi, bipper/vibrerer advarslen Lavt insulinniveau, og vises på skærmen. Når advarslen er slettet, vises den lave insulinnidikator (en enkelt rød bjælke på insulinniveaudisplayet på *Start*skærmen).

- 1. Tryk på INDSTILLINGER på Start-skærmen.
- 2. Tryk på Min pumpe.
- 3. Tryk på Advarsler og påmindelser.
- 4. Tryk på Pumpeadvarsler.
- 5. Tryk på Lavt insulinniveau.
- Brug skærmtastaturet til at indtaste antallet af enheder (fra 10 til 40 enheder), som du ønsker værdien for advarslen Lavt

insulinniveau skal indstilles til, og tryk på

7. Tryk på , når alle ændringer er gennemførte.

# Sådan reagerer du på advarslen Lavt insulinniveau

Tryk på 🚾 for at rydde advarslen.

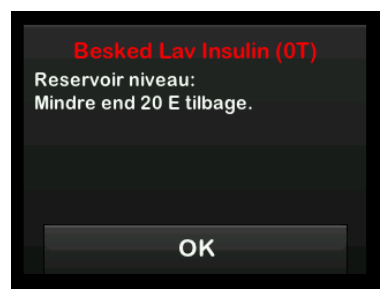

# 14.2 Alarmen Auto-sluk

Din pumpe kan stoppe insulindosering og advare dig (eller en, der er sammen med dig), hvis der ikke har været nogen interaktion med pumpen inden for en bestemt periode. Standardindstillingen for denne alarm er forudindstillet til 12 timer. Du kan indstille den til mellem 5 og 24 timer, eller Fra. Denne alarm underretter dig om, at der ikke har været nogen interaktion med pumpen i det angivne antal timer, og at pumpen vil slukke efter 30 sekunder.

Når antallet af timer, der er gået siden du trykkede på knappen **Skærm til/ Hurtig bolus** og på en hvilken som helst interaktiv skærmoption eller doserede en Hurtig bolus, passerer indstillingsværdien, bipper alarmen Auto-sluk og vises på skærmen, og insulindoseringen stopper.

- 1. Tryk på INDSTILLINGER på Start-skærmen.
- 2. Tryk på Min pumpe.
- 3. Tryk på Advarsler og påmindelser.
- 4. Tryk på Pumpeadvarsler.
- 5. Tryk på Auto-sluk.
- 6. Tryk på Auto-sluk. En bekræftelsesskærm vises.
  - Tryk på 🛃 for at fortsætte.
  - Tryk på 🗙 for at gå tilbage.

- 7. Verificer, at Auto-sluk er aktiveret, og tryk på Tid.
- Indtast det antal timer (fra 5 til 24), hvorefter du ønsker Alarmen Autosluk skal udløses, ved hjælp af skærmtastaturet, og tryk på
- 9. Tryk på vog derefter v, når alle ændringer er gennemførte.
- 10. Tryk på **Tandem-logoet** for at vende tilbage til *start*-siden.

# Sådan reagerer du på en advarslen Auto-sluk

Tryk på SLUK IKKE.

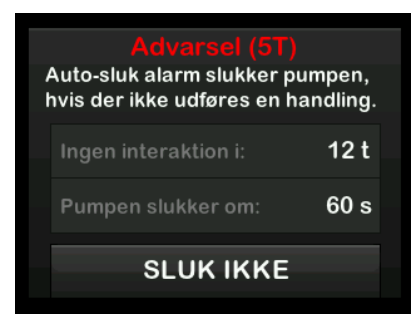

✓ Advarslen ryddes, og pumpen vender tilbage til normal drift. Hvis du ikke rydder advarslen inden for en 30 sekunders nedtællingsperiode, udløses ALARMEN AUTO-SLUK, ledsaget af en akustisk alarm. Denne alarm meddeler dig, at din pumpe er stoppet med at dosere insulin.

#### Skærmen Alarmen Auto-sluk

Tryk på 🔤 .

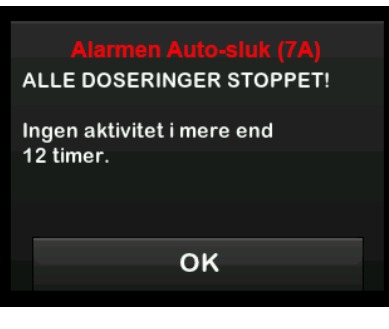

✓ Start-skærmen vises og angiver statussen "Al dosering stoppet."

Du skal genoptage dosering for at fortsætte behandlingen, se afsnit 8.2 Genoptager insulindosering. DENNE SIDE ER BEVIDST EFTERLADT TOM Kapitel 15

# t:slim X2-insulinpumpeadvarsler

Din pumpe giver dig vigtig viden om systemet ved hjælp af påmindelser, advarsler og alarmer. Påmindelser vises for at underrette dig om indstillinger, du har angivet (for eksempel en påmindelse om at kontrollere dit BG efter en bolus). Advarsler vises automatisk for at underrette dig om sikkerhedsforhold, du skal vide (for eksempel en advarsel om, at dit insulinniveau er lavt). Alarmer vises automatisk for at underrette dig om en faktisk eller potentielt stoppet insulindosering (for eksempel en alarm for tomt insulinreservoir). Vær særlig opmærksom på alarmer.

Hvis flere påmindelser, advarlser og alarmer opstår på samme tid, vises alarmer først, advarsler som nummer to, og påmindelser som nummer tre. De skal alle bekræftes hver især, indtil alle er bekræftet.

Oplysningerne i dette afsnit skal lære dig, hvordan du reagerer på advarsler.

Advarsler meddeler dig ved hjælp af 2 sekvenser af 3 lyde eller 2 vibrationer, afhængig af lydstyrke/ vibreringsindstillingen, der er valgt under Lydstyrke. De gentages regelmæssigt, indtil de anerkendes. Advarsler eskalerer ikke.

#### BEMÆRK: CGM-advarsler

Der er en ekstra liste over advarsler og fejl relateret til brugen af CGM i Kapitel 29 CGMadvarsler og -fejl.

#### BEMÆRK: Basal-IQ-teknologiadvarsler

Der er en ekstra liste over advarsler relateret til brugen af Basal-IQ-teknologi i kapitel 34 Basal-IQ-advarsler.

## 15.1 Advarslen Lavt insulinniveau

|                                                                                              | Hvad betyder det?                                                                                                    |
|----------------------------------------------------------------------------------------------|----------------------------------------------------------------------------------------------------|
| Advarsel Lav Insulin (17T)<br>Udskift reservoiret, ellers stopper<br>pumpen alle doseringer. | Der er 5 enheder eller mindre tilbage i reservoiret.                                                                    |
|                                                                                              | Hvordan underretter systemet mig?                                                                                       |
|                                                                                              | 2 sekvenser af 3 lyde eller 2 vibrationer, afhængig af lydstyrke/vibreringsindstillingen, der er valgt under Lydstyrke. |
| ок                                                                                           | Vil systemet underrette mig igen?                                                                                       |
|                                                                                              | Ja, hver 5. minut, indtil den anerkendes.                                                                               |
|                                                                                              | Hvordan skal jeg reagere?                                                                                               |
|                                                                                              | Tryk på Udskift reservoiret så hurtigt som muligt for at undgå ALARMEN TOMT RESERVOIR og at løbe tør for insulin.       |

# 15.2 Lavt batteriniveau – Advarsler

#### Advarsel 1 om lavt batteriniveau

| Hvad ser jeg på skærmen?                                                   | Hvad betyder det?                                                                                                    |
|----------------------------------------------------------------------------|----------------------------------------------------------------------------------------------------|
| Adv. Lavt batteriniveau (2T)<br>Batteriniveau:<br>Mindre end 25 % tilbage. | Batteriniveauet er under 25 %.                                                                                          |
|                                                                            | Hvordan underretter systemet mig?                                                                                       |
|                                                                            | 2 sekvenser af 3 lyde eller 2 vibrationer, afhængig af lydstyrke/vibreringsindstillingen, der er valgt under Lydstyrke. |
| ок                                                                         | Vil systemet underrette mig igen?                                                                                       |
|                                                                            | Ja, hver 5. minut, indtil den anerkendes.                                                                               |
|                                                                            | Hvordan skal jeg reagere?                                                                                               |
|                                                                            | Tryk på 🚾. Oplad pumpen hurtigst muligt for at undgå ADVARSEL OM LAVT<br>BATTERINIVEAU nummer to.                       |

#### BEMÆRK: Visning af lavt batteriniveau

Når advarslen LAVT BATTERINIVEAU angives, vises indikatoren for lavt batteriniveau (en enkelt rød bjælke på batteriniveaudisplayet på *Start*-skærmen og *Låse*-skærmen).

#### Lavt batteriniveau – Advarsel 2

| Hvad ser jeg på skærmen?                                        | Hvad betyder det?                                                                                                    |
|-----------------------------------------------------------------|----------------------------------------------------------------------------------------------------|
| Adv. Lavt batteriniveau (3T)<br>Genoplad pumpen, ellers stopper | Batteriniveauet er under 5 %. Insulindoseringen fortsætter i 30 minutter, derefter slukker pumpen, og insulindoseringen stopper. |
|                                                                 | Hvordan underretter systemet mig?                                                                                                |
| ок                                                              | 2 sekvenser af 3 lyde eller 2 vibrationer, afhængig af lydstyrke/vibreringsindstillingen, der er valgt under Lydstyrke.          |
|                                                                 | Vil systemet underrette mig igen?                                                                                                |
|                                                                 | Ja, hver 5. minut, indtil den anerkendes.                                                                                        |
|                                                                 | Hvordan skal jeg reagere?                                                                                                    |
|                                                                 | Tryk på <a> </a> <li>Oplad straks pumpen for at undgå ALARM FOR LAVT BATTERINIVEAU, og at systemet lukker ned.</li>              |

#### BEMÆRK: Visning af lavt batteriniveau

Når advarslen LAVT BATTERINIVEAU angives, vises indikatoren for lavt batteriniveau (en enkelt rød bjælke på batteriniveaudisplayet på *Start*-skærmen og *Låse*-skærmen).

# 15.3 Advarslen Ufuldstændig bolus

| Hvad ser jeg på skærmen?                                 | Hvad betyder det?                                                                                                    |
|----------------------------------------------------------|----------------------------------------------------------------------------------------------------|
| Ufuldstændig bolus (11T)<br>Denne bolus er ikke doseret. | Du påbegyndte en bolusanmodning, men afsluttede ikke anmodningen inden for<br>90 sekunder.                              |
|                                                          | Hvordan underretter systemet mig?                                                                                       |
| ок                                                       | 2 sekvenser af 3 lyde eller 2 vibrationer, afhængig af lydstyrke/vibreringsindstillingen, der er valgt under Lydstyrke. |
|                                                          | Vil systemet underrette mig igen?                                                                                       |
|                                                          | Ja, hver 5. minut, indtil den anerkendes.                                                                               |
|                                                          | Hvordan skal jeg reagere?                                                                                               |
|                                                          | 1. Tryk på 🦝 . Bolus-skærmen vises. Fortsæt din bolusanmodning.                                                         |
|                                                          | 2. Tryk på 🗲 , hvis du ikke ønsker at fortsætte din bolusanmodning.                                                     |

| 15.4 Advarslen Ufuldstændig midl. b                                | asal                                                                                                    |
|--------------------------------------------------------------------|----------------------------------------------------------------------------------------------------|
| Hvad ser jeg på skærmen?                                           | Hvad betyder det?                                                                                                    |
| Ufuldstændig midl. basal (12T)<br>Denne midlertidige basal er ikke | Du påbegyndte indstilling af en midl. rate, men afsluttede ikke anmodningen inden for<br>90 sekunder.                   |
| startet.                                                           | Hvordan underretter systemet mig?                                                                                       |
| ок                                                                 | 2 sekvenser af 3 lyde eller 2 vibrationer, afhængig af lydstyrke/vibreringsindstillingen, der er valgt under Lydstyrke. |
|                                                                    | Vil systemet underrette mig igen?                                                                                       |
|                                                                    | Ja, hver 5. minut, indtil den anerkendes.                                                                               |
|                                                                    | Hvordan skal jeg reagere?                                                                                               |
|                                                                    | 1. Tryk på 🚾. Skærmen <i>Midl. rate</i> vises. Fortsæt opsætningen af midl. basal                                       |
|                                                                    | 2. Tryk på 🧲 , hvis du ikke ønsker at fortsætte med at opsætte midl. basal.                                             |

# 15.5 Advarsler for ufuldstændig påfyldningssekvens

#### Advarslen Ufuldstændig udskiftning af reservoir

| Hvad ser jeg på skærmen?                                                      | Hvad betyder det?                                                                                                    |
|-------------------------------------------------------------------------------|----------------------------------------------------------------------------------------------------|
| Udskift reservoir (13T)<br>Reservoirets påfyldningsproces er<br>ikke fuldført | Du har valgt <b>Udskift reservoir</b> fra menuen <i>Påfyld</i> , men afsluttede ikke processen inden for 3 minutter.    |
|                                                                               | Hvordan underretter systemet mig?                                                                                       |
| ок                                                                            | 2 sekvenser af 3 lyde eller 2 vibrationer, afhængig af lydstyrke/vibreringsindstillingen, der er valgt under Lydstyrke. |
|                                                                               | Vil systemet underrette mig igen?                                                                                       |
|                                                                               | Ja, hver 5. minut, indtil den anerkendes.                                                                               |
|                                                                               | Hvordan skal jeg reagere?                                                                                               |
|                                                                               | Tryk på 🚾. Færdiggør processen for udskiftning af reservoir.                                                            |

#### Advarslen Ufuldstændig påfyldning af slange

| Hvad ser jeg på skærmen?                                                  | Hvad betyder det?                                                                                                    |
|---------------------------------------------------------------------------|----------------------------------------------------------------------------------------------------|
| Advarsel Fyld slangen (14T)<br>Fyldningen af slangen er ikke<br>fuldført. | Du har valgt <b>Fyld slange</b> fra menuen <i>Påfyld</i> , men afsluttede ikke processen inden for 3 minutter.          |
|                                                                           | Hvordan underretter systemet mig?                                                                                       |
| ок                                                                        | 2 sekvenser af 3 lyde eller 2 vibrationer, afhængig af lydstyrke/vibreringsindstillingen, der er valgt under Lydstyrke. |
|                                                                           | Vil systemet underrette mig igen?                                                                                       |
|                                                                           | Ja, hver 5. minut, indtil den anerkendes.                                                                               |
|                                                                           | Hvordan skal jeg reagere?                                                                                               |
|                                                                           | Tryk på 🔤 . Færdiggør processen for fyld slange.                                                                        |

## Advarslen Ufuldstændig påfyldning af kanyle

| Hvad ser jeg på skærmen?                                     | Hvad betyder det?                                                                                                    |
|--------------------------------------------------------------|----------------------------------------------------------------------------------------------------|
| Advarsel Fyld kanylen (15T)<br>Fyldningen af kanylen er ikke | Du har valgt <b>Fyld kanyle</b> fra menuen <i>Påfyld</i> , men afsluttede ikke processen inden for 3 minutter.          |
| fuldført.                                                    | Hvordan underretter systemet mig?                                                                                       |
|                                                              | 2 sekvenser af 3 lyde eller 2 vibrationer, afhængig af lydstyrke/vibreringsindstillingen, der er valgt under Lydstyrke. |
| OK                                                           | Vil systemet underrette mig igen?                                                                                       |
|                                                              | Ja, hver 5. minut, indtil den anerkendes.                                                                               |
|                                                              | Hvordan skal jeg reagere?                                                                                               |
|                                                              | Tryk på 🚾. Færdiggør processen for fyld kanyle.                                                                         |

# 15.6 Advarslen Ufuldkommen indstilling

| Hvad ser jeg på skærmen?                                                             | Hvad betyder det?                                                                                                    |
|--------------------------------------------------------------------------------------|----------------------------------------------------------------------------------------------------|
| Indstil. Ikke fuldført (16T)<br>En indstilling blev ændret, men<br>den er ikke gemt. | Du påbegyndte opsætningen af en ny personlig profil, men gemte eller afsluttede ikke programmeringen inden for 5 minutter. |
|                                                                                      | Hvordan underretter systemet mig?                                                                                          |
| ок                                                                                   | 2 sekvenser af 3 lyde eller 2 vibrationer, afhængig af lydstyrke/vibreringsindstillingen, der er valgt under Lydstyrke.    |
|                                                                                      | Vil systemet underrette mig igen?                                                                                          |
|                                                                                      | Ja, hver 5. minut, indtil den anerkendes.                                                                                  |
|                                                                                      | Hvordan skal jeg reagere?                                                                                                  |
|                                                                                      | Tryk på 🔤 . Færdiggør programmering af den personlige profil.                                                              |

# 15.7 Advarslen Basal påkrævet

| Hvad ser jeg på skærmen?                                                                           | Hvad betyder det?                                                                                                    |
|----------------------------------------------------------------------------------------------------|----------------------------------------------------------------------------------------------------|
| <b>Basalrate påkrævet</b><br>En basalrate skal føjes til dette<br>tidssegment, før det kan gemmes. | Du indtastede ikke en basal i et tidssegment i personlige profiler. En basal skal indtastes<br>i hvert tidssegment (rate kan være 0). |
|                                                                                                    | Hvordan underretter systemet mig?                                                                                                    |
|                                                                                                    | Kun skærmbillede.                                                                                                    |
| ок                                                                                                 | Vil systemet underrette mig igen?                                                                                                    |
|                                                                                                    | Nej, en basal skal indtastes for at gemme tidssegmentet.                                                                              |
|                                                                                                    | Hvordan skal jeg reagere?                                                                                                    |
|                                                                                                    | Tryk på 🚾 . Indtast en basal i tidssegmentet.                                                                                         |

# 15.8 Advarslen Maks. bolus/t

| Hvad ser jeg på skærmen?                                | Hvad betyder det?                                                                                                    |
|---------------------------------------------------------|----------------------------------------------------------------------------------------------------|
| Maks, bolus pr. time<br>Din maksimale bolus pr. time er | I de foregående 60 minutter har du anmodet om total bolusdosering, der er mere end 1,5 gange din indstilling for Maks. bolus. |
| overskredet.                                            | Hvordan underretter systemet mig?                                                                                             |
| Vil du bekræfte den anmodede<br>8 E bolus.              | Kun skærmbillede.                                                                                                    |
|                                                         | Vil systemet underrette mig igen?                                                                                             |
|                                                         | Nej, du skal trykke på 🔀 eller < for at levere bolus.                                                                         |
|                                                         | Hvordan skal jeg reagere?                                                                                                    |
|                                                         | <ul> <li>Tryk på x for at vende tilbage til <i>bolus</i>-skærmen og justere mængden af<br/>bolusdosering.</li> </ul>          |
|                                                         | <ul> <li>Tryk på v for at bekræfte bolus.</li> </ul>                                                                          |

## 15.9 Maks. bolus – Advarsler

#### Maks. bolus – Advarsel 1

| Hvad ser jeg på skærmen?                                                                                           | Hvad betyder det?                                                                                                    |
|----------------------------------------------------------------------------------------------------|----------------------------------------------------------------------------------------------------|
| Advarsel - Maks. bolus<br>Din 10 E Maks. bolus-indstilling er<br>overskredet.<br>Vil du bekræfte en bolus på 10 E? | Du anmodede om en bolus, der er større end indstillingen for Maks. bolus i din aktive personlige profil.             |
|                                                                                                    | Hvordan underretter systemet mig?                                                                                    |
|                                                                                                    | Kun skærmbillede.                                                                                                    |
|                                                                                                    | Vil systemet underrette mig igen?                                                                                    |
|                                                                                                    | Nej, du skal trykke på 🔀 eller ✔ for at levere bolus.                                                                |
|                                                                                                    | Hvordan skal jeg reagere?                                                                                            |
|                                                                                                    | <ul> <li>Tryk på x for at vende tilbage til <i>bolus</i>-skærmen og justere mængden af<br/>bolusdosering.</li> </ul> |
|                                                                                                    | <ul> <li>Tryk på var for at dosere mængden af din indstillede Maks. bolus.</li> </ul>                                |

#### Maks. bolus – Advarsel 2

Følgende gælder kun, hvis du har kulhydrater aktiveret i den aktive personlige profil, og at mængden for maks. bolus er sat til 25 enheder.

| Hvad ser jeg på skærmen?                                                                  | Hvad betyder det?                                                                                                    |
|-------------------------------------------------------------------------------------------|----------------------------------------------------------------------------------------------------|
| Din 25 E maks. bolus er doseret.<br>Der er 47.39 E tilbage fra din<br>aktuelle anmodning. | Din maks. bolus er indstillet til 25 enheder, og du har anmodet om en bolus, der er større end 25 enheder.                                            |
| Vil du anmode om endnu en maks.<br>bolus på 25 E?                                         | Hvordan underretter systemet mig?                                                                                                    |
|                                                                                           | Kun skærmbillede.                                                                                                    |
|                                                                                           | Vil systemet underretter mig igen?                                                                                                    |
|                                                                                           | Nej, du skal trykke på 🔀 eller ✔ for at dosere resten af den anmodede bolusmængde.                                                                    |
|                                                                                           | Hvordan skal jeg reagere?                                                                                                    |
|                                                                                           | Inden du reagerer på denne advarsel, skal du huske at overveje, om dine behov for bolusinsulin har ændret sig, siden du bad om den oprindelige bolus. |
|                                                                                           | <ul> <li>Tryk på  for at dosere resten af den anmodede bolusmængde. En<br/>bekræftelsesskærm vises.</li> </ul>                                        |
|                                                                                           | • Tryk på 🗙 , hvis du ikke ønsker at dosere resten af den anmodede bolusmængde.                                                                       |

# 15.10 Maks. basal-advarsel

| Hvad ser jeg på skærmen?                                                                                                    | Hvad betyder det?                                                                                                    |
|----------------------------------------------------------------------------------------------------|----------------------------------------------------------------------------------------------------|
| Advarsel - maks. basal<br>Du vil overstige din højeste<br>basalindstilling med 2x. Vil du<br>tilsidesætte denne meddelelse? | Da du indtastede en basal rate eller anmodede om en Midl. basal, anmodede du om en basalrate der er mere end 2 gange så stor som den højeste basal rate, der er defineret i din personlige profil. |
|                                                                                                    | Hvordan underretter systemet mig?                                                                                                    |
|                                                                                                    | Kun skærmbillede.                                                                                                    |
|                                                                                                    | Vil systemet underrette mig igen?                                                                                                    |
|                                                                                                    | Nej, du skal trykke på 🗙 eller ✔ for at gå videre.                                                                                                    |
|                                                                                                    | Hvordan skal jeg reagere?                                                                                                    |
|                                                                                                    | • Tryk på 🗙 for at vende tilbage til den forrige skærm og justere mængden.                                                                                                    |
|                                                                                                    | <ul> <li>Tryk på varate for at afvise advarslen og fortsætte med anmodningen.</li> </ul>                                                                                                    |
|                                                                                                    |                                                                                                    |

#### Maks. basal-advarsel 2

| Hvad ser jeg på skærmen?                                                                                                    | Hvad betyder det?                                                                                                    |
|----------------------------------------------------------------------------------------------------|----------------------------------------------------------------------------------------------------|
| Advarsel Maks. basal (6T)<br>Du har overskredet din højeste<br>basalindstilling med 2x. Gennemgå<br>din aktuelle midl. rate i menuen<br>Indstillinger. | En aktiv midl. basal 2 gange større end den højeste basalindstilling, der er defineret i din personlige profil.         |
|                                                                                                    | Hvordan underretter systemet mig?                                                                                       |
|                                                                                                    | 2 sekvenser af 3 lyde eller 2 vibrationer, afhængig af lydstyrke/vibreringsindstillingen, der er valgt under Lydstyrke. |
|                                                                                                    | Vil systemet underrette mig igen?                                                                                       |
|                                                                                                    | Ja, hver 5. minut, indtil den anerkendes.                                                                               |
|                                                                                                    | Hvordan skal jeg reagere?                                                                                               |
|                                                                                                    | Tryk på 🚾, og gennemgå din aktuelle midl. rate i menuen Indstillinger.                                                  |
|                                                                                                    |                                                                                                    |
|                                                                                                    |                                                                                                    |

# 15.11 Min. basal-advarsler

#### Min. basal - Advarsel 1

| Hvad ser jeg på skærmen?                                                                                                    | Hvad betyder det?                                                                                                    |
|----------------------------------------------------------------------------------------------------|----------------------------------------------------------------------------------------------------|
| Advarsel - min. basal<br>Den programmerede rate er<br>mindre end halvdelen af din<br>laveste basalindstilling. Ønsker du<br>at fortsætte? | Da du indtastede en basal eller anmodede om en midl. rate, anmodede du om en<br>basal, der er mindre end halvt så stor som den laveste basal, der er defineret i din<br>personlige profil. |
|                                                                                                    | Hvordan underretter systemet mig?                                                                                                    |
| ×                                                                                                    | Kun skærmbillede.                                                                                                    |
|                                                                                                    | Vil systemet underrette mig igen?                                                                                                    |
|                                                                                                    | Nej, du skal trykke på 🔀 eller ✔ for at gå videre.                                                                                                    |
|                                                                                                    | Hvordan skal jeg reagere?                                                                                                    |
|                                                                                                    | • Tryk på 🗙 for at vende tilbage til den forrige skærm og justere mængden.                                                                                                    |
|                                                                                                    | <ul> <li>Tryk på varate for at afvise advarslen og fortsætte med anmodningen.</li> </ul>                                                                                                   |

#### Min. basal - Advarsel 2

| Hvad ser jeg på skærmen?                                                                                                    | Hvad betyder det?                                                                                                    |
|----------------------------------------------------------------------------------------------------|----------------------------------------------------------------------------------------------------|
| Advarsel Min. basal (26T)<br>Niveauet er faldet til under<br>halvdelen af den laveste<br>basalindstilling. Gennemgå din<br>aktuelle midl. basal i menuen<br>Indstillinger. | En aktiv midl. rate var mindre end halvt så stor som den laveste basalindstilling, der er defineret i din personlige profil. |
|                                                                                                    | Hvordan underretter systemet mig?                                                                                            |
|                                                                                                    | 2 sekvenser af 3 lyde eller 2 vibrationer, afhængig af lydstyrke/vibreringsindstillingen, der er valgt under Lydstyrke.      |
|                                                                                                    | Vil systemet underrette mig igen?                                                                                            |
|                                                                                                    | Ja, hver 5. minut, indtil den anerkendes.                                                                                    |
|                                                                                                    | Hvordan skal jeg reagere?                                                                                                    |
|                                                                                                    | Tryk på 🚾, og gennemgå din aktuelle midl. rate i menuen <i>Indstillinger</i> .                                               |

## 15.12 Advarslen Forbindelsesfejl

| Hvad ser jeg på skærmen?                                                                                                    | Hvad betyder det?                                                                                                    |
|----------------------------------------------------------------------------------------------------|----------------------------------------------------------------------------------------------------|
| Adv Forbindelsesfejl (9T)<br>Pumpen kan ikke oprette<br>forbindelse til computeren. Luk<br>denne besked, og tilslut<br>USB-kablet igen for at prøve igen. | Du har tilsluttet din pumpe til en computer med USB-kablet for at oplade den eller<br>uploade data til t:connect-appen for diabetesforvaltning*, og der kunne ikke oprettes<br>forbindelse. |
|                                                                                                    | Hvordan underretter systemet mig?                                                                                                    |
| ок                                                                                                    | 2 sekvenser af 3 lyde eller 2 vibrationer, afhængig af lydstyrke/vibreringsindstillingen, der er valgt under Lydstyrke.                                                                     |
|                                                                                                    | Vil systemet underrette mig igen?                                                                                                    |
|                                                                                                    | Ja, hver 5. minut, indtil den anerkendes.                                                                                                    |
|                                                                                                    | Hvordan skal jeg reagere?                                                                                                    |
|                                                                                                    | Tryk på 🚾. Tag USB-kablet ud, og sæt det i igen for at prøve igen.                                                                                                    |
| *Det er ikke sikkert, at t:connect-appen til diabetesforvaltning er tilgængelig i dit område.                                                             |                                                                                                    |

# 15.13 Parringskode udløbet

| Hvad ser jeg på skærmen?                                                                              | Hvad betyder det?                                                                                                    |
|----------------------------------------------------------------------------------------------------|----------------------------------------------------------------------------------------------------|
| Parringskode udløbet<br>Luk denne skærm og tryk på Par<br>enhed for at oprette en ny<br>parringskode. | Du forsøgte at tilslutte en mobilenhed til pumpen, men parringsprocessen tog for lang tid (mere end 5 minutter) og mislykkedes. |
|                                                                                                    | Hvordan underretter systemet mig?                                                                                               |
|                                                                                                    | 2 sekvenser af 3 lyde eller 2 vibrationer, afhængig af lydstyrke/vibreringsindstillingen, der er valgt under Lydstyrke.         |
| ОК                                                                                                    | Vil systemet underrette mig igen?                                                                                               |
|                                                                                                    | Nej.                                                                                                    |
|                                                                                                    | Hvordan skal jeg reagere?                                                                                                    |
|                                                                                                    | Tryk på 🔤 . Prøv at parre mobilenheden igen.                                                                                    |
|                                                                                                    |                                                                                                    |
|                                                                                                    |                                                                                                    |

# 15.14 Advarslen Strømkilde

| Hvad ser jeg på skærmen?                                         | Hvad betyder det?                                                                                                    |
|------------------------------------------------------------------|----------------------------------------------------------------------------------------------------|
| Advarsel Strømkilde (7T)                                         | Du har tilsluttet din pumpe til en strømkilde, der ikke er stærk nok til at oplade pumpen.                              |
| Pumpen kan ikke oplades ved<br>hjælp af den aktuelle strømkilde. | Hvordan underretter systemet mig?                                                                                       |
| Prøv en anden<br>strømforsyningskilde.                           | 2 sekvenser af 3 lyde eller 2 vibrationer, afhængig af lydstyrke/vibreringsindstillingen, der er valgt under Lydstyrke. |
| ок                                                               | Vil systemet underrette mig igen?                                                                                       |
|                                                                  | Ja, hver 5. minut, indtil den anerkendes.                                                                               |
|                                                                  | Hvordan skal jeg reagere?                                                                                               |
|                                                                  | Tryk på 🚾. Tilslut pumpen til en anden strømkilde med henblik på opladning.                                             |
# 15.15 Advarslen Datafejl

| Hvad ser jeg på skærmen?                                              | Hvad betyder det?                                                                                                    |
|-----------------------------------------------------------------------|----------------------------------------------------------------------------------------------------|
| Advarsel Datafejl (4T)                                                | Din pumpe stødte på en tilstand, der potentielt kan medføre tab af data.                                                                                             |
| Bekræft, at din aktive profil og<br>pumpeindstillingerne er korrekte. | Hvordan underretter systemet mig?                                                                                                    |
|                                                                       | 2 sekvenser af 3 lyde eller 2 vibrationer, afhængig af lydstyrke/vibreringsindstillingen, der er valgt under Lydstyrke.                                              |
| ок                                                                    | Vil systemet underrette mig igen?                                                                                                    |
|                                                                       | Ja, hver 5. minut, indtil den anerkendes.                                                                                                    |
|                                                                       | Hvordan skal jeg reagere?                                                                                                    |
|                                                                       | Tryk på Kontrollér dine personlige profiler og pumpeindstillinger for at sikre, at de er korrekte. Se Afsnit 6.4 Redigering og gennemgang af en eksisterende profil. |

DENNE SIDE ER BEVIDST EFTERLADT TOM Kapitel 16

# t:slim X2 Insulinpumpealarmer

#### A FORHOLDSREGEL:

KONTROLLÉR jævnligt din pumpe for potentielle alarmforhold, der kan opstå. Det er vigtigt at være opmærksom på forhold, som kan påvirke insulindosering og kræver din opmærksomhed, så du kan reagere hurtigst muligt.

Din pumpe giver dig vigtig viden om systemet ved hjælp af påmindelser, advarsler og alarmer. Påmindelser vises for at underrette dig om indstillinger, du har angivet (for eksempel en påmindelse om at kontrollere dit BG efter en bolus). Advarsler vises automatisk for at underrette dig om sikkerhedsforhold, du skal vide (for eksempel en advarsel om, at dit insulinniveau er lavt). Alarmer vises automatisk for at underrette dig om en faktisk eller potentielt stoppet insulindosering (for eksempel en alarm for tomt insulinreservoir). Vær særlig opmærksom på alarmer.

Hvis flere påmindelser, advarsler og alarmer opstår på samme tid, vises alarmer først, advarsler som nummer to, og påmindelser som nummer tre. De skal alle bekræftes hver især, indtil alle er bekræftet. Oplysningerne i dette afsnit skal lære dig, hvordan du reagerer på alarmer.

Alarmer meddeler dig ved hjælp af 3 sekvenser af 3 lyde eller 3 vibrationer, afhængig af lydstyrke/ vibreringsindstillingen, der er valgt under Lydstyrke. Hvis de ikke anerkendes, vil alarmerne eskalere til højeste lydstyrke og vibration. Alarmerne gentages jævnligt, indtil problemet, der udløste alarmen, er blevet løst.

#### BEMÆRK: CGM-advarsler

Der er en ekstra liste over advarsler og fejl relateret til brugen af CGM i kapitel 29 CGMadvarsler og -fejl.

#### BEMÆRK: Basal-IQteknologiadvarsler

Der er en liste over advarsler relateret til brugen af Basal-IQ-teknologi i kapitel 34 Basal-IQadvarsler.

| Hvad ser jeg på skærmen?                                    | Hvad betyder det?                                                                                                    |
|-------------------------------------------------------------|----------------------------------------------------------------------------------------------------|
| Genoptag pumpe alarm (18A)<br>Pumpen har været stoppet i en | Du valgte <b>STOP INSULIN</b> i menuen <i>Indstillinger</i> , og insulindosering har været stoppet mere end 15 minutter.                                       |
| Vælg GENOPTAG INSUL IN i                                    | Hvordan underretter systemet mig?                                                                                                    |
| OK                                                          | 3 sekvenser af 3 lyde eller 3 vibrationer, afhængig af lydstyrke/vibreringsindstillingen, der er valgt under Lydstyrke.                                        |
|                                                             | Vil systemet underrette mig igen?                                                                                                    |
|                                                             | Ja.                                                                                                    |
|                                                             | <ul> <li>Hvis den ikke bekræftes ved at trykke på </li> <li>, vil systemet gøre dig opmærksom<br/>hver 3. minut ved højeste lydstyrke og vibration.</li> </ul> |
|                                                             | <ul> <li>Hvis den anerkendes ved at trykke på </li> <li>wil systemet gøre dig opmærksom iger<br/>om 15 minutter.</li> </ul>                                    |
|                                                             | Hvordan skal jeg reagere?                                                                                                    |
|                                                             | Tryk på <b>GENOPTAG INSULIN</b> i menuen <i>Indstillinger</i> for at genoptage insulin, og tryk på <b>GENOPTAG</b> for at bekræfte.                            |

# 16.2 Lavt batteriniveau – Alarmer

| Hvad ser jeg på skærmen?                                | Hvad betyder det?                                                                                                    |
|---------------------------------------------------------|----------------------------------------------------------------------------------------------------|
| Alarm Lavt batteri (12A)<br>ALLE DOSERINGER STOPPET!    | Din pumpe registrerede et strømniveau på 1 % eller mindre, og alle doseringer er stoppet.                               |
| Pumpen er ved at lukke ned. Oplad pumpen med det samme. | Hvordan underretter systemet mig?                                                                                       |
| OK                                                      | 3 sekvenser af 3 lyde eller 3 vibrationer, afhængig af lydstyrke/vibreringsindstillingen, der er valgt under Lydstyrke. |
| ÖK                                                      | Vil systemet underrette mig igen?                                                                                       |
|                                                         | Ja, hver 3. minut, indtil det løber tør for strøm, og pumpen lukker ned.                                                |
|                                                         | Hvordan skal jeg reagere?                                                                                               |
|                                                         | Tryk på 🚾. Oplad din pumpe med det samme, og genoptag insulindosering.                                                  |

# 16.3 Alarmen Tomt reservoir

| Hvad ser jeg på skærmen?                                             | Hvad betyder det?                                                                                                    |
|----------------------------------------------------------------------|----------------------------------------------------------------------------------------------------|
| Tomt reservoir alarm (8A)                                            | Din pumpe har registreret, at reservoiret er tomt, og al dosering er stoppet.                                                                                                    |
| ALLE DOSERINGER STOPPET!                                             | Hvordan underretter systemet mig?                                                                                                    |
| Udskift reservoiret, og påfyld<br>insulin for at genoptage dosering. | 3 sekvenser af 3 lyde eller 3 vibrationer, afhængig af lydstyrke/vibreringsindstillingen, der er valgt under Lydstyrke.                                                                                                |
| ок                                                                   | Vil systemet underrette mig igen?                                                                                                    |
|                                                                      | Ja, hver 3. minut, indtil du udskifter reservoiret.                                                                                                    |
|                                                                      | Hvordan skal jeg reagere?                                                                                                    |
|                                                                      | Tryk på <a> </a> <li>Udskift reservoiret med det samme ved at trykke på INDSTILLINGER fra<br/>Start-skærmen og derefter Påfyld, og følg vejledningen i Afsnit 5.3 Påfyldning og<br/>isætning af t:slim-reservoir.</li> |

# 16.4 Alarmen Reservoirfejl

| Hvad ser jeg på skærmen?                                                      | Hvad betyder det?                                                                                                    |
|-------------------------------------------------------------------------------|----------------------------------------------------------------------------------------------------|
| <b>Reservoiralarm (5A)</b><br>ALLE DOSERINGER STOPPET!                        | Din pumpe har registreret, at reservoiret ikke kunne bruges, og al dosering er stoppet.<br>Dette kan skyldes en reservoirdefekt, at de korrekte procedurer for isætning af reservoir<br>ikke er fulgt eller overfyldning af reservoiret (med mere end 300 insulinenheder). |
| Dette reservoir kan ikke bruges.<br>Fjern og udskift med et nyt<br>reservoir. | Hvordan underretter systemet mig?                                                                                                    |
| ок                                                                            | 3 sekvenser af 3 lyde eller 3 vibrationer, afhængig af lydstyrke/vibreringsindstillingen, der er valgt under Lydstyrke.                                                                                                    |
|                                                                               | Vil systemet underrette mig igen?                                                                                                    |
|                                                                               | Ja, hver 3. minut, indtil du udskifter reservoiret.                                                                                                    |
|                                                                               | Hvordan skal jeg reagere?                                                                                                    |
|                                                                               | Tryk på <u>s</u> . Udskift reservoiret med det samme ved at trykke på INDSTILLINGER fra <i>Start</i> -skærmen og derefter <b>Påfyld</b> , og følg vejledningen i Afsnit 5.3 Påfyldning og isætning af t:slim-reservoir.                                                    |

# 16.5 Alarmen Fjernelse af reservoir

| Hvad ser jeg på skærmen?                                                                                                    | Hvad betyder det?                                                                                                    |
|----------------------------------------------------------------------------------------------------|----------------------------------------------------------------------------------------------------|
| Reservoiralarm (25A)                                                                                                    | Din pumpe har registreret, at reservoiret er blevet fjernet, og al dosering er stoppet.                                 |
| ALLE DOSERINGER STOPPET!                                                                                                    | Hvordan underretter systemet mig?                                                                                       |
| Reservoiret kan ikke registreres.<br>Tryk på INSTAL. for at installere et<br>nyt, eller på TILSLUT for at tilslutte<br>aktuelt reservoir. | 3 sekvenser af 3 lyde eller 3 vibrationer, afhængig af lydstyrke/vibreringsindstillingen, der er valgt under Lydstyrke. |
| TILSLUT INSTAL.                                                                                                    | Vil systemet underrette mig igen?                                                                                       |
|                                                                                                    | Ja, hver 3. minut, indtil du kobler reservoiret til eller udskifter den.                                                |
|                                                                                                    | Hvordan skal jeg reagere?                                                                                               |
|                                                                                                    | Tryk på TILSLUT for at tilslutte det eksisterende reservoir. Tryk på INSTAL. for at isætte et nyt reservoir.            |

## 16.6 Temperaturalarm

| Hvad ser jeg på skærmen?                                                            | Hvad betyder det?                                                                                                    |
|-------------------------------------------------------------------------------------|----------------------------------------------------------------------------------------------------|
| Temperaturalarm (10A)<br>ALLE DOSERINGER STOPPET!                                   | Din pumpe har registreret interne temperaturer under 35 °F (2 °C) eller over 113 °F (45 °C), eller en batteritemperatur under 35 °F (2 °C) eller over 125 °F (52 °C), og al dosering er stoppet. |
| Fjern pumpen fra ekstreme<br>temperaturer, og genoptag<br>derefter insulindosering. | Hvordan underretter systemet mig?                                                                                                    |
| ок                                                                                  | 3 sekvenser af 3 lyde eller 3 vibrationer, afhængig af lydstyrke/vibreringsindstillingen, der er valgt under Lydstyrke.                                                                          |
|                                                                                     | Vil systemet underrette mig igen?                                                                                                    |
|                                                                                     | Ja, hver 3. minut, indtil der registreres temperaturer inden for driftsområdet.                                                                                                    |
|                                                                                     | Hvordan skal jeg reagere?                                                                                                    |
|                                                                                     | Tryk på 🚾. Fjern pumpen fra de ekstreme temperaturer, og genoptag insulindosering.                                                                                                    |

### 16.7 Okklusionalarm 1

| Hvad ser jeg på skærmen?                                                               | Hvad betyder det?                                                                                                    |
|----------------------------------------------------------------------------------------|----------------------------------------------------------------------------------------------------|
| Okklusionsalarm (2A)<br>ALLE DOSERINGER STOPPET!                                       | Din pumpe har registreret, at insulindosering er blokeret, og al dosering er stoppet. Se afsnit 36.4 t:slim X2 Egenskaber for pumpeydelse for yderligere oplysninger om, hvor lang tid det tager systemet at registrere en okklusion.          |
| Doseringen kan være blokeret.<br>Kontrollér reservoiret, slangen og<br>indstiksstedet. | Hvordan underretter systemet mig?                                                                                                    |
| ок                                                                                     | 3 sekvenser af 3 lyde eller 3 vibrationer, afhængig af lydstyrke/vibreringsindstillingen, der er valgt under Lydstyrke.                                                                                                    |
|                                                                                        | Vil systemet underrette mig igen?                                                                                                    |
|                                                                                        | Ja, hver 3. minut, indtil du genoptager insulindosering.                                                                                                    |
|                                                                                        | Hvordan skal jeg reagere?                                                                                                    |
|                                                                                        | Tryk på . Kontrollér reservoir, slange og infusionsområde for tegn på skade eller blokering, og løs problemet, hvis nødvendigt. Tryk på GENOPTAG INSULIN i menuen Indstillinger for at genoptage insulin, og tryk på GENOPTAG for at bekræfte. |

#### BEMÆRK: Okklusion under bolus

Hvis okklusionalarmen opstår under bolusdosering, vil du, når du har trykket på kist en skærm, der fortæller dig, hvor meget af den anmodede bolus der nåede at blive doseret før okklusionalarmen. Når okklusionen er ryddet, kan nogle eller alle de tidligere anmodede insulinvolumener doseres. Mål dit BG på tidspunktet for alarmen, og følg din læges instruktioner til håndtering af potentielle eller bekræftede okklusioner.

## 16.8 Okklusionalarm 2

| Hvad ser jeg på skærmen?                                                                        | Hvad betyder det?                                                                                                    |
|-------------------------------------------------------------------------------------------------|----------------------------------------------------------------------------------------------------|
| Okklusionsalarm (26A)<br>ALLE DOSERINGER STOPPET!                                               | Din pumpe har registreret en okklusionalarm mere kort efter den første okklusionalarm, og al dosering er stoppet.                                                                                                    |
| Doseringen kan være blokeret.<br>Skift indstikssted og kontroller din<br>BG om 1-2 timer.<br>OK | Hvordan underretter systemet mig?<br>3 sekvenser af 3 lyde eller 3 vibrationer, afhængig af lydstyrke/vibreringsindstillingen,<br>der er valgt under Lydstyrke.                                                                                             |
|                                                                                                 | Vil systemet underrette mig igen?<br>Ja, hver 3. minut, indtil du genoptager insulindosering.                                                                                                    |
|                                                                                                 | Hvordan skal jeg reagere?<br>Tryk på <a> </a> <li>Tryk på <a> </a></li> <li>Udskift reservoiret, slangen og infusionsområdet for at sikre korrekt<br/>insulindosering. Genoptag insulin efter udskiftning af reservoir, slange og<br/>infusionsområde.</li> |

#### BEMÆRK: Okklusion under bolus

Hvis okklusionalarm nummer to opstår under bolusdosering, vil du, når du har trykket på kist en skærm, der fortæller dig, at mængden af doseret bolus ikke kunne bestemmes og derfor ikke er blevet føjet til din IOB.

# 16.9 Alarmen Skærm til/Hurtig bolus-knap.

| Hvad ser jeg på skærmen?                               | Hvad betyder det?                                                                                                    |
|--------------------------------------------------------|----------------------------------------------------------------------------------------------------|
| Knapalarm (22A)<br>ALLE DOSERINGER STOPPET!            | Knappen <b>Skærm til/Hurtig bolus</b> (øverst på din pumpe) sidder fast eller fungerer ikke korrekt, og al dosering er stoppet. |
| Knappen Start/Hurtig bolus kan                         | Hvordan underretter systemet mig?                                                                                               |
| Kontakt kundeservice på<br>tandemdiabetes.com/contact. | 3 sekvenser af 3 lyde eller 3 vibrationer, afhængig af lydstyrke/vibreringsindstillingen, der er valgt under Lydstyrke.         |
| ок                                                     | Vil systemet underrette mig igen?                                                                                               |
|                                                        | Ja, hver 3. minut, indtil problemet er løst.                                                                                    |
|                                                        | Hvordan skal jeg reagere?                                                                                                    |
|                                                        | Tryk på 🔤 . Kontakt Teknisk kundesupport.                                                                                       |

# 16.10 Højdealarm

| Hvad ser jeg på skærmen?                                                                    | Hvad betyder det?                                                                                                    |
|---------------------------------------------------------------------------------------------|----------------------------------------------------------------------------------------------------|
| Alarm Høj højde (21A)<br>ALLE DOSERINGER STOPPET!                                           | Din pumpe har registreret en forskel imellem trykket inde i reservoiret og den omgivende<br>luft inden for det validerede driftsområde på -1.300 fod til 10.000 feet (-369 meter til<br>3.048 meter) og al dosering er stoppet. |
| Fjern reservoiret fra pumpen,<br>tilslut reservoiret igen, og<br>genoptag insulin derefter. | Hvordan underretter systemet mig?                                                                                                    |
| ок                                                                                          | 3 sekvenser af 3 lyde eller 3 vibrationer, afhængig af lydstyrke/vibreringsindstillingen, der er valgt under Lydstyrke.                                                                                                    |
|                                                                                             | Vil systemet underrette mig igen?                                                                                                    |
|                                                                                             | Ja, hver 3. minut, indtil problemet er løst.                                                                                                    |
|                                                                                             | Hvordan skal jeg reagere?                                                                                                    |
|                                                                                             | Tryk på Fjern reservoiret fra pumpen (dette giver reservoiret mulighed for fuld ventilation), og tilslut det til igen.                                                                                                    |

# 16.11 Pumpen er nulstillet

| Hvad ser jeg på skærmen?                                        | Hvad betyder det?                                                                                                    |
|-----------------------------------------------------------------|----------------------------------------------------------------------------------------------------|
| Pumpen er nulstillet (3A)<br>Alle aktive doseringer er stoppet, | Din pumpe har registreret, at en af dens mikroprocessorer er blevet nulstillet, og al dosering er stoppet.              |
| og din IOB og maks. bolus pr. time<br>er nulstillet.            | Hvordan underretter systemet mig?                                                                                       |
| Kontakt kundeservice på<br>tandemdiabetes.com/contact.          | 3 sekvenser af 3 lyde eller 3 vibrationer, afhængig af lydstyrke/vibreringsindstillingen, der er valgt under Lydstyrke. |
| ок                                                              | Vil systemet underrette mig igen?                                                                                       |
|                                                                 | Ja, hver 3. minut, indtil du trykker på 🔤 .                                                                             |
|                                                                 | Hvordan skal jeg reagere?                                                                                               |
|                                                                 | Tryk på 🔤 . Kontakt Teknisk kundesupport.                                                                               |

DENNE SIDE ER BEVIDST EFTERLADT TOM Kapitel 17

t:slim X2 Funktionsfejl på insulinpumpen

### 17.1 Funktionsfejl

Hvis din pumpe registrerer en systemfejl, vises skærmen *FUNKTIONSFEJL*, og al dosering stoppes. Kontakt Teknisk kundesupport

Funktionsfejl meddeler dig via 3 sekvenser af 3 lyde på den højeste lydstyrke og 3 vibrationer. De gentages med jævne mellemrum, indtil de anerkendes ved at trykke på AFBRYD ALARM.

#### A FORHOLDSREGEL:

Rådfør dig **ALTID** med din læge, og få specifikke retningslinjer, hvis du af en eller anden grund vil eller er nødt til at tage pumpen af. Afhængigt af hvor lang tid og af hvilken grund du er koblet fra, skal du måske erstatte den basale insulindosering og/eller bolusinsulindosering, du er gået glip af. Kontrollér dit BG, før du tager pumpen af og igen, når du tager den på, og behandl høje BG-niveauer (BG) som anbefalet af din læge.

| Hvad ser jeg på skærmen?                                                                                                 | Hvad betyder det?                                                                                                    |
|----------------------------------------------------------------------------------------------------|----------------------------------------------------------------------------------------------------|
| FEJLFUNKTION<br>Pumpen virker ikke. Kontakt<br>tandemdiabetes.com/contact.<br>USA: 1-877-801-6901<br>CAN: 1-833-509-3598 | Din pumpe har registreret en systemfejl, og al dosering er stoppet.                                                     |
|                                                                                                    | Hvordan underretter systemet mig?                                                                                       |
|                                                                                                    | 3 sekvenser af 3 lyde, på den højeste lydstyrke, og 3 vibrationer.                                                      |
| Fejlkode:<br>2-0x4014                                                                                                    | Vil systemet underrette mig igen?                                                                                       |
| AFBRYD ALARM                                                                                                    | Ja. Hver 3 minutter, indtil du anerkender funktionsfejlen ved at trykke på AFBRYD ALARM.                                |
|                                                                                                    | Hvordan skal jeg reagere?                                                                                               |
|                                                                                                    | Skriv funktionsfejlens kode ned, der vises på skærmen.                                                                  |
|                                                                                                    | <ul> <li>Tryk på AFBRYD ALARM. Skærmen FUNKTIONSFEJL vises fortsat på pumpen,<br/>selvom alarmen er afbrudt.</li> </ul> |
|                                                                                                    | <ul> <li>Kontakt Teknisk kundeservice, og angiv funktionsfejlkoden, som du har skrevet<br/>ned.</li> </ul>              |

DENNE SIDE ER BEVIDST EFTERLADT TOM Kapitel 18

# Livsstilsproblematikker og rejser

### 18.1 Oversigt

Mens pumpens bekvemmelighed og fleksibilitet gør det muligt for de fleste brugere at deltage i forskellige aktiviteter, kan det være nødvendigt med nogle livsstilsændringer. Derudover kan dit insulinbehov ændre sig som følge af livsstilsændringer.

#### ▲ FORHOLDSREGEL:

**RÅDFØR** dig med din læge angående livsstilsændringer såsom vægtøgning eller -tab og træningsstart eller -stop. Dit insulin behov kan ændre sig som følge af livsstilændringer. Din basalratio(er) og andre indstillinger skal eventuelt justeres.

#### Fysisk aktivitet

Pumpen kan bæres under de fleste former for motion, såsom løb, cykling, vandreture og vægttræning. Under træning kan t:slim X2-pumpen bæres i den medfølgende taske, i lommen eller i andre sportstasker fra tredjeparter.

For aktiviteter, hvor kropskontakt er mulig, som f.eks. baseball, hockey, kampsport eller basketball, kan du afkoble din pumpe i korte perioder. Hvis du planlægger at afkoble din pumpe, skal du lægge en plan sammen med din læge, der kan kompensere for den basal insulindosering, du går glip af, når du er afkoblet, og sørge for, at du fortsat kontrollerer dine BG-niveauer. Selv hvis du tager slangen ud af infusionsstedet, vil pumpen fortsætte med at modtage data fra senderen, så længe den er inden for en afstand af 20 fod (6 meter) uden blokeringer.

#### Aktiviteter i vand

#### A FORHOLDSREGEL:

UNDGÅ at nedsænke pumpen i væske med en dybde af 3 fod (0,91 meter) eller mere i mere end 30 minutter (IPX7-klassificering). Hvis din pumpe har været udsat for væske ud over disse grænser, skal du kontrollere, om der er tegn på indtrængt væske. Hvis der er tegn på væskeindtrængen, skal du stoppe al brug af pumpen og kontakte Teknisk kundesupport.

Din pumpe er vandresistent i dybder på op til 3 fod (0,91 meter) i op til 30 minutter (IPX7-klassificering), men den er ikke vandtæt. Din pumpe bør ikke bæres ved svømning, dykning, surfing og andre aktiviteter, der kan nedsænke pumpen i vand i længere tid. Du bør ikke bære pumpen i boblebad og jacuzzi.

#### Ekstreme højder

Nogle aktiviteter, såsom vandreture, skiløb eller snowboarding, kan udsætte din pumpe for ekstreme højder. Pumpen er testet ved højder på op til 10.000 fod (3.048 meter) ved standard driftstemperaturer.

#### Ekstreme temperaturer

Du bør undgå aktiviteter, der kan udsætte din pumpe for temperaturer under 41 °F (5 °C) eller over 98,6 °F (37 °C), da insulin fryser ved lave temperaturer, og nedbrydes ved høje temperaturer.

#### Andre aktiviteter, der kræver, at du fjerner din pumpe

Der er andre aktiviteter, såsom ved badning og intimitet, hvor det kan være mere hensigtsmæssigt for dig at fjerne din pumpe. Det er sikkert at fjerne pumpen i korte intervaller. Hvis du planlægger at afkoble din pumpe, skal du lægge en plan sammen med din læge, der kan kompensere for eventuel basal dosering, du går glip af, når du er afkoblet, og sørge for jævnligt at kontrollere dine BG-niveauer. Manglende basale doseringer kan forårsage, at dit BG stiger.

#### Rejser

Den fleksibilitet, som en insulinpumpe giver, kan forenkle nogle aspekter ved rejser, men det kræver stadig planlægning. Sørg for at bestille dine pumpeforsyninger inden rejsen, så du har nok forsyninger med dig, når du er væk hjemmefra. Ud over pumpeforsyninger bør du også altid medbringe følgende:

- Emnerne angivet i nødsættet som beskrevet i afsnit 1.10 Nødsæt.
- En recept til både hurtigtvirkende og langtidsvirkende insulin af den type, som din læge har anbefalet, hvis du får brug for at tage insulin ved injektion.
- Et brev fra din læge, der forklarer din insulinpumpe og andre forsyningers medicinske behov.

#### Flyrejser

#### A FORHOLDSREGEL:

UNDGÅ at udsætte din pumpe for røntgenscreening ved kontrol af indtjekket bagage og håndbagage. De nye helkropscannere, der anvendes til sikkerhedsscreening i lufthavne, er også en form for røntgenstråler, som din pumpe ikke bør udsættes for. Underret en sikkerhedsrepræsentant om, at din pumpe ikke må udsættes for røntgenapparater, og bed om et alternativ til scanning.

Din pumpe er designet til at modstå almindelig elektromagnetisk interferens, herunder lufthavnsmetaldetektorer.

Pumpen er sikker til brug i kommercielle luftfartsselskaber. Pumpen er en bærbar medicinsk el-enhed Systemet opfylder kravene til udstrålingsemissioner, der er defineret i RTCA/DO-160G, afsnit 21, kategori M. Enhver M-PED, der opfylder kravene i denne standard i alle driftsformer, kan anvendes om bord på fly uden behov for yderligere brugertests.

Opbevar dine pumpeforsyninger i din håndbagage. PAK IKKE dine forsyninger i den indtjekkede bagage, da den kan blive forsinket eller gå tabt. Hvis du rejser internationalt, skal du inden rejsen kontakte Teknisk kundeservice for at få udleveret en udlånspumpe til rejser i tilfælde af, at din pumpe stopper med at fungere uden for Tandems udskiftningsområde. DENNE SIDE ER BEVIDST EFTERLADT TOM Kapitel 19

# Sådan passer du din pumpe

## 19.1 Oversigt

Dette afsnit indeholder oplysninger om pleje og vedligeholdelse af din t:slim X2-pumpe.

#### Rengøring af din pumpe

Brug en fugtig fnugfri klud til at rengøre din pumpe. Brug ikke husholdningseller industrielle renaøringsmidler. opløsningsmidler, blegemidler, skuresvampe, kemikalier eller skarpe instrumenter. Undgå at nedsænke pumpen i vand eller bruge en anden væske til at rengøre den. Sæt ikke pumpen i opvaskemaskinen eller brug meget varmt vand til at rengøre den. Brug kun et meget mildt renaørinasmiddel, som f.eks. lunkent vand med lidt flydende sæbe i. Brug et blødt håndklæde til at tørre pumpen. Sæt aldrig pumpen i en mikrobølgeovn eller almindelig ovn for at tørre den.

Tør senderen af udvendig med en fugtig, fnugfri klud eller en serviet med isopropylalkohol imellem brug.

# Undersøgelse af din pumpe for skade

#### ▲ FORHOLDSREGEL:

Brug IKKE din pumpe, hvis du tror den kan være blevet beskadiget af at være blevet tabt eller stødt mod en hård overflade. Bekræft, at systemet fungerer korrekt ved at tilslutte en strømkilde til USB-porten og bekræfte, at skærmen tænder, du hører nogle biplyde, føler pumpen vibrere og ser den grønne LED-lampe blinke rundt om kanten af knappen Skærm til/ Hurtig bolus. Hvis du er usikker på, om pumpen er beskadiget, skal du stoppe al brug og kontakte Teknisk kundesupport.

Hvis du taber din pumpe, eller den rammer noget hårdt, skal du sørge for, at den stadig fungerer korrekt. Kontrollér, at berørings-skærmen virker og er tydelig, og at reservoiret og infusionssættet sidder rigtigt på plads. Kontrollér, om der er lækager omkring reservoiret og ved slangeforbindelsen til infusionssættet. Kontakt straks Teknisk brugerservice, hvis du opdager revner, hakker eller andre former for skade.

#### Opbevaring af din pumpe

Hvis du ikke skal bruge din pumpe i lang tid, kan du opbevare pumpen i opbevaringstilstand. For at opbevare pumpen i opbevaringstilstand skal du tilslutte pumpen til en strømkilde og derefter holde knappen **Skærm til/ Hurtig bolus** nede i 25 sekunder. Pumpen bipper 3 gange, inden den går i opbevaringstilstand. Tag pumpen ud af strømforsyningen.

Hold pumpen beskyttet, når den ikke er i brug. Opbevar ved temperaturer på imellem -4 °F (-20 °C) og -140 °F (60 °C) og en relativ fugtighed på imellem 20 % og 90 %.

For at bringe pumpen ud af opbevaringstilstand skal du blot slutte den til en strømforsyning.

#### Bortskaffelse af systemkomponenter

Kontakt din læge for at få vejledning i bortskaffelse af apparater, der indeholder elektronisk affald, som din pumpe og sender, samt instruktioner om bortskaffelse af potentielt biologisk farligt materiale, såsom brugte reservoirer, nåle, sprøjter, infusionssæt og sensorer. DENNE SIDE ER BEVIDST EFTERLADT TOM

# Afsnit 3

# CGM-funktioner

Kapitel 20

Vigtige CGMsikkerhedsoplysninger Det følgende indeholder vigtige sikkerhedsoplysninger relateret til din CGM og dens komponenter. Oplysningerne i dette kapitel repræsenterer ikke alle advarsler og forholdsregler relateret til CGM'en. Besøg CGM-producentens webside for relevante brugervejledninger, der også indeholder advarsler og forholdsregler.

### 20.1 CGM-advarsler

Brug af Dexcom G6 sammen med din t:slim X2-insulinpumpe

#### ADVARSEL

IGNORER ikke symptomer på højt og lavt blodsukker. Hvis din sensors glukoseadvarsler og -målinger ikke passer til dine symptomer, skal du måle dit BG med en blodsukkermåler, selvom din sensor ikke befinder sig i det høje eller lave område.

#### ADVARSEL

IGNORER ikke knæk på sensoren. Sensorer kan i sjældne tilfælde knække. Hvis en sensorledning knækker, og der ikke er noget af den, der er synligt over huden, må du ikke forsøge at fjerne den. Søg professionel lægehjælp, hvis du har symptomer på infektion eller inflammation (rødme, hævelse, smerte) ved indføringsstedet. Hvis du kommer ud for en beskadiget sensorledning, skal du indberette det til Teknisk kundeservice.

#### ADVARSEL

Dexcom G6 CGM må IKKE bruges af gravide kvinder eller personer i dialyse. Systemet er ikke godkendt til brug af gravide kvinder og personer i dialyse og er ikke testet i sådanne brugere. Sensorens glukoseaflæsninger kan være unøjagtige hos disse brugere og resultere i, at du ikke opdager alvorlige hændelser af hypoglykæmi (lavt BG) og hyperglykæmi (højt BG).

#### ADVARSEL

Dexcom G6 CGM må **IKKE** bruges af kritisk syge patienter. Det vides ikke, hvordan forskellige forhold eller medicin, der er fælles for den kritisk syge bruger, kan påvirke systemets præstationer. Sensorens glukosemålinger kan være unøjagtige hos kritisk syge patienter, og behandlingsbeslutninger udelukkende baseret på sensorens glukoseadvarsler og -målinger kan resultere i, at du ikke opdager alvorlige hændelser af hypoglykæmi (lavt BG) og hyperglykæmi (højt BG).

#### ADVARSEL

Isæt KUN sensoren på abdomen (maven) eller øverste del af ballerne (gælder kun for patienter på 6-17 år). Andre områder er ikke blevet undersøgt og er dermed ikke godkendt. Anvendelse andre steder kan forårsage, at sensorens glukosemålinger er unøjagtige, hvilket kan resultere i, at du ikke opdager alvorlige hændelser af hypoglykæmi (lavt BG) og hyperglykæmi (højt BG).

### ADVARSEL

Forvent **IKKE** CGM-advarsler før efter 2-timersopstarten. Du vil IKKE modtage nogen glukoseaflæsninger eller -advarsler fra sensoren, før 2-timersopstarten er færdig. I denne periode kan du risikere ikke at opdage alvorlige hændelser såsom hypoglykæmi (lavt BG) og hyperglykæmi (højt BG).

#### ADVARSEL

Brug **IKKE** din sender, hvis den er beskadiget/ revnet. Dette kan medføre en elektrisk sikkerhedsrisiko eller funktionsfejl, som kan forårsage elektrisk stød.

#### **ADVARSEL**

**OPBEVAR** Dexcom G6 CGM-sensoren ved temperaturer imellem 36 °F (2,2 °C) og 86 °F (30 °C) i hele sensorens livstid. Du kan opbevare sensoren i køleskabet, hvis dets temperaturindstilling er inden for dette temperaturområde. Sensoren må ikke opbevares i en fryser. Ukorrekt opbevaring af sensoren kan forårsage ukorrekte glukosemålinger, og det kan resultere i, at du ikke opdager alvorlige hændelser af hypoglykæmi (lavt BG) og hyperglykæmi (højt BG).

### ADVARSEL

Lad IKKE små børn holde sensoren, senderen eller sendersætboksen uden opsyn af en voksen. Sensoren og senderen indeholder små dele, der kan udgøre en kvælningsfare. Hold sendersætboksen væk fra små børn – den indeholder en magnet, der ikke må sluges.

## 20.2 CGM-forholdsregler

Brug af Dexcom G6 CGM sammen med din t:slim X2-insulinpumpe

#### ▲ FORHOLDSREGEL:

UNDGÅ at åbne sensorens pakke, før du har vasket dine hænder med sæbe og vand og tørret dem. Du kan kontaminere indføringsstedet og få

en infektion, hvis du har beskidte hænder, når du indfører sensoren.

#### ▲ FORHOLDSREGEL:

Indfør IKKE sensoren , før du har renset huden med en topisk antimikrobiel opløsning, såsom isopropylalkohol, og lad huden tørre. Indføring igennem uren hud kan forårsage infektion. Indfør ikke sensoren, før det rensede område er tørt, så sensorens klæbemiddel kan klæbe.

#### ▲ FORHOLDSREGEL:

UNDGÅ at bruge det samme sted flere gange. Rotér sensorplaceringsstedet, og brug ikke det samme sted til to sensorsessioner i træk. Brug af det samme sted kan give ar eller hudirritation.

#### ▲ FORHOLDSREGEL:

UNDGÅ at indføre sensoren steder, hvor der er risiko for, at den bliver slået, skubbet eller trykket, eller hudområder med ardannelse, tatoveringer eller irritation, da disse ikke er ideelle steder til måling af glukose. Indføring sådanne steder kan påvirke sensorens præcision og resultere i, at du ikke opdager alvorlige hændelser af hypoglykæmi (lavt BG) og hyperglykæmi (højt BG).

#### ▲ FORHOLDSREGEL:

UNDGÅ at injicere insulin eller placere et infusionssæt inden for 3 tommer (7,6 cm) af sensoren. Insulinen kan påvirke sensorens præcision og resultere i, at du ikke opdager alvorlige hændelser af hypoglykæmi (lavt BG) og hyperglykæmi (højt BG).

#### ▲ FORHOLDSREGEL:

Brug **IKKE** sensoren, hvis dens sterile emballage er blevet beskadiget eller er åben. Brug af en usteril sensor kan forårsage infektion.

### ▲ FORHOLDSREGEL:

Sørg for ALTID at indtaste den nøjagtige BG-værdi fra din BG-målers skærm inden for 5 minutter af en omhyggeligt foretaget BG-måling ved kalibrering af Dexcom G6 CGM. Indtast ikke sensorens glukoseaflæsninger for kalibrering. Indtastning af forkerte BG-værdier, BG-værdier der er hentet mere end 5 minutter før indtastning, eller sensorens glukosemålinger kan påvirke nøjagtigheden af sensoren og resultere i, at du ikke opdager alvorlige hændelser af hypoglykæmi (lavt BG) eller hyperglykæmi (højt BG).

#### ▲ FORHOLDSREGEL:

Sørg for **IKKE** at kalibrere, hvis dit BG ændrer sig hurtigt, typisk mere end 0,1 mmol/L pr. minut. Sørg for ikke at kalibrere, når din modtagerskærm viser en stigende eller faldende enkelt- eller dobbeltpil, da det betyder, at BG er hurtigt stigende eller faldende. Kalibrering under markante blodsukkerstigninger eller -fald kan påvirke sensorens nøjagtighed og resultere i, at du ikke opdager alvorlige hændelser af hypoglykæmi (lavt BG) eller hyperglykæmi (højt BG).

#### **A** FORHOLDSREGEL:

Dexcom G6 CGM-systemets præcision kan blive påvirket, hvis dit glukoseniveau ændrer sig markant hurtigt (f.eks. 0,1 til 0,2 mmol/L/min eller mere end 0,2 mmol/L hvert minut), såsom under træning eller efter måltider.

#### ▲ FORHOLDSREGEL:

UNDGÅ, at senderen og pumpen er mere end 20 fod (6 meter) fra hinanden. Afstanden fra sender til pumpe kan være op til 20 fod (6 meter) uden hindringer. Trådløs kommunikation fungerer ikke godt igennem vand, så rækkevidden er kortere, hvis du befinder dig i en swimmingpool, et badekar eller på en vandseng osv. For at sikre kommunikation anbefales det, at du vender din pumpeskærm ud og væk fra kroppen og bærer pumpen på samme side af kroppen, som du bærer din CGM. Hindringstyper afviger og er ikke testet. Hvis din sender og pumpe er længere fra hinanden end 20 fod (6 meter) eller der er en blokering imellem dem, kan de muligvis ikke kommunikere eller kommunikationsafstanden kan være kortere og resultere i, at du ikke opdager alvorlige hændelser som hypoglykæmi (lavt BG) eller hyperglykæmi (højt BG).

#### **A** FORHOLDSREGEL:

Brug **IKKE** blod fra alternative BG-prøvesteder (blod fra håndfladen eller underarmen etc.) til kalibrering. BG-værdier fra alternative prøvesteder kan være forskellige fra dem, der er taget fra et fingerstik, og de repræsenterer muligvis ikke en præcis BG-værdi. Brug kun en BG-værdi fra et stik i fingeren til kalibrering. Værdier fra alternative indstikssteder kan påvirke sensorens nøjagtighed og resultere i, at du ikke opdager alvorlige hændelser af hypoglykæmi (lavt BG) eller hyperglykæmi (højt BG).

#### ▲ FORHOLDSREGEL:

SØRG FOR, at en garantiudskiftet pumpe har dit sender-id programmeret, inden du bruger systemet. Pumpen kan ikke kommunikere med senderen, hvis sender-id'et ikke er indtastet. Hvis pumpen og senderen ikke kommunikerer, vil du ikke modtage glukoseaflæsninger fra sensoren, hvilket kan resultere i, at du ikke opdager alvorlige hændelser som hypoglykæmi (lavt BG) eller hyperglykæmi (højt BG).

#### ▲ FORHOLDSREGEL:

Bortskaf IKKE senderen. Den er genanvendelig. Du bruger den samme sender til sessionerne, indtil senderens batteriliv er slut.

#### **A** FORHOLDSREGEL:

•

Dexcom G6-sensoren er ikke kompatibel med ældre versioner af sendere og modtagere. Undgå at blande sendere, modtagere og sensorer fra forskellige generationer.

#### 20.3 Potentielle fordele ved at bruge t:slim X2-systemet

Din pumpe kan, når den er parret med Dexcom G6-sender og sensor, modtage CGM-målinger vist på en tendensgraf på Start-skærmen hver 5 minutter. Du kan også programmere din pumpe til at meddele dig, når dine CGM-målinger er over eller under et bestemt niveau eller stiger og falder meget hurtigt. I modsætning til aflæsningerne fra en almindelig blodsukkermåler giver CGMaflæsninger dig mulighed for at se tendenser i realtid og indsamle oplysninger på tidspunkter, hvor du ellers ikke kan kontrollere dit blodsukker, f.eks. mens du sover. Disse oplysninger kan være nyttige for dig og din læge, når du overvejer at ændre i din behandling. Derudover kan de programmerbare

advarsler hjælpe dig med at bemærke potentielt lave eller høje BG-værdier hurtigere, end hvis du kun bruger en blodsukkermåler.

CGM har i flere studier vist sig at øge den tid du befinder dig inden for dit målglukoseområde uden at øge den tid, der er over eller under dit målområde. Forsøgspersonerne i disse undersøgelser havde bedre diabeteskontrol (lavere A1Cværdier, reduceret glykæmisk variabilitet og tid brugt i lave og høje BG-områder)<sup>1, 2, 3</sup>, som kan bidrage til at reducere diabetesrelaterede komplikationer.4,5 Sådanne fordele er især tydelige, når CGM anvendes i realtid mindst 6 dage om ugen<sup>2</sup> og opretholdes over tid.<sup>6</sup> I nogle tilfælde oplevede patienterne forøget livskvalitet og sindsro ved brug af CGM i realtid og rapporterede høj tilfredshed med CGM.7

<sup>1</sup> Garg S, Zisser H, Schwartz S, et al. Improvement in glycemic excursions with a transcutaneous, real-time continuous glucose sensor: a randomized controlled trial. *Diabetes Care*. 2006; 29(1):44-50. <sup>2</sup> JDRF CGM Study Group. Continuous glucose monitoring and intensive treatment of type 1 diabetes. *NEJM*. 2008; 359:1464-76.

<sup>3</sup> Battelino T, Phillip M, Bratina N, et al. Effect of continuous glucose monitoring of hypoglycemia in type 1 diabetes. *Diabetes Care* 2011; 34(4):795-800.

<sup>4</sup> The Diabetes Control and Complications Research Group. The effect of intensive treatment of diabetes on the development and progression of long- term complications of insulindependent diabetes mellitus. *NEJM*. 1993; 329:997-1036.

<sup>5</sup> Ohkubo Y, Kishikawa H, Araki E, et al. Intensive insulin therapy prevents progression of diabetic microvascular complications in Japanese patients with non-insulin dependent diabetes mellitus: a randomized prospective 6-year study. *Diabetes Res Clin Pract*. 1995; 28(2):103-117.

<sup>6</sup> JDRF CGM Study Group. Sustained benefit of continuous glucose monitoring on A1c, glucose profiles, and hypoglycemia in adults with type 1 diabetes, *Diabetes Care* 2009; 32(11):2047-2049. <sup>7</sup>JDRF CGM Study Group. Quality-of-Life measures in children and adults with type 1 diabetes. *Diabetes Care* 2010; 33(10):2175-2177.

#### 20.4 Potentielle risici ved at bruge t:slim X2-systemet

Indføring af sensor og påklæbning af plaster kan forårsage infektion, blødning, smerte og hudirritation (rødme, hævelse, blå mærker, kløe, ardannelse eller misfarvning af huden).

Der er en mindre risiko for, at et fragment af en sensorledning kan sætte sig under din hud, hvis sensorledningen knækker, mens du har den på. Hvis du tror, at en sensorledning er knækket under din hud, skal du kontakte din læge og ringe til Teknisk kundeservice.

Andre risici forbundet med brugen af CGM omfatter følgende:

 Du får ikke glukoseadvarlser fra sensoren, hvis advarselsfunktionen er deaktiveret, din sender og pumpe er uden for område, eller din pumpe ikke viser sensorens glukosemålinger. Det er ikke sikkert, at du er opmærksom på advarsler, hvis du ikke kan høre dem eller føle vibratoren.

Der følger en række risici som følge af, at Dexcom G6 CGM aflæser væsken under huden (interstitiel væske) i stedet for blodet. Der er forskel på, hvordan glukose måles i blodet i forhold til, hvordan det måles i interstitiel væske, og glukose optages langsommere i interstitiel væske end den gør i blodet, hvilket kan give CGM-målinger, der er forsinkede i forhold til målinger fra en blodsukkermåler. Kapitel 21

# Lær dit CGM-system at kende

### 21.1 CGM-terminologi

# Advarslerne Stigning og Fald (ændringens hastighed)

Advarslerne Stigning og Fald er baseret på, hvor meget og hvor hurtigt dine glukoseniveauer stiger og falder.

#### Applikator

Indføringsenheden er en ikkegenanvendelig del, der leveres tilsluttet sensorkapslen, og som fører sensoren ind under huden. Der sidder en nål i indføringsenheden, der skal fjernes, når du har indført sensoren.

#### BG-testning et andet sted

BG-testning et andet sted er, når du tager en BG-værdi på din måler ved hjælp af en blodprøve fra et andet sted på kroppen end din fingerspids. Undgå at tage blodprøver andre steder til kalibrering af din sensor.

#### CGM

Kontinuerlig glukosemåling.

#### Glukosedata mangler

Glukosedata mangler forekommer, når systemets sensor ikke er i stand til at levere en glukoseaflæsning.

#### Glukosetendens

Glukosetendenser viser dig mønsteret for dine glukoseniveauer. Tendensgrafen viser, hvor dine glukoseniveauer lå på det angivne tidspunkt, der vises på skærmen, og hvor dine glukoseniveauer ligger nu.

#### HypoSnooze

HypoSnooze er en valgfri advarselsindstilling, der gentager advarslen Fast lav hver 5 sekunder, indtil sensorens glukoseværdi stiger til over 3,1 mmol/L, eller du bekræfter den. Denne advarsel er praktisk, når du ønsker ekstra opmærksomhed på alvorligt lave glukoseaflæsninger.

#### Kalibrering

Kalibrering er, når du indtaster BGværdier i systemet fra en blodsukkermåler. Det kan være nødvendigt at kalibrere for, at dit system kan vise kontinuerlige glukosemålinger og tendensoplysninger.

#### mmol/L

Millimol pr. liter. Standardmåleenheden for sensorens glukoseaflæsninger.

#### Modtager

Når Dexcom G6 CGM anvendes sammen med pumpen til at vise CGMværdier, erstatter insulinpumpen modtageren fra den terapeutiske CGM. En smartphone med Dexcom-app kan anvendes sammen med pumpen til at modtage sensorværdier.

#### Opstartsperiode

Opstartsperioden er de 2 timer, der følger, efter du har fortalt systemet, at du har indsat en ny sensor. Sensoren leverer ingen glukoseaflæsninger i denne periode.

#### RF

RF er forkortelsen for radiofrekvens. RF-transmission bruges til at sende glukoseoplysninger fra sender til pumpe.

#### Sender

Senderen er den del af CGM'en, der klikkes på plads i sensorkapslen, hvor den trådløst sender glukoseoplysninger til din pumpe.

#### Sender-id

Sender-id'et er en række tal og/eller bogstaver, som du indtaster på din
# Kapitel 21 – Lær dit CGM-system at kende

pumpe, så den kan forbinde og kommunikere med senderen.

#### Senderlås

Senderlåsen er en lille ikkegenanvendelig del, der klikker senderen på plads i sensorkapslen. Den fjernes, når senderen er klikket på plads.

#### Sensor

Sensoren omfatter en indføringsenhed og en slange. Indføringsenheden fører slangen ind under din hud, hvor den måler glukoseniveauerne i væsken i dit væv.

#### Sensorkapsel

Sensorkapslen er den lille plastikbase på sensoren, der fastklæbes på din hud og holder senderen på plads.

#### Sikkerhedslås

Sikkerhedslåsen holder nålen inde i indføringsenheden, til du er klar til at indføre sensoren. Den hjælper dig også med at klikke senderen ud af sensorkapslen, når din sensorsession er slut.

### Systemaflæsning

En systemaflæsning er sensorens glukoseaflæsning, der vises på pumpen. Denne aflæsning vises i mmol/L, og opdateres hvert 5. minut.

#### Tendenspile (ændringernes hastighed)

Tendenspile viser, hvor hurtigt dine glukoseniveauer ændrer sig. Der er 7 forskellige pile, der angiver, når retningen og hastigheden for dine glukoseniveauer ændrer sig.

# 21.2 Forklaring af CGM-pumpeikonerne

Følgende ikoner kan forekomme på pumpens skærm:

## CGM-ikondefinitioner

| Symbol     | Betydning                                                              |  |  |
|------------|------------------------------------------------------------------------|--|--|
| nmol/L     | Ukendt sensoraflæsning.                                                |  |  |
|            | CGM-sensorsession er aktiv, men senderen kommunikerer ikke med pumpen. |  |  |
| ×          | Fejl på CGM-sensoren.                                                  |  |  |
| $\bigcirc$ | CGM-sensorsessionen stoppede.                                          |  |  |
| 2          | Vent 15 minutter – kalibreringsfejl.                                   |  |  |
|            | Opstartskalibrering er påkrævet (2 BG-værdier).                        |  |  |
| ۵          | Yderligere opstartskalibrering er påkrævet.                            |  |  |

| Symbol | Betydning                      |
|--------|--------------------------------|
|        | Senderfejl.                    |
|        | Sensoropstart 0-30 minutter.   |
|        | Sensoropstart 31-60 minutter.  |
|        | Sensoropstart 61-90 minutter.  |
|        | Sensoropstart 91-119 minutter. |
| ۵      | CGM-kalibrering er påkrævet.   |

DENNE SIDE ER BEVIDST EFTERLADT TOM

## 21.3 CGM-låseskærm

*CGM-låse*-skærmen vises, hver gang du starter skærmen op og bruger din pumpe med en CGM.

- 1. Visning af klokkeslæt og dato: Viser aktuelt klokkeslæt og dato.
- 2. Antenne: Angiver kommunikationsstatus imellem pumpe og sender.
- Batteriniveau: Viser batteriniveau. Når den oplader, vises ikonet for opladning (et lyn).
- 4. Indstilling af advarsel for højt glukoseniveau.
- 5. Glukosemålområde.
- 6. Indstilling af advarsel for lavt glukoseniveau.
- 7. Diagram over sensorens seneste glukoseaflæsninger.
- 8. 1-2-3: Låser pumpens skærm op.
- 9. Ikon for Aktiv bolus: Angiver dosering af bolus.

- 10. Status: Viser aktuelle systemindstillinger og insulindoseringsstatus.
- 11. Insulinniveau: Viser den aktuelle mængde insulin i reservoiret.
- 12. Seneste 5-minutters glukoseaflæsning.
- 13. **Tendenspil:** Angiver ændringens retning og hastighed.
- 14. Tidsperiode for tendensgraf (timer): 1-, 3-, 6-, 12- og 24-timers visning er tilgængelig.
- 15. Insulin i kroppen (IOB): Mængde og tilbageværende tid for eventuel aktiv insulin i kroppen.

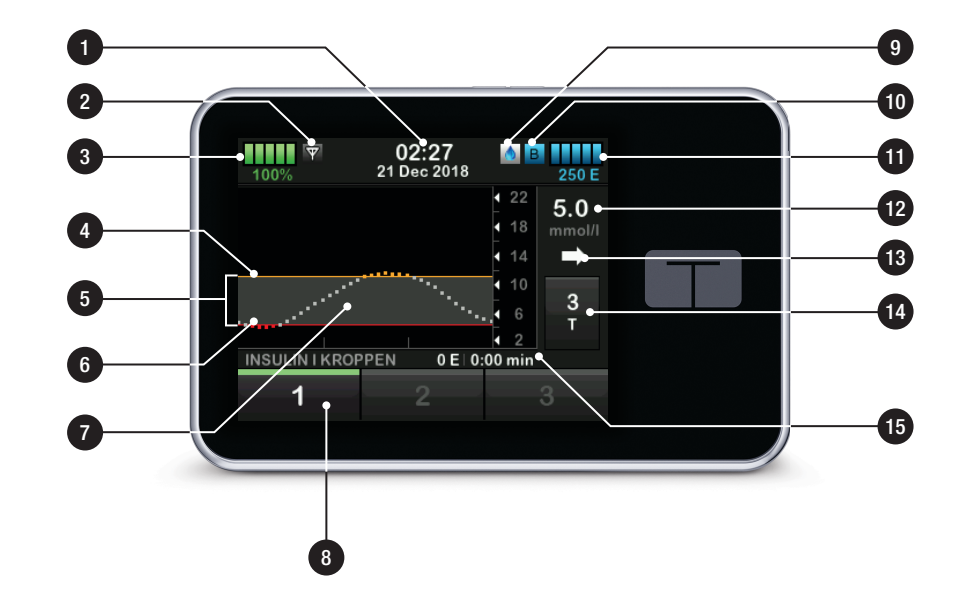

## 21.4 CGM-startskærm

- 1. Visning af klokkeslæt og dato: Viser aktuelt klokkeslæt og dato.
- 2. Antenne: Angiver kommunikationsstatus imellem pumpe og sender.
- Batteriniveau: Viser batteriniveau. Når den oplader, vises ikonet for opladning (et lyn).
- 4. Indstilling af advarsel for højt glukoseniveau.
- 5. Glukosemålområde.
- 6. Indstilling af advarsel for lavt glukoseniveau.
- 7. Diagram over sensorens seneste glukoseaflæsninger.
- Indstillinger: Stop/genoptag insulindosering, administrer pumpeog CGM-indstillinger, programmér en midl. ratio, isæt reservoir, og vis historik.
- 9. Bolus: Programmér og dosér en bolus.

- 10. Status: Viser aktuelle systemindstillinger og insulindoseringsstatus.
- 11. Insulinniveau: Viser den aktuelle mængde insulin i reservoiret.
- 12. Seneste 5-minutters glukoseaflæsning.
- 13. **Tendenspil:** Angiver ændringens retning og hastighed.
- 14. Tidsperiode for tendensgraf (timer): 1-, 3-, 6-, 12- og 24-timers visning er tilgængelig.
- 15. Insulin i kroppen (IOB): Mængde og tilbageværende tid for eventuel aktiv insulin i kroppen.

#### **Se CGM-info på fuld skærm:** Tryk hvor som helst på CGM-

tendensgrafen fra *Start*-skærmen.

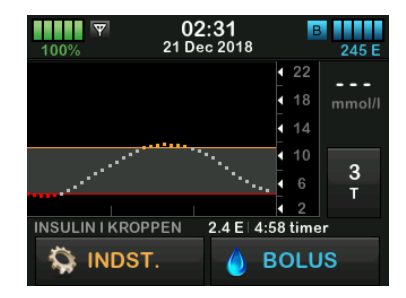

Tryk på ikonet "minimer" for at vende tilbage til *Start*-skærmen.

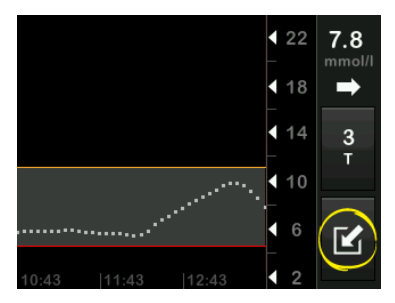

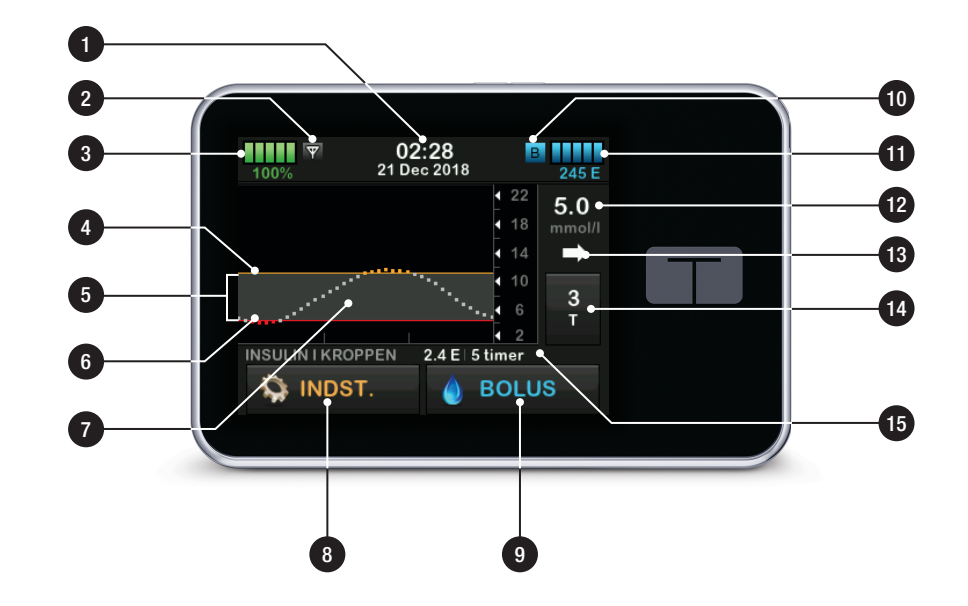

### 21.5 Skærmen Min CGM

- 1. Start sensor: Starter en CGMsession. Hvis sensoren er aktiv, vises STOP SENSOR.
- Kalibrer CGM: Indtast en BG-værdi til kalibrering. Kun aktiv, når sensorsession er aktiv.
- 3. CGM-advarsler: Tilpas CGMadvarsler.
- 4. Sender-id: Indtast sender-id.
- 5. CGM-info:Vis CGM-info.

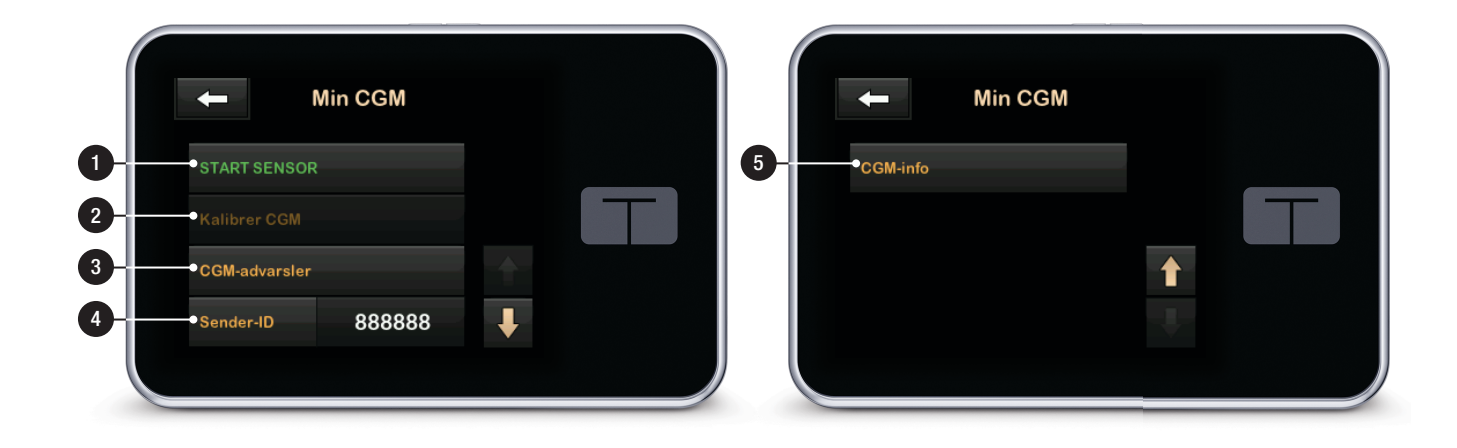

DENNE SIDE ER BEVIDST EFTERLADT TOM

# Kapitel 22

# CGM-oversigt

## 22.1 CGM-systemoversigt

Dette kapitel i brugervejledningen dækker anvisninger til brug af en CGM sammen med din t:slim X2-pumpe. Brugen af en CGM er frivillig, men en CGM er nødvendig for at kunne bruge Basal-IQ-teknologi. Anvendelse af CGM giver mulighed for, at din sensors målinger vises på din pumpeskærm. Du skal også bruge en kommercielt tilgængelig blodsukkermåler til systemet for at tage beslutninger under en ny sensoropstartsperiode.

For eksempel er Dexcom G6 CGMsystemet en kompatibel CGM, som består af en sensor, en sender og en modtager.

### BEMÆRK: Enhedsforbindelser

Dexcom G6 CGM tillader kun parring med én medicinsk enhed ad gangen (enten t:slim X2-pumpen eller Dexcom-modtageren), men du kan stadig bruge Dexcom G6 CGM-appen og din pumpe med samme sender-id samtidigt.

Dexcom G6-sensoren er en engangsenhed, der indsættes under huden for at overvåge glukoseniveauer løbende i op til 10 dage. Dexcom G6senderen forbindes til sensoren ved hjælp af trådløs Bluetooth-teknologi, hvor den sender målinger til pumpeskærmen hver 5 minutter. Pumpen viser sensorens glukosemålinger, en tendenskurve og pile for retning og ændringshastighed. Besøg producentens webside for at hente relevante brugervejledninger og træningsinformation med oplysninger om indsættelse af en Dexcom G6 CGM-sensor, placering af en Dexcom G6-sender og Dexcom G6produktspecifikationer.

Du kan også programmere din pumpe til at underrette dig, når dine CGMaflæsninger er over eller under et vist niveau eller stiger og falder meget hurtigt. Hvis CGM-målinger bliver lig med 3,1 mmol/L eller lavere, lyder advarslen for presserende lav. Denne advarsel kan ikke indstilles.

I modsætning til aflæsningerne fra en standardblodsukkermåler giver CGM-aflæsninger dig mulighed for at se tendenser i realtid og indsamle oplysninger på tidspunkter, hvor du ellers ikke kan kontrollere dit BG, f.eks. mens du sover. Disse oplysninger kan være nyttige for dig og din læge, når du overvejer at ændre i din behandling. Derudover kan de programmerbare advarsler hjælpe dig med at bemærke potentielt lave eller høje glukoseværdier hurtigere, end hvis du kun bruger en blodsukkermåler.

## 22.2 Modtager (t:slim X2insulinpumpe), oversigt

Se Afsnit 21.4 CGM-startskærm for en gennemgang af ikoner og kontroller på *Start*-skærmen med CGM aktiveret.

### 22.3 Oversigt over sender

Dette afsnit leverer oplysninger om CGM-enheder med separate sendere. Oplysningerne i dette afsnit er specifikke for Dexcom G6 CGM og er angivet som eksempel. Besøg producentens webside for at hente relevante brugervejledninger med yderligere oplysninger om Dexcom G6-senderen.

På plads i sin holder sender senderen trådløst glukoseoplysninger til din pumpe. Hvis du har en ny sender, skal du først åbne pakken, når du skal bruge den. Selv hvis du kobler slangen fra dit infusionssted, vil pumpen fortsætte med at modtage data fra senderen, så længe den er inden for en afstand af 20 fod (6 meter) uden hindringer.

Brug ikke din sender, hvis den er beskadiget eller revnet. Kontakt straks Teknisk brugerservice, hvis du opdager revner eller andre former for skade. Brug ikke sensoren, hvis dens sterile emballage er blevet beskadiget eller er åben.

Senderens egenskaber:

- Genanvendelig
  - Bortskaffes ikke efter sensorsession.
  - Senderen er kun til eget brug, må ikke deles med andre.
- Vandafvisende
- Kan sende data til din pumpe på afstande op til 20 fod (6 meter).
   Rækkevidden er mindre, når du er i eller under vand.

- Batteriet varer cirka 90 dage. Modtager eller smartenhed underretter dig, når batteriniveauet er lavt.
- Serienummeret sidder på bagsiden
- M-PED-betegnelse
  - Emissionsniveauer opfylder IATAstandarder
  - Kan anvendes om bord på fly uden yderligere brugertests.

### **A** FORHOLDSREGEL:

HOLD en afstand på 20 fod (6 meter) uden blokeringer imellem din sender og din pumpe. Hvis denne afstand ikke overholdes, er det ikke sikkert enhederne kan kommunikere med hinanden. Hvis der er vand imellem din sender og din pumpe (hvis du for eksempel tager brusebad eller svømmer), skal du holde dem tæt på hinanden. Rækkevidden reduceres, fordi Bluetooth ikke fungerer optimalt igennem vand. For at sikre kommunikation anbefales det, at du vender din pumpeskærm ud og væk fra kroppen og bærer pumpen på samme side af kroppen, som du bærer din CGM.

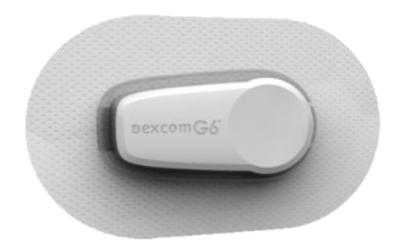

Senderens batteri varer 90 dage. Hvis du ser advarslen Lavt batteriniveau i sender, skal du udskifte senderen snarest muligt. Efter denne advarsel kan din senders batteri tømmes på helt ned til 7 dage.

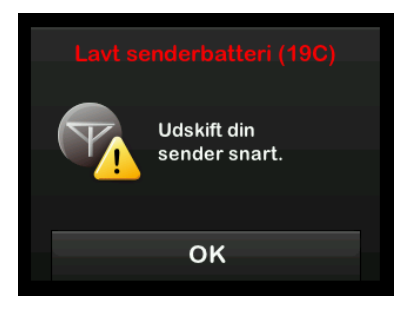

# 22.4 Sensoroversigt

Dette afsnit leverer oplysninger om CGM-enheder med separate sensorer. Oplysningerne i dette afsnit er specifikke for Dexcom G6 CGM og er angivet som eksempel. Besøg producentens webside for at hente relevante brugervejledninger med yderligere oplysninger om Dexcom G6-sensoren.

Dexcom G6-sensoren er vandbestandig, når du tager brusebad, bader eller svømmer, hvis senderen sidder som den skal. Sensoren er testet til at være vandbestandig, når den er nedsænket i op til 8 fod (2,4 meter) vand i op til 24 timer. Undervandsbrug påvirker evnen til at kommunikere med -pumpen, så rækkevidden vil være meget mindre end under normal brug. Længere kontakt med vand kan svække plastret på infusionssæt og Dexcom CGM-sensorer og få dem til at falde af for tidligt. Kapitel 23

# CGM-indstillinger

# 23.1 Om Bluetooth

Teknologien for Bluetooth Lavenergi er en form for trådløs kommunikation, der anvendes i mobiltelefoner og mange andre enheder. Din t:slim X2-pumpe og CGM transmitter parres trådløst ved hjælp af trådløs Bluetooth-teknologi. Dette gør, at pumpen og transmitter kan kommunikere sikkert og kun med hinanden.

### 23.2 Afbryd fra Dexcom-modtageren

Dexcom G6 CGM tillader kun parring med én medicinsk enhed ad gangen. Sørg for, at din sender ikke tilsluttes modtageren, før den er parret med pumpen på følgende måde:

Inden du indtaster dit CGM-sender-id i pumpen, skal du slukke Dexcom G6modtageren og vente 15 minutter. Dette lader Dexcom G6-senderen glemme den nuværende forbindelse til Dexcom G6-modtageren.

## BEMÆRK: Sluk modtager

Det er ikke nok at stoppe sensorsessionen på din Dexcom-modtager inden parring med pumpen. Strømmen til modtageren skal være helt slået fra for at undgå problemer med forbindelsen.

Du kan stadig bruge en smartphone med Dexcom G6 CGM og din pumpe samtidigt med samme sender-id.

# 23.3 Indtastning af dit sender-id

For at aktivere kommunikation ved hjælp af trådløs Bluetooth-teknologi skal du indtaste det unikke sender-id på din pumpe. Når sender-id'et er blevet indtastet på din pumpe, kan de to enheder parres, så sensorens glukosemålinger kan vises på din pumpe.

Hvis du har brug for at udskifte din sender, skal du indtaste det nye sender-id på pumpen. Hvis du har brug for at udskifte din pumpe, skal du genindtaste sender-id'et på pumpen.

1. Tag senderen ud af dens emballage.

- 2. Tryk på INDSTILLINGER på Start-skærmen.
- 3. Tryk på Pil ned.
- 4. Tryk på Min CGM.
- 5. Tryk på Sender-id.
- 6. Indtast det unikke sender-id ved hjælp af skærmtastaturet.

Du finder sender-id'et på bunden af din sender.

Bogstaverne I, O, V og Z findes ikke i sender-id'et og skal ikke bruges i indtastningen. Hvis et af disse bogstaver indtastes, vil du blive underrettet om, at et ugyldigt id er indtastet, og du vil blive bedt om at indtaste et gyldigt id.

- 7. Tryk på 🔽.
- 8. For at sikre, at det korrekte senderid er indtastet, vil du blive bedt om at indtaste det igen.
- Gentag trin 6 ovenfor, og tryk på
  .

Hvis dine indtastede sender-id'er ikke stemmer overens, vil du blive bedt om at starte processen igen.

 Når identiske værdier er indtastet, vil du blive sendt tilbage til skærmen CGM-indstillinger, og det sender-id, du indtastede, vil være markeret i gult.

10. Tryk på 🔽.

### 23.4 Indstilling af CGM'ens lydstyrke

Du kan tilpasse lydmønsteret og lydstyrken for CGM-advarsler og påmindelser til dine individuelle behov. Påmindelser, advarsler og alarmer for pumpefunktioner adskiller sig fra advarsler og fejl for CGM-funktioner og følger ikke samme mønster og lydstyrke.

Se afsnit 11.4 Lydstyrke for indstilling af lydstyrke.

### Indstillinger af CGM-lydstyrke:

### Vibration

Du kan indstille din CGM til at informere dig ved hjælp af vibration i stedet for

lyd. Den eneste undtagelse herfra er advarslen Fast lav på 3,1 mmol/L, som meddeler dig med først en vibration efterfulgt af bip 5 minutter senere, hvis den ikke er bekræftet.

### Blød

Når du vil have, at advarsler er mindre hørlige. Dette indstiller alle advarsler og alarmer til biplyde med lavere lydstyrke.

### Normal

Standardprofilen, når du modtager pumpen. Dette indstiller alle advarsler og alarmer til biplyde med højere lydstyrke.

### HypoSnooze

Meget lig den normale profil, men gentager advarslen Fast lav hvert 5. sekund, indtil sensorens glukoseværdi stiger til over 3,1 mmol/L, eller advarslen bekræftes. Dette er praktisk, når du ønsker ekstra advarsler ved alvorligt lave sensorglukosemålinger.

Den CGM-lydstyrkeindstilling, du vælger, gælder for alle CGM-advarsler, -fejl og -påmindelser, der har deres eget unikke lydmønster, tone og lydstyrke. Det gør, at du kan identificere hver enkelt fejl og dens betydning. Advarslen Fast lav på 3,1 mmol/L kan ikke deaktiveres eller ændres.

Indstillingerne Blød, Normal og HypoSnooze følger følgende sekvens:

- Første advarsel er kun vibrationer.
- Hvis advarslen ikke bekræftes inden for 5 minutter, vibrerer og bipper systemet.
- Hvis advarslen ikke bekræftes inden for yderligere 5 minutter, vibrerer og bipper systemet højere. Dette fortsætter ved samme lydstyrke hvert 5. minut, indtil den bekræftes.
- Hvis advarslen bekræftes, og din sensors glukosemåling fortsætter med at være lig med eller under 3,1 mmol/L, gentager dit system advarselssekvensen efter 30 minutter.

# Beskrivelse af lydindstillinger

|                           | Vibration                            | Blød                                 | Normal                                | HypoSnooze                                                          |
|---------------------------|--------------------------------------|--------------------------------------|---------------------------------------|---------------------------------------------------------------------|
| Advarslen Høj             | 2 lange vibrationer                  | 2 lange vibrationer +<br>2 lave bip  | 2 lange vibrationer +<br>2 medium bip | 2 lange vibrationer +<br>2 medium bip                               |
| Advarslen Lav             | 3 korte vibrationer                  | 3 korte vibrationer +<br>3 lave bip  | 3 korte vibrationer +<br>3 medium bip | 3 korte vibrationer +<br>3 medium bip                               |
| Advarslen Stigning        | 2 lange vibrationer                  | 2 lange vibrationer +<br>2 lave bip  | 2 lange vibrationer +<br>2 medium bip | 2 lange vibrationer +<br>2 medium bip                               |
| Advarslen Fald            | 3 korte vibrationer                  | 3 korte vibrationer +<br>3 lave bip  | 3 korte vibrationer +<br>3 medium bip | 3 korte vibrationer +<br>2 medium bip                               |
| Advarslen Uden for område | 1 lang vibration                     | 1 lang vibration +<br>1 lavt bip     | 1 lang vibration +<br>1 medium bip    | 1 lang vibration +<br>1 medium bip                                  |
| Advarslen Fast lav        | 4 korte vibrationer+<br>4 medium bip | 4 korte vibrationer+<br>4 medium bip | 4 korte vibrationer+<br>4 medium bip  | 4 korte vibrationer+<br>4 medium bip +<br>pause + sekvensgentagelse |
| Alle andre advarsler      | 1 lang vibration                     | 1 lang vibration +<br>1 lavt bip     | 1 lang vibration +<br>1 medium bip    | 1 lang vibration +<br>1 medium bip                                  |

### Sådan vælger du CGM-lydstyrke:

- 1. Tryk på INDSTILLINGER på Start-skærmen.
- 2. Tryk på Pil ned.
- 3. Tryk på Enhedsindstillinger.
- 4. Tryk på Lydstyrke.
- 5. Tryk på Pil ned.
- 6. Tryk på CGM-advarsler.
- Tryk på Vibrer, Blød, Normal eller HypoSnooze for at vælge en indstilling.
- Når du har valgt en værdi, vil pumpen vende tilbage til forrige skærm.
- 8. Tryk på 🔽.

# 23.5 CGM-info

CGM-info indeholder vigtige oplysninger om din enhed. Du finder følgende i CGM-info:

- Firmwarerevision
- Hardwarerevision

Du kan når som helst vende tilbage til disse oplysninger.

- 1. Tryk på INDSTILLINGER på Start-skærmen.
- 2. Tryk på Pil ned.
- 3. Tryk på Min CGM.
- 4. Tryk på Pil ned.
- 5. Tryk på CGM-info.

DENNE SIDE ER BEVIDST EFTERLADT TOM Kapitel 24

# Indstilling af CGM-advarsler

### Indstilling af dine CGM-advarsler

Du kan oprette personlige indstillinger for, hvordan og hvornår du vil have systemet til at fortælle dig, hvad der sker.

Advarslerne Højt og Lavt glukoseniveau fortæller dig, når din sensors glukosemålinger er uden for dit glukosemålområde.

Advarslerne Stigning og Fald (ændringsrate) meddeler dig, når dine glukoseniveauer ændrer sig hurtigt.

Systemet har også advarslen Fast lav 3,1 mmol/L, der ikke kan ændres eller deaktiveres. Denne sikkerhedsfunktion fortæller dig, at dit glukoseniveau muligvis er faretruende lavt.

Advarslen Uden for område underretter dig, når senderen og pumpen ikke kommunikerer. Hav ikke senderen og pumpen længere end 20 fod (6 meter) fra hinanden, uden forhindringer. Når senderen og pumpen er for langt fra hinanden, vil du ikke få sensorglukosemålinger og -advarsler.

# Advarslerne Højt og Lavt glukoseniveau

Du kan tilpasse advarslerne Højt og Lavt glukoseniveau, som fortæller dig, når din sensors glukosemålinger er uden for dit glukosemålområde. Når du har både advarslen Høj og Lav aktiveret, viser en grå zone på din tendensgraf dit målområde. Standardindstilling for advarslen Høj er 11,4 mmol/L. Standardindstilling for advarslen Lav er 4,4 mmol/L. Kontakt din læge, inden du indstiller advarselsindstillingen Højt og Lavt glukoseniveau.

### 24.1 Indstilling af Advarslen Højt glukoseniveau og Gentagelsesfunktion

- 1. Tryk på INDSTILLINGER på Start-skærmen.
- 2. Tryk på Pil ned.
- 3. Tryk på Min CGM.
- 4. Tryk på CGM-advarsler.
- 5. Tryk på Høj og Lav.

- 6. Tryk på **advarslen Høj** for at indstille advarslen Høj.
- 7. Tryk på Giv mig advarsel over.

Standardindstilling for advarslen Høj er 11,1 mmol/L.

### BEMÆRK: Slå advarslen fra

Tryk på Til/Fra-skifteren for at lukke advarslen Høj. Skærmen angiver, at Fra er valgt.

- Indtast ved hjælp af skærmtastaturet den værdi, over hvilken du ønsker at få advarsel. Den kan indstilles imellem 6,7 og 22,2 mmol/L i trin på 0,1 mmol/L.
- 9. Tryk på 🔽

Gentagelsesfunktionen giver dig mulighed for at indstille et tidspunkt, hvor advarslen Høj skal lyde igen og vises på din pumpe, så længe sensorens glukosemåling forbliver over værdien for Høj. Standardværdien er: Aldrig (advarslen vil ikke lyde igen). Du kan indstille gentagelsesfunktionen til at lyde igen hver 15 minutter, 30 minutter, 1 time, 2 timer, 3 timer, 4 timer eller 5 timer, så længe sensorens glukosemåling forbliver over værdien for Høj.

# Opsætning af gentagelsesfunktionen:

- 10. Tryk på Gentag.
- 11. For at vælge

gentagelsestidspunktet skal du trykke på det tidspunkt, du vil have advarslen til at lyde igen. Hvis du f.eks. vælger 1 time, vil advarslen lyde hver time, så længe sensorens glukosemåling forbliver over værdien Høj.

Brug pil op/ned for at få vist alle gentagelsesindstillinger.

 Når du har valgt en værdi, vil pumpen vende tilbage til forrige skærm.

12. Tryk på 🔀

### 24.2 Indstilling af advarslen Lavt glukoseniveau og Gentagelsesfunktion

- 1. Tryk på INDSTILLINGER på Start-skærmen.
- 2. Tryk på Pil ned.
- 3. Tryk på Min CGM.
- 4. Tryk på CGM-advarsler.
- 5. Tryk på Høj og Lav.
- 6. Tryk på advarslen Lav for at indstille advarslen Lav.
- 7. Tryk på Giv mig advarsel under.

Standardindstillinger for advarslen Lav er 4,4 mmol/L.

### BEMÆRK: Slå advarslen fra

Tryk på Til/Fra-skifteren for at lukke advarslen Lav. Skærmen angiver, at Fra er valgt.

 Indtast ved hjælp af skærmtastaturet den værdi, under hvilken du ønsker at få advarsel. Den kan indstilles imellem 3,3 og 5,6 mmol/L i trin på 0,1 mmol/L. 9. Tryk på 🔽

Gentagelsesfunktionen giver dig mulighed for at indstille et tidspunkt, hvor advarslen Lav skal lyde igen og vises på din pumpe, så længe sensorens glukosemåling forbliver under værdien for Lav. Standardværdien er: Aldrig (advarslen vil ikke lyde igen). Du kan indstille gentagelsesfunktionen til at lyde igen hver 15 minutter, 30 minutter, 1 time, 2 timer, 3 timer, 4 timer eller 5 timer, så længe sensorens glukosemåling forbliver under værdien for Lav.

# Opsætning af gentagelsesfunktionen:

10. Tryk på Gentag.

11. For at vælge

gentagelsestidspunktet skal du trykke på det tidspunkt, du vil have advarslen til at lyde igen. Hvis du f.eks. vælger 1 time, vil advarslen lyde hver time, så længe sensorens glukosemåling forbliver under værdien Lav.

Brug pil op/ned for at få vist alle gentagelsesindstillinger.

 Når du har valgt en værdi, vil pumpen vende tilbage til forrige skærm.

12. Tryk på 🔽.

# 24.3 Rateadvarsler

Rateadvarsler fortæller dig, når dit glukoseniveau stiger (advarslen Stigning) eller falder (advarslen Fald) og med hvor meget. Du kan vælge at blive meddelt, når din sensors glukosemåling stiger eller falder 0,11 mmol/L eller mere pr. minut eller 0,17 mmol/L eller mere pr. minut. Standardværdien for både advarslen Fald og Stigning er deaktiveret. Når den er slået til, er standardindstillingen 0,17 mmol/L. Kontakt din læge, inden du indstiller advarselsindstillingen Fald og Stigning.

### Eksempler

Hvis du indstiller advarslen Fald til 0,11 mmol/L pr. minut, og din sensors glukosemålinger falder med denne hastighed eller hurtigere, vises ADVARSLEN CGM FALDER med en pil ned. Pumpen vibrerer eller bipper i henhold til dit CGM-lydstyrkevalg.

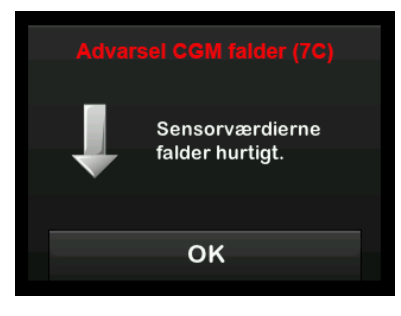

Hvis du indstiller advarslen Stigning til 0,17 mmol/L pr. minut, og din sensors glukosemålinger stiger med denne hastighed eller hurtigere, vises ADVARSLEN CGM STIGER med to pile op. Pumpen vibrerer eller bipper i henhold til dit CGM-lydstyrkevalg.

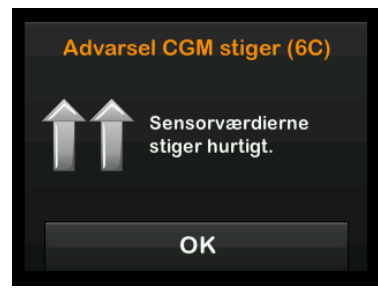

# 24.4 Indstilling af advarslen Stigning

- 1. Tryk på INDSTILLINGER på Start-skærmen.
- 2. Tryk på Pil ned.
- 3. Tryk på Min CGM.
- 4. Tryk på CGM-advarsler.
- 5. Tryk på Stigning og Fald.
- 6. Tryk på advarslen Stigning.
- 7. Tryk på v for at vælge standard af 0,17 mmol/L/min.

Tryk på Rate for at ændre dit valg.

BEMÆRK: Slå advarslen fra Tryk på Til/Fra-skifteren for at lukke advarslen Stigning.

- 8. Tryk på 0,11 mmol/L/min for at vælge.
- Når du har valgt en værdi, vil pumpen vende tilbage til forrige skærm.
- 9. Tryk på 🔽.

# 24.5 Indstilling af advarslen Fald

- 1. Tryk på INDSTILLINGER på Start-skærmen.
- 2. Tryk på Pil ned.
- 3. Tryk på Min CGM.
- 4. Tryk på CGM-advarsler.
- 5. Tryk på Stigning og Fald.
- 6. Tryk på advarslen Fald
- 7. Tryk på v for at vælge standard af 0,17 mmol/L/min.

Tryk på Rate for at ændre dit valg.

### BEMÆRK: Slå advarslen fra Tryk på Til/Fra-skifteren for at lukke advarslen Fald.

- 8. Tryk på 0,11 mmol/L/min for at vælge.
- Når du har valgt en værdi, vil pumpen vende tilbage til forrige skærm.
- 9. Tryk på 🔽.

# 24.6 Indstilling af advarslen Uden for område

Afstanden fra sender til pumpe kan være op til 20 fod (6 meter) uden hindringer.

Advarslen Uden for område fortæller dig, når din sender og pumpe ikke kommunikerer med hinanden. Hav ikke senderen og pumpen længere end 20 fod (6 meter) fra hinanden, uden forhindringer. For at sikre kommunikation anbefales det, at du vender din pumpeskærm ud og væk fra kroppen og bærer pumpen på samme side af kroppen, som du bærer din CGM. Når senderen og pumpen ikke kommunikerer, vil du ikke få sensorglukosemålinger og -advarsler. Standardværdien er slået til og giver advarsel efter 20 minutter.

Symbolet Uden for område vises på pumpens startskærm og på skærmen Uden for område (hvis den er tændt), når senderen og pumpen ikke kommunikerer. Den samlede tid uden for område vises også på advarselsskærmen. Den vil fortsætte med alarmere, indtil senderen og pumpen er tilbage inden for område.

# Indstilling af advarslen Uden for område

- 1. Tryk på INDSTILLINGER på Start-skærmen.
- 2. Tryk på Pil ned.
- 3. Tryk på Min CGM.
- 4. Tryk på CGM-advarsler.
- 5. Tryk på Uden for område.
  - Standardindstillingen er Til, og tiden er indstillet til 20 minutter.
- 6. Tryk på **Meddel efter** for at ændre tiden.
- Indtast det tidspunkt, du vil meddeles (mellem 20 minutter og 3 timer og 20 minutter), ved hjælp af skærmtastaturet, og tryk derefter på
- 8. Tryk på 🔀

# A FORHOLDSREGEL:

Derfor anbefaler vi, at du aktiverer advarslen CGM uden for område, så du bliver underrettet, hvis din CGM kobles fra din pumpe, når du ikke aktivt overvåger din pumpestatus. Din CGM leverer de data, Basal-IQ-teknologi skal bruge til at foretage forudsigelser og afbryde insulindosering. DENNE SIDE ER BEVIDST EFTERLADT TOM Kapitel 25

# Starte en CGM-sensorsession

## 25.1 Start sensoren

Følg nedenstående procedure for at starte en CGM-session.

- 1. Tryk på INDSTILLINGER på Startskærmen.
- 2. Tryk på Pil ned.
- 3. Tryk på Min CGM.
- 4. Tryk på START SENSOR.
- ✓ Når du starter en sensorsession, erstattes indstillingen START SENSOR med STOP SENSOR.

Følgende meddelelse vises og beder dig om enten at indtaste sensorkoden eller springe dette trin over. Hvis du vælger at indtaste sensorkoden, vil du ikke blive bedt om at kalibrere i løbet af sensorsessionen. Besøg producentens webside for at hente relevante brugervejledninger med yderligere oplysninger om Dexcom G6 CGM-sensorkoder.

Hvis du har en sensorkode, tryk KODE for at indtaste den nu.

Hvis du ikke har en sensorkode eller allerede har påbegyndt din CGM-aflæsning på en mobil enhed, tryk SPR OVER.

KODE

SPR OVER

Tryk på KODE for at indtaste den 4cifrede sensorkode. Hvis du ikke har en kode, eller hvis du allerede har startet en sensorsession med Dexcom GG CGM-appen, kan du trykke på SPR OVER.

Hvis du ikke indtaster en kode på t:slim X2-pumpen eller i Dexcom G6 CGM-appen, skal du kalibrere din sensor hver 24 timer. Der vises en meddelelse til kalibrering på pumpen og i Dexcom G6 CGMappen.

5. Tryk på 🖌 for at bekræfte.

- ✓ Skærmen SENSOR STARTET vises og fortæller dig, at din sensoropstart er gået i gang.
- ✓ Din pumpe vil vende tilbage til CGM-start-skærmen og vise en 3-timers tendensgraf.
- Kontrollér din pumpes CGMstartskærm 10 minutter efter start af din sensorsession for at sikre, at din pumpe og sender kommunikerer. Antennesymbolet skal være hvidt og være placeret til højre for batteriindikatoren.
- Hvis du ser symbolet Uden for område under insulinindikatoren, og antennesymbolet er gråt, skal du følge disse fejlfindingstips:
  - Sørg for, at din pumpe og sender ikke er længere end 20 fod (6 meter) fra hinanden, uden forhindringer. Kontrollér igen om 10 minutter for at se, om symbolet Uden for område stadig er aktivt.
  - b. Hvis pumpen og senderen stadig ikke kommunikerer, skal du kontrollere skærmen *Min*

*CGM*-skærm for at sikre, at det korrekte sender-id er indtastet.

 c. Hvis det korrekte sender-id er indtastet, og pumpen og senderen stadig ikke kommunikerer, skal du kontakte Teknisk kundeservice.

### 25.2 Sensorens opstartsperiode

For eksempel skal Dexcom G6-sensoren bruge 2 timer til opstart for at indstille sig på at være under din hud. Du vil ikke modtage glukosemålinger eller -advarsler fra sensoren, før 2-timersopstarten er færdig, og du har færdiggjort dine første kalibreringer. Besøg producentens webside for at hente relevante brugervejledninger med yderligere oplysninger om opstartsperioder for Dexcom G6 CGM-sensor.

Under opstartsprocessen viser *CGM-start-skærmen* på din pumpe et 2-timers nedtællingssymbol øverst til højre på skærmen. Nedtællingssymbolet udfyldes over tid for at vise, at du nærmer dig slutningen af opstartsperioden.

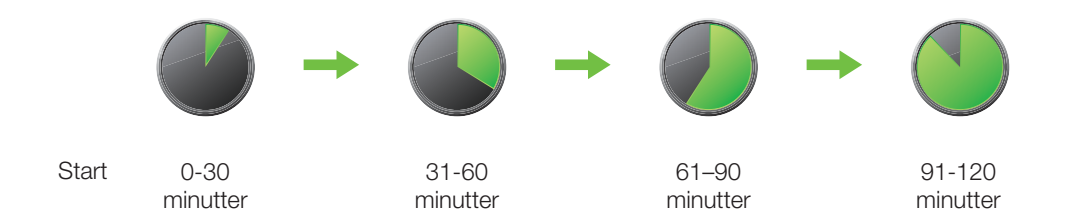

### **ADVARSEL**

Fortsæt med at bruge blodsukkermåleren med teststrips ved at foretage behandlingsvalg under den 2-timer lange opstartsperiode.

### Eksempler

Hvis du for eksempel startede din sensorsession for 20 minutter siden, ville du se dette nedtællingssymbol på *CGM-start*-skærmen.

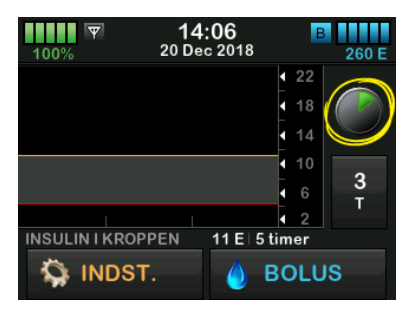

Hvis du startede din sensorsession for 90 minutter siden, ville du se dette nedtællingssymbol på *CGM-start*skærmen.

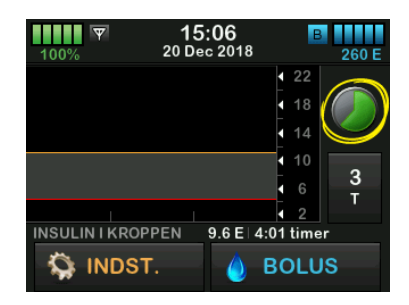

Efter den 2 timer lange opstartstid bliver du bedt om at indtaste 2 kalibreringsværdier, hvis du ikke har indtastet sensorkoden, hvorefter du vil se 2 dråber blod på det sted, hvor nedtællingssymbolet var. Hvis du indtastede en sensorkode, vil nedtællingssymbolet blive erstattet af den aktuelle CGM-måling.

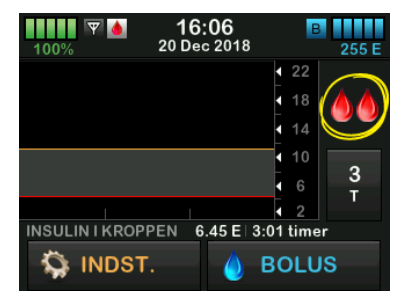

Hvis du ikke indtastede en sensorkode, skal du følge instruktionerne i næste afsnit for at kalibrere din sensor. Spring kalibreringsinstruktionerne over, hvis du har indtastet en sensorkode. Du kan til enhver tid indtaste en kalibrering i systemet, selvom du allerede har indtastet en sensorkode. Vær opmærksom på dine symptomer, og hvis de ikke passer til de aktuelle CGMmålinger, kan du vælge at indtaste en kalibrering. DENNE SIDE ER BEVIDST EFTERLADT TOM Kapitel 26

# Kalibrering af dit CGM-system

## 26.1 Kalibreringsoversigt

Hvis du ikke indtastede en CGMsensorkode ved start af sensorsession, vil du blive bedt om at kalibrere i følgende intervaller:

- 2-timers opstart: 2 kalibreringer 2 timer efter du starter din sensorsession
- 12-timers opdatering: 12 timer efter 2-timers opstartskalibreringen
- 24-timers opdatering: 24 timer efter 2-timers opstartskalibreringen
- Hver 24 timer: hver 24 timer efter 24-timersopdateringen
- Når meddelt

På den første dag for din sensorsession skal du indtaste 4 BG-værdier på din pumpe for at kalibrere den. Du skal indtaste en BG-værdi for at kalibrere hver 24 timer efter din første opstartskalibrering. Pumpen vil minde dig om, når systemet skal kalibreres. Derudover kan du blive bedt om at indtaste yderligere BG-værdier for at kalibrere efter behov.

### ▲ FORHOLDSREGEL:

UNDGÅ at kalibrere, når tendenspilen vender op, dobbelt op, ned eller dobbelt ned, fordi din BG ændrer sig mere end 0,11 mmol/L i minuttet.

Når du kalibrerer, skal du indtaste dine BG-værdier manuelt på pumpen. Du kan anvende enhver kommercielt tilgængelig blodsukkermåler. Du skal kalibrere med nøjagtige værdier fra blodsukkermåleren for at få nøjagtige glukoseaflæsninger fra sensoren.

# Følg disse vigtige instruktioner, når du henter BG-værdier til kalibrering:

- BG-værdier, der skal anvendes til kalibrering, skal være imellem 2,2 og 22,2 mmol/L og skal være taget inden for de seneste 5 minutter.
- Din sensor kan ikke kalibreres, hvis glukoseværdien fra din blodsukkermåler er under 2,2 mmol/L. Hvis dit BG er lavt, skal du af sikkerhedsmæssige årsager først behandle dit lave BG.
- Sørg for, at sensorens glukosemålinger vises øverst til højre på CGM-start-skærmen, inden kalibrering.

- Sørg for, at antennesymbolet er synligt til højre for batteriindikatoren på CGM-start-skærmen, og at det er aktivt (hvidt, ikke gråtonet), inden kalibrering.
- Brug altid den samme måler til at kalibrere med, som du rutinemæssigt bruger til at måle dit BG. Skift ikke måleren midt i en sensorsession. Nøjagtigheden af blodsukkermåler og -strimmel kan variere imellem de forskellige mærker af blodsukkermålere.
- Nøjagtigheden af blodsukkermåleren, der anvendes til kalibrering, kan påvirke nøjagtigheden af sensorens glukosemålinger. Følg instruktionerne fra producenten af blodsukkermåleren, når du måler dit BG.

# 26.2 Opstartskalibrering

Hvis du ikke indtastede en sensorkode, da du startede sensorsessionen, vil systemet bede dig om at kalibrere for at give præcise oplysninger.

### BEMÆRK: Sensorkode

Ignorer instruktionerne i dette afsnit, hvis du har indtastet sensorkoden, da du startede sensorsessionen.

To timer efter at du har startet sensorsessionen, vises skærmen *KALIBRER CGM*, så du ved, at der skal indtastes 2 separate BG-værdier fra din måler. Du kan ikke se sensorens glukoseaflæsninger, før pumpen har accepteret BG-værdierne.

- 1. Tryk på v på skærmen KALIBRER CGM.
- ✓ CGM-start-skærmen vises med to bloddråber øverst til højre på skærmen. De 2 bloddråber forbliver på skærmen, indtil du indtaster to separate BG-værdier til kalibrering.
- Vask og tør dine hænder, sørg for, at dine glukoseteststrimler ikke er udløbet og er blevet opbevaret korrekt, og sørg for, at din måler er korrekt kodet (hvis det er nødvendigt).
- Mål dit BG med din blodsukkermåler. Påfør forsigtigt blodprøven på teststrimlen efter

anvisningerne fra producenten af din måler.

# A FORHOLDSREGEL:

ANVEND fingerspidser til at kalibrere fra din måler. Blod andre steder fra kan give mindre præcise resultater, der ikke er ligeså tidsmæssigt relevante.

- 4. Tryk på INDSTILLINGER.
- 5. Tryk på Pil ned.
- 6. Tryk på Min CGM.
- 7. Tryk på Kalibrer CGM.
- 8. Indtast BG-værdien fra din måler ved hjælp at skærmtastaturet.

## ▲ FORHOLDSREGEL:

SØRG FOR at indtaste den nøjagtige BG-værdi fra din BG-målers skærm inden for 5 minutter af en omhyggeligt foretaget BG-måling. Indtast ikke sensorens glukosemålinger for kalibrering. Indtastning af forkerte BG-værdier, BG-værdier der er hentet mere end 5 minutter før indtastning, eller sensorens glukosemålinger kan påvirke nøjagtigheden af sensoren og resultere i, at du ikke opdager alvorlige hændelser af hypoglykæmi (lavt BG) eller hyperglykæmi (højt BG).

- 9. Tryk på 🔽 .
- 10. Tryk på v for at bekræfte kalibrering.

Tryk på X, hvis BG-værdien ikke er i præcis overensstemmelse med din måleraflæsning. Skærmtastaturet vises igen. Indtast den nøjagtige måling fra din måler.

- ✓ Skærmen KALIBRERING ACCEPTERET vises.
- ✓ Skærmen *Min CGM* vises.
- 11. Tryk på Kalibrer CGM for at indtaste din anden BG-værdi.
- ✓ Skærmtastaturet vises.
- 12. Vask og tør dine hænder, sørg for, at dine glukoseteststrimler ikke er udløbet og er blevet opbevaret korrekt, og sørg for, at din måler er korrekt kodet (hvis det er nødvendigt).

- 13. Mål dit BG med din blodsukkermåler. Påfør forsigtigt blodprøven på teststrimlen efter anvisningerne fra producenten af din måler.
- 14. Følg trin 8-10 for at indtaste din anden BG-værdi.

# 26.3 Kalibrering af BG-værdi og korrektionsbolus

t:slim X2-pumpen anvender den indtastede BG-værdi til kalibrering til at bestemme, om der er behov for en korrektionsbolus, eller til at give andre vigtige oplysninger om din insulin i kroppen og dit BG.

 Hvis du indtaster en kalibreringsværdi, der er over BGmålet i din personlige profil, vil du få vist skærmmeddelelsen "DIT BG ER OVER MÅLET". Tryk på ✓ for at tilføje en korrektionsbolus. Følg anvisningerne i kapitel 7.2 Beregning af korrektionsbolus for at dosere en korrektionsbolus.

- Hvis du indtaster en kalibreringsværdi, der er under BGmålet i din personlige profil, vil du få vist skærmmeddelelsen "DIT BG ER UNDER MÅLET", og andre vigtige oplysninger vises også på skærmen.
- Hvis du indtaster dit BG-mål som en kalibreringsværdi, vender pumpen tilbage til CCM-startskærmen.

# 26.4 24 timers kalibreringsopdatering

Kalibrer dit CGM-system, når du bliver bedt om det. Hvis du ikke indtastede sensorkoden under sensorsessionstart, skal der kalibreres mindst hver 24 timer efter din første kalibreringsdag for at sikre, at sensorens glukosemålinger forbliver nøjagtige og tæt på dine BGværdier. Du kan indtaste BG-værdier, inden der er gået 24 timer, hvis du vil. Hvis du ikke har indtastet BG-værdier de sidste 24 timer, vil pumpen bede dig om at indtaste en BG-værdi for at opdatere kalibreringen. Skærmen *KALIBRER CGM* vises, så du ved, at du skal indtaste en BG-værdi fra din måler for at kalibrere. Derudover vises en bloddråbe til højre for antennesymbolet, hvor den bliver, indtil en BG-værdi indtastes til kalibrering.

1. Tryk på verse på skærmen KALIBRER CGM.

### ▲ FORHOLDSREGEL:

ANVEND fingerspidser til at kalibrere fra din måler. Blod andre steder fra kan give mindre præcise resultater, der ikke er ligeså tidsmæssigt relevante.

- 2. Tryk på INDSTILLINGER.
- 3. Tryk på Pil ned.
- 4. Tryk på Min CGM.
- 5. Tryk på Kalibrer CGM.
- 6. Indtast BG-værdien fra din måler ved hjælp at skærmtastaturet.

### **A** FORHOLDSREGEL:

SØRG FOR at indtaste den præcise BG-værdi, der vises på måleren inden 5 minutter efter brugen af måleren. Indtast ikke Dexcom G6-målingen for kalibrering.
- 7. Tryk på 🔽 .
- 8. Tryk på v for at bekræfte kalibrering.

Tryk på 🗙, hvis BG-værdien ikke er i præcis overensstemmelse med din måleraflæsning. Skærmtastaturet vises. Indtast den nøjagtige måling fra din måler.

✓ Skærmen KALIBRERING ACCEPTERET vises efterfulgt af CGM-start-skærmen.

#### 26.5 Andre årsager til, at du er nødt til at kalibrere

Du kan være nødt til at kalibrere, hvis dit system ikke accepterede den sidste kalibrering, eller hvis din indtastede BGværdi til kalibrering er meget forskellig fra sensorens glukoseaflæsning.

Når du ser skærmen *KALIBRER CGM*, skal du kalibrere ved at følge instruktionerne i de foregående kapitler.

Hvis du ser skærmen KALIBRERINGSFEJL, vil du blive bedt om at indtaste en BG-værdi til kalibrering efter enten 15 minutter eller en time afhængigt af fejlen.

# BEMÆRK: Kalibrering efter indtastning af sensorkode

Selv om det ikke er nødvendigt, og du ikke bliver bedt om at kalibrere, kan du til enhver tid indtaste en kalibrering i systemet, selvom du allerede har indtastet en sensorkode. Vær opmærksom på dine symptomer, og hvis de ikke er i overensstemmelse med de aktuelle CGMmålinger, kan du vælge at indtaste en kalibrering. DENNE SIDE ER BEVIDST EFTERLADT TOM Kapitel 27

# Sådan ser du CGM-data på din t:slim X2-insulinpumpe

#### 27.1 Oversigt

#### ADVARSEL

Du må **IKKE** ignorere, hvordan du har det. Hvis dine blodsukkeradvarsler og -målinger ikke passer med, hvordan du har det, skal du bruge din blodsukkermåler til at tage beslutninger angående diabetesbehandling eller, hvis nødvendigt, søge lægehjælp med det samme.

Der sendes CGM-målinger til din pumpe hvert 5. minut under en aktiv sensorsession. Dette afsnit lærer dig, hvordan du kan se sensorens glukosemålinger og tendensoplysninger. Tendensgrafen giver oplysninger, som din blodsukkermåler ikke kan. Den viser din nuværende glukoseværdi, i hvilken retning den bevæger sig, og hvor hurtigt den ændrer sig. Tendensgrafen kan også vise dig, hvor din glukoseværdi har ligget over tid.

Din blodsukkermåler måler glukose i blodet. Din sensor måler glukose i interstitiel væske (væsken under huden). Fordi der måles glukose i forskellige væsker, kan målingerne fra din blodsukkermåler og din sensor afvige. Den største fordel ved at bruge kontinuerlig glukoseovervågning er tendensoplysningerne. Det er vigtigt, at du fokuserer på tendenserne og ændringshastighederne på din modtager i stedet for den præcise glukosemålingen.

Tryk på knappen **Skærm til/Hurtig bolus** for at tænde skærmen. Hvis en CGM-session er aktiv, vil du se *CGMstart*-skærmen, der viser en tendensgraf for 3 timer.

| ▼ 10<br>100% 19 Ma | : <b>08</b><br>j 2019               | B<br>240 E |
|--------------------|-------------------------------------|------------|
|                    | <ul><li>4 22</li><li>4 18</li></ul> | 5.0        |
|                    | <ul> <li>14</li> <li>10</li> </ul>  | →<br>3     |
| INSULIN I KROPPEN  | 0 E   0:00 mir                      | T          |
| 🟠 INDST.           | 💧 BOL                               | US         |

- Det aktuelle klokkeslæt og dato vises øverst på skærmen i midten.
- Hver "prik" på tendensgrafen er en sensorglukosemåling rapporteret hvert 5. minut.

- Din advarselsindstilling for Høj vises som en orange linje hen over trendgrafen.
- Din advarselsindstilling for Lav vises som en rød linje hen over trendgrafen.
- Den grå zone fremhæver målglukoseområdet imellem dine advarselsindstillinger for Høj og Lav.
- Sensors glukosemålinger vises i millimol per liter (mmol/L).
- Hvis din sensors glukosemåling er mellem dine advarselsindstillinger for Høj og Lav, vises den i hvid.
- Hvis din sensors glukosemåling er over din advarselsindstilling for Høj, vises den i orange.
- Hvis din sensors glukosemåling er under din advarselsindstilling for Lav, vises den i rød.
- Hvis advarselsindstillingen Lav ikke er indstillet, og din glukosemåling er 3,1 mmol/L eller under, vises den i rød.

 Punkterne på trendgrafen viser forskellige farver baseret på dine advarselsindstillinger for Høj og Lav: hvid, hvis de er mellem advarselsindstillingerne for Høj og Lav, orange hvis de er over advarselsindstillingen for Høj, rød hvis de er under advarselsindstillingen for Lav.

#### 27.2 CGM-tendensgrafer

Du kan se tidligere tendensoplysninger om sensorens glukoseværdier på *CGM-start*-skærmen.

Der kan vælges 1, 3, 6, 12 eller 24-timers tendensvisning. 3-timers tendensgrafer er standardvisningen, og vises på *Start*-skærmen, selvom en anden tendensgraf blev vist, da skærmen lukkede ned.

Sensors glukoseoplysninger rapporteres kun for værdier imellem 2,2 og 22,2 mmol/L. Din tendensgraf viser en flad linje eller punkter ved 2,2 eller 22,2 mmol/L, når din glukoseværdi er uden for området. For at se forskellige tendensgraftidspunkter skal du trykke på Tendensgraftidspunkt (T) og rulle igennem indstillingerne.

3-timers tendensgraf (standardvisning) viser dig din nuværende glukosemåling sammen med sensorens glukosemålinger for de sidste 3 timer.

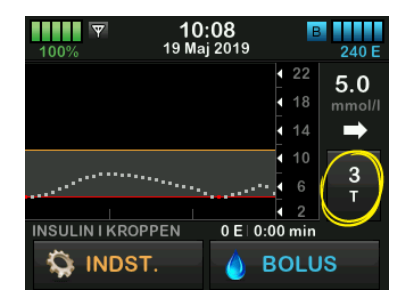

6-timers tendensgraf viser dig din nuværende glukosemåling sammen med sensorens glukosemålinger for de sidste 6 timer.

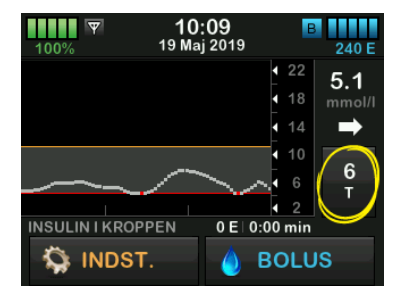

12-timers tendensgraf viser dig din nuværende glukosemåling sammen med sensorens glukosemålinger for de sidste 12 timer.

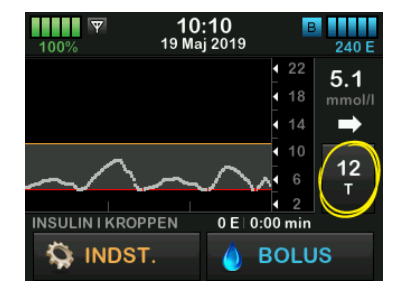

24-timers tendensgraf viser dig din nuværende glukosemåling sammen

med sensorens glukosemålinger for de sidste 24 timer.

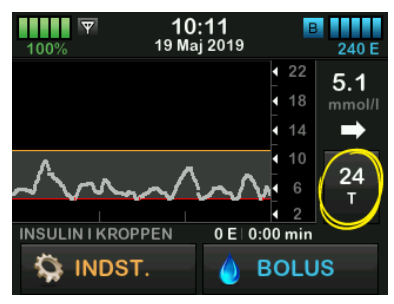

1-times tendensgraf viser dig din nuværende glukosemåling sammen med sensorens glukosemålinger for den sidste time.

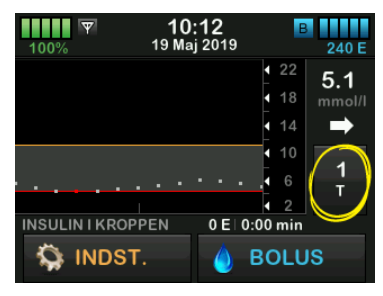

LAV viser dig, når dine seneste sensorglukosemålinger er under 2,2 mmol/L.

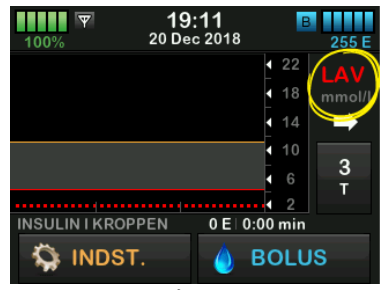

HØJ viser dig, når dine seneste sensorglukosemålinger er over 22,2 mmol/L.

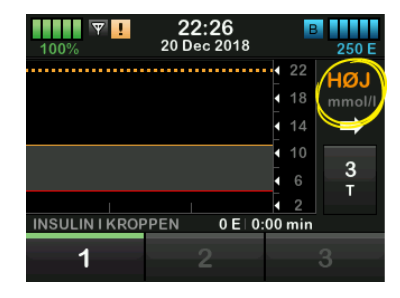

### 27.3 Pile for ændringers hastighed

Dine pile for ændringers hastighed oplyser om dine glukoseændringers retning og hastighed de sidste 15-20 minutter. Tendenspilene under din sensors glukosemålinger.

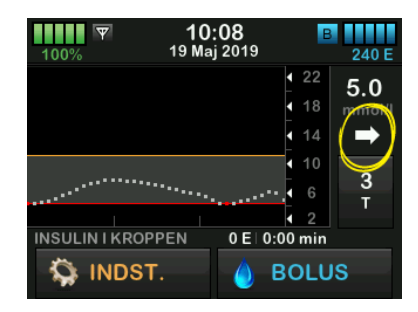

Du skal ikke overreagere på pilene for ændringers hastighed. Tænk over seneste insulindoseringer, aktiviteter, fødeindtag, din overordnede tendensgraf og din BG-værdi, inden du foretager dig noget.

Hvis der i løbet af de sidste 15-20 minutter har manglet kommunikation mellem sensoren og din pumpe, fordi de har været uden for område eller på grund af en fejltilstand, vises en pil muligvis ikke. Hvis tendenspilen mangler, og du er bekymret for, om dit BG-niveau er ved at stige eller falde, skal du måle BG med din blodsukkermåler.

#### Nedenstående tabel viser de forskellige tendenspile, din modtager kan bruge:

#### Tendenspildefinitioner

| • | Konstant: Dit glukoseniveau er konstant (ikke mere<br>stigende/faldende end 0,06 mmol/L hvert minut). Dit<br>glukoseniveau kan stige eller falde op til 0,9 mmol/L på<br>15 minutter.                 |
|---|----------------------------------------------------------------------------------------------------|
|   | Langsomt stigende: Dit glukosetal stiger 0,06–0,11 mmol/L<br>hvert minut. Hvis det fortsætter med at stige med denne<br>hastighed, kan dit glukosetal stige op til 1,7 mmol/L på<br>15 minutter.      |
| 1 | Stigende: Dit glukosetal stiger 0,11–0,17 mmol/L hvert<br>minut. Hvis det fortsætter med at stige med denne<br>hastighed, kan dit glukosetal stige op til 2,5 mmol/L på<br>15 minutter.               |
|   | Hurtigt stigende: Dit glukosetal stiger mere end<br>0,17 mmol/L hvert minut. Hvis det fortsætter med at stige<br>med denne hastighed, kan dit glukosetal stige mere end<br>2,5 mmol/L på 15 minutter. |

| 1            | Langsomt faldende: Dit glukosetal falder 0,06–0,11 mmol/L<br>hvert minut. Hvis det fortsætter med at falde med denne<br>hastighed, kan dit glukosetal falde op til 1,7 mmol/L på<br>15 minutter.      |
|--------------|----------------------------------------------------------------------------------------------------|
| ₽            | Faldende: Dit glukosetal falder 0,11–0,17 mmol/L hvert<br>minut. Hvis det fortsætter med at falde med denne<br>hastighed, kan dit glukosetal falde op til 2,5 mmol/L på<br>15 minutter.               |
| ₽₽           | Hurtigt faldende: Dit glukosetal falder mere end<br>0,17 mmol/L hvert minut. Hvis det fortsætter med at falde<br>med denne hastighed, kan dit glukosetal falde mere end<br>2,5 mmol/L på 15 minutter. |
| Ingen<br>pil | Ingen oplysninger om hastighedsændringer: Systemet kan ikke beregne, hvor hurtigt din glukose stiger eller falder på dette tidspunkt.                                                                 |

#### 27.4 CGM-historik

CGM-historik viser den historiske log over CGM-hændelser. Historikken kan vise data for mindst 90 dage. Når det maksimale antal begivenheder er nået, erstattes de ældste begivenheder fra historikloggen med de seneste begivenheder. Du kan se følgende sektioner i historikken:

- Sessioner og kalibreringer
- Advarsler og fejl
- Komplet

Hver sektion ovenfor er organiseret efter dato. Hvis der ikke er nogen begivenheder forbundet med en dato, vil dagen ikke blive vist på listen.

Afsnittet Sessioner og kalibreringer indeholder starttidspunkt og -dato for hver sensorsession, stoptidspunkt og dato for hver sensorsession og alle indtastede BG-kalibreringsværdier.

Sektionen for advarsler og fejl omfatter dato og tidspunkt for alle indtrufne advarsler og fejl. Bogstavet "D" (D: Advarsel) inden en advarsel eller en alarm angiver angivelsestidspunktet. Bogstavet "C" (C: Advarsel) angiver tidspunktet, den blev ryddet.

Afsnittet Komplet indeholder alle oplysninger fra afsnittene Sessioner og kalibreringer og Advarsler og fejl samt eventuelle ændringer af indstillinger.

- 1. Tryk på INDSTILLINGER på Startskærmen.
- 2. Tryk på Pil ned.
- 3. Tryk på Historik.
- 4. Tryk på CGM-historik.
- Tryk på den sektion, du gerne vil se. Hver sektion er organiseret efter dato. Tryk på datoen for at se hændelser fra den pågældende dag. Brug **Pil ned** til at rulle flere datoer frem.

### 27.5 Manglende målinger

Hvis din pumpe mangler CGM-målinger i en periode, vil du se tre streger, der hvor CGM-målingen typisk bliver vist på *CGM-start*-skærmen og på *CGM-låse*- skærmen. Systemet vil automatisk forsøge at udfylde de manglende datapunkter for de 6 seneste timer, når forbindelsen er genoprettet, og målingerne starter med at komme. Hvis sensorglukosetallet eller tendenspilen mangler, og du er bekymret for, om dit BG-niveau er ved at stige eller falde, skal du måle BG med din blodsukkermåler.

# BEMÆRK: Basal-IQ-teknologi og manglende CGM-data

Basal-IQ-teknologien vil fortsætte med at virke de næste 15 minutter, efter CGM-målingerne er blevet utilgængelige. Hvis forbindelsen ikke er genoprettet inden for 20 minutter, vil Basal-IQteknologien stoppe med at afbryde insulindosering. Se kapitel 32 Oversigt over Basal-IQ-teknologi for yderligere oplysninger. Kapitel 28

# Afslutte din CGM-sensorsession

#### Afslutte din sensorsession

Når sensorsessionen slutter, skal du udskifte sensoren og starte en ny sensorsession. I visse tilfælde kan din sensorsession slutte tidligt. Du kan også vælge at slutte sensorsessionen tidligere.

Glukoseadvarsler og -alarmer virker ikke, når sensorsessionen er slut.

# 28.1 Automatisk deaktivering af sensor

Din t:slim X2-pumpe fortæller dig, hvor lang tid, der er tilbage, til din sensorsession er gennemført. Skærmen *SENSOR UDLØBER SNART* vises, når der er 6 timer tilbage, 2 timer tilbage, og 30 minutter tilbage af din 10-dages session. Du vil fortsætte med at modtage sensorens glukoseaflæsninger efter hver påmindelse.

Når du ser skærmen SENSOR UDLØBER SNART:

1. Tryk på vende tilbage til forrige skærm.

- ✓ Skærmen SENSOR UDLØBER SNART vises igen, når der er 2 timer tilbage, og når der er 30 minutter tilbage.
- ✓ Efter de sidste 30 minutter vises skærmen UDSKIFT SENSOR.
- 2. Tryk på 🔤
- Start-skærmen vises med ikonet for 'Udskift sensor', hvor din sensors glukosemålinger plejer at blive vist.

Nye sensorglukosemålinger vises ikke på din pumpe, når din sensorsession er slut. Du skal fjerne din sensor og indsætte en ny.

#### 28.2 Afslutte en sensorsession inden automatisk deaktivering

Du kan når som helst afslutte din sensorsession, inden automatisk deaktivering af sensor. For at afslutte din sensorsession tidligt:

- 1. Tryk på INDSTILLINGER på Start-skærmen.
- 2. Tryk på Pil ned.

- 3. Tryk på Min CGM.
- 4. Tryk på STOP SENSOR.
- 5. Tryk på 🔽 for at bekræfte.
- ✓ Skærmen SENSOR STOPPET vises midlertidigt.
- ✓ Start-skærmen vises med ikonet for 'Udskift sensor', hvor din sensors glukosemålinger plejer at blive vist.

Nye sensorglukosemålinger vises ikke på din pumpe, når din sensorsession er slut. Du skal fjerne din sensor, og indsætte en ny.

#### 28.3 Fjern sensor og sender

#### ADVARSEL

Du må IKKE ignorere knækkede og løsrevne sensorledninger. Sensorledninger kan risikere at blive efterladt under din hud. Hvis en sensorledning knækker under din hud, og du ikke kan se den, skal du ikke forsøge at fjerne den. Kontakt din læge. Søg også professionel lægehjælp, hvis der er symptomer på infektion eller inflammation (rødmen, hævelse, smerte) ved indstiksstedet. Hvis du kommer ud for en beskadiget sensor, skal du indberette det til Teknisk kundeservice. Besøg producentens webside for at hente relevante brugervejledninger med yderligere oplysninger om fjernelse af Dexcom G6-sensoren og Dexcom G6-senderen. DENNE SIDE ER BEVIDST EFTERLADT TOM Kapitel 29

# CGM-advarsler og -fejl

Dette afsnit beskriver de CGMadvarsler og -fejl, der vises på din *Start*skærm. Kapitlet gælder kun for CGMdelen af systemet. CGM-advarsler og -fejl følger ikke det samme vibrationsog bipmønster som insulindoseringspåmindelser, -advarsler og -alarmer.

Se Kapitel 15 t:slim X2insulinpumpeadvarsler, 16 t:slim X2 Insulinpumpealarmer og 17 t:slim X2 Funktionsfejl på insulinpumpen for oplysninger om insulindoseringspåmindelser, -advarsler og -alarmer.

Se kapitel 34 Basal-IQ-advarsler for information om Basal-IQteknologiadvarsler.

#### ADVARSEL

Hvis en sensorsession afsluttes enten automatisk eller manuelt, vil Basal-IQteknologien ikke være tilgængelig. For at kunne aktivere Basal-IQ-teknologien skal der startes en sensorsession og der skal enten indtastes en sensorkode eller sensoren skal kalibreres.

#### A FORHOLDSREGEL:

Du skal tilpasse CGM-advarselsindstillingerne på din t:slim X2-pumpe og i Dexcom G6 CGMappen separat. Advarselsindstillingerne gælder for mobilen og pumpen separat.

# 29.1 Advarslen Opstartskalibrering

| Hvad ser jeg på skærmen?            | Hvad betyder det?                                                                                           |
|-------------------------------------|----------------------------------------------------------------------------------------------------|
| Kalibrer CGM (16C)                  | 2-timers CGM-opstartsperiode er komplet. Denne advarsel vises kun, hvis du ikke indtastede en sensorkode.   |
| Indtast 2 BG'er for<br>at kalibrere | Hvordan underretter systemet mig?                                                                           |
| CGM-sensoren.                       | 1 vibration, derefter vibration/biplyd hver 5 minutter, indtil den bekræftes.                               |
| ОК                                  | Vil systemet underrette mig igen?                                                                           |
|                                     | Ja, hver 15. minut, indtil du kalibrerer.                                                                   |
|                                     | Hvordan skal jeg reagere?                                                                                   |
|                                     | Tryk på 🚾, og indtast 2 separate BG-værdier til kalibrering af systemet, og start derefter din CGM-session. |

# 29.2 Anden advarsel om opstartskalibrering

| Hvad ser jeg på skærmen?      | Hvad betyder det?                                                                                                    |
|-------------------------------|----------------------------------------------------------------------------------------------------|
| Kalibrer CGM (17C)            | Systemet har brug for en BG-værdi mere for at kunne gennemføre<br>opstartskalibreringen. Denne advarsel vises kun, hvis du ikke indtastede en<br>sensorkode. |
| at kalibrere<br>CGM-sensoren. | Hvordan underretter systemet mig?                                                                                                    |
|                               | 1 vibration, derefter vibration/biplyd hver 5 minutter, indtil den bekræftes.                                                                                |
| ок                            | Vil systemet underrette mig igen?                                                                                                    |
|                               | Ja, hver 15. minut, indtil den anden kalibrering indtastes.                                                                                                  |
|                               | Hvordan skal jeg reagere?                                                                                                    |
|                               | Tryk på 🚾, og indtast en BG-værdi til kalibrering af systemet, og start derefter din CGM-session.                                                            |

# 29.3 Advarslen 12 timers kalibrering

| Hvad ser jeg på skærmen?          | Hvad betyder det?                                                                                                    |
|-----------------------------------|----------------------------------------------------------------------------------------------------|
| Kalibrer CGM (4C)                 | Systemet har brug for en BG-værdi for at kunne kalibrere. Denne advarsel vises kun, hvis du ikke indtastede en sensorkode. |
| Indtast en BG<br>for at kalibrere | Hvordan underretter systemet mig?                                                                                          |
| CGM-sensoren.                     | Kun på skærmen uden vibration eller biplyd.                                                                                |
| ок                                | Vil systemet underrette mig igen?                                                                                          |
|                                   | Ja, hver 15. minut.                                                                                                    |
|                                   | Hvordan skal jeg reagere?                                                                                                  |
|                                   | Tryk på 🚾, og indtast en BG-værdi til kalibrering af systemet.                                                             |

# 29.4 Ufuldstændig kalibrering

| Hvad ser jeg på skærmen?                                        | Hvad betyder det?                                                                                                    |
|-----------------------------------------------------------------|----------------------------------------------------------------------------------------------------|
| Ufuldstændig kalibrering (27T)<br>Denne CGM-kalibrering er ikke | Hvis du starter med at indtaste en kalibreringsværdi ved hjælp af tastaturet og ikke færdiggør indtastningen inden for 90 sekunder, vil du se denne skærm. |
| fuldført.                                                       | Hvordan underretter systemet mig?                                                                                                    |
|                                                                 | 2 bip eller vibrationer afhængig af den valgte lydstyrkeindstilling.                                                                                       |
| ок                                                              | Vil systemet underrette mig igen?                                                                                                    |
|                                                                 | Ja, hver 5. minut, indtil den bekræftes.                                                                                                    |
|                                                                 | Hvordan skal jeg reagere?                                                                                                    |
|                                                                 | Tryk på <a>k</a> , og færdiggør din kalibrering ved at indtaste værdien ved hjælp af skærmtastaturet.                                                      |

# 29.5 Timeout for kalibrering

| Hvad ser jeg på skærmen?                                          | Hvad betyder det?                                                                                                    |
|-------------------------------------------------------------------|----------------------------------------------------------------------------------------------------|
| Timeout for kalibrering (28T)<br>Du har overskredet den maksimale | Hvis du starter med at indtaste en kalibreringsværdi ved hjælp af tastaturet og ikke færdiggør indtastningen inden for fem minutter, vil du se denne skærm. |
| tid til kalibrering af din CGM.                                   | Hvordan underretter systemet mig?                                                                                                    |
| Benyt en ny BG-måling til<br>CGM-kalibrering.                     | 2 bip eller vibrationer afhængig af den valgte lydstyrkeindstilling.                                                                                        |
| ок                                                                | Vil systemet underrette mig igen?                                                                                                    |
|                                                                   | Ja, hver 5. minut, indtil den bekræftes.                                                                                                    |
|                                                                   | Hvordan skal jeg reagere?                                                                                                    |
|                                                                   | Tryk på <a> </a> , og foretag en ny BG-måling ved hjælp af din måler. Indtast værdien ved<br>hjælp af tastaturet på skærmen for at kalibrere systemet.      |

# 29.6 Advarslen Kalibreringsfejl – vent 15 minutter

| Hvad ser jeg på skærmen? | Hvad betyder det?                                                                                                    |
|--------------------------|----------------------------------------------------------------------------------------------------|
| Kalibreringsfeil (90)    | Sensoren kan ikke kalibrere.                                                                                                    |
|                          | Hvordan underretter systemet mig?                                                                                                    |
| BG om 15 min.            | 1 vibration, derefter vibration/biplyd hver 5 minutter, indtil den bekræftes.                                                                                                    |
|                          | Vil systemet underrette mig igen?                                                                                                    |
| ОК                       | Nej.                                                                                                    |
|                          | Hvordan skal jeg reagere?                                                                                                    |
|                          | Tryk på for at bekræfte. Vent 15 minutter, og indtast så en BG-værdi mere. Vent 15 minutter. Hvis fejlskærmen stadig vises, skal du indtaste en BG-værdi mere. Vent 15 minutter. Hvis der ikke vises nogen glukoseaflæsninger, skal sensoren udskiftes. |

# 29.7 Advarslen Kalibrering påkrævet

| Hvad ser jeg på skærmen?          | Hvad betyder det?                                                                                                    |
|-----------------------------------|----------------------------------------------------------------------------------------------------|
| Kalibrer CGM (4C)                 | Systemet har brug for en BG-værdi for at kunne kalibrere. Sensorens<br>glukoseaflæsninger vil ikke blive vist på dette tidspunkt. |
| Indtast en BG<br>for at kalibrere | Hvordan underretter systemet mig?                                                                                                 |
| CGM-sensoren.                     | 1 vibration, derefter vibration/biplyd hver 5 minutter, indtil den bekræftes.                                                     |
| ок                                | Vil systemet underrette mig igen?                                                                                                 |
|                                   | Ja, hver 15. minut.                                                                                                    |
|                                   | Hvordan skal jeg reagere?                                                                                                    |
|                                   | Tryk på 🚾, og indtast en BG-værdi til kalibrering af systemet.                                                                    |

# 29.8 CGM-advarslen Høj

| Hvad ser jeg på skærmen? | Hvad betyder det?                                                                                                    |
|--------------------------|----------------------------------------------------------------------------------------------------|
| Advarsel CGM høj (2C)    | Din sensors seneste glukoseaflæsning er lig med eller over advarselsindstillingen for<br>Høj.                                                       |
| Sensorværdien er         | Hvordan underretter systemet mig?                                                                                                    |
| 11.1 / over 11.1 mmol/l. | 2 vibrationer, så 2 vibrationer/biplyde hver 5 minutter, indtil den bekræftes, eller din blodsukkerværdi falder til under niveauet for en advarsel. |
| ОК                       | Vil systemet underrette mig igen?                                                                                                    |
|                          | Kun hvis du har aktiveret funktionen Gentag.                                                                                                    |
|                          | Hvordan skal jeg reagere?                                                                                                    |
|                          | Tryk på 🛛 for at bekræfte.                                                                                                    |

### 29.9 CGM-advarslen Lav

| Hvad ser jeg på skærmen? | Hvad betyder det?                                                                                                    |
|--------------------------|----------------------------------------------------------------------------------------------------|
| Advarsel CGM lav (3C)    | Din sensors seneste glukoseaflæsning er lig med eller under advarselsindstillingen for Lav.                                                        |
| 4,4 Sensorværdien er     | Hvordan underretter systemet mig?                                                                                                    |
| under 4.4 mmol/l.        | 3 vibrationer, så 3 vibrationer/biplyde hver 5 minutter, indtil den bekræftes, eller din blodsukkerværdi stiger til over niveauet for en advarsel. |
| ок                       | Vil systemet underrette mig igen?                                                                                                    |
|                          | Kun hvis du har aktiveret funktionen Gentag.                                                                                                    |
|                          | Hvordan skal jeg reagere?                                                                                                    |
|                          | Tryk på 🔤 for at bekræfte.                                                                                                    |

# 29.10 CGM-advarslen Fast lav

| Hvad ser jeg på skærmen?         | Hvad betyder det?                                                                                                    |
|----------------------------------|----------------------------------------------------------------------------------------------------|
| Advarsel CGM lav (1C)            | Din sensors seneste glukoseaflæsning er lig med eller under 3,1 mmol/L.                                                              |
|                                  | Hvordan underretter systemet mig?                                                                                                    |
| 3.1 om nødvendig<br>kulhydrater. | 4 vibrationer, så 4 vibrationer/biplyde hver 5 minutter, indtil den bekræftes, eller din blodsukkerværdi stiger til over 3,1 mmol/L. |
| ок                               | Vil systemet underrette mig igen?                                                                                                    |
|                                  | Ja, 30 minutter efter hver bekræftelse, indtil din blodsukkerværdi stiger til over 3,1 mmol/L.                                       |
|                                  | Hvordan skal jeg reagere?                                                                                                    |
|                                  | Tryk på 🛛 or at bekræfte.                                                                                                    |

# 29.11 Advarslen CGM stiger

| Hvad ser jeg på skærmen? | Hvad betyder det?                                                                                          |
|--------------------------|----------------------------------------------------------------------------------------------------|
| Advarsel CGM stiger (5C) | Dit blodsukker stiger med 0,11 mmol/L eller hurtigere pr. minut (mindst 1,7 mmol/L inden for 15 minutter). |
| Sensorværdierne          | Hvordan underretter systemet mig?                                                                          |
| stiger hurtigt.          | 2 vibrationer, derefter 2 vibrationer/biplyde hver 5 minutter, eller indtil den bekræftes.                 |
| ок                       | Vil systemet underrette mig igen?                                                                          |
|                          | Nej.                                                                                                    |
|                          | Hvordan skal jeg reagere?                                                                                  |
|                          | Tryk på or at bekræfte.                                                                                    |

# 29.12 Advarslen CGM stiger hurtigt

| Hvad ser jeg på skærmen? | Hvad betyder det?                                                                                          |
|--------------------------|----------------------------------------------------------------------------------------------------|
| Advarsel CGM stiger (6C) | Dit blodsukker stiger med 0,17 mmol/L eller hurtigere pr. minut (mindst 2,5 mmol/L inden for 15 minutter). |
| Sensorværdierne          | Hvordan underretter systemet mig?                                                                          |
| stiger hurtigt.          | 2 vibrationer, derefter 2 vibrationer/biplyde hver 5 minutter, eller indtil den bekræftes.                 |
| ок                       | Vil systemet underrette mig igen?                                                                          |
|                          | Nej.                                                                                                    |
|                          | Hvordan skal jeg reagere?                                                                                  |
|                          | Tryk på 🛛 for at bekræfte.                                                                                 |

# 29.13 Advarslen CGM falder

| Hvad ser jeg på skærmen? | Hvad betyder det?                                                                                          |
|--------------------------|----------------------------------------------------------------------------------------------------|
| Besked CGM falder (7C)   | Dit blodsukker falder med 0,11 mmol/L eller hurtigere pr. minut (mindst 1,7 mmol/L inden for 15 minutter). |
| Sensorværdierne          | Hvordan underretter systemet mig?                                                                          |
| falder hurtigt.          | 3 vibrationer, derefter 3 vibrationer/biplyde hver 5 minutter, eller indtil den bekræftes.                 |
| ок                       | Vil systemet underrette mig igen?                                                                          |
|                          | Nej.                                                                                                    |
|                          | Hvordan skal jeg reagere?                                                                                  |
|                          | Tryk på 🚾 for at bekræfte.                                                                                 |

# 29.14 Advarslen CGM falder hurtigt

| Hvad ser jeg på skærmen? | Hvad betyder det?                                                                                          |
|--------------------------|----------------------------------------------------------------------------------------------------|
| Besked CGM falder (8C)   | Dit blodsukker falder med 0,17 mmol/L eller hurtigere pr. minut (mindst 2,5 mmol/L inden for 15 minutter). |
| Sensorværdierne          | Hvordan underretter systemet mig?                                                                          |
| falder hurtigt.          | 3 vibrationer, derefter 3 vibrationer/biplyde hver 5 minutter, eller indtil den bekræftes.                 |
| ок                       | Vil systemet underrette mig igen?                                                                          |
|                          | Nej.                                                                                                    |
|                          | Hvordan skal jeg reagere?                                                                                  |
|                          | Tryk på or at bekræfte.                                                                                    |

#### 29.15 Ukendt sensoraflæsning

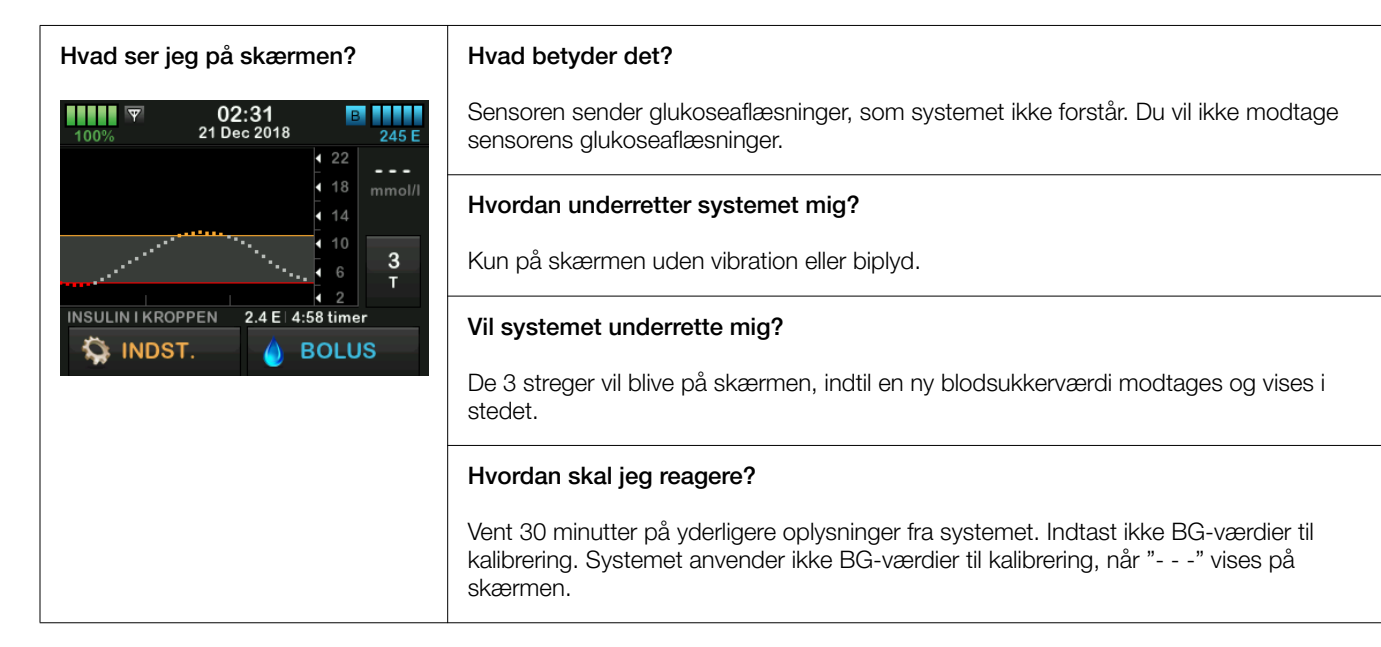

### 29.16 Advarslen Uden for område

| Hvad ser jeg på skærmen?            | Hvad betyder det?                                                                                                    |
|-------------------------------------|----------------------------------------------------------------------------------------------------|
| Besked Uden for område (14C)        | Senderen og pumpen kommunikerer ikke. Du vil ikke modtage glukoseværdier fra<br>sensoren, og Basal-IQ-teknologien kan ikke forudsige lavt blodsukker eller justere<br>insulindoseringen. |
| Sender uden for<br>området i 0 min. | Hvordan underretter systemet mig?                                                                                                    |
| ок                                  | 1 vibration, derefter vibration/biplyd hver 5 minutter, indtil sender og pumpe er indenfor området.                                                                                      |
|                                     | Vil systemet underrette mig igen?                                                                                                    |
|                                     | Ja, hvis sender og pumpe forbliver uden for området.                                                                                                    |
|                                     | Hvordan skal jeg reagere?                                                                                                    |
|                                     | Tryk på er at bekræfte og flytte sender og pumpe tættere på hinanden eller fjerne blokeringen imellem dem.                                                                               |

#### ADVARSEL

Basal-IQ-teknologien kan kun justere insulindosering, når din CGM er inden for område. Hvis du bevæger dig uden for område under en insulinjustering, vil insulindosering blive genoptaget ved den aktuelle profilratio.

# 29.17 Advarslen Lavt batteriniveau i sender

| Hvad ser jeg på skærmen?     | Hvad betyder det?                                                                               |
|------------------------------|-------------------------------------------------------------------------------------------------|
| Lavt senderbatteri (190)     | Senderens batteriniveau er lavt.                                                                |
|                              | Hvordan underretter systemet mig?                                                               |
| Udskift din<br>sender snart. | 1 vibration, derefter vibration/biplyd hver 5 minutter, indtil den bekræftes.                   |
|                              | Vil systemet underrette mig igen?                                                               |
| ок                           | Ja, alarmen vil underrette dig, når der er 21, 14 og 7 dage af senderens batteriliv<br>tilbage. |
|                              | Hvordan skal jeg reagere?                                                                       |
|                              | Tryk på 🚾 for at bekræfte. Udskift senderen hurtigst muligt.                                    |

# 29.18 Senderfejl

| Hvad ser jeg på skærmen?  | Hvad betyder det?                                                                                               |
|---------------------------|----------------------------------------------------------------------------------------------------|
| Senderfeil (20C)          | Senderen fejlede, og CGM-sessionen stoppede.                                                                    |
|                           | Hvordan underretter systemet mig?                                                                               |
| Udskift din<br>sender nu. | 1 vibration, derefter vibration/biplyd hver 5 minutter.                                                         |
|                           | Vil systemet underrette mig igen?                                                                               |
| MERE INFO                 | Nej.                                                                                                    |
|                           | Hvordan skal jeg reagere?                                                                                       |
|                           | Tryk på MERE INFO. En skærm vises og meddeler dig, at CGM-sessionen er stoppet, men insulindosering fortsætter. |
|                           | Udskift senderen med det samme.                                                                                 |

# 29.19 Fejl på sensor

| Hvad ser jeg på skærmen?   | Hvad betyder det?                                                                                                    |
|----------------------------|----------------------------------------------------------------------------------------------------|
| Defekt sensor (11C)        | Sensoren fungerer ikke korrekt, og CGM-sessionen er stoppet.                                                            |
|                            | Hvordan underretter systemet mig?                                                                                       |
| Udskift din<br>CGM-sensor. | 1 vibration, derefter vibration/biplyd hver 5 minutter.                                                                 |
|                            | Vil systemet underrette mig igen?                                                                                       |
| MERE INFO                  | Nej.                                                                                                    |
|                            | Hvordan skal jeg reagere?                                                                                               |
|                            | Tryk på <b>MERE INFO</b> . En skærm vises og meddeler dig, at CGM-sessionen er stoppet, men insulindosering fortsætter. |
|                            | Udskift sensoren, og start en ny CGM-session.                                                                           |

## 29.20 CGM-systemfejl

| Hvad ser jeg på skærmen?                      | Hvad betyder det?                                                                                                    |
|-----------------------------------------------|----------------------------------------------------------------------------------------------------|
| CGM-fejl (40T)<br>Bluetooth kan ikke fungere. | Dit CGM-system fungerer ikke korrekt, CGM-sessionen er stoppet, og CGM kan ikke længere bruges.                                               |
| tandemdiabetes.com/contact.                   | Hvordan underretter systemet mig?                                                                                                    |
| CAN: 1-833-509-3598                           | 1 vibration derafter vibration/binlyd hvor 5 minuttar                                                                                         |
| Fejlkode:<br><b>255</b>                       | i vibration, deretter vibration/bipiyd nver 5 minutter.                                                                                       |
| MERE INFO                                     | Vil systemet underrette mig igen?                                                                                                    |
|                                               | Nej.                                                                                                    |
|                                               | Hvordan skal jeg reagere?                                                                                                    |
|                                               | Tryk på MERE INFO. En skærm vises og meddeler dig, at CGM-sessionen er stoppet, men insulindosering fortsætter. Kontakt Teknisk kundesupport. |

#### ADVARSEL

Basal-IQ-teknologien kan kun justere insulindosering, når din CGM er inden for område. Hvis du bevæger dig uden for område under en insulinjustering, vil insulindosering blive genoptaget ved den aktuelle profilratio.

Kapitel 30

# Fejlfinding, CGM

Dette kapitel indeholder nyttige tips og instruktioner, der kan hjælpe dig med at løse problemer under brug af CGMdelen af dit system.

Kontakt Teknisk kundesupport, hvis fejlfindingstrinnene i dette kapitel ikke løser problemet.

Følgende tips er specifikke for fejlfinding af den Dexcom G6 CGM, der er tilsluttet din pumpe. Besøg producentens webside for at hente relevante brugervejledninger for yderligere oplysninger om Dexcom G6 CGM-fejlfinding.

#### 30.1 Fejlfinding, CGM-parring

#### Muligt problem:

Svært ved at parre din Dexcom G6 CGM med din t:slim X2-insulinpumpe.

#### Fejlfindingstip:

Dexcom G6 CGM tillader kun parring med én medicinsk enhed ad gangen. Sørg for, at din CGM ikke tilsluttes Dexcom-modtageren, før den er parret med pumpen. Du kan stadig bruge en smartphone med Dexcom G6 CGM- mobilappen og din t:slim X2insulinpumpe samtidigt med samme sender-id. Se afsnit 23.2 Afbryd fra Dexcom-modtageren.

## 30.2 Fejlfinding, Kalibrering

Følg disse vigtige tips for at sikre korrekt kalibrering af din CGM.

Inden du henter en BG-værdi til kalibrering skal du vaske og tørre dine hænder, sørge for at dine glukoseteststrimler er blevet opbevaret korrekt og ikke er udløbet, samt sørge for at din måler er korrekt kodet (hvis det er nødvendigt). Påfør forsigtigt blodprøven på teststrimlen efter anvisningerne, der følger med din måler eller strimlerne.

Undgå at kalibrere, hvis du ser symbolet for Uden for område, der hvor din sensors glukosemålinger plejer at blive vist på skærmen.

Undgå at kalibrere, hvis du ser "- - -", der hvor din sensors glukosemålinger plejer at blive vist på skærmen. Undgå at kalibrere, hvis din BG-værdi er under 2,2 mmol/L eller over 22,2 mmol/L.

#### 30.3 Fejlfinding, Ukendt sensormåling

Når din CGM-sensor ikke kan levere en glukosemåling, vises "- - -" på det sted, hvor din sensors glukosemåling normalt vises på skærmen. Det betyder, at systemet midlertidigt er ude af stand til at forstå sensorens signal.

Ofte kan systemet løse problemet og fortsætte med at levere sensorglukosemålinger. Kontakt Teknisk kundeservice, hvis der er gået over 3 timer siden din sensors sidste glukosemåling.

Indtast ikke BG-værdier til kalibrering, når du ser "- - -" på skærmen. Systemet anvender ikke BG-værdier til kalibrering, når "- - -" vises på skærmen.

Hvis du ofte ser "- - -" under en sensorsession, skal du følge nedenstående fejlfindingstips, inden du indfører en anden sensor.
- Sørg for, at din sensor ikke er udløbet.
- Sørg for, at din sensorkapsel ikke har løsrevet sig eller sidder løst nogen steder.
- Sørg for, at din sender sidder ordentligt fast.
- Sørg for, at der ikke er noget, der berører sensorkapslen (f.eks. tøj, seler m.m.).
- Sørg for at vælge et godt indføringssted.
- Sørg for, at dit indføringssted er rent og tørt, inden sensoren indføres.
- Tør bunden af senderen med en fugtig klud eller en serviet med isopropylalkohol. Placer senderen på en ren, tør klud, og lad den tørre i 2–3 minutter.

#### 30.4 Fejlfinding, Uden for område/ Ingen antenne

#### ADVARSEL

Basal-IQ-teknologien kan kun afbryde insulindosering, når din CGM er inden for

område. Hvis du bevæger dig uden for område under en insulinafbrydelse, vil insulindosering blive genoptaget ved den aktuelle profilratio.

#### ▲ FORHOLDSREGEL:

UNDGÅ, at senderen og modtageren er mere end 20 fod (6 meter) fra hinanden. Afstanden fra sender til modtager kan være op til 20 fod (6 meter) uden hindringer. Trådløs kommunikation fungerer ikke godt igennem vand, så rækkevidden er meget mindre, hvis du befinder dig i en swimmingpool, et badekar eller på en vandseng osv. Hindringstyper afviger og er ikke testet. Hvis din sender og modtager er længere fra hinanden end 20 fod (6 meter) eller har en blokering imellem sig, kan de muligvis ikke kommunikere eller kommunikationsafstanden kan være kortere og resultere i, at du ikke opdager alvorlige hændelser som hypoglykæmi (lavt BG) eller hyperglykæmi (højt BG).

Hvis du ser ikonet Uden for område på skærmen på det sted, hvor din sensors glukosemåling normalt er vist, er din t:slim X2-pumpe ikke i stand til at kommunikere med din sender og sensor. Glukosemålinger vises ikke på skærmen. Hver gang du starter en ny sensorsession, skal du vente 10 minutter, til din t:slim X2-pumpe begynder at kommunikere med din sender. Når en sensorsession er aktiv, kan du sommetider opleve tab af kommunikation i 10 minutter ad gangen. Dette er normalt.

Hvis du ser ikonet Uden for område i mere end 10 minutter, skal du flytte din t:slim X2-pumpe og CGM-sender tættere på hinanden og fjerne eventuelle blokeringer. Vent 10 minutter, så skulle kommunikationen være genoprettet.

For at modtage sensorens glukosemålinger skal du indtaste dit sender-id korrekt på pumpen (se afsnit 23.3 Indtastning af dit sender-id). Sørg for, at du har fjernet din sensor og stoppet din sensorsession, inden du kontrollerer eller ændrer dit sender-id. Du kan ikke ændre dit sender-id under en sensorsession.

Kontakt Teknisk kundeservice, hvis du stadig har problemer med at indhente sensorglukosemålinger.

#### 30.5 Fejlfinding, Fejl på sensor

Det kan være, at systemet har registreret nogle problemer med din sensor, der gør, at den ikke kan fastslå dine glukosemålinger. Sensorsessionen slutter, og skærmen *FEJL PÅ SENSOR* vises på din t:slim X2-pumpe. Hvis du ser denne skærm, betyder det, at din CGM-session er slut.

- Fjern din sensor, og indsæt en ny.
- Følg fejlfindingstippene nedenfor for at forbedre sensorens fremtidige ydeevne.
- Sørg for, at din sensor ikke er udløbet.
- Sørg for, at din sensorkapsel ikke har løsrevet sig eller sidder løst nogen steder.
- Sørg for, at din sender sidder ordentligt fast.
- Sørg for, at der ikke er noget, der berører sensorkapslen (f.eks. tøj, seler m.m.).
- Sørg for, at du har valgt et godt indføringssted.

#### 30.6 Sensorunøjagtigheder

Unøjagtigheder er som regel kun forbundet med sensoren og ikke senderen eller pumpen. Din sensors glukosemålinger er kun beregnet til måling af tendenser. Sensoren måler glukose i væsken under huden – ikke i blodet – og sensorens glukosemålinger er ikke identiske med målinger fra blodsukkermålere.

#### A FORHOLDSREGEL:

SØRG FOR at indtaste den nøjagtige BG-værdi fra din blodsukkermålers skærm inden for 5 minutter af en nøje foretaget BG-måling. Indtast ikke sensorens glukosemålinger til kalibrering. Indtastning af forkerte BG-værdier, BG-værdier der er hentet mere end 5 minutter før indtastning, eller sensorens glukosemålinger kan påvirke nøjagtigheden af sensoren og resultere i, at du ikke opdager alvorlige hændelser af hypoglykæmi (lavt BG) eller hyperglykæmi (højt BG).

Hvis forskellen imellem sensorens glukosemåling og din BG-værdi er mere end 20 % af BG-værdien for sensormålinger > 4,4 mmol/L eller mere end 1,1 mmol/L for sensormålinger < 4,4 mmol/L, skal du vaske dine hænder og måle dit BG igen. Hvis forskellen imellem den næste BGmåling og sensorens stadig er mere end 20 % af blodsukkerværdien for sensormålinger > 4,4 mmol/L eller mere end 1,1 mmol/L for sensormålinger < 4,4 mmol/L, skal du kalibrere sensoren ved hjælp af den anden BG-værdi. Sensorens glukosemålinger vil tilpasse sig inden for de næste 15 minutter. Hvis forskellen på sensorens glukosemålinger og BG-værdierne ligger uden for det acceptable område, skal du følge nedenstående fejlfindingstips, inden du indsætter en anden sensor:

- Sørg for, at din sensor ikke er udløbet.
- Sørg for, at du ikke kalibrerer, når "- --" eller ikonet for Uden for område vises på skærmen.
- Undgå at tage blod fra andre steder end BG-prøvestedet (blod fra håndfladen eller underarmen m.m.) til kalibrering, da BG-værdier fra andre steder end prøvestedet kan være forskellige fra dem, der er taget fra BG-prøvestedet. Brug kun en BG-værdi, der er taget fra et fingerstik til kalibrering.
- Brug kun BG-værdier imellem 2,2-22,2 mmol/L til kalibrering.

Hvis en eller flere af dine værdier ligger uden for dette område, vil modtageren ikke blive kalibreret.

- Brug den samme måler til at kalibrere med, som du rutinemæssigt bruger til at måle dit BG. Skift ikke måleren midt i en sensorsession. Nøjagtigheden af blodsukkermåler og -strimmel kan variere imellem de forskellige mærker af blodsukkermålere.
- Inden du tager en BG-måling til kalibrering, skal du vaske og tørre dine hænder, sørge for, at dine glukoseteststrimler er blevet opbevaret korrekt og ikke er udløbet samt sørge for, at din måler er korrekt kodet (hvis det er nødvendigt). Påfør forsigtigt blodprøven på teststrimlen efter anvisningerne, der følger med din måler eller strimlerne.
- Sørg for at bruge din blodsukkermåler efter producentens anvisninger, så du får en nøjagtig BG-værdi til kalibrering.

# Afsnit 4

# Basal-IQ-teknologifunktioner

Kapitel 31

# Lær Basal-IQ-teknologi at kende

#### 31.1 Ansvarlig brug af Basal-IQ-teknologi

Systemer som t:slim X2-insulinpumpen med Basal-IQ-teknologi skal ikke erstatte aktiv diabetesbehandling, da der er almindelige scenarier, hvor automatiserede systemer ikke kan forhindre hypoglykæmi. Basal-IQ-teknologifunktionen er baseret på kontinuerlig CGM-måling og kan ikke forudsige glukoseniveauer og afbryde insulindosering, hvis din CGM ikke fungerer korrekt eller ikke kan kommunikere med din pumpe. Sørg for altid at anvende pumpe, reservoirer, CGM og infusionssæt som angivet, og kontrollér dem jævnligt for at sikre, at de fungerer korrekt. Vær altid opmærksom på dine symptomer, foretag aktiv overvågning af dine glukoseniveauer, og behandl i henhold til din læges anbefalinger.

#### 31.2 Forklaring af Basal-IQ-ikoner

Hvis du har en aktiv CGM-session og bruger Basal-IQ-teknologien, kan du muligvis se følgende ikoner på din pumpe-skærm:

#### Ikondefinitioner for Basal-IQ-teknologi

| Symbol     | Betydning                                                                                       |
|------------|-------------------------------------------------------------------------------------------------|
| $\diamond$ | Basal-IQ-teknologi er slået til, og pumpen doserer den<br>personlige profils aktive basalratio. |
| S          | Basal-IQ-teknologi er aktiv nu. Al insulindosering er afbrudt.                                  |

| Symbol  | Betydning                                                                |
|---------|--------------------------------------------------------------------------|
| <b></b> | Basal-IQ-teknologi er slået til og aktiv: Al insulindosering er afbrudt. |

DENNE SIDE ER BEVIDST EFTERLADT TOM

#### 31.3 Basal-IQ-låseskærm

Basal IQ-låseskærmen vises, hver gang du tænder skærmen og bruger din pumpe med en CGM og Basal-IQteknologi slået til. Basal-IQ låseskærmen er den samme som CGM låse-skærmen med følgende tilføjelser. Se afsnit 21.3 CGM-låseskærm.

- 1. Basal-IQ-teknologistatus: Angiver Basal-IQ-teknologiens status.
- 2. CGM-graffarver: Rød angiver, at Basal-IQ-teknologi er, eller var, aktiv i den angivne periode.

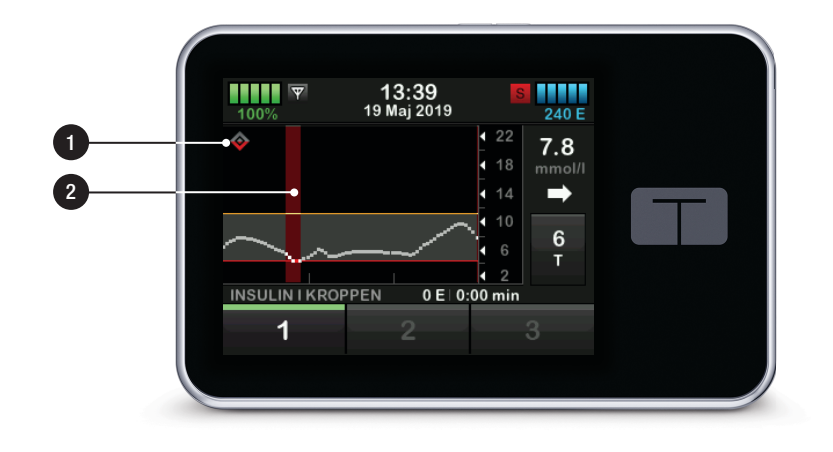

#### 31.4 Basal-IQ-startskærm

*Start*-skærmen med Basal-IQ-teknologi slået til er identisk med *CGM-start*skærmen, med følgende tilføjelser. Se afsnit 21.4 CGM-startskærm.

- 1. Basal-IQ-teknologistatus: Angiver Basal-IQ-teknologiens status.
- 2. CGM-graffarver: Rød angiver, at Basal-IQ-teknologi er, eller var, aktiv i den angivne periode.

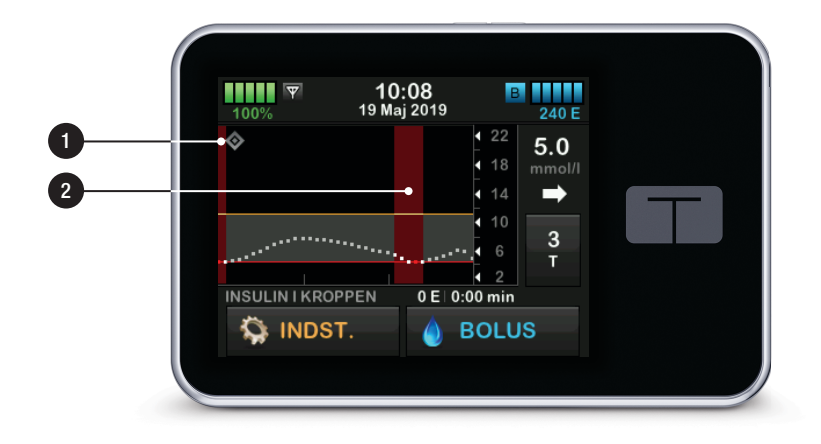

#### 31.5 Basal-IQ-skærm

- 1. Basal-IQ-teknologi til/fra: Slår Basal-IQ-teknologien til eller fra.
- 2. Advarslen Afbryd til/fra: Slår advarslen, der angiver, hvornår insulindosering er afbrudt, til eller fra.
- 3. Advarslen Genoptag til/fra: Slår advarslen, der angiver, hvornår insulindosering er genoptaget efter afbrydelsen, til eller fra.

#### BEMÆRK: Basal-IQ-teknologi er som standard slået til

Hvis det er første gang du anvender pumpe med Basal-IQ-teknologien, skal du have en aktiv sensorsession, før du bruger Basal-IQteknologien. Basal-IQ-teknologien er slået til som standard og begynder at fungere, når der er en aktiv sensorsession.

#### BEMÆRK: Afbryd/genoptagadvarsler

Advarslerne Afbryd og Genoptag er som standard slået fra.

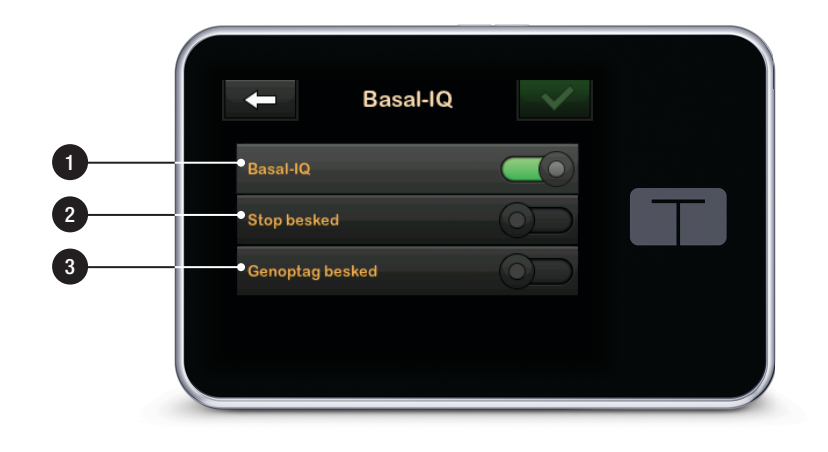

DENNE SIDE ER BEVIDST EFTERLADT TOM Kapitel 32

# Oversigt over Basal-IQ-teknologi

#### 32.1 Oversigt over Basal-IQ

#### ADVARSEL

Basal-IQ-teknologi er ikke en erstatning for aktiv diabetesbehandling og er ikke designet til at kunne forhindre al hypoglykæmi (lavt BG).

#### **ADVARSEL**

Basal-IQ-teknologien afbryder insulindosering; Basal-IQ behandler ikke lavt BG. Vær altid opmærksom på dine symptomer, styr dit BG-niveau, og behandl i henhold til din læges anbefalinger.

#### ADVARSEL

Brug først Basal-IQ-teknologi, når du har fået træning.

#### ▲ FORHOLDSREGEL:

Vi anbefaler, at du aktiverer advarslen Lavt blodsukker, når du anvender Basal-IQ teknologi, så du vil blive underrettet, hvis sensorens glukoseaflæsninger er under dit målområde, så du kan behandle lavt BG i henhold til din læges anbefalinger.

Denne del af brugervejledningen instruerer dig i, hvordan du anvender Basal-IQ-teknologien med din t:slim X2pumpe. Brug af Basal-IQ-teknologi er frivillig og giver dig mulighed for at afbryde og genoptage insulindosering automatisk baseret på sensorens glukosemålinger. Statussen for insulindosering vil blive vist på t:slim X2pumpens skærm. For at anvende denne funktion, skal du benytte CGMs funktioner som angivet i Afsnit 3 CGMfunktioner.

#### 32.2 Sådan fungerer Basal-IQ

#### ADVARSEL

Basal-IQ-teknologien afhænger af aktuelle CGM-sensormålinger og vil ikke kunne forudsige BG-niveauer nøjagtigt og afbryde insulindosering, hvis din CGM af en eller anden grund ikke fungerer korrekt eller ikke sender tre af de fire sidste sensormålinger videre til din pumpe.

#### **ADVARSEL**

Din CGM leverer de data, Basal-IQ skal bruge til at foretage forudsigelser og afbryde insulindosering. Derfor anbefaler vi, at du aktiverer advarslen CGM uden for område, så du bliver underrettet, hvis din CGM kobles fra din pumpe, når du ikke aktivt overvåger din pumpestatus. Basal-IQ-teknologien anvender CGM-sensormålinger til at beslutte, om insulindosering skal afbrydes eller genoptages baseret på den aktuelle sensorværdi og en 30 minuttersfremtidsprognose sammen med følgende fire regler:

1. Insulindosering afbrydes, hvis CGM-sensormålingerne er lavere end 3,9 mmol/L. 2. Insulindosering afbrydes, hvis glukoseværdien forudsiges at blive lavere end 4,4 mmol/L om 30 minutter.

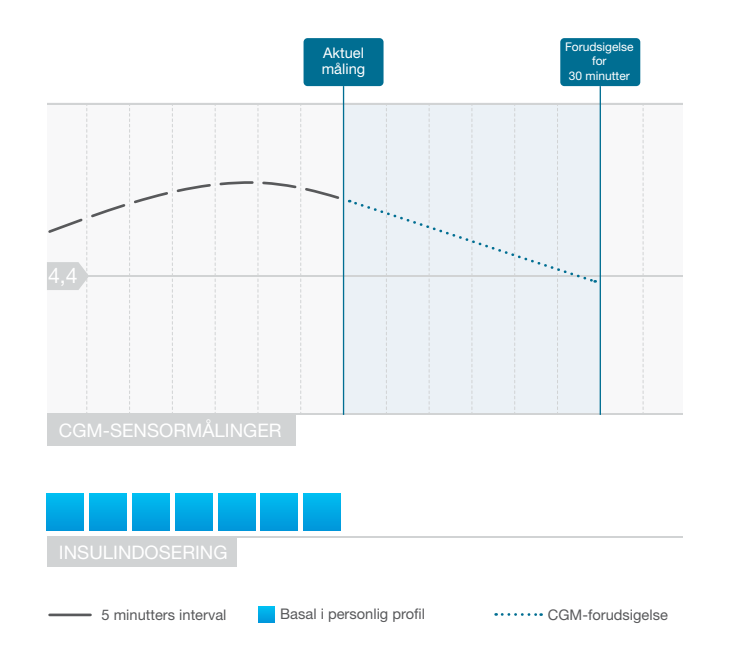

Basal-IQs afbrydelse af insulindosering

## BEMÆRK: Diagrammerne er kun eksempler

De diagrammer, der er afbildet her, er kun prøveeksempler og må ikke fortolkes som faktisk systemydelse.

## BEMÆRK: Bolus under en afbrydelse

Under en Basal-IQ-afbrydelse af insulindosering vil enhver korrektions-, mad- eller hurtig bolus fortsætte, indtil den er afsluttet. Eventuel rest af forlænget bolus vil blive annulleret. Al basal insulindosering stopper.

### BEMÆRK: Midl. basal efter genoptaget insulin

Hvis insulindosering afbrydes under en aktiv Midl. basal, vil timeren for Midl. basal forblive aktiv. Midl. basal genoptages, når insulindoseringen er genoptaget, og så længe der er tid tilbage på timeren for Midl. basal. 3. Basalinsulindosering genoptages, når den aktuelle CGM-sensormåling stiger i forhold til den foregående måling.

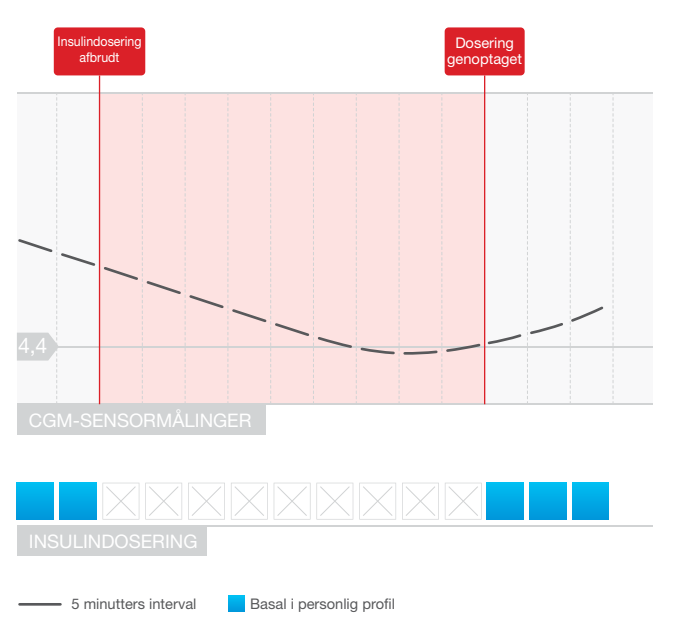

BEMÆRK: Diagrammerne er kun eksempler

De diagrammer, der er afbildet her, er kun prøveeksempler og må ikke fortolkes som faktisk systemydelse.

Basal-IQs genoptagelse af insulindosering

4. Basal insulindosering genoptages også, hvis CGM-målingen for 30 minuttersfremtidsprognosen er over 4,4 mmol/L, også selvom CGM-målingen ikke er steget i forhold til den foregående måling. 5. Basal insulindosering genoptages, når insulindosering har været afbrudt i 2 timer inden for en periode på 2,5 timer.

For eksempel: Hvis insulindosering er afbrudt i 2 timer, så vil den blive genoptaget i mindst 30 minutter. Insulindosering vil blive afbrudt efter 30 minutter, hvis enten regel 1 eller 2 er sand.

#### BEMÆRK: Sådan kalibrerer du en sensor under afbrudt insulindosering

Hvis du har brug for at kalibrere din sensor, imens Basal-IQ-teknologien er aktiv, og insulindosering er blevet afbrudt, vil insulindosering automatisk genoptages, hvis CGM-sensorens måling er over 3,9 mmol/L. Basal-IQ-teknologien kræver tre nye CGMsensormålinger for at kunne foretage en forudsigelse efter en sensorkalibrering.

## 32.3 Sådan slår du Basal-IQ til og fra

Når du har startet en CGMsensorsession, og CGM'en er blevet kalibreret, kan Basal-IQ-teknologien slås til eller fra ved at følge nedenstående procedure.

- 1. Tryk på INDSTILLINGER på Start-skærmen.
- 2. Tryk på Min pumpe.
- 3. Tryk på Basal-IQ.
- 4. Tryk på TIL/FRA-skifter.
- 5. Tryk på GEM.

Når den tændes, vises indstillinger for Basal-IQ-teknologiadvarsel. Advarslen Afbryd og advarslen Genoptag kan slås til eller fra efter ønske. Advarsler er som standard slået fra. Se Kapitel 34 Basal-IQ-advarsler for at få mere at vide om disse advarsler.

#### BEMÆRK: Sådan slår du Basal-IQ fra under en afbrydelse

Hvis Basal-IQ-teknologien er aktiv, og insulindosering er afbrudt, vil insulindosering blive genoptaget ved den aktuelle profilrate, når du slår funktionen fra.

## BEMÆRK: Basal-IQ-status som standard

I de fleste tilfælde vil Basal-IQ-teknologien som standard være slået til, så dette trin ikke er nødvendigt. DENNE SIDE ER BEVIDST EFTERLADT TOM Kapitel 33

Sådan ser du Basal-IQteknologistatussen på din t:slim X2-pumpe

#### 33.1 Oversigt

Statusindikatorer og yderligere informative indikatorer viser Basal-IQteknologiens forskellige tilstande. Dette afsnit forklarer, hvordan disse forskellige indikatorer skal fortolkes, og hvordan oplysningerne skal forstås.

#### 33.2 Basal-IQ-statusindikatorer

Basal-IQ-teknologien er tæt beslægtet med CGM-data og er direkte integreret i CGM-skærmene. Læs Kapitel 27 for at få mere at vide om, hvordan du ser CGM-data på din pumpe. Når Basal-IQ-teknologi er slået fra, og en sensorsession er aktiv, vil der ikke være nogen ændringer på de skærmbilleder, du bruger til visning af CGM-data.

Når Basal-IQ-teknologi er slået til, vil der vises et diamantikon i øverste venstre hjørne af CGM-tendensgrafen. Dette ikon har to tilstande. Når Basal-IQteknologi er slået til, men ikke er aktiv (dvs. at insulin doseres normalt), er diamantikonet gråt, som vist nedenfor.

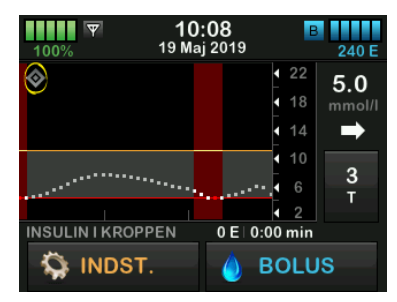

Når Basal-IQ-teknologi er slået til og aktiv (dvs. insulindosering er blevet afbrudt), er den nederste del af diamantikonet rødt. Ud over diamantikonet er der andre elementer på skærmen, der indikerer, at insulindosering er blevet afbrudt, herunder:

- Et sort S i en rød boks vises i statusfeltet til højre for tid og dato.
- En rød bjælke vises hen over CGM-tendensgrafen.
- INDSTILLINGER udvides, og teksten AL DOSERING ER STOPPET vises.

BOLUS er ikke længere tilgængelig.

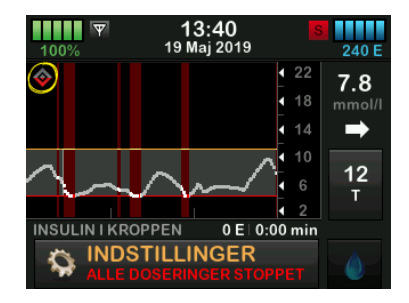

#### **ADVARSEL**

Basal-IQ-teknologien afhænger af aktuelle CGM-sensormålinger og vil ikke kunne forudsige BG-niveauer nøjagtigt og afbryde insulindosering, hvis din CGM af en eller anden grund ikke fungerer korrekt eller ikke sender tre af de fire sidste sensorværdier videre til din pumpe.

#### A FORHOLDSREGEL:

Din CGM leverer de data, Basal-IQ skal bruge til at foretage forudsigelser og afbryde insulindosering. Derfor anbefaler vi, at du aktiverer advarslen CGM uden for område, så du bliver underrettet, hvis din CGM kobles fra din pumpe, når du ikke aktivt overvåger din pumpestatus.

#### 33.3 Basal-IQ-historik

Basal-IQ-teknologihændelsernes historiklog findes under pumpehistorik i menuen *Indstillinger*. Historikken kan vise data for mindst 90 dage. Når det maksimale antal hændelser er nået, erstattes de ældste hændelser fra historikloggen med de seneste hændelser.

Basal-IQ-historikken viser Basal-IQteknologistatussens historiklog, herunder om funktionen er slået til eller fra samt tidspunktet, hvor insulindoseringen blev afbrudt og genoptaget.

- 1. Tryk på INDSTILLINGER på Start-skærmen.
- 2. Tryk på Pil ned.
- 3. Tryk på Historik.
- 4. Tryk på Pumpehistorik.
- 5. Tryk på Pil ned.

6. Tryk på **Basal-IQ**. Datoerne, der indeholder Basal-IQ-historik, vises.

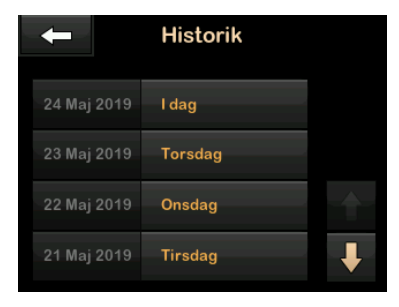

7. Tryk på den dag, du vil se historik for. Historikken vises.

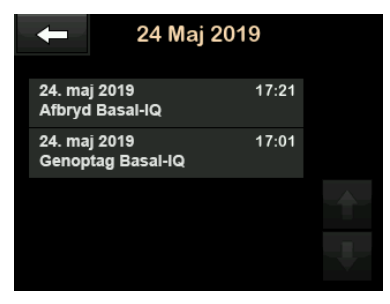

8. Tryk på **Tandem-logoet** for at vende tilbage til *Start*-siden.

DENNE SIDE ER BEVIDST EFTERLADT TOM Kapitel 34

# Basal-IQ-advarsler

Dette afsnit beskriver de Basal-IQteknologiadvarsler, der vises på din -*Start*-skærm. De gælder kun for Basal-IQteknologien i dit system. Basal-IQteknologiadvarsler følger det samme mønster som andre pumpeadvarsler i henhold til dine Sound-lydstyrkeindstillinger.

Se kapitel 15 t:slim X2-insulinpumpeadvarsler, 16 t:slim X2 Insulinpumpealarmer og 17 t:slim X2 Funktionsfejl på insulinpumpen for oplysninger om insulindoseringspåmindelser, advarsler og -alarmer.

Se kapitel 29 CGM-advarsler og -fejl for oplysninger om CGM-advarsler og -fejl.

Se afsnit 31.5 Basal-IQ-skærm for yderligere oplysninger om, hvordan du slår Basal-IQ-teknologiadvarsler til/fra.

#### 34.1 Advarslen Uden for område

| Hvad ser jeg på skærmen?       | Hvad betyder det?                                                                                                    |
|--------------------------------|----------------------------------------------------------------------------------------------------|
| Advarsel Uden for område (14C) | Senderen og pumpen kommunikerer ikke, og du vil ikke modtage glukoseværdier fra<br>sensoren, og Basal-IQ-teknologien kan ikke forudsige lavt blodsukker eller justere<br>insulindoseringen. |
| området i 0 min.               | Hvordan underretter systemet mig?                                                                                                    |
| ок                             | 1 vibration, derefter vibration/biplyd hver 5 minutter, indtil sender og pumpe er indenfor området.                                                                                         |
|                                | Vil systemet underrette mig igen?                                                                                                    |
|                                | Ja, hvis sender og pumpe forbliver uden for området.                                                                                                    |
|                                | Hvordan skal jeg reagere?                                                                                                    |
|                                | Tryk på for at bekræfte og flytte sender og pumpe tættere sammen eller fjerne blokeringen imellem dem.                                                                                      |

#### **ADVARSEL**

Basal-IQ-teknologien kan kun afbryde insulindosering, når din CGM er inden for område. Hvis du bevæger dig uden for område under en insulinafbrydelse, vil insulindosering blive genoptaget ved den aktuelle profilratio.

#### 34.2 Advarslen Afbryd

| Hvad ser jeg på skærmen?                                        | Hvad betyder det?                                                                                                    |  |  |
|-----------------------------------------------------------------|----------------------------------------------------------------------------------------------------|--|--|
| Insulin afbrudt (35T)                                           | Basal-IQ-teknologien har stoppet al insulindosering.                                                                                                    |  |  |
| Alle doseringer blev stoppet<br>automatisk. Insulin genoptages, | Hvordan underretter systemet mig?                                                                                                    |  |  |
| når sensorværdierne begynder at<br>stige.                       | 2 sekvenser af 3 lyde eller 2 vibrationer, afhængig af lydstyrke/vibreringsindstillingen, der er valgt under Lydstyrke-indstillinger.                                   |  |  |
| ок                                                              | Vil systemet underrette mig igen?                                                                                                    |  |  |
|                                                                 | Nej. Du skal trykke på <b>OK</b> for at vende tilbage til <i>Start</i> -skærmen, eller advarslen Genoptag vil erstatte denne advarsel, alt efter hvad der kommer først. |  |  |
|                                                                 | Hvordan skal jeg reagere?                                                                                                    |  |  |
|                                                                 | Tryk på <b>OK</b> , og vend tilbage til den aktuelle aktivitet.<br>Du kan eventuelt tjekke BG og tage kulhydrat.                                                        |  |  |

#### BEMÆRK:

Advarslen Afbryd er som standard slået fra. Du vil kun se denne advarsel, hvis du slår funktionen til i menuen Basal-IQ-indstillinger.

#### 34.3 Genoptag-advarsler

#### Advarsel 1 for Genoptag

| Hvad ser jeg på skærmen?               | Hvad betyder det?                                                                                                    |
|----------------------------------------|----------------------------------------------------------------------------------------------------|
| Insulin genontaget (35T)               | Pumpen har genoptaget basalinsulindosering.                                                                                                    |
| Insulin blev automatisk<br>genoptaget. | Hvordan underretter systemet mig?                                                                                                    |
|                                        | 2 sekvenser af 3 lyde eller 2 vibrationer, afhængig af lydstyrke/vibreringsindstillingen, der er valgt under Lydstyrke-indstillinger.                                 |
| ок                                     | Vil systemet underrette mig igen?                                                                                                    |
|                                        | Nej. Du skal trykke på <b>OK</b> for at vende tilbage til <i>Start</i> -skærmen, eller advarslen Afbryd vil erstatte denne advarsel, alt efter hvad der kommer først. |
|                                        | Hvordan skal jeg reagere?                                                                                                    |
|                                        | Tryk på OK, og vend tilbage til den aktuelle aktivitet.                                                                                                    |

#### BEMÆRK:

Advarslen Genoptag er som standard slået fra. Du vil kun se denne advarsel, hvis du slår funktionen til i menuen Basal-IQ-indstillinger.

#### Advarsel 2 for Genoptag

| Hvad ser jeg på skærmen?                                  | Hvad betyder det?                                                                                                    |  |  |
|-----------------------------------------------------------|----------------------------------------------------------------------------------------------------|--|--|
| Insulin genoptaget (35T)<br>Din maksimale insulinpause er | Denne meddelelse vises, når insulindosering automatisk genoptages efter at have været afbrudt i 2 timer inden for en periode på 2,5 time.                             |  |  |
| nået. Insulin blev automatisk<br>genoptaget.              | Hvordan underretter systemet mig?                                                                                                    |  |  |
|                                                           | 2 sekvenser af 3 lyde eller 2 vibrationer, afhængig af lydstyrke/vibreringsindstillingen, der er valgt under Lydstyrke-indstillinger.                                 |  |  |
| ОК                                                        | Vil systemet underrette mig igen?                                                                                                    |  |  |
|                                                           | Nej. Du skal trykke på <b>OK</b> for at vende tilbage til <i>Start</i> -skærmen, eller advarslen Afbryd vil erstatte denne advarsel, alt efter hvad der kommer først. |  |  |
|                                                           | Hvordan skal jeg reagere?                                                                                                    |  |  |
|                                                           | Tryk på OK, og vend tilbage til den aktuelle aktivitet.                                                                                                    |  |  |

## Kapitel 35

# Oversigt over Basal-IQ-teknologi i klinisk forsøg

#### 35.1 Introduktion

Basal-IQ-teknologien anvender CGMsensormålinger til at beslutte, om insulindosering skal afbrydes eller genoptages baseret på den aktuelle sensorværdi og en 30 minuttersfremtidsprognose. Følgende data repræsenterer t:slim X2-insulinpumpen med Basal-IQ-teknologis kliniske ydelse i sammenligning med forstærket pumpe (SAP)-behandling. Dexcom G5 Mobile CGM blev brugt i begge forsøgsarme. Ydelsen demonstreret ved hjælp af denne sensor er repræsentativ for den forventede ydeevne fra din enhed, når du bruger en iCGM.

## 35.2 Oversigt over klinisk undersøgelse

Målet med denne undersøgelse var at vurdere sikkerheden og effektiviteten af t:slim X2-insulinpumpen med Basal-IQ teknologi ved hjælp af en afbrydelse ved forudsagt lavt blodsukker sammenlignet med et sensorforstærket (SAP)-pumpesystem ved brug dag og nat hjemme under normale forhold. Systemets vdeevne blev evalueret i en overkrydsningsundersøgelse, der sammenlignede 3-ugers brug af Basal-IQ-teknologi (studiearm) med 3-ugers brug af SAP (kontrolarm). Deltagerne startede enten i undersøgelsesarmen (Basal-IQ aktiveret) eller kontrolarmen (SAP) og skiftede efter 3 uger over til den anden gruppe. Undersøgelsespopulationen bestod af patienter med en klinisk diagnose af type 1 diabetes, 6 til 72 år, der er blevet behandlet med insulin via en insulinpumpe eller injektioner i mindst 1 år. Kvinder, der var dokumenteret aravide, blev ikke inkluderet.

I alt begyndte 103 forsøgspersoner randomiseringsperioden, og 102 forsøgspersoner gennemførte forsøget. Alle deltagere, der havde mindst én CGM-måling i hver 3-ugers periode, blev inkluderet i den endelige analyse. Den sammenfattede statistik, der præsenteres her, beskriver procentdelen af tiden under 3,9 mmol/L som det primære effektendepunkt, beregnet separat efter behandlingsarm. Analyse af de sekundære endepunkter og yderligere CGM-metricer blev udført parallelt med analysen af det primære endepunkt. Under den kliniske undersøgelse var forsøgspersoner, der brugte CGM forud for undersøgelsen, generelt forpligtet til at bruge den mindst 85 % af dagene i de foregående 4 uger. Forsøgspersoner, der ikke brugte en CGM før undersøgelsen, deltog i en Dexcom CGM-træningsperiode på 10-14 dage, imens de fortsatte med deres personlige pumpe eller MDI, efterfulgt af en SAPtræningsperiode på 14-28 dage, hvor Dexcom undersøgelses-CGM og Tandem undersøgelsespumpe anvendtes.

Der var ingen negative udfald, der var enhedsrelaterede. under undersøgelsen. Den eneste bivirkning, der blev indberettet under undersøgelsen, var tarmobstruktion, der ikke var relateret til brugen af enheden, hos en af deltagerne i kontrolarmen (SAP). Der var én alvorlig hypoglykæmisk hændelse i kontrolarmen (SAP), som var defineret ved en deltager, der krævede en anden persons hjælp til aktivt at administrere kulhydrat, glukagon eller engagere sig i andre genoplivelseshandlinger Der var ingen alvorlige hypoglykæmiske hændelser i undersøgelsesarmen (Basal-IQ aktiveret).

#### 35.3 Demografi

Baselinedemografi i undersøgelseskohorten er angivet i nedenstående tabel.

#### Demografi ved tilmelding (N=103)

| Egenskaber             | Måleenhed                        |                         | Samlet    | Basal-IQ først<br>(N=52) | SAP først<br>(N=51) |
|------------------------|----------------------------------|-------------------------|-----------|--------------------------|---------------------|
|                        | Gennemsnitsalder                 | $\pm$ standardafvigelse | 24 ± 17   | 25 ± 18                  | 23 ± 16             |
| Aldor                  | Område i år                      |                         | 6 til 72  | 7 til 64                 | 6 til 72            |
| Aluel                  | < 18 år                          | n ( % af population)    | 60 (58 %) | 29 (56 %)                | 31 (61 %)           |
|                        | ≥ 18 år                          | n ( % af population)    | 43 (42 %) | 23 (44 %)                | 20 (39 %)           |
| Køn                    | Kvinde                           | n ( % af population)    | 45 (44 %) | 26 (50 %)                | 19 (37 %)           |
|                        | Mand                             | n ( % af population)    | 58 (56 %) | 26 (50 %)                | 32 (63 %)           |
| Daglige insulinenheder | Gennemsnittet af samlede enheder | $\pm$ standardafvigelse | 46 ± 25   | 44 ± 22                  | 47 ± 28             |
|                        | Gennemsnittet af basalenheder    | $\pm$ standardafvigelse | 22 ±13    | 21 ± 14                  | 23 ± 12             |
|                        | Gennemsnittet af<br>bolusenheder | $\pm$ standardafvigelse | 24 ± 15   | 23 ± 12                  | 24 ± 18             |

#### 35.4 Indgrebsoverensstemmelse

De følgende to tabeller giver en oversigt over, hvor ofte t:slim X2-insulinpumpen med Basal-IQ-teknologi og CGM blev brugt i undersøgelsesperioden.

| % tid Basal-IQ-teknologi blev anvendt | Antal deltagere | % af forsøgspopulationen |
|---------------------------------------|-----------------|--------------------------|
| ≥ 90 %                                | 90              | 88 %                     |
| 80 til < 90 %                         | 9               | 9 %                      |
| 70 til < 80 %                         | 1               | < 1 %                    |
| 60 til < 70 %                         | 1               | < 1 %                    |
| 50 til < 60 %                         | 0               | 0 %                      |
| < 50 %                                | 1               | < 1 %                    |

#### Antal gange t:slim X2-insulinpumper med Basal-IQ-teknologi bruges i løbet af en periode på 21 dage (N=102)\*

\*Tallet er den samlede mulige tid i løbet af en forsøgsperiode på 21 dages post-randomisering. Brugen af Basal-IQ-teknologi omfatter den tid, hvor Basal-IQ-teknologien var slået til og tilgængelig, slået til og afbrudt samt slået til og ikke-tilgængelig. Basal-IQ-teknologien kan være slået til og utilgængelig på grund af utilgængelige CGM-data i realtid eller på grund af forskellige pumpestatusser (f.eks. den samlede afbrydelsesperiode overstiger 120 minutter inden for en periode på 150 minutter, brugertilsidesættelse er aktiv (manuel genoptagelse), en standardbolus er i gang, ingen aktiv sensorsession, pumpe er ikke startet, EGV er over 12,7 mmol/L eller for mange forsømte målinger).

| Procent tid CGM er<br>anvendt*                                                                                             | Forsøgsarm (Ba  | sal-IQ-aktiveret) | Kontrolarm (SAP) |                   |  |
|----------------------------------------------------------------------------------------------------|-----------------|-------------------|------------------|-------------------|--|
|                                                                                                    | Antal deltagere | % af populationen | Antal deltagere  | % af populationen |  |
| ≥ 90 %                                                                                                    | 75              | 74 %              | 74               | 73 %              |  |
| 80 til < 90 %                                                                                                    | 21              | 21 %              | 20               | 20 %              |  |
| 70 til < 80 %                                                                                                    | 3               | 3 %               | 3                | 3 %               |  |
| 60 til < 70 %                                                                                                    | 0               | 0 %               | 2                | 2 %               |  |
| 50 til < 60 %                                                                                                    | 1               | < 1 %             | 1                | 1 %               |  |
| < 50 %                                                                                                    | 2               | 2 %               | 2                | 2 %               |  |
| *Tallet er den samlede mulige tid i løbet af forsøgsperioden på 21 dages post-randomisering. CGM-brug omfatter opvarmning. |                 |                   |                  |                   |  |

Antal gange CGM bruges i løbet af en periode på 21 dage af behandlingsarm (N=102)

#### 35.5 Primær analyse

Den primære analyse af denne undersøgelse var at sammenligne CGM-sensormålingerne under 3,9 mmol/L fra forsøgsarmen (Basal-IQ aktiveret) og kontrolarmen (SAP). Følgende data i tabellen nedenfor giver en sammenfatning af CGM-sensorens målinger på tværs af forsøgsarmene og antallet af deltagere, hvis sensorværdier var under 3,9 mmol/L i den angivne periode.

| Procent af CGM-gluko-<br>sesensormålingerne<br>< 3,9 mmol/L                         | Forsøgsarm (Basal-IQ-aktiveret) |                   | Kontrolarm (SAP) |                   |
|-------------------------------------------------------------------------------------|---------------------------------|-------------------|------------------|-------------------|
|                                                                                     | Antal deltagere                 | % af populationen | Antal deltagere  | % af populationen |
| < 1 %                                                                               | 21                              | 21 %              | 12               | 12 %              |
| 1 til < 2 %                                                                         | 19                              | 19 %              | 15               | 15 %              |
| 2 til < 3 %                                                                         | 18                              | 18 %              | 20               | 20 %              |
| 3 til < 5 %                                                                         | 30                              | 29 %              | 23               | 23 %              |
| ≥ 5 %                                                                               | 14                              | 14 %              | 32               | 31 %              |
| *Omfatter alle subjekter med mindst én CGM-glukosemåling i hver behandlingsperiode. |                                 |                   |                  |                   |

#### Procent af CGM-sensormålingerne < 3,9 mmol/L (N=102)\*
Den gennemsnitlige procentdel af CGM-sensormålinger under 3,9 mmol/L, angivet i nedenstående tabel, viste en reduktion på 31 % i forsøgsarmen (Basal-IQ aktiveret) i forhold til kontrolarmen (SAP). Forskellen i behandling mellem de to grupper er vist i nedenstående tabel.

### Procent af gennemsnitlige CGM-sensormålinger < 3,9 mmol/L (N=102)\*

|                                                                                            | Forsøgsarm (Basal-IQ-aktiveret) | Kontrolarm (SAP) |
|--------------------------------------------------------------------------------------------|---------------------------------|------------------|
| Procent af gennemsnitlige CGM-glukosesensormålinger $<$ 3,9 mmol/L $\pm$ standardafvigelse | 3,1 % ± 2,8 %                   | 4,5 % ± 3,9 %    |
| *Omfatter alle subjekter med mindst én CGM-glukosemåling i hver behandlingsperiode.        |                                 |                  |

### Procent af CGM-sensormålingerne < 3,9 mmol/L behandlingsforskel (N=102)\*

|                                                                                                    | Basal-IQ-algoritme for SAP-forskel (95 % Cl)** |
|----------------------------------------------------------------------------------------------------|------------------------------------------------|
| Procent af CGM-glukosesensormålingerne<br>< 3,9 mmol/L                                                                                                    | -0,8 % (-1,1 %, -0,5 %)                        |
| *Inkluderer alle forsøgspersoner med mindst én CGM-glukosemåling i hver behandlingsperiode.<br>** Negativ forskel angiver mindre hypoglykæmi i undersøgelsesperioden ved hjælp af Basal-IQ-teknologi. Baseret på en målemodel med gentagen regression, der er justeret ti<br>perioden. Ikke-parametrisk analyse, da dataværdier var skævt fordelt. |                                                |

### 35.6 Sekundær analyse

De sekundære resultater i den kliniske undersøgelse repræsenterer glukoseprofilens karakteristika, herunder tid i det lave (hypoglykæmiske) område og tid med blodsukkeret under kontrol (mellem 3,9-10 mmol/L). I nedenstående tabel er tidsforskellen i procent < 3,3 mmol/L, < 2,8 mmol/L, >13,9 mmol/L. Den gennemsnitlig glukose var den samme på tværs af behandlingsarme.

#### Sekundære effektivitetsresultater (N=201)\*

| Egenskaber                     | Måleenhed                           |                                    | Forsøgsarm<br>(Basal-IQ aktiveret) | Kontrolarm<br>(SAP)  |
|--------------------------------|-------------------------------------|------------------------------------|------------------------------------|----------------------|
| Samlet alukosekontrol          | Gennemsnitlig glukose mmol/L        | $\pm$ standardafvigelse            | 159 ± 25                           | 159 ± 27             |
|                                | % glukose 3,9 – 10 mmol/L           | $\pm$ standardafvigelse            | 65 % ± 15 %                        | 63 % ± 15 %          |
| Hypoglykæmi                    | % glukose < 3,3 mmol/L              | middelværdi (kvartil)              | 0,9 % (0,4 %, 1,6 %)               | 1,2 % (0,6 %, 2,7 %) |
| Пуродукатт                     | % glukose < 2,8 mmol/L              | middelværdi (kvartil)              | 0,2 % (0,1 %, 0,5 %)               | 0,3 % (0,1 %, 0,7 %) |
|                                | % glukose > 13,9 mmol/L             | middelværdi (kvartil)              | 8 % (3 %, 13 %)                    | 8 % (3 %, 16 %)      |
| Hyperglykæmi                   | % glukose > 10 mmol/L               | gennemsnit $\pm$ standardafvigelse | 32 % ± 15 %                        | 33 % ± 16 %          |
| *Omfatter alle subjekter med n | nindst én CGM-glukosesensormåling i | hver behandlingsperiode.           |                                    |                      |

Tabellen herunder viser oplysninger om glukoseniveauerne i dagtimerne (06.00 til 22.00/6 AM til 10 PM) versus nattetimerne (22.00 til 06.00/10 PM til 6 AM). Den gennemsnitlige glukose i forsøgsarmen i dagtimerne var 8,9 ( $\pm$  1,4) mmol/L, og 8,7 ( $\pm$  1,6) mmol/L i nattetimerne. Den gennemsnitlige glukose i kontrolarmen i dagtimerne var 8,9 ( $\pm$  1,5) mmol/L, og 8,8 ( $\pm$  1,7) mmol/L i nattetimerne. Resultaterne var de samme i begge behandlingsgrupper.

|                                                                                           |                                                                | Dag                                |                      | Nat                                |                      |
|-------------------------------------------------------------------------------------------|----------------------------------------------------------------|------------------------------------|----------------------|------------------------------------|----------------------|
| Egenskaber                                                                                | Måleenhed                                                      | Forsøgsarm<br>(Basal-IQ aktiveret) | Kontrolarm<br>(SAP)  | Forsøgsarm<br>(Basal-IQ aktiveret) | Kontrolarm<br>(SAP)  |
| % glukose<br>< 3,9 mmol/L                                                                 | middelværdi (kvartil)                                          | 2,4 % (1,2 %, 3,9 %)               | 3,4 % (1,8 %, 5,2 %) | 2,7 % (0,9 %, 4,5 %)               | 3,3 % (1,2 %, 6,8 %) |
| Samlet<br>glukosekontrol                                                                  | % glukose 3,9 - 10 mmol/L<br>gennemsnit ±<br>standardafvigelse | 65 % ± 15 %                        | 63 % ± 15 %          | 66 % ± 16 %                        | 62 % ± 17 %          |
| Hypoglykæmi                                                                               | % glukose < 3,3 mmol/L<br>middelværdi (kvartil)                | 0,8 % (0,3 %, 1,5 %)               | 1.2 % (0,5 %, 2,2 %) | 0,9 % (0,2 %, 1,9 %)               | 1.2 % (0,3 %, 3,4 %) |
| пуродукатт                                                                                | % glukose < 2,8 mmol/L<br>middelværdi (kvartil)                | 0,2 % (0,0 %, 0,5 %)               | 0,3 % (0,1 %, 0,6 %) | 0,2 % (0,0 %, 0,5 %)               | 0,3 % (0,0 %, 0,9 %) |
| Hyperalykæmi                                                                              | % glukose > 13,9 mmol/L<br>middelværdi (kvartil)               | 7 % (3 %, 14 %)                    | 9 % (3 %, 17 %)      | 6 % (2 %, 12 %)                    | 7 % (2 %, 15 %)      |
| пурстујукатти                                                                             | % glukose > 10 mmol/L<br>middelværdi (kvartil)                 | 32 % ± 16 %                        | 33 % ± 16 %          | 31 % ± 17 %                        | 33 % ± 19 %          |
| *Omfatter alle subjekter med mindst én CGM-glukosesensormåling i hver behandlingsperiode. |                                                                |                                    |                      |                                    |                      |

### Sekundær analyse efter tidspunkt på dagen (N=102)\*

### 35.7 Forskelle i insulindosering

Tabellen nedenfor giver en oversigt over, hvor meget insulin, der blev anvendt i gennemsnit på tværs af forsøgs- (Basal-IQ aktiveret) og kontrolarmen (SAP). Mængden af basalinsulin, der blev anvendt i løbet af 24 timer, var 1,2 enheder mindre i forsøgsarmen i forhold til kontrolarmen. 24-timers perioden kombinerer enheder af insulin, der anvendes i dagtimerne (kl. 06.00 til kl. 22.00/6 AM til 10 PM) og i nattetimerne (kl. 22.00 til kl. 06.00/ 10 PM til 6 AM).

### Oversigtsstatistik for insulindosering (N=102)\*

| Egenskaber                                                                                | Mål               | eenhed                             | Forsøgsarm<br>(Basal-IQ aktiveret) | Kontrolarm<br>(SAP) |
|-------------------------------------------------------------------------------------------|-------------------|------------------------------------|------------------------------------|---------------------|
|                                                                                           | 24-timers periode | gennemsnit $\pm$ standardafvigelse | 44,6 ± 20                          | 45,9 ± 20,2         |
| Samlede insulinenheder                                                                    | Dag               | gennemsnit $\pm$ standardafvigelse | 35,6 ± 15,6                        | 36,5 ± 15,4         |
|                                                                                           | Nat               | gennemsnit $\pm$ standardafvigelse | 9,0 ± 5,3                          | 9,4 ± 5,6           |
|                                                                                           | 24-timers periode | gennemsnit $\pm$ standardafvigelse | 20,3 ± 10,4                        | 21,5 ± 10,5         |
| Basalinsulinenheder                                                                       | Dag               | gennemsnit $\pm$ standardafvigelse | 14,1 ± 7,4                         | 15,0 ± 7,4          |
|                                                                                           | Nat               | gennemsnit $\pm$ standardafvigelse | 6,2 ± 3,2                          | 6,5 ± 3,2           |
|                                                                                           | 24-timers periode | gennemsnit $\pm$ standardafvigelse | 24,5 ± 12,4                        | 24,5 ± 12,5         |
| Bolusinsulinenheder                                                                       | Dag               | gennemsnit $\pm$ standardafvigelse | 21,6 ± 10,8                        | 21,6 ± 10,4         |
|                                                                                           | Nat               | gennemsnit $\pm$ standardafvigelse | 2,9 ± 2,9                          | 2,9 ± 3,4           |
| *Omfatter alle subjekter med mindst én CGM-glukosesensormåling i hver behandlingsperiode. |                   |                                    |                                    |                     |

### 35.8 Basal-IQ-teknologiens ydelsesnøjagtighed

Følgende datatabeller karakteriserer Basal-IQ-teknologiens nøjagtighed ved vellykket forudsigelse af hændelser med lavt blodsukker og efterfølgende afbrydelse eller genoptagelse af insulin på passende vis. Denne analyse blev udført ved hjælp af tidligere rapporterede kliniske data fra kliniske Dexcom-undersøgelser, der sammenlignede G5 Mobile CGM med målingerne fra en laboratoriereferencemetode, Yellow Springs Instrument 2300 STAT Plus™ glukoseanalyseenheden. Der henvises til dette instrument med "YSI."

Denne analyse repræsenterer specifikke CGM- og YSI-data fra 324 personer, herunder både voksne, 18 år og ældre og pædiatriske, 2 til 17 år. Basal-IQ-teknologien blev anvendt retrospektivt på den enkelte forsøgspersons CGM-spor for at bestemme, hvornår insulinafbrydelserne og -genoptagelserne ville have fundet sted, samt hensigtsmæssigheden ved Basal-IQ-teknologien. Insulinafbrydelser og -genoptagelser blev derefter inddelt i tre kategorier, Sand, Falsk eller Forsømt, i forhold til de tilsvarende YSI-værdier. Sand angiver, at afbrydelsen eller genoptagelsen forekom i overensstemmelse med tilsvarende YSI-værdier. Falsk og Forsømt angiver forskellige forhold, hvor afbrydelsen eller genoptagelsen ikke svarede til tilsvarende YSI-værdier.

Tabellen nedenfor angiver nøjagtigheden af Basal-IQ-teknologiens afbrydelser relativt til tilsvarende YSIværdier. Forudsete afbrydelser omfatter, at Basal-IQ-teknologien afbryder insulin som svar på CGMmålinger, der er forudsagt at være under 4,4 mmol/L i løbet af de næste 30 minutter. Alle afbrydelser omfatter forudsagte afbrydelser og handlinger, hvor Basal-IQ-teknologien afbryder insulin som reaktion på en CGM-måling i realtid, der er mindre end 3,9 mmol/L.

### Procent af CGM-sensormålingerne < 3,9 mmol/L

|                        | Forudsete afbrydelser (%) | Alle afbrydelser (%) |
|------------------------|---------------------------|----------------------|
| SANDE afbrydelser      | 8.257 (77,55 %)           | 8.276 (77,54 %)      |
| FALSKE afbrydelser     | 2.133 (20,03 %)           | 2.140 (20,05 %)      |
| FORSØMTE afbrydelser   | 258 (2,42 %)              | 257 (2,41 %)         |
| Totale antal hændelser | 10.648 (100,00 %)         | 10.673 (100,00 %)    |

Tabellen nedenfor angiver nøjagtigheden af Basal-IQ-teknologiens genoptagelser relativt til tilsvarende YSI-værdier. Genoptagelseshandlingerne blev analyseret ved første mulighed for at genoptage insulin baseret på YSI-dataene, derefter 5 minutter senere og 10 minutter senere.

### Nøjagtighed for insulingenoptagelse

|                        | Genoptagelseshandlinger (%) |                  |                  |
|------------------------|-----------------------------|------------------|------------------|
|                        | 0 minutter                  | +5 minutter      | +10 minutter     |
| SANDE genoptagelser    | 1.356 (51,42 %)             | 1.356 (65,57 %)  | 1.356 (73,06 %)  |
| FALSKE genoptagelser   | 332 (12,59 %)               | 332 (16,05 %)    | 332 (17,89 %)    |
| FORSØMTE genoptagelser | 949 (35,99 %)               | 380 (18,38 %)    | 168 (9,05 %)     |
| Totale antal hændelser | 2.637 (100,00 %)            | 2.068 (100,00 %) | 1.856 (100,00 %) |

## Afsnit 5

# Tekniske specifikationer og garanti

Kapitel 36

## Tekniske specifikationer

### 36.1 Oversigt

Dette afsnit indeholder tabeller med tekniske specifikationer, ydelsesegenskaber, optioner, indstillinger og elektromagnetisk overholdelsesinformation for t:slim X2-pumpen. Specifikationerne i dette afsnit overholder de internationale standarder fremsat i IEC 60601-1 og IEC 60601-2-24.

### 36.2 t:slim X2-pumpespecifikationer

### t:slim X2-pumpespecifikationer

| Specifikationstype      | Specifikationsoplysninger                                                                                                    |
|-------------------------|----------------------------------------------------------------------------------------------------|
| Klassifikation          | Ekstern PSU: Klasse II, infusionspumpe. Internt drevet udstyr, Type BF-anvendt del. Risikoen for at pumpen skulle være årsag til antændelse af brændbare anæstetika og eksplosive gasser er usandsynlig. Selvom denne risiko er usandsynlig, anbefales det ikke at betjene t:slim X2-pumpen i nærheden af brandfarlige anæstetika eller eksplosive gasser. |
| Størrelse               | 3,13" x 2,0" x 0,6" (L x B x H) - (7,95 cm x 5,08 cm x 1,52 cm)                                                                                                    |
| Vægt (fuldt disponibel) | 3,95 unse (112 gram)                                                                                                    |
| Driftsforhold           | Temperatur: 41 °F (5 °C) til 98,6 °F (37 °C)<br>Fugtighed: 20 % til 90 % RH ikke-kondenserende                                                                                                    |
| Opbevaringsforhold      | Temperatur: -4 °F (-20 °C) til 140 °F (60 °C)<br>Fugtighed: 20 % til 90 % RH ikke-kondenserende                                                                                                    |
| Atmosfærisk tryk        | -1.300 fod til 10.000 fod (-369 meter til 3.048 meter)                                                                                                    |
| Fugtbeskyttelse         | IPX7: Vandtæt op til en dybde på 3 fod (0,91 meter) i op til 30 minutter                                                                                                    |
| Reservoirvolumen        | 3,0 ml eller 300 enheder                                                                                                    |
| Kanylefyldmængde        | 0,1 til 1,0 enheder insulin                                                                                                    |
| Insulinkoncentration    | U-100                                                                                                    |
| Alarmtype               | Visuel, auditiv og vibrerende                                                                                                    |

### t:slim X2-pumpespecifikationer (fortsat)

| Specifikationstype                                                                                                    | Specifikationsoplysninger                                                                                                    |
|----------------------------------------------------------------------------------------------------|----------------------------------------------------------------------------------------------------|
| Nøjagtig basal dosering ved alle<br>infusionshastigheder (testet ifølge<br>IEC 60601-2-24)                                                        | $\pm 5$ %<br>Pumpen er designet til automatisk at lukke, når der er forskel på trykket inde i reservoiret og i den omgivende<br>luft. Under visse forhold, som f.eks. en gradvis stigningsændring på 1.000 fod (305 meter), kan det være, at<br>pumpen ikke straks ventilerer, og doseringssnøjagtigheden kan variere op til 15 %, indtil 3 enheder er blevet<br>leveret, eller stigningen ændres med mere end 1.000 fod (305 meter). |
| Nøjagtig bolusdosering ved alle<br>infusionshastigheder (testet ifølge<br>IEC 60601-2-24)                                                         | ±5 %                                                                                                    |
| Patientbeskyttelse fra luftinfusion                                                                                                    | Pumpen giver subkutan dosering til interstitielt væv og leverer ikke intravenøse injektioner. Klare slanger hjælper med at registrere luft.                                                                                                    |
| Maksimalt genereret infusionstryk og okklusionsalarmtærskel                                                                                       | 30 PSI                                                                                                    |
| Hyppigheden af basal dosering                                                                                                    | 5 minutter for alle basalrater                                                                                                    |
| Retentionstid for elektronisk<br>hukommelse, når det interne<br>systembatteri er fuldt afladet (inklusive<br>alarmindstillinger og alarmhistorik) | Mere end 30 dage                                                                                                    |
| Infusionssæt anvendt til testning                                                                                                    | Unomedical Comfort <sup>™</sup> -infusionssæt                                                                                                    |
| Typisk driftstid, når systemet betjenes ved mellemratio                                                                                           | Under normal brug er mellemratio 2 enheder/t – batteriniveauet kan med rimelighed forventes at vare op til 7 dage (5 dage hvis du bruger CGM) fra fuldt opladet tilstand til fuldstændig afladet tilstand                                                                                                    |

| Specifikationstype                                                        | Specifikationsoplysninger                                                                                                    |
|---------------------------------------------------------------------------|----------------------------------------------------------------------------------------------------|
| Håndtering af for meget infusion og for<br>lidt infusion                  | Doseringsmetoden isolerer insulinkammeret fra patienten, og softwaren foretager hyppig overvågning af systemstatus. Flere softwareskærme giver redundant beskyttelse mod usikre forhold.                                                                                                    |
|                                                                           | For meget infusion begrænses ved løbende selvtest, lag af redundans og bekræftelser samt talrige andre<br>beskyttelsesalarmer. Brugere skal gennemgå og bekræfte alle detaljer om bolusdosering, basalrate og<br>temperaturratio for at garantere sikker dosering, inden den påbegyndes. Derudover får brugeren, når<br>bolusdosering er bekræftet, 5 sekunder til at annullere doseringen, inden den påbegyndes. En valgfri<br>Auto-Sluk-alarm udløses, når brugeren ikke har interageret med pumpens brugergrænseflade i en<br>foruddefineret tidsperiode.<br>For lidt infusion begrænses ved hjælp af okklusionsdetektering og BG-overvågning, i og med BG-indtastninger<br>registreres. Brugere bliver bedt om at behandle højt BG med en korrektionsbolus. |
| Bolusvolumen ved frigivelse af<br>okklusion<br>(2 enheder basal pr. time) | Mindre end 3 enheder med Unomedical Comfort-infusionssæt (110 cm)                                                                                                    |
| Insulinrest tilbage i reservoiret<br>(ubrugeligt)                         | Cirka 15 enheder                                                                                                    |
| Minimum auditiv alarmlydstyrke                                            | 45 dBA ved 1 meter                                                                                                    |

### t:slim X2-pumpespecifikationer (fortsat)

### BEMÆRK: Doseringsnøjagtighed

Nøjagtigheder angivet i denne tabel gælder for alle infusionssæt af mærket Tandem Diabetes Care, Inc., herunder infusionssæt af mærket: AutoSoft 90, AutoSoft XC, AutoSoft 30, VariSoft, TruSteel, Comfort, Contact, t:90, Inset og t:30,

USB-opladning/Download kabelspecifikationer

| Specifikationstype | Specifikationsoplysning |
|--------------------|-------------------------|
| Tandem P/N         | 004113                  |
| Længde             | 6 fod (2 meter)         |
| Туре               | USB A til USB Micro B   |

### Strømforsyning/oplader, vekselstrøm, vægmontering, USB-specifikationer

| Specifikationstype | Specifikationsoplysning                |
|--------------------|----------------------------------------|
| Tandem P/N         | 007866                                 |
| Input              | 100 til 240 Volt vekselstrøm, 50/60 Hz |
| Udgangsspænding    | 5 Volt jævnstrøm                       |
| Maks. udgangsstrøm | 5 Watt                                 |
| Udgangsstik        | USB type A                             |

### Biladapter (sælges separat), specifikationer

| Specifikationstype | Specifikationsoplysning |
|--------------------|-------------------------|
| Tandem P/N         | 003934                  |
| Input              | 12 Volt jævnstrøm       |

### Biladapter (sælges separat), specifikationer (fortsat)

| Specifikationstype | Specifikationsoplysning |
|--------------------|-------------------------|
| Udgangsspænding    | 5 Volt jævnstrøm        |
| Maks. udgangsstrøm | minimum 5 Watt          |
| Udgangsstik        | USB type A              |

### PC, USB-konnektor, specifikationer

| Specifikationstype                   | Specifikationsoplysning                 |  |  |
|--------------------------------------|-----------------------------------------|--|--|
| Udgangsspænding                      | 5 Volt jævnstrøm                        |  |  |
| Udgangsstik                          | USB type A                              |  |  |
| Overholdelse af sikkerhedsstandarder | 60950-1 eller 60601-1 eller tilsvarende |  |  |

### Krav ved opladning fra computer

t:slim X2-pumpen skal forbindes med en værtscomputer for batteriopladning og dataoverførsel til t:connect. Værtscomputeren skal have følgende minimumsegenskaber.

- USB 1.1-port (eller senere)
- Computeren overholder 60950-1
   eller tilsvarende sikkerhedsstandard

Forbindes pumpen til en værtscomputer, der er forbundet med andet udstyr kan resultere i tidligere uidentificerede risici for patienten, operatøren eller en tredjepart. Brugeren skal identificere, analysere, evaluere og kontrollere disse risici.

Efterfølgende ændringer til værtscomputeren kan introducere nye risici og kræve yderligere analyse. Disse ændringer kan omfatte, men er ikke begrænset til, at ændre computerens konfiguration, tilslutte ekstra elementer til computeren, afbryde elementer fra computeren og opdatere eller opgradere udstyr, der er tilsluttet computeren.

### 36.3 t:slim X2 Pumpeoptioner og -indstillinger

### t:slim X2-pumpeoptioner og -indstillinger

| Valgmulighed/indstillingstype                | Optioner/indstillingsdetalje                                                                                                    |
|----------------------------------------------|----------------------------------------------------------------------------------------------------|
| Klokkeslæt                                   | Kan indstilles til 12- eller 24-timers format (standard er 12-timers format)                                                                        |
| Maksimal basalrate                           | 0,1-15 enheder/t                                                                                                    |
| Insulindoseringsprofiler<br>(basal og bolus) | 6                                                                                                    |
| Basalratesegmenter                           | 16 pr. doseringsprofil                                                                                                    |
| Stigningstrin for basalratio                 | 0,001 ved programmerede hastigheder, der er lig med eller større end 0,1 enhed/t                                                                    |
| Midl. basalrate                              | 15 minutter til 72 timer med 1 minut opløsning inden for et område på 0 % til 250 %                                                                 |
| Bolusopsætning                               | Kan dosere baseret på kulhydratinput (gram) eller insulininput (enheder). Kulhydratområdet er 1 til 999 gram, insulinområdet er 0,05 til 25 enheder |
| Insulin-kulhydrat-ratio (IC)                 | 16 tidssegmenter pr. 24-timers periode; Ratio: 1 insulinenhed pr. x kulhydratgram; 1:1 til 1:300 (kan indstilles til 0,1 under 10)                  |
| BG-korrektionsmålværdi                       | 16 tidssegmenter. 3,9 til 13,9 mmol/L i enheder på 0,1 mmol/L                                                                                       |
| Insulinfølsomhedsfaktor (ISF)                | 16 tidssegmenter; Ratio: 1 insulinenhed reducerer glukose x mmol/L; 1:0,1 to 1:33,3 (0,1 mmol/L increments)                                         |
| Insulinvirkningens varighed                  | 1 tidssegment; 2 til 8 timer i trin på 1-minut (standardindstilling er 5 t)                                                                         |
| Bolustrin                                    | 0,01 ved volumener, der er større end 0,05 enheder                                                                                                  |

### t:slim X2-pumpeoptioner og -indstillinger (fortsat)

| Valgmulighed/indstillingstype      | Optioner/indstillingsdetalje                                                                                                    |
|------------------------------------|----------------------------------------------------------------------------------------------------|
| Stigningstrin for Hurtig bolus     | Når sat til: 0,5, 1, 2, 5 enheder (standardindstilling er 0,5 enheder), eller når sat til gram/kulh.: 2, 5, 10, 15 gram (standardindstilling er 2 g)              |
| Maks. forlænget bolustid           | 8 timer                                                                                                    |
| Maksimal bolusstørrelse            | 25 enheder                                                                                                    |
| Indikator for lav reservoirvolumen | Statusindikator synlig på <i>Start</i> -skærmen; Advarslen Lav insulin er brugerjusterbar fra 10 til 40 enheder (standardindstilling er 20 enheder).              |
| Alarmen Auto-sluk                  | Til eller Fra (standardindstilling er Til), brugerjusterbar (5 til 24 timer, standardindstilling er 12 timer, hvilket du kan ændre, når den er sat til Til).      |
| Historikopbevaring                 | mindst 90 dages data                                                                                                    |
| Sprog                              | Afhængig af hvor den anvendes. Kan indstilles til engelsk, tjekkisk, dansk, hollandsk, fransk, tysk, italiensk, norsk, spansk eller svensk (standard er engelsk). |
| Sikkerhedspinkode                  | Beskytter mod utilsigtet adgang og blokerer adgang til hurtig bolus, når den er slået til (standard er slået fra).                                                |
| Skærmlås                           | Beskytter imod utilsigtet skærminteraktion.                                                                                                    |
| Skift infusionssæt                 | Beder brugeren om at udskifte infusionssæt. Kan sættes 1 til 3 dage ad gangen, valgt af brugeren (standardindstilling er Fra).                                    |
| Påmindelsen Glemt måltidsbolus     | Giver brugeren besked, hvis en bolus ikke er indgivet i løbet af en indstillet periode. 4 tilgængelige påmindelser (standardindstilling er Fra).                  |
| Påmindelsen Efter bolus            | Giver brugeren besked på at måle BG, et bestemt tidsrum efter en bolus er blevet doseret. Kan indstillet til 1 til 3 timer (standardindstilling er Fra).          |

### t:slim X2-pumpeoptioner og -indstillinger (fortsat)

| Valgmulighed/indstillingstype | Optioner/indstillingsdetalje                                                                                                    |  |
|-------------------------------|----------------------------------------------------------------------------------------------------|--|
| Påmindelsen Højt BG           | Beder brugeren om at måle BG, efter en Høj BG er blevet indtastet. Bruger vælger Høj BG-værdi og tidspunkt for<br>påmindelse (standardindstilling er Fra). |  |
| Påmindelsen Lavt BG           | Beder brugeren om at måle BG, efter en Lav BG er blevet indtastet. Bruger vælger Lav BG-værdi og tidspunkt for påmindelse (standardindstilling er Fra).    |  |

### 36.4 t:slim X2 Egenskaber for pumpeydelse

### Doseringshastighed

| Egenskaber                             | Værdi                   |
|----------------------------------------|-------------------------|
| Bolusdoseringshastighed på 25 enheder  | Typisk 2,97 enheder/min |
| Bolusdoseringshastighed på 2,5 enheder | Typisk 1,43 enheder/min |
| Priming 20 enheder                     | Typisk 9,88 enheder/min |

### Bolusvarighed

| Egenskaber                   | Værdi                         |
|------------------------------|-------------------------------|
| Bolusvarighed på 25 enheder  | Typisk 8 minutter 26 sekunder |
| Bolusvarighed på 2,5 enheder | Typisk 1 minutter 45 sekunder |

### Tid til okklusionsalarm\*

| Driftsratio                                                                                                    | Typisk                        | Maksimal   |  |
|----------------------------------------------------------------------------------------------------|-------------------------------|------------|--|
| Bolus (3 enheder eller mere)                                                                                                    | 1 minut 2 sekunder            | 3 minutter |  |
| Basal (2 enheder/t)                                                                                                    | 1 time 4 minutter             | 2 timer    |  |
| Basal (0,1 enheder/t)                                                                                                    | 19 timer 43 minutter 36 timer |            |  |
| *Tiden til okklusionsalarm er baseret på ikke-doseret insulinvolumen. Det er ikke sikkert, at bolusser under 3 enheder udløser en okklusionsalarm under en okklusionhændelse,<br>hvis der ikke er doseret basal insulin. Bolusmængden vil reducere tid til okklusion afhængig af basalrate. |                               |            |  |

### 36.5 Elektromagnetisk kompatibilitet

Oplysningerne i dette afsnit er specifikt relateret til systemet. Disse oplysninger giver rimelig sikkerhed for normal drift, men garanterer ikke en sådan sikkerhed under alle forhold. Hvis systemet skal bruges i nærheden af andet elektrisk udstyr, bør systemet overvåges for at kontrollere normal drift. Der skal tages særlige forholdsregler for elektromagnetisk kompatibilitet ved anvendelse af medicinsk elektrisk udstvr. Systemet skal sendes til servicering i henhold til de her leverede EMC-oplysninger. Brug af kabler og tilbehør, der ikke er angivet i denne brugerveiledning, kan have en negativ indvirkning på sikkerhed, vdeevne og elektromagnetisk kompatibilitet, herunder øgede emissioner og/eller nedsat immunitet.

## For IEC 60601-1-testing er den grundlæggende ydeevne for - systemet defineret som:

• Systemet vil ikke dosere en for stor klinisk signifikant mængde insulin.

- Systemet vil ikke dosere en for lille klinisk signifikant mængde insulin, uden at underrette brugeren.
- Systemet vil ikke dosere en klinisk signifikant mængde insulin efter okklusionfrigivelse.
- Systemet vil ikke stoppe med at rapportere CGM-data uden at underrette brugeren.

### Dette afsnit indeholder følgende oplysningstabeller:

- Elektromagnetiske emissioner
- Elektromagnetisk immunitet
- Afstanden imellem systemet og RF-udstyr

### 36.6 Trådløs sameksistens og datasikkerhed

Systemet er designet til at fungere sikkert og effektivt i nærheden af trådløse enheder, der typisk findes derhjemme, på arbejdet, i butikker og i fritidstilbud, hvor daglige aktiviteter opstår. Se Afsnit 36.9 Afstanden imellem t:slim X2-pumpe og RF-udstyr for yderligere oplysninger.

Systemet er designet til kun at sende og acceptere kommunikation via trådløs Bluetooth-teknologi. Der er ingen kommunikation, før du indtaster de relevante brugeroplysninger i pumpen.

Systemet og systemkomponenterne sikrer datasikkerhed med proprietære midler og dataintegritet ved hjælp af fejlkontrolprocesser, såsom kontrol af cyklisk redundans.

### 36.7 Elektromagnetiske emissioner

Systemet er beregnet til brug i de elektromagnetiske miljøer, der er angivet nedenfor. Sørg altid for, at systemet anvendes i sådanne miljøer.

| Emissionstest                                        | Overholdelse | Elektromagnetisk miljø – Vejledning                                                                                                    |  |
|------------------------------------------------------|--------------|----------------------------------------------------------------------------------------------------|--|
| RF-emissioner, CISPR 11                              | Gruppe 1     | Systemet bruger kun RF-energi til interne funktioner.<br>Derfor er systemets RF-emissioner meget lave og kan<br>ikke forårsage forstyrrelser i det nærliggende<br>elektroniske udstyr. |  |
| RF-emissioner, CISPR 11                              | Klasse B     | Systemet er egnet til brug i alle typer institutioner,                                                                                                    |  |
| Harmoniske emissioner, IEC 61000-3-2                 | I/R          | herunder hjemmemiljø og miljøer, der er direkte<br>forbundet med det offentlige lavspændingsnetværk.                                                                                   |  |
| Spændingsudsving/Flimmeremissioner,<br>IEC 61000-3-3 | I/R          | som leverer til husholdningsbrug.                                                                                                    |  |

### Vejledning og producenterklæring - Elektromagnetiske emissioner

### 36.8 Elektromagnetisk immunitet

Systemet er beregnet til brug i de elektromagnetiske miljøer, der er angivet nedenfor. Sørg altid for, at systemet anvendes i sådanne miljøer.

### Vejledning og producenterklæring - Elektromagnetisk immunitet

| Immunitetstest                                             | IEC 60601-testniveau                                                                                              | Overholdelsesniveau                                                                                       | Elektromagnetisk miljø –<br>Vejledning                                                                                                    |
|------------------------------------------------------------|----------------------------------------------------------------------------------------------------|----------------------------------------------------------------------------------------------------|----------------------------------------------------------------------------------------------------|
| Elektrostatisk udladning (ESD)<br>IEC 61000-4-2            | ± 8 kV kontakt<br>± 15 kV luft                                                                                    | $\pm$ 8 kV kontakt<br>$\pm$ 15 kV luft                                                                    | Gulvet skal være træ, beton eller<br>keramiske fliser. Hvis gulvet er<br>dækket af et syntetisk materiale, skal<br>den relative luftfugtighed være<br>mindst 30 %. |
| Elektrisk hurtig transient/<br>bygetransient IEC 61000-4-4 | $\pm$ 2 kV for strømforsyningsledninger<br>$\pm$ 1 kV for input/output-ledninger<br>(100 kHz repetitionsfrekvens) | ± 2 kV for strømforsyningsledninger<br>± 1 kV for input/output-ledninger<br>(100 kHz repetitionsfrekvens) | Strømkvaliteten bør svare til et typisk virksomheds- eller hospitalsmiljø.                                                                                         |
| IEC 61000-4-5-bølge                                        | ± 1 kV differentieret tilstand<br>± 2 kV almindelig tilstand                                                      | ± 1 kV differentieret tilstand<br>± 2 kV almindelig tilstand                                              | Strømkvaliteten bør svare til et typisk virksomheds- eller hospitalsmiljø.                                                                                         |

| Immunitetstest                                                                                             | IEC 60601-testniveau                                                                                                    | Overholdelsesniveau                                                                                                    | Elektromagnetisk miljø –<br>Vejledning                                                                                                    |
|----------------------------------------------------------------------------------------------------|----------------------------------------------------------------------------------------------------|----------------------------------------------------------------------------------------------------|----------------------------------------------------------------------------------------------------|
| Spændingsdyk, korte afbrydelser<br>og spændingsvariationer i<br>strømforsyningsledninger<br>IEC 61000-4-11 | 70 % UR (30 % dyk i Ur) i<br>25 cyklusser<br>0 % Ur (100 % dyk i Ur) i 1 cyklus<br>ved 0 grader<br>0 % Ur (100 % dyk i Ur) i 0,5 cyklus<br>ved 0, 45, 90, 135, 180, 225, 270<br>og 315 grader<br>0 % Ur (100 % dyk i Ur) i<br>250 cyklusser | 70 % UR (30 % dyk i Ur) i<br>25 cyklusser<br>0 % Ur (100 % dyk i Ur) i 1 cyklus<br>ved 0 grader<br>0 % Ur (100 % dyk i Ur) i 0,5 cyklus<br>ved 0, 45, 90, 135, 180, 225, 270<br>og 315 grader<br>0 % Ur (100 % dyk i Ur) i<br>250 cyklusser | Strømkvaliteten bør svare til et typisk<br>virksomheds- eller hospitalsmiljø.<br>Hvis pumpens bruger har brug for<br>fortsat drift under strømafbrydelser,<br>anbefales det, at pumpen tilsluttes<br>en uafbrydelig strømforsyning eller<br>et batteri.<br>BEMÆRK: Ur er vekselstrømmens<br>netspænding forud for anvendelse af<br>testniveauet. |
| Netfrekvens (50/60 Hz) Magnetfelt<br>IEC 61000-4-8                                                         | 30 A/m                                                                                                    | 400 A/m (IEC 60601-2-24)                                                                                                    | Magnetfelterne med magnetfrekvens<br>bør svare til et typisk virksomheds-<br>eller hospitalsmiljø.                                                                                                    |

### Vejledning og producenterklæring – Elektromagnetisk immunitet (fortsat)

### Vejledning og producenterklæring - Elektromagnetisk immunitet (fortsat)

| Immunitetstest                   | IEC 60601-testniveau                                                                                                    | Overholdelsesniveau                                                                                                    | Elektromagnetisk miljø –<br>Vejledning                                                                                                    |
|----------------------------------|----------------------------------------------------------------------------------------------------|----------------------------------------------------------------------------------------------------|----------------------------------------------------------------------------------------------------|
| Gennemført RF IEC 61000-4-6      | 3 Vrms 150 kHz til 80 MHz                                                                                                    | 10 Vrms                                                                                                    | Bærbart og mobilt RF-<br>kommunikationsudstyr må ikke<br>anvendes tættere på pumpens dele,<br>herunder kabler, end den anbefalede                                                                                                    |
| RF-udstråling IEC 61000-4-3      | 10 V/m<br>80 MHz til 2,7 GHz                                                                                                    | 30 V/m                                                                                                    |                                                                                                    |
| Nærhedsfelt fra trådløse sendere | 385 MHz: 27 V/m ved 18 Hz<br>impulsmodulation<br>450 MHz: 28 V/m ved FM-<br>modulation 710 MHz, 745 MH,<br>780 MHz:<br>9 V/m ved 217 Hz impulsmodulation<br>810 MHz, 870 MHz, 930 MHz:<br>28 V/m ved 18 Hz impulsmodulation<br>1720 MHz, 1845 MHz, 1970 MHz:<br>28 V/m ved 217 Hz<br>impulsmodulation<br>2450 MHz: 28 V/m ved 217 Hz<br>impulsmodulation<br>5240 MHz, 5500 MHz, 5785 MHz:<br>9 V/m ved 217 Hz impulsmodulation | 385 MHz: 27 V/m ved 18 Hz<br>impulsmodulation<br>450 MHz: 28 V/m ved FM-<br>modulation 710 MHz, 745 MH,<br>780 MHz:<br>9 V/m ved 217 Hz impulsmodulation<br>810 MHz, 870 MHz, 930 MHz:<br>28 V/m ved 18 Hz impulsmodulation<br>1720 MHz, 1845 MHz, 1970 MHz:<br>28 V/m ved 217 Hz<br>impulsmodulation<br>2450 MHz: 28 V/m ved 217 Hz<br>impulsmodulation<br>5240 MHz, 5500 MHz, 5785 MHz:<br>9 V/m ved 217 Hz impulsmodulation | afstand beregnet ud fra ligningen,<br>der gælder for senderens frekvens.<br>Anbefalet adskillelsesafstand:<br>150 MHz til 80 MHz, d = $1,20\sqrt{P}$<br>80 MHz til 800 MHz, d = $1,20\sqrt{P}$<br>800 MHz til 2,5 GHz, d = $2,30\sqrt{P}$<br>Hvor P er senderens maksimale<br>udgangsetfekt i watt (W) i henhold til<br>senderens producent, og d er den<br>anbefalede adskillelsesafstand i<br>meter (m).<br>Feltstyrker fra faste RF-sendere, som<br>bestemt af en elektromagnetisk<br>måling på stedet*, bør være mindre<br>end overholdelsesniveauet i hvert<br>frekvensområde**.<br>Interferens kan forekomme i<br>nærheden af udstyr mærket med<br>følgende symbol: <b>('v</b> ) |

### Vejledning og producenterklæring – Elektromagnetisk immunitet (fortsat)

| Immunitetstest                                                                                                    | IEC 60601-testniveau | Overholdelsesniveau | Elektromagnetisk miljø –<br>Vejledning |  |  |  |
|----------------------------------------------------------------------------------------------------|----------------------|---------------------|----------------------------------------|--|--|--|
| BEMÆRKNING 1: Ved 80 MHz og 800 MHz, det højeste frekvensområde gælder.<br>BEMÆRKNING 2: Det er ikke sikkert, at disse retningslinjer gælder i alle situationer. Elektromagnetisk spredning påvirkes af absorbering og refleksion fra strukturer, objekter og<br>mennesker.                                                                                                    |                      |                     |                                        |  |  |  |
| *Feltstyrker fra faste sendere, som f.eks. basestationer for radiotelefoner (cellulære/trådløse) og landmobilradioer, amatørradio, AM- og FM-radioudsendelser og tv-udsendelser,<br>kan ikke forudsiges teoretisk med nøjagtighed. For at bestemme et elektromagnetiske miljø med faste RF-sendere, bør der overvejes en elektromagnetisk måling på stedet. Hvis<br>den målte feltstyrke på det sted, hvor pumpen bruges, overstiger det gældende RF-overholdelsesniveau ovenfor, skal pumpen observeres for at sikre normal drift. Hvis der<br>registreres unormal ydeevne, kan der være behov for yderligere foranstaltninger, f.eks. at dreje eller flytte systemet. |                      |                     |                                        |  |  |  |
| **Over frekvensområdet 150 kHz til 80 MHz bør feltstyrker være mindre end 10 V/m.                                                                                                    |                      |                     |                                        |  |  |  |

### 36.9 Afstanden imellem t:slim X2-pumpe og RF-udstyr

Systemet er beregnet til brug i sådanne elektromagnetiske miljøer, som typisk findes i hjemmet, på arbejdet, i butikkerne og på steder, hvor de daglige aktiviteter og fritidsaktiviteter foregår. Skemaet nedenfor kan bruges som vejledning til bestemmelse af den minimumsafstand, det anbefales at opretholde imellem en radiofrekvenssender (RF) og systemet. For specifikke problemer vedrørende en bestemt RF-sender, der forstyrrer systemfunktionen, bedes du kontakte producenten af denne CGM-sender og bede om dens nominelle effekt og frekvens.

#### Anbefalet afstand mellem systemet og en radiofrekvenssender

| Senderens nominelle<br>maksimaludgangseffekt i watt | Adskillelsesafstand ifølge senderens frekvens<br>i meter |                                    |                                    |  |
|-----------------------------------------------------|----------------------------------------------------------|------------------------------------|------------------------------------|--|
|                                                     | 150 kHz til 80 MHz<br>(d = 1,20√P)                       | 80 MHz til 800 MHz<br>(d = 1,20√P) | 800 MHz til 2,5 GHz<br>(d = 2,30√P |  |
| 0,01                                                | 0,12                                                     | 0,12                               | 0,23                               |  |
| 0,1                                                 | 0,38                                                     | 0,38                               | 0,73                               |  |
| 1                                                   | 1,2                                                      | 1,2                                | 2,3                                |  |
| 10                                                  | 3,8                                                      | 3,8                                | 7,3                                |  |
| 100                                                 | 12                                                       | 12                                 | 23                                 |  |

For sendere, der er bedømt til en maksimal udgangseffekt, som ikke er anført ovenfor, kan den anbefalede adskillelsesafstand (d) i meter (m) bestemmes ved brug af ligningen, der gælder for frekvensen af senderen, hvor P er senderens maksimale udgangseffekt i watt (W) ifølge senderens producent.

BEMÆRKNING 1: Ved 80 MHz og 800 MHz, gælder adskillelsesafstanden for det højeste frekvensområde.

BEMÆRKNING 2: Det er ikke sikkert, at disse retningslinjer gælder i alle situationer. Elektromagnetisk spredning påvirkes af absorbering og refleksion fra strukturer, objekter og mennesker.

Tabellen nedenfor indeholder en liste over typiske sendere med forskellige niveauer effekt og frekvens og de anbefalede adskillelsesafstande fra senderen og systemet.

Anbefalet afstand mellem systemet og enheder

| Senderens nominelle<br>maksimaludgangseffekt i watt                              | Typiske enheder                                                                                                    | Anbefalede adskillelsesafstand<br>i tommer (meter) |                                           |
|----------------------------------------------------------------------------------|----------------------------------------------------------------------------------------------------|----------------------------------------------------|-------------------------------------------|
| 0,001 W                                                                          | Bluetooth Klasse 3 (standard er en<br>rækkevidde på 1 meter). Almindeligt<br>anvendt som Bluetooth-<br>hovedtelefoner. | 0,3 tommer (0,007 m)                               |                                           |
| 0,01 W                                                                           | Internet til musik-adapter.<br>Almindeligt anvendt til trådløs<br>FM-musikstreaming                                    | 0,5 tommer (0,013 m)                               |                                           |
| 0,1W                                                                             | Bluetooth klasse 1 (en rækkevidde på<br>100 meter). Trådløs router (WiFi).<br>Typisk cellulær/smartphone*              | 2,9 tommer (0,073 m)                               |                                           |
| 1W                                                                               | Typisk RF-lækage i mikroovn.                                                                                           | 9,0 tommer (0,23 m)                                | <b>□</b> ((()· <b>□</b> ≣                 |
| *Forsigtig: Mobiltelefoner kan forstyrre din<br>mindst 6,4 tommer (0,163 meter). | pumpes elektronik, hvis de bæres i nærheder                                                                            | n af pumpen. Det anbefales, at din pumpe og        | ,<br>mobiltelefon bæres med en afstand på |

### 36.10 Kvaliteten af trådløs tjeneste

Fabrikanten definerer systemets driftskvalitet som procentdelen af målinger, der modtages af systemets display, hvor CGM-senderen og displayet forsøger at kommunikere hvert 5. minut. Et af systemets væsentlige præstationskrav angiver, at systemet ikke stopper med at rapportere data og/eller information fra Dexcom G6-senderen til brugeren uden at underrette brugeren.

Systemet giver på flere måder brugeren besked om manglende måling, eller når transmitteren og pumpen ikke kan nå hinanden. Den første er, når et punkt, som vil forekomme inden fem minutter efter den forrige måling, mangler på CGM-grafen. Den anden indikation sker efter 10 minutter, når ikonet Uden for område vises på *Start*-skærmen. Den tredje er en brugerindstillet advarsel, der meddeler brugeren, når pumpen og CGM-senderen ikke kan nå hinanden. Se, hvordan du indstiller denne advarsel, i Afsnit 24.6 Indstilling af advarslen Uden for område. Kravende til systemets ydeevne angiver, at 90 % af målingerne vil blive overført til displayet, når senderen og displayet ikke er længere end 20 fod (6 meter) fra hinanden, og ikke mere end 12 på hinanden følgende målinger (1 time) vil blive forsømt.

For at forbedre driftskvaliteten, når der er andre enheder, der kører på 2,4 GHz-båndet, bruger t:slim X2-insulinpumpen de indbyggede sameksistensfunktioner, der leveres af trådløs Bluetooth-teknologi.

### 36.11 FCC-meddelelse om interferens

Senderen, der er dækket af denne brugervejledning, er certificeret under FCC ID: PH29433.

Selv om senderen er blevet godkendt af den amerikanske Federal Communications Commission, er der ingen garanti for, at den ikke vil modtage interferens, eller at en bestemt senderoverførsel vil være fri for interferens.

### Overholdelseserklæring (Del 15.19)

Denne enhed overholder 15 af FCC-reglerne.

Drift er underlagt følgende to forhold:

- 1. Denne enhed må ikke forårsage skadelig interferens, og
- Denne enhed skal acceptere enhver modtaget interferens, herunder interferens, der kan forårsage uønsket drift.

### Advarsel (Del 15.21)

Ændringer eller modifikationer, der ikke udtrykkeligt er godkendt af den part, der er ansvarlig for overholdelse, kan ugyldiggøre brugernes tilladelse til at betjene udstyret.

### FCC-interferenserklæring (Del 15.105 (b))

Dette udstyr er blevet testet og findes at overholde grænserne for en digital enhed klasse B, i henhold til Del 15 i FCC-reglerne. Disse grænser er designet til at give rimelig beskyttelse mod skadelig interferens i en beboelsesinstallation. Dette udstvr genererer og kan udstråle radiofrekvensenergi, og hvis det ikke installeres og anvendes i overensstemmelse med veiledningen, kan det forårsage skadelig radiokommunikationinteferens. Der er imidlertid ingen garanti for, at interferens ikke kan forekomme i en bestemt installation. Hvis dette udstvr forårsager skadelig radio- eller tvmodtagelsesinterferens, som kan bestemmes ved at slukke og tænde udstyret, opfordres brugeren til at forsøge at løse problemet ved hjælp af en af følgende foranstaltninger:

- Vend eller flyt modtagerantennen.
- Øg afstanden imellem udstyret og modtageren.
- Tilslut udstyret til en stikkontakt på et andet kredsløb end det, modtageren er tilsluttet.
- Kontakt forhandleren eller en erfaren radio/TV-tekniker for hjælp.

Denne bærbare sender med antenne overholder FCC/IC RF-

eksponeringsgrænserne for generel population/ukontrolleret eksponering.

### 36.12 Garantioplysninger

De følgende garantioplysninger er kun gældende for kunder i USA. Besøg www.tandemdiabetes.com/ warranty for garantioplysninger for områder uden for USA.

### Garanti

t:slim X2-insulinpumpe Denne garanti er kun gyldig i USA.

Tandem Diabetes Care, Inc. ("Tandem") garanterer t:slim X2-insulinpumpen mod materiale- og udførelsesfejl ved normal brug i 4 år fra datoen for pumpens oprindelige forsendelse til den oprindelige slutbruger ("Garantiperioden"). Tandem reparerer enhver defekt t:slim X2-pumpe, der er dækket af ovenstående garanti, eller erstatter den efter eget skøn med en ny eller istandsat t:slim X2-pumpe, underlagt de heri angivne betingelser og udelukkelser. Reparation eller udskiftning af en t:slim X2-pumpe forlænger ikke den oprindelige 4 års garanti, som fortsat gælder. Hvis din t:slim X2-pumpe erstattes, skal du returnere din oprindelige pumpe til Tandem i overensstemmelse med Tandems instruktioner. Hvis den defekte t:slim X2-pumpe ikke returneres, er denne garanti ugyldig, og du har ikke ret til fremtidig udskiftning eller reparation af pumpen.

Garantien er kun gyldig, hvis t:slim X2-pumpen er anvendt i overensstemmelse med Tandems instruktioner for brug og brugervejledning, og gælder ikke, hvis:

- skaden er et resultat af brugerens eller tredjepersoners ændring eller modifikation af t:slim X2-insulinpumpen efter fremstillingsdatoen,
- skaden er et resultat af service eller reparationer udført på t:slim X2-pumpen af andre personer eller enheder end Tandem,
- t:slim X2-pumpens forsegling er brudt,

- der anvendes et reservoir, der ikke er fra Tandem, med t:slim X2-pumpen,
- skaden består af ridser og slid på overflader og andre eksternt slitageudsatte dele,
- skaden er et resultat af hændelser eller uheld, der er uden for Tandems kontrol, eller
- skade som resultat af uagtsomhed eller ukorrekt brug, herunder, men ikke begrænset til, ukorrekt opbevaring eller fysisk misbrug.

Tandem kan fra tid til anden tilbyde din t:slim X2-pumpe softwareopdateringer for at hjælpe med at sikre pumpens eller softwarens opdaterede funktionalitet, der er beregnet til at føje nye funktioner til din t:slim X2-pumpe. Tandem forbeholder sig ret til efter eget valg at tilbyde disse opdateringer uden beregning eller for et ekstra gebyr, der fastsættes på en fremtidig dato. I det omfang en opdatering tilbydes uden beregning, anses den for at være inkluderet i pumpens oprindelige pris. Eventuelle fremtidige softwareopdateringer vil være underlagt din accept af andre vilkår og betingelser, der kan være gældende på det tidspunkt, herunder yderligere vilkår, der kan ændre eller begrænse vilkårene i denne garanti.

Denne garanti er den oprindelige slutbrugerbetalers personlige garanti. Ethvert salg, udlejning eller anden overførsel eller brug af t:slim X2pumpen, der er omfattet af denne garanti, til eller af en anden bruger end den oprindelige slutbruger, medfører denne garantis umidelbare ophør.

Denne garanti gælder kun t:slim X2-pumpen og gælder ikke andre produkter og tilbehør. Denne garanti er kun gyldig i USA. Ingen medarbejder hos Tandem eller nogen anden part har tilladelse til at yde nogen garantier ud over dem, der er fremsat i denne garanti.

De retsmidler, der er fastsat i denne garanti, er de eksklusive retsmidler, der er tilgængelige for alle garantibevis. Hverken Tandem eller dets leverandører eller distributører er ansvarlige for tab, forpligtelser, erstatningskrav eller skader af nogen art, herunder, men ikke begrænset til, eventuelle indirekte, hændelige, følgeeller særlige skader af enhver art forårsaget af eller opstået af en defekt i produktet. Alle andre garantier, udtrykkelige eller underforståede, er udelukket, herunder garantier for salgbarhed og egnethed til et bestemt formål

### Garanti t:slim-reservoirer Denne garanti er kun gyldig i USA.

Tandem Diabetes Care, Inc. ("Tandem") garanterer sit reservoir mod materialeog udførelsesfejl ved én gangs brug i løbet af en periode på 3 dage, efter at det pågældende reservoirs sterile emballage er blevet åbnet – må ikke overstige 6 måneder fra datoen for reservoirets forsendelse til slutbrugeren ("Garantiperioden"). Under garantiperioden erstatter Tandem ethvert defekt reservoir, underlagt de heri angivne betingelser og udelukkelser. Garantien er kun gyldig, hvis reservoirerne er anvendt i overensstemmelse med instruktionerne for brug og brugervejledningen, og gælder ikke, hvis:

- reservoiret er blevet brugt til mere end en enkelt gangs brug af en enkelt slutbruger
- skaden er resultatet af ukorrekt åbning af den sterile pakke, der ikke er i overensstemmelse med proceduren, der er angivet i den tilknyttede brugervejledning
- den sterile pakke er blevet kompromitteret, mens den er under brugerens kontrol, på anden måde end ved formålstjenlig åbning af brugeren på tidspunktet for den tilsigtede anvendelse af produktet
- skaden er et resultat af brugerens eller tredjepersoners ændring eller modifikation af reservoiret efter fremstillingsdatoen
- skaden er et resultat af service eller reparationer udført på reservoiret af

andre personer eller enheder end Tandem,

- skaden er forårsaget af brugen af reservoiret med en insulinpumpe, der ikke er fra Tandem,
- skaden er et resultat af hændelser eller uheld, der er uden for Tandems kontrol, eller
- skade som resultat af uagtsomhed eller ukorrekt brug, herunder, men ikke begrænset til, ukorrekt opbevaring eller fysisk misbrug som at tabe den eller lignende.

Denne garanti er den oprindelige slutbrugerbetalers personlige garanti. Ethvert salg, udlejning eller anden overførsel eller brug af produktet, der er omfattet af denne garanti, til eller af en anden bruger end den oprindelige slutbruger, medfører denne garantis umiddelbare ophør. Garantien gælder ikke for insulinpumper og andet tilbehør. Denne garanti er kun gyldig i USA. Ingen medarbejder hos Tandem eller nogen anden part har tilladelse til at yde nogen garantier ud over dem, der er fremsat i denne garanti.

De retsmidler, der er fastsat i denne garanti, er de eksklusive retsmidler. der er tilgængelige for alle garantibevis. Hverken Tandem eller dets leverandører eller distributører er ansvarlige for tab. forpligtelser. erstatningskrav eller skader af nogen art, herunder, men ikke begrænset til, eventuelle indirekte, hændelige, følgeeller særlige skader af enhver art forårsaget af eller opstået af en defekt i produktet. Alle andre garantier, udtrykkelige eller underforståede, er udelukket, herunder garantier for salgbarhed og egnethed til et bestemt formål

### Garanti t:lock-infusionssæt Luer-infusionssæt

Denne garanti er kun gyldig i USA.

Tandem Diabetes Care, Inc. ("Tandem") garanterer sit infusionssæt mod materiale- og udførelsesfejl ved én gangs brug i løbet af en periode på 3 dage, efter at det pågældende infusionssæts sterile emballage er blevet åbnet – må ikke overstige 6 måneder fra datoen for infusionssættets forsendelse til slutbrugeren ("Garantiperioden"). Under garantiperioden erstatter Tandem ethvert defekt infusionssæt, underlagt de heri angivne betingelser og udelukkelser.

Garantien er kun gyldig, hvis infusionssættene er anvendt i overensstemmelse med brugervejledningen og brugermanualen, der følger med insulinpumpen, og gælder ikke, hvis:

- infusionssættet er blevet brugt til mere end en enkelt gangs brug af en enkelt slutbruger
- den sterile pakke er blevet kompromitteret, mens den er under brugerens kontrol, på anden måde end ved formålstjenlig åbning af brugeren på tidspunktet for den tilsigtede anvendelse af produktet
- skaden er resultatet af ukorrekt åbning af den sterile pakke, der ikke er i overensstemmelse med proceduren angivet i den medfølgende brugervejledning

- skaden er et resultat af brugerens eller tredjepersoners ændring eller modifikation af infusionssættet efter fremstillingsdatoen
- skaden er et resultat af service eller reparationer udført på dele af infusionssættet af andre personer eller enheder end Tandem
- skaden er forårsaget af brugen af t:lock-infusionssættet med en insulinpumpe, der ikke er fra Tandem
- skaden er et resultat af hændelser eller uheld, der er uden for Tandems kontrol, eller
- skade som resultat af uagtsomhed eller ukorrekt brug, herunder, men ikke begrænset til, ukorrekt opbevaring eller fysisk misbrug som at tabe den eller lignende.

Denne garanti er den oprindelige slutbrugerbetalers personlige garanti. Ethvert salg, udlejning eller anden overførsel eller brug af produktet, der er omfattet af denne garanti, til eller af en anden bruger end den oprindelige slutbruger, medfører denne garantis umiddelbare ophør. Garantien gælder ikke for insulinpumper og andet tilbehør. Ingen medarbejder hos Tandem eller nogen anden part, herunder, uden begrænsning, enhver autoriseret distributør, har tilladelse til at yde nogen garantier ud over dem, der er fremsat i denne garanti.

De retsmidler, der er fastsat i denne garanti, er de eksklusive retsmidler, der er tilgængelige for alle garantibevis. Hverken Tandem eller dets leverandører eller distributører er ansvarlige for tab, forpligtelser, erstatningskrav eller skader af nogen art, herunder, men ikke begrænset til. eventuelle indirekte, hændelige, følgeeller særlige skader af enhver art forårsaget af eller opstået af en defekt i produktet. Alle andre garantier, udtrykkelige eller underforståede, er udelukket, herunder garantier for salabarhed og egnethed til et bestemt formål

### CGM-garanti

Tandem Diabetes Care sælger ikke CGM-sensorer og sendere og yder derfor ingen garanti på CGM-sensorer og -sendere, der anvendes med t:slim X2-insulinpumpen. Besøg producentens webside for yderligere oplysninger om CGM-garanti.

### 36.13 Returnering

De følgende oplysninger om returnering er kun gældende for for kunder i USA. Besøg www.tandemdiabetes.com/warranty for oplysninger om returpolitikken for dit område.

Ethvert insulinpumpeprodukt ("Pumpen"), der oprindeligt var købt hos Tandem Diabetes Care, Inc. ("Tandem") eller en af dets autoriserede distributører i USA kan kun returneres til Tandem af følgende grunde: (1) hvis kunden oplever et problem med pumpen inden for den gældende garantiperiode, der er dækket af garantien, reparerer eller udskifter Tandem-pumpen som angivet under garantien ovenfor eller (2) hvis kunden inden for tredive (30) dage efter pumpens forsendelse opdager, at pumpen ikke er egnet til kunden på grundlag af en gyldig sygdomsårsag, foretaget i god tro, og som er blevet

bekræftet af kundens læge, vil Tandem eller den autoriserede distributør acceptere returnering af pumpen og refundere det faktiske beløb, der er betalt for pumpen, til kunden og/eller forsikringsselskabet. Tandem accepterer ikke og er ikke forpligtet til at acceptere returnering af pumper af andre årsager. For at sikre hurtig håndtering ved returnering af en pumpe skal kunden først have et returmaterialeautoriseringsnummer fra Tandems eller dets autoriserede distributørs kundeserviceafdeling. Det returnerede materiales autorisationsnummer skal være skrevet tydeligt udvendigt på kassen. Hvis Tandem forsvner en etiket, skal etiketten være fastgjort eller tapet til yderkassen. Hvis der ikke er forsynet en etiket, anbefaler Tandem, at materialet returneres via en forsikret forsendelsestjeneste over land med et sporingsnummer. Tandem er ikke ansvarlig for mistede eller beskadigede pakker.

Kontakt Tandem Teknisk kundeservice for indhentning af returnerede materialers autorisationsnummer og leveringsadresse. Returneringer, der er forhåndsgodkendt af Tandems autoriserede distributører, skal, medmindre andet er angivet, sendes til distributøren, der autoriserede returneringen. Returneringer foretaget uden returautorisationsnummer vil blive returneret til kunden pr. efterkrav. Denne politik er underlagt gældende lovgivning.

### 36.14 Hændelsesdata for t:slim X2-insulinpumpe (sort boks)

Din t:slim X2-pumpes hændelsesdata overvåges og registreres på pumpen. Oplysningerne, der er lagret på pumpen, kan hentes og bruges til fejlfinding af Teknisk kundeservice, når en pumpe er uploadet til et datahåndteringsprogram, der understøtter brugen af t:slim X2pumpen, eller hvis pumpen af en eller anden grund returneres. Andre, der kan hævde en juridisk ret til at vide, eller som får dit samtykke til viden om sådanne oplysninger, kan også få adgang til at læse og bruge disse data.

### Indeks

### A

Advarslen basal påkrævet 132 Advarslen CGM falder 241, 242 Advarslen CGM stiger 239, 240 Advarslen Datafeil 143 Advarslen Fald, Indstil 203 Advarslen Forbindelsesfejl 140, 141 Advarslen Genoptag Basal-IQ 262 Advarslen Kalibrer CGM 235 Advarslen kalibrering, 12-timers 231 Advarslen Kalibreringsfeil 234 Advarslen Lav insulin 123 Advarslen Lavt batteriniveau i sender 245 Advarslen Maks. bolus pr. time 133 Advarslen Opstartskalibrering, Advarsler CGM. Advarslen Opstartskalibrering 229 Advarslen Stigning, Indstil 202 Advarslen Strømkilde 142

Advarslen Timeout for kalibrering 233 Advarslen Uden for område 244. 277 Advarslen Ufuldstændig bolus 126 Advarslen Ufuldstændig indstilling 131 Advarslen Ufuldstændig kalibrering 232 Advarslen Ufuldstændig midl. rate 127 Advarslen Ufuldstændig påfyldning af kanyle 130 Advarslen Ufuldstændig påfyldning af slange 129 Advarslen Ufuldstændig udskiftning af reservoir 128 Advarsler 117. 121 Advarslen basal påkrævet 132 Advarslen Datafeil 143 Advarslen Forbindelsesfeil 140. 141 Advarslen højt glukoseniveau, Indstil 200 Advarslen Lav insulin 123 Advarslen Lavt glukoseniveau, Indstil 201

Advarslen Lavt insulinniveau 118 Advarslen Maks. bolus pr. time 133 Advarslen Strømkilde 142 Advarslen Ufuldstændig bolus 126 Advarslen Ufuldstændig indstilling 131 Advarslen Ufuldstændig midl. rate 127 Advarslen Ufuldstændig påfyldning af kanyle 130 Advarslen Ufuldstændig påfyldning af slange 129 Advarslen Ufuldstændig udskiftning af reservoir 128 Advarsler og påmindelser 54 Advarslerne Lavt batteriniveau 124 Advarslerne Maks, bolus 134 Advarslerne Min. basal 138 Basal-IQ Genoptag-advarsler 279 Basal-IQ, Genoptag-advarsel 278 CGM Stigning og Fald 202 CGM. Advarslen 12timerskalibrering 231 CGM. Advarslen Fald 241, 242
CGM. Advarslen Høi 236 CGM, Advarslen Kalibrer CGM 235 CGM, Advarslen Kalibreringsfejl 234 CGM, Advarslen Lav 237, 238 CGM, Advarslen Lavt batteriniveau i sender 245 CGM, Advarslen Stigning 239, 240 CGM. Advarslen Timeout for kalibrering 233 CGM. Advarslen Uden for område 244. 277 CGM, Advarslen Ufuldstændig kalibrering 232 CGM. Anden advarsel om opstartskalibrering 230 CGM, Feilsensor 247 CGM. Senderfeil 246 CGM, Systemfeil 248 Ikon for advarsel. Her finder du 44 Uden for område, Indstil 203 Ufuldstændig påfyldningssekvensadvarsler 128 Ufuldstændig personlig profil 131

Advarslerne Lavt batteriniveau 124 Advarslerne Maks, bolus 134 Advarslerne Min. basal 138 Afslut CGM-sensorsession 224 Alarmen Fjernelse af reservoir 151 Alarmen Genoptag pumpedrift 147 Alarmen Lavt batteriniveau 148 Alarmen Reservoirfeil 150 Alarmen Skærm til/Hurtig bolus-knap 155 Alarmen Tomt reservoir 149 Alarmer 117, 145 Alarmen Fjernelse af reservoir 151 Alarmen Genoptag pumpedrift 147 Alarmen Lavt batteriniveau 148 Alarmen Reservoirfeil 150 Alarmen Skærm til/Hurtig bolusknap 155 Alarmen Tomt reservoir 149 Højdealarm 156, 157 Okklusionalarmer 153 Temperaturalarm 152 Tid til okklusionsalarm. Specifikationer 307

Anden advarsel om opstartskalibrering, CGM 230 Annuller en bolus 95

# В

Basal 38

Advarslen basal påkrævet 132 Aktuelle basal 48 Doseringsnøjagtighed 298 Hyppigheden af dosering 298 i personlige profiler 84 Indstil en Midl. basal 100 Midl. basal 39 Stop en Midl. basal 101 Tidsindstillinger 83

#### Basal-IQ

Advarslen Afbryd 262 Advarslen Genoptag 262 Genoptag-advarsel 278 Genoptag-advarsler 280 Historik 273 Oversigt 266 Slå til og fra 269 Statusindikatorer 48 statusindikatorer 260, 272

Batteri 64 Batteriniveau 44, 46 Tips til opladning 65 Batteri, Oplad 64 Beregning 50 **BG** 38 BG-mål 38, 82 BG-mål i personlige profiler 84 Påmindelsen Højt BG 115 Påmindelsen Lavt BG, Indstilling 114 BG-mål 38 BG-mål, i personlige profiler 82 i personlige profiler 84 Tidsindstillinger 83 BG-påmindelser 115 BG-testning et andet sted 178 Biladapter, Specifikationer 300 Bluetooth 194. 308 Bluetooth, Anbefalet afstand imellem enheder 315 Bolus 38, 89 Annuller en bolus 95 Bolusoversigt 90 Bolusskærm 50 Dosér en Hurtig bolus 104

Doseringsnøjagtighed 298 Forlænget bolus 38, 94 Hurtig bolus 39, 103 i personlige profiler 85 Ikon for Aktiv bolus 44, 182 Korrektionsbolus 39 Måltidsbolus i enheder 93 Måltidsbolus i gram 93 Påmindelsen BG efter bolus 115 Specifikationer for doseringshastighed 306 Stop en bolus 95 Tidsindstillinger 83 Bortskaffelse af systemkomponenter 168

#### C CGM

24-timers kalibreringsopdatering 214 Advarslen 12-timerskalibrering 231 Advarslen CGM falder 241, 242 Advarslen CGM stiger 239, 240 Advarslen Højt glukoseniveau, Indstil 200 Advarslen kalibrer CGM 235 Advarslen Kalibreringsfeil 234 Advarslen Lavt batteriniveau i sender 245 Advarslen Lavt glukoseniveau, Indstil 201 Advarslen Opstartskalibrering 229 Advarslen Stigning og Fald 202 Advarslen Timeout for kalibrering 233 Advarslen Uden for område 277 Advarslen Uden for område- 244 Advarslen Uden for område, Indstil 203 Advarslen Ufuldstændig kalibrering 232 Advarsler og fejl 227 Afslut en sensorsession 224 Afstand til pumpe og andre enheder 314 Anden advarsel om opstartskalibrering 230 Årsager til kalibrering 215 Automatisk deaktivering af sensor 224 CGM-advarslen Høi 236 CGM-advarslen Lav 237. 238 CGM-advarsler 199

CGM-indstillinger 194 CGM-info 197 CGM-systemfejl 248 Feilfinding 249 Feilsensor 247 Feilsensor, Feilfinding 251 Gentaget advarsel for højt BG 200 Gentaget advarsel for lavt BG 201 Glukosetendensgrafer 219 Historik, Visning 222 Indstil korrektionsbolus 214 Indstil lydstyrke 195 Indtast sender-id **194** Kalibrer dit CGM 211 Kalibrering af blodsukkerværdi 214 Kalibreringsadvarsler 180 Kalibreringsoversigt 212 Kliniske undersøgelser, Sensor 283 Modtager 190 Omkalibrer-Kalibrer 215 Par din CGM 194 Pile for ændringers hastighed 220 Pile for glukosetendens 220 Senderfejl 246

Sender-id 194 Sensoropstartsperiode 208 Sensorunøjagtigheder, Fejlfinding 252 Skærmen Min CGM 186 Standardadvarslen Høit BG 200 Standardlydstyrke 195 Start en sensorsession 205 Start kalibrering 212 Statussymboler 180 Systemoversigt 190 Uden for område/Ingen antenne, Feilfinding 251 Ukendt sensoraflæsning 243 Ukendt sensormåling, Fejlfinding 250 Vis data på pumpe, Oversigt 218 CGM-advarslen Høj 236 CGM-advarslen Lav 237, 238 CGM-feilfinding 249 CGM-id 194 CGM-indstillinger 193 CGM-sikkerhedsoplysninger 172 CGM-systemfeil 248

### D

Data, Vis CGM-oversigt 218 Dato

Rediger dato 67 Skærmen Dato og tid 44 Doseringsresumé 112

### Е

Elektromagnetisk immunitet 310 Elektromagnetisk kompatibilitet 308 Elektromagnetiske emissioner 309 Enheder 38

Måltidsbolus, I enheder 93 Måltidsbolus, på bolusskærm 50 Enheder, på bolusskærm 50 Enhedsindstillinger 56, 108

## F

Farver

Betydningen af systemfarver 42 Fejlsensorfejl 247 Forlænget bolus 38, 94 Standard 94 Forsyningsordre 38 Funktionsfejl 160

#### Fyld

Fyld kanyle Fyld reservoir Fyld slange Fyldport **72**,

# G

Garanti

Pumpegaranti 317 Reservoirer 318 Genoptag insulindosering 98 Genoptag-advarsler Basal-IQ 279, 280

Glukosetendensgrafer 219 Gram

> Måltidsbolus, i *93* Måltidsbolus, på bolusskærm *50*

## Η

Historik

Basal-IQ *112, 273* CGM-historik *222* Pumpehistorik *112* Højdealarm *156, 157* Højder *164* Hurtig bolus *24, 39, 103*  Dosér en Hurtig bolus 104 Pædiatrisk 24

Ikon for Aktiv bolus 44, 182 Ikoner

Forklaring af ikoner 180 Ikonernes betydning 40, 256 Indhold, af system 38 Indikationer for anvendelse 22 Indstil CGM-lydstyrke 195 Indstil Skift af infusionssæt 116 Indstillinger, Specifikationer for pumpeindstillinger 303

#### Insulin

Genoptag insulindosering 98 Insulin i kroppen (IOB) 39, 44 Insulinvirkningstid 83 Skærmen Insulin i kroppen (IOB) 44 Stop insulindosering 98 Visning af insulinniveau 78 Insulin i kroppen (IOB), i personlige profiler 83 Insulinfølsomhedsfaktor 39, 83 i personlige profiler 84 Tidsindstillinger 83 Insulinvirkningstid, i personlige profiler 83 Interferens, FCC-meddelelse 316 Isæt reservoir 72, 75

## Κ

Kalibrer dit CGM 211 Kalibrer, Årsager til 215 Kanyle 39 Kanyle, Fyld kanyle 79 Kontraindikationer 22 Korrektionsbolus 39 Kulh./Kulhydrater 39 Kulhydrater 48 aktiver i personlige profiler 86 Kulhydr., i personlige profiler 83 Måltidsbolus i gram 93 Måltidsbolus, på bolusskærm 50 Kulhydrater, på bolusskærm 50 Kulhydratratio 39 i personlige profiler 84 Tidsindstillinger 83

#### L

Lås skærmen op 66

Lavt insulinniveau 118 Læge 35 LED 42 LED-lampe, placering på startskærm 46 Livsstilsproblematikker 163 Luftbobler Fjernes inden dosering 77 Kontrollér slange 77

Lufthavnssikkerhed 165 Lydstyrke 109

## Μ

Maks. basal-advarsel 136 Maks. bolus, i personlige profiler 83 Midl. basal Stop en Midl. basal 101 Midl. basal, Indstil en Midl. basalrate 100 Modtager, CGM 190

#### Ν

Nødsæt 24

#### 0

Okklusionalarmer 153

Okklusionsalarmer Okklusionsalarmer, Specifikationer 307 Opbevaring af dit system 168 Oplad Biladapter 64 Personlig computer 65 Stikkontakt med vekselstrøm 64 Tips til opladning 65 Oplad pumpen 64 Oversigt CGM-oversigt 190 Systembeskrivelse 21

## Ρ

Påmindelse

Skift infusionssæt 79 Påmindelsen BG efter bolus 115 Påmindelsen Glemt måltidsbolus 116 Påmindelsen Højt BG 115 Påmindelsen Lavt BG 114 Påmindelser 113 Advarsler og påmindelser 54 Glemt måltidsbolus 116 Højt BG 115

Lavt BG 114 Stedpåmindelse 116 Pædiatrisk Pleje af infusionssted 23, 70 Sikkerhedspinkode 23. 24 Vigtige oplysninger for pædiatriske brugere 23 Personlige profiler Aktiver en profil 87 Kopier en eksisterende 87 Omdøb en profil 88 Opret en ny profil 82 Oversigt over personlige profiler 82 Programmer en personlig profil 84 Rediger eller vis 86 Slet en profil 88 Tilføj profiler 86 Pile Pil op/ned 52 Pile for glukoseændringers hastighed 220 Pleje af infusionssted 70 Pædiatrisk 24 Pleje af infusionssted, Pædiatrisk 24

Pumpehistorik 112

#### Indeks

Pumpehistorik, Doseringsresumé 112
Pumpeindstillinger, Specifikationer 303
Pumpens ydeevne, Specifikationer 306
Pumpeoplysninger 112
Pumpeoplysninger, Serienummer 112
Pumpepleje 167
Pumpespecifikationer 297

# R

Rediger Rediger dato 67 Rediger tid 66 Skift infusionssæt 79 Rejs med din pumpe 163 Rejser 165 Rengøring af dit system 168 Reservoir 71 Fyld reservoir 74 Isæt reservoir 72, 75 Opfyld reservoir 39 Reservoirslange 46 Udskift reservoir 75 Reservoir, Garanti 318 Returpolitik 321 Risici ved at bruge systemet 34, 175 Risici ved infusionssæt 34, 70

### S

Sender Sikkerhedslås 179 Senderfejl 246 Sender-id 194 Sensor Advarslen Uden for område 244. 277 Årsager til kalibrering 215 Automatisk deaktivering 224 Feilfinding 249 Feilfinding af sensormåling 250 Feilsensor, Feilfinding 251 Indføringsenhed 178 Kalibreringsopdatering 214 Kliniske CGM-undersøgelser 283 Omkalibrer 215 Uden for område/Ingen antenne, Feilfinding 251

Ukendt aflæsning 243 Sensor, Start en session 206 Sensor, Start kalibrering 212 Sensoropstartsperiode 208 Serienummer 19, 112 Sikkerhedsoplysninger 28, 171 CGM 172 Nødsæt 24 Verifikation af korrekt funktionalitet 35 Sikkerhedspinkode 109 Pædiatrisk 24 Skærmbeskyttelse 38 Skærme Basal-IQ-skærmlås 258 Basal-IQ-startskærm 260 Basal-IQ-statusskærm 48 Bolusskærm 50 CGM-skærmlås 182 CGM-startskærm 184 Enhedsindstillinger 56 Lås op 66 Skærmen Bogstavtastatur 60 Skærmen Indstillinger 52 Skærmen Min CGM 186 Skærmen Min pumpe 54

Skærmen Numerisk tastatur 58 Skærmlås 44 Startskærm 46 Statusskærm 48 Skærmen Indstillinger 52 Skærmen Min pumpe 54 Skærmindstillinger 108 Skærmtimeout, indstil 108 Skift infusionssæt 116 Skift infusionssæt, Indstil 79 Slange Fyld slange 76 Slanger Reservoirslange 46 Slangetilslutning 46, 72, 77 Slet personlig profil 88 Specifikationer Afstand imellem CGM, pumpe og andre enheder 314 Biladapter 300 Elektromagnetisk immunitet 310 Elektromagnetisk kompatibilitet 308 Elektromagnetiske emissioner 309

Pumpe 297

Pumpens vdeevne 306 Tid til okklusionslarm 307 USB-kabel 300 Vandresistens 297 Specifikationer for computeropladning 302 Standard Advarslen Højt glukoseniveau 200 Advarslen Lavt insulinniveau 118 Alarmen Auto-sluk 118 CGM-advarslen Fald 202 CGM-advarslen Stigning 202 CGM-advarslen Uden for område 203 CGM-standardlydstyrke 195 Forlænget bolus 94 Hurtig bolus 104 Midl. basalrate 100 Påmindelsen Højt BG 115 Påmindelsen Lavt BG 114 Skærmtimeout 108 Stedpåmindelse 116 Start en CGM-sensorsession 205 Startskærm 46 Startskærm, Basal-IQ 260 Startskærm, CGM 184

Statusskærm 48 Stop CGM-sensorsession 224 Stop en bolus 95 Stop en Midl. basal 101 Stop insulindosering 98 Strømadapter, vekselstrøm 64 Symboler, betydningen af 19 Systemets indhold 38

# Т

Tag af under påfyldning 76 Tandem-logo 46, 66 Tastatur 58 Bogstavtastatur 60 Numerisk tastatur 58 Teknisk kundesupport 1 Tekniske specifikationer 295 Temperaturalarm 152 Temperaturer, Ekstreme 164 Tendensgrafer, Glukosetendenser, Pile 219 Tid

> Rediger tid 66 Skærmen Dato og tid 44 Tidssegmenter 82

#### Indeks

Tidssegmenter, i personlige profiler 84 Tid til okklusionsalarm, Specifikationer 307 Tidsindstillinger 83 i personlige profiler 84 Tidssegmenter føj til personlig profil 85 Tilbehør 64

# U

Ufuldstændig påfyldningssekvensadvarsler *128* Ukendt sensoraflæsning *243* USB

Kabelspecifikationer 300 USB-adapter 64 USB-kabel 38, 64 USB-port 46, 64

## V

Vandafvisende, pumpe 164 Vandaktiviteter, pumpe 164 Vandtæt, pumpe 164 Vedligeholdelse af pumpen 167 Vekselstrømsadapter 64 Verifikation af korrekt funktionalitet 35 Vis beregning 50

Indeks

DENNE SIDE ER BEVIDST EFTERLADT TOM © 2019 Tandem Diabetes Care, Inc. Alle rettigheder forbeholdes.

Dækket af en eller flere patenter. Se www.tandemdiabetes.com/legal/patents for en liste over patenter.

Tandem Diabetes Care, Tandem Diabetes Care-logoet, t:connect, touch simplicity, t:slim, t:slim X2 og Basal-IQ er enten registrerede varemærker eller varemærker fra Tandem Diabetes Care, Inc. i USA og/eller andre lande. Bluetooth<sup>®</sup>ordmærket og -logoer er registrerede varemærker tilhørende Bluetooth SIG, Inc., og enhver brug af sådanne mærker foregår licensregistreret for Tandem Diabetes Care, Inc. Dexcom, Dexcom G5 og Dexcom G6 er enten registrerede varemærker eller varemærker tilhørende Dexcom, Inc. i USA og/eller andre lande. Alle andre varemærker og ophavsrettigheder tilhører deres respektive ejere.

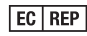

**CE** 

MDSS GmbH Schiffgraben 41 30175 Hannover Tyskland

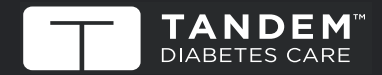

© 2019 Tandem Diabetes Care, Inc. Alle rettigheder forbeholdes. AW-1004548\_A usa: (877) 801-6901 www.tandemdiabetes.com CANADA: (833) 509-3598 www.tandemdiabetes.ca

ANDRE LANDE:

www.tandemdiabetes.com/contact

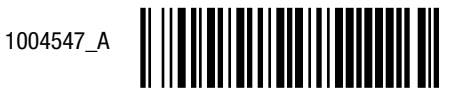